Practical Advice for Improving Security, Performance, Manageability, and High Availability

# PALO ALTO NETVVORKS BEST PRACTICES

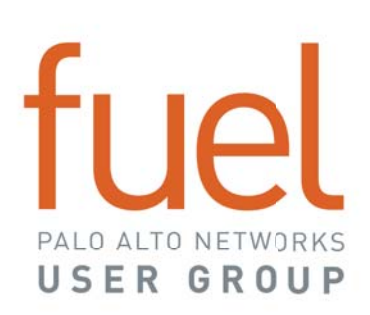

Practical Advice for Improving Security, Performance, Manageability, and High Availability

#### By Barry J. Stiefel

with contributions and support from the Fuel User Group Education Advisory Committee.

© Palo Alto Networks Fuel User Group, Inc.

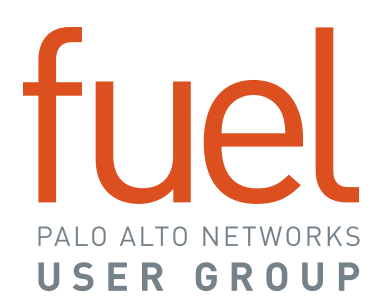

# **Table of Contents**

| Master List of Best Practices and Goals                                                     | 4   |
|---------------------------------------------------------------------------------------------|-----|
| How to Use This Book to Improve Security, Performance, Manageability, and High Availability | .18 |
| The Need for This Book                                                                      | .18 |
| The Intended Audience for This Book                                                         | .18 |
| How to Use this Book                                                                        | .18 |
| How to Send Feedback                                                                        | .19 |
| Acknowledgements                                                                            | .20 |
| About the Author                                                                            | .20 |
| UNIVERSAL CONSIDERATIONS                                                                    | .21 |
| Licensing                                                                                   | .21 |
| Relationships                                                                               | .28 |
| Baseline Your Environment                                                                   | .34 |
| Troubleshooting                                                                             | .37 |
| Preparing for Disaster Recovery                                                             | .40 |
| Topology                                                                                    | .44 |
| Other                                                                                       | .49 |
| PRODUCT: NGFW                                                                               | .50 |
| Initial Setup                                                                               | .50 |
| Management Interface                                                                        | .63 |
| Administrators                                                                              | .69 |
| Management                                                                                  | .80 |
| Data or Traffic Interfaces1                                                                 | .02 |
| Security Zones1                                                                             | .07 |
| Zone Protection Profiles1                                                                   | .12 |
| Virtual Routers1                                                                            | .21 |
| Rulebases (General)1                                                                        | .22 |
| Security Rulebase1                                                                          | .38 |

|   | Objects                                       | 176 |
|---|-----------------------------------------------|-----|
|   | Address and Address Group Objects             | 182 |
|   | Services Objects                              | 184 |
|   | Security Profile #1: Antivirus                | 185 |
|   | Security Profile #2: Anti-Spyware             |     |
|   | Security Profile #3: Vulnerability Protection | 190 |
|   | Security Profile #4: URL Filtering            | 192 |
|   | Security Profile #5: File Blocking            | 200 |
|   | Security Profile #6: WildFire Analysis        | 205 |
|   | Security Profile #7: Data Filtering           | 212 |
|   | Security Profile #8: DoS Protection           | 213 |
|   | Evasion Prevention                            | 215 |
|   | Saving NGFW Changes                           | 225 |
|   | Dynamic Updates                               | 232 |
|   | App-ID                                        | 234 |
|   | User-ID                                       | 238 |
|   | DNS                                           | 242 |
|   | Dynamic Routing                               | 248 |
|   | IPv6                                          | 248 |
|   | Virtual Private Networks (VPNs)               | 250 |
|   | VM-Series NGFWs                               | 271 |
|   | QoS                                           | 273 |
|   | Monitoring and Logging                        | 276 |
|   | High Availability                             | 284 |
|   | While Troubleshooting                         | 295 |
|   | Upgrading                                     | 297 |
| D | eployment Scenario: Public Cloud              |     |
|   | General                                       | 302 |
|   | Amazon Web Services (AWS)                     | 304 |

# Master List of Best Practices and Goals

|                                                                                      | Security | Performance | Manageability | Availability |
|--------------------------------------------------------------------------------------|----------|-------------|---------------|--------------|
| All Products                                                                         |          |             |               |              |
| Licensing                                                                            |          |             |               |              |
| Get Organized on Your Palo Alto<br>Networks Licensing and<br>Subscriptions           |          |             | х             | x            |
| Relationships                                                                        |          |             |               |              |
| Stay Current With Your Support and Feature Licenses                                  |          |             | Х             | Х            |
| Build a Good Relationship With<br>Your Reseller                                      |          |             | Х             | х            |
| Build a Good Relationship With<br>Your Systems Engineer (SE)                         |          |             | Х             | х            |
| Build a Good Relationship With<br>Your Technical Account Manager<br>(TAM)            |          |             | х             | х            |
| Build a Good Relationship With<br>Your Dedicated Technical<br>Support Engineer (TSE) | х        |             | х             | х            |
| Build a Good Relationship With<br>Your Resident Engineer (RE)                        | Х        | х           | Х             | x            |
| Ask for Help From Professional<br>Services When You Need It                          | х        | х           | Х             | x            |
| Receive and Review E-Mails Sent to Your "Abuse" Address                              | Х        |             |               | x            |
| Preparing for Troubleshooting                                                        |          |             |               |              |
| Document Your Configuration                                                          |          |             | Х             | X            |
| Document What "Normal"<br>Traffic and Behavior Looks Like                            |          |             | х             | x            |

2017 Palo Alto Networks Best Practices

High

|                                                                         | Security | Performance | Manageability | High<br>Availability |
|-------------------------------------------------------------------------|----------|-------------|---------------|----------------------|
| While Troubleshooting                                                   |          |             | 1             |                      |
| Use the Documentation<br>Resources at the Palo Alto<br>Networks Website |          |             | х             |                      |
| Use the Resources at the Palo<br>Alto Networks Live Community           |          |             | х             |                      |
| Use the Resources at the Fuel<br>User Group                             |          |             | х             |                      |
| Preparing for Disaster Recovery                                         |          | I           | I             |                      |
| Make Regular Backups of Your<br>Configuration and Device State          |          |             |               | Х                    |
| Create and Maintain Your<br>Disaster Recovery "Go Bag"                  |          |             |               | Х                    |
| Other                                                                   |          |             |               | <u> </u>             |
| Build a Lab for Learning,<br>Experimentation, and Testing               |          |             | Х             | Х                    |
| Next-Generation Firewall                                                |          |             |               |                      |
|                                                                         |          |             |               |                      |
| 1. Configure Your Management                                            |          |             |               |                      |
| Interface                                                               |          |             | Х             |                      |
| 2. Configure Your DNS Servers                                           |          |             | Х             |                      |
| 3. Configure Your Time Zone                                             |          |             | Х             |                      |
| 4. Configure Your Time Servers                                          |          |             | Х             |                      |
| 5. Change the Default Password<br>So You Don't Embarrass Yourself       | Х        |             |               |                      |
| 6. Configure Service Routes If<br>Necessary                             |          |             | Х             |                      |
| 7. Retrieve Your License Keys<br>From the License Server                |          |             | Х             |                      |
| 8. Configure Your Dynamic<br>Updates Refresh Schedule                   | х        |             |               |                      |

|                                                                              | Security | Performance | Manageability | High<br>Availability |
|------------------------------------------------------------------------------|----------|-------------|---------------|----------------------|
| Licenses                                                                     |          |             |               |                      |
| Subscribe to the Threat<br>Prevention License                                | х        |             |               |                      |
| Subscribe to the URL Filtering<br>License                                    | х        |             |               |                      |
| Subscribe to the WildFire<br>License                                         | х        |             |               |                      |
| Topology                                                                     |          |             |               |                      |
| Create a Thorough and Accurate<br>Network Diagram                            |          |             | х             |                      |
| Learn the First Rule of Firewall<br>Topology                                 | Х        |             | х             |                      |
| Design Using the "Zero Trust"<br>Philosophy                                  | х        |             |               |                      |
| Isolate Internet-Accessible<br>Servers in DMZs                               | х        |             |               |                      |
| Isolate Critical Assets in Separate<br>Physical Networks                     | х        |             |               |                      |
| Management Interface                                                         |          |             |               |                      |
| Physically and Logically Isolate<br>Your Management Network                  | х        |             |               |                      |
| Restrict Permitted IP Addresses<br>Connecting to the Management<br>Interface | х        |             |               |                      |
| Restrict Permitted Services<br>Hosted by the Management<br>Interface         | х        |             |               |                      |
| Configure Failed Attempts and<br>Lockout Time                                | х        |             |               |                      |
| Configure the Management GUI and CLI Idle Timeout                            | х        |             | х             |                      |
| Administrators                                                               |          | 1           |               | 1                    |
| Create a Unique Administrator<br>Account for Each Administrator              | х        |             | х             |                      |

|                                                                    | Security | Performance | Manageability | High<br>Availability |
|--------------------------------------------------------------------|----------|-------------|---------------|----------------------|
| Audit Your Administrator<br>Accounts Regularly                     | Х        |             |               |                      |
| Create and Use Admin Role<br>Profiles                              | Х        |             |               |                      |
| Configure Minimum Password<br>Complexity                           | Х        |             |               |                      |
| Don't Use Password Profiles                                        | Х        |             |               |                      |
| Management                                                         |          | I           |               |                      |
| Configure the Login Banner                                         | Х        |             |               |                      |
| Force Admins to Acknowledge the Login Banner                       | Х        |             |               |                      |
| Configure Header and Footer<br>Banners                             |          |             | Х             |                      |
| Configure Custom Logos in PAN-<br>OS                               |          |             | Х             |                      |
| Change the Default Master Key                                      | Х        |             |               |                      |
| Encrypt the Master Key with a<br>Hardware Security Module<br>(HSM) | Х        |             |               |                      |
| Set Certificate Expiration Check                                   | Х        |             |               |                      |
| Configure Your Geographic<br>Location                              |          |             | Х             |                      |
| Check Last Login Time and Look<br>for Failed Login Attempts        | Х        |             |               |                      |
| Choose SNMP V3 Over V2c                                            | Х        |             |               |                      |
| Configure the Statistics Service                                   | Х        |             |               |                      |
| Interfaces                                                         |          | I           |               |                      |
| Configure an Interface<br>Management Profile for Each<br>Interface | Х        |             | Х             |                      |
| Enable IPv6 Support                                                | Х        |             |               |                      |
| Use the Interface Comment Field                                    |          |             | Х             |                      |

|                                                                                                  | Security | Performance | Manageability | High<br>Availability |
|--------------------------------------------------------------------------------------------------|----------|-------------|---------------|----------------------|
| Security Zones                                                                                   |          |             |               |                      |
| Apply a Strong Zone Protection<br>Profile to Untrusted Security<br>Zones                         | Х        | Х           |               |                      |
| Use the Special Security Zone<br>Tag Trick to Assign a Color to a<br>Security Zone               | Х        |             | Х             |                      |
| Zone Protection Profiles                                                                         |          |             |               |                      |
| Drop Malformed IP packets                                                                        | Х        |             |               |                      |
| Remove TCP Timestamps on SYN packets                                                             | Х        |             |               |                      |
| Drop Mismatched Overlapping<br>TCP Segment                                                       | Х        |             |               |                      |
| Drop Packets With a Spoofed<br>Source IP Addresses                                               | Х        |             |               |                      |
| Experiment With Enabling Some<br>or All of the Other Protections in<br>a Zone Protection Profile | х        |             |               |                      |
| Virtual Routers                                                                                  |          |             |               |                      |
| Enable Support for Multicast<br>Firewalling                                                      | х        |             |               |                      |
| Rulebases (All)                                                                                  |          |             | I             | <u> </u>             |
| Give Every Rule a Name Starting<br>With an Action Verb                                           |          |             | Х             |                      |
| Create a Meaningful Description for Each Rule                                                    |          |             | Х             |                      |
| Use Rule Tags to Organize Rules into Groups                                                      |          |             | Х             |                      |
| Minimize the Number of Rules                                                                     |          | Х           | Х             |                      |
| Put More Frequently Matched<br>Rules Higher in the Rulebase                                      |          | Х           |               |                      |
| Configure "Temporary" Rules to<br>Expire on a Schedule                                           | х        |             | х             |                      |

|                                                                                    | Security | Performance | Manageability | High<br>Availability |
|------------------------------------------------------------------------------------|----------|-------------|---------------|----------------------|
| Check for Unused Rules<br>Regularly                                                | Х        |             | Х             |                      |
| Audit Your Rulebases Regularly                                                     | Х        | Х           | Х             |                      |
| Add Your Workflow Ticketing<br>System ID to the Rule's<br>Description              |          |             | Х             |                      |
| When Removing a Rule, Disable<br>It First to See If It Breaks<br>anything          |          |             | Х             |                      |
| Security Rulebase                                                                  |          |             |               |                      |
| Use Continuous Improvement to<br>Improve Your Security Rulebase                    |          |             | Х             |                      |
| Create a Cleanup Rule at the<br>Bottom of Your Security<br>Rulebase                | Х        |             |               |                      |
| Follow the Principle of Least<br>Privilege                                         | Х        |             |               |                      |
| Create an IP Source Blacklist<br>Rule at the Top of Your Security<br>Rulebase      | х        | х           |               |                      |
| Create an IP Destination Blacklist<br>Rule at the Top of Your Security<br>Rulebase | х        | х           |               |                      |
| Use Geographic IP Filters As<br>Appropriate                                        | Х        |             |               |                      |
| Create an Application Blacklist at<br>the Top of Your Security<br>Rulebase         | Х        | Х           |               |                      |
| Create an Inbound Service<br>Blacklist at the Top of Your<br>Security Rulebase     | Х        | Х           |               |                      |
| Avoid Using the Any Source Zone in Allow Rules                                     | Х        |             |               |                      |
| Avoid Using the Any Source<br>Address in Allow Rules                               | Х        |             |               |                      |

|                                                                                        | Security | Performance | Manageability | High<br>Availability |
|----------------------------------------------------------------------------------------|----------|-------------|---------------|----------------------|
| Avoid Using the Any Source User<br>in Allow Rules                                      | Х        |             |               |                      |
| Avoid Using the Any Destination<br>Zone in Allow Rules                                 | Х        |             |               |                      |
| Avoid Using the Any Destination<br>Address in Allow Rules                              | Х        |             |               |                      |
| Avoid Using the Any Application in Allow Rules                                         | Х        |             |               |                      |
| Before Dropping Previously<br>Allowed Traffic, Allow and Log to<br>Analyze the Effects |          |             | Х             |                      |
| Prefer the <i>application-default</i><br>Service in Allow Rules                        | Х        |             |               |                      |
| Restrict Outbound NTP Traffic<br>Destinations                                          | Х        |             |               |                      |
| Restrict Outbound DNS Traffic<br>Destinations                                          | Х        |             |               |                      |
| Restrict Outbound SMTP Traffic<br>Destinations                                         | Х        |             |               |                      |
| Always Use Security Profiles in<br>Allow Rules                                         | Х        |             |               |                      |
| Don't Use a Security Profile in a<br>Drop Rule                                         |          | Х           |               |                      |
| Prefer the Drop Action Over<br>Deny or Reset                                           | Х        |             |               |                      |
| Don't Normally Send ICMP<br>Unreachable Messages                                       | Х        |             |               |                      |
| Consider DSRI for Internet-<br>Facing Servers                                          |          | Х           |               |                      |
| Block Internet Connections To<br>and From Private Non-Routable<br>IP Addresses         | Х        |             |               |                      |
| Block Internet Connections To<br>and From Bogons and<br>Fullbogons                     | Х        |             |               |                      |

|                                                                                      | Security | Performance | Manageability | High<br>Availability |
|--------------------------------------------------------------------------------------|----------|-------------|---------------|----------------------|
| Objects                                                                              |          |             |               |                      |
| Create and Use an Object<br>Naming Convention                                        |          |             | Х             |                      |
| Create and Use an Object Color<br>Convention                                         | х        |             | х             |                      |
| Address and Address Group Objects                                                    |          | 1           | I             |                      |
| Create an Address Object for<br>Every Host, Subnet, Range and<br>FQDN in Your Policy |          |             | х             |                      |
| Create a Meaningful Description<br>for Every Address and Address<br>Group Object     |          |             | х             |                      |
| Services Objects                                                                     |          |             |               |                      |
| Create a Meaningful Description for Every Service Object                             |          |             | х             |                      |
| Security Profile #1: Antivirus                                                       |          |             |               |                      |
| Create a Strict Antivirus Security<br>Profile                                        | х        |             |               |                      |
| Attach an Antivirus Security<br>Profile to Every Allow Rule                          | х        |             |               |                      |
| Security Profile #2: Anti-Spyware                                                    |          | 1           | I             |                      |
| Attach an Anti-Spyware Security<br>Profile to Every Allow Rule                       | х        |             |               |                      |
| Security Profile #3: Vulnerability<br>Protection                                     |          |             |               |                      |
| Attach a Vulnerability Protection<br>Security Profile to Every Allow<br>Rule         | x        |             |               |                      |
| Security Profile #4: URL Filtering                                                   |          | ,           | ,             | 1                    |
| Attach a URL Filtering Security<br>Profile to Every Web Browsing<br>Allow Rule       | x        |             |               |                      |
| Prefer PAN-DB URL Filtering<br>Over BrightCloud                                      | x        |             |               |                      |

|                                                                                      | Security | Performance | Manageability | High<br>Availability |
|--------------------------------------------------------------------------------------|----------|-------------|---------------|----------------------|
| Block Access to Malicious URL<br>Categories                                          | Х        |             |               |                      |
| Block Access to "Unknown" URLs                                                       | Х        |             |               |                      |
| Log HTTP Header Information                                                          | Х        |             |               |                      |
| Security Profile #5: File Blocking                                                   |          |             |               |                      |
| Attach a File Blocking Security<br>Profile to Every Allow Rule                       | Х        |             |               |                      |
| Block the Transit of Windows PE<br>Files                                             | Х        |             |               |                      |
| Block the Transit of Common<br>Dangerous and Malicious File<br>Extensions            | Х        |             |               |                      |
| Security Profile #6: WildFire<br>Analysis                                            |          |             |               |                      |
| Attach a WildFire Analysis<br>Security Profile to Every Allow<br>Rule                | Х        |             |               |                      |
| Maximize the WildFire File Size<br>Limits                                            | Х        |             |               |                      |
| Configure WildFire to Report<br>Benign Files                                         | Х        |             | Х             |                      |
| Configure WildFire to Report<br>Grayware Files                                       | Х        |             | х             |                      |
| Allow Forwarding of Decrypted<br>Content                                             | Х        |             |               |                      |
| Security Profile #7: Data Filtering                                                  |          |             |               |                      |
| If You Need a Real DLP Solution,<br>Don't Use the Data Filtering<br>Security Profile |          | х           | Х             |                      |
| Security Profile #8: DoS Protection                                                  |          |             | 1             |                      |
| Create a DoS Protection Policy                                                       | Х        | Х           | Х             | Х                    |
| Configure a Strong DoS<br>Protection Security Profile                                | Х        | Х           | Х             | Х                    |

|                                                                                  | Security | Performance | Manageability | High<br>Availability |
|----------------------------------------------------------------------------------|----------|-------------|---------------|----------------------|
| Evasion Prevention                                                               |          | I           |               |                      |
| Upgrade to At Least PAN-OS<br>7.1.1 and Applications and<br>Threats Version 579  | х        |             |               |                      |
| Enable Vulnerability Protection<br>Security Profile Evasion<br>Signatures        | х        |             |               |                      |
| Enable Anti-Spyware Security<br>Profile Evasion Signatures                       | Х        |             |               |                      |
| Clear the Urgent Data Flag in the TCP Header                                     | х        |             |               |                      |
| Drop Segments Without Flags                                                      | Х        |             |               |                      |
| Drop Segments With a Null<br>Timestamp                                           | х        |             |               |                      |
| Don't Forward Segments<br>Exceeding the TCP Out-of-Order<br>Queue                | х        |             |               |                      |
| Don't Forward Segments<br>Exceeding the TCP App-ID<br>Inspection Queue           | х        |             |               |                      |
| Don't Forward Datagrams<br>Exceeding the TCP or UDP<br>Content Inspection Queues | х        |             |               |                      |
| Don't Allow the HTTP Header<br>Range Option                                      | х        |             |               |                      |
| Commits                                                                          |          |             |               |                      |
| Avoid Letting Uncommitted<br>Changes Linger                                      |          |             | Х             |                      |
| Preview Changes Before<br>Committing                                             |          |             | Х             |                      |
| Check for Warnings After<br>Committing                                           |          |             | Х             |                      |
| Resolve Commit Warnings                                                          |          |             | Х             |                      |
| Dynamic Updates                                                                  |          |             |               |                      |

|                                                                                                    | Security | Performance | Manageability | High<br>Availability |
|----------------------------------------------------------------------------------------------------|----------|-------------|---------------|----------------------|
| Consider Setting the Threshold<br>Value for Antivirus and<br>Applications and Threats<br>Downloads         |          |             |               | х                    |
| App-ID                                                                                                    |          |             |               |                      |
| Use App-ID Filters in Your<br>Security Policy Rules                                                        | Х        |             |               |                      |
| Blacklist the <i>unknown-tcp,</i><br><i>unknown-udp,</i> and <i>unknown-p2p</i><br>Applications            | Х        |             |               |                      |
| Create App-ID Signatures for<br>Custom Applications                                                        | Х        |             | Х             |                      |
| User-ID                                                                                                    |          |             |               |                      |
| Enable User-ID in Your Security<br>Rules                                                                   | Х        |             | Х             |                      |
| Enable User Identification in<br>Trusted Security Zones                                                    | Х        |             | Х             |                      |
| Don't Enable User Identification<br>in Non-Trusted Security Zones<br>Unless You're Using Captive<br>Portal | Х        |             | Х             |                      |
| Applications                                                                                               |          |             |               |                      |
| Replace Telnet in Your<br>Organization With SSH                                                            | Х        |             |               |                      |
| Replace FTP in Your Organization<br>With SCP/SFTP                                                          | Х        |             |               |                      |
| DNS                                                                                                    |          |             |               |                      |
| Configure the Firewall to Be a DNS Proxy                                                                   | Х        |             |               |                      |
| Configure a DNS Sinkhole                                                                                   | Х        |             |               |                      |
| Enable Passive DNS Collection<br>for Improved Threat Intelligence                                          | Х        |             |               |                      |

|                                                                         | Security | Performance | Manageability | High<br>Availability |
|-------------------------------------------------------------------------|----------|-------------|---------------|----------------------|
| Dynamic Routing                                                         |          |             |               |                      |
| Consider Separating Firewalling and Dynamic Routing                     |          |             | Х             | Х                    |
| IPv6                                                                    |          |             |               |                      |
| Enable IPv6 Firewalling                                                 | Х        |             |               |                      |
| Virtual Private Networks (VPNs)                                         |          |             |               |                      |
| IKE/IPSec Crypto Profile:<br>Configure Strong Authentication            | х        |             |               |                      |
| IKE Crypto Profile: Configure<br>Strong Encryption                      | х        |             |               |                      |
| IKE Crypto Profile: Configure<br>Strong DH Groups                       | х        |             |               |                      |
| IKE Crypto Profile: Configure<br>Short Key Lifetimes                    | х        |             |               |                      |
| IKE Crypto Profile: Configure a<br>Low IKEv2 Authentication<br>Multiple | х        |             |               |                      |
| IPSec Crypto Profile: Configure<br>Strong Encryption                    | Х        |             |               |                      |
| IPSec Crypto Profile: Prefer ESP<br>Over AH                             | Х        |             |               |                      |
| IPSec Crypto Profile: Configure<br>Strong DH/PFS                        | х        |             |               |                      |
| IPSec Crypto Profile: Enable<br>Lifesize Limiting                       | х        |             |               |                      |
| IKE Gateway: Prefer IKEv2 Over<br>IKEv1                                 | х        |             |               |                      |
| IKE Gateway: Prefer Certificates<br>Over Pre-Shared Keys                | х        |             |               |                      |
| IKE Gateway: Prefer Main<br>Exchange Mode Over Aggressive               | х        |             |               |                      |

|                                                            | Security | Performance | Manageability | High<br>Availability |
|------------------------------------------------------------|----------|-------------|---------------|----------------------|
| VM-Series NGFWs                                            | II       |             |               |                      |
| Use Hypervisor Assigned MAC<br>Addresses                   |          |             | Х             |                      |
| QoS                                                        |          |             |               |                      |
| Use QoS to Match Your Traffic<br>Flows to Your Priorities  |          | Х           |               |                      |
| Begin Your QoS Configuration With a Simple Plan            |          | х           | Х             |                      |
| Monitoring and Logging                                     |          |             |               |                      |
| Prefer "Log at Session End" Over<br>"Log at Session Start" |          | Х           | Х             |                      |
| Prefer to Not Log DNS, NTP, DCHP<br>and LDAP Traffic       |          | Х           | Х             |                      |
| Think Hard About What to Log                               |          | Х           | Х             |                      |
| Enable "Resolve Hostname" While<br>Viewing Logs            |          |             | Х             |                      |
| Get Skilled With the Log Filter<br>Language                |          |             | Х             |                      |
| Review Your Logs Regularly                                 | Х        |             | Х             |                      |
| Select "Enable Log on High DP<br>Load"                     |          | Х           | Х             |                      |
| High Availability                                          |          |             |               |                      |
| Configure HA                                               |          |             |               | Х                    |
| Prefer Active/Passive HA Over<br>Active/Active             |          |             | Х             | Х                    |
| Configure an HA1 Control Link<br>Backup                    |          |             |               | Х                    |
| Configure an HA2 Data Link Backup                          |          |             |               | Х                    |
| Configure HA1 Control Link<br>Encryption                   | Х        |             |               |                      |
| Configure Dynamic Updates<br>Schedules to "Sync To Peer"   |          |             | Х             |                      |

|                                                                                       | Security | Performance | Manageability | High<br>Availability |
|---------------------------------------------------------------------------------------|----------|-------------|---------------|----------------------|
| When Manually Downloading<br>Software or Dynamic Updates,<br>Choose "Sync to HA Peer" |          |             | Х             |                      |
| Test Your HA Configuration With<br>Real Failures                                      |          |             |               | Х                    |
| While Troubleshooting                                                                 |          |             |               |                      |
| Consider Logging at Both Session<br>Start and at Session End                          |          |             | Х             |                      |
| Consider Sending ICMP<br>Unreachable for Both Drops and<br>Resets                     |          |             | Х             |                      |
| Upgrading                                                                             |          |             |               |                      |
| Stay Mostly Current With Minor<br>Software Releases                                   | Х        |             | Х             |                      |
| Let Major Software Releases<br>Mature for a While Before<br>Installing                |          |             | Х             |                      |
| Verify Update Server Identity                                                         | Х        |             |               |                      |
| Deployment Scenario: Public Cloud                                                     |          |             |               |                      |
| General                                                                               |          |             |               |                      |
| Think Carefully When Choosing the<br>PAYGO Versus BYOL License<br>Models              |          |             | х             |                      |
| Amazon Web Services (AWS)                                                             |          |             |               |                      |
| Think Carefully When Choosing<br>Your Instance Type                                   |          |             | Х             |                      |
| Understand the Special AWS<br>Routing Model                                           |          |             | Х             |                      |
| Configure Identity and Access<br>Management (IAM) Roles Carefully                     | Х        |             |               |                      |
| Control Access to the Management<br>Port with Security Groups                         | Х        |             |               |                      |

# How to Use This Book to Improve Security, Performance, Manageability, and High Availability

## The Need for This Book

Most successful technology companies eventually get a technical book written about their products, but the only books available about Palo Alto Networks so far are study guides for the PCNSE exam. No general interest books about these products or services exist.

But even if there were already a book about Palo Alto Networks products, most technical books are designed to answer the questions "Tell me about X", or "How do I do Y?" They almost never answer the question, "What should I do, and why?"

And that's the question this Best Practices book answers. It consists entirely of **specific, immediately useful, practical advice on what to do and** *why***.** It's not an exhaustive enumeration of features and functions, but instead specific advice to help you be as effective as possible as a Security Administrator.

## The Intended Audience for This Book

**Firewall and Security Administrators** interested in implementing best practices will use this book to improve the security, performance, manageability, and high availability of their Palo Alto Networks products.

**Potential customers** will understand that simply deploying Palo Alto Networks products is not the end of the process in delivering security, performance, manageability, and high availability in their environment availability.

**Palo Alto Networks employees** will use the book to quickly ramp up their technical skills, better enabling them to service their customers in designing the best Palo Alto Networks infrastructure for their customers' environment.

## How to Use this Book

This book has only one goal, and that's to help you become the most effective possible administrator of Palo Alto Networks products.

To meet that goal, there are two workflows into this book, both of which involve starting with the Master List of Best Practices, located right after the Table of Contents.

#### Workflow #1: Focus on a Product and Functional Area

In this workflow, you know the Product and Functional Area you wish to optimize. Find the section corresponding to that area and then refer to the included Best Practices.

#### Workflow #2: Focus on a specific area

This book is designed to help you achieve improvement four specific areas

• Security

- Performance
- Manageability
- High Availability

In this workflow, you start with one of these specific areas in mind, then follow that goal's column down in the Master List of Best Practices to see which Best Practices help you to achieve that goal.

## How to Send Feedback

Continuous improvement works, and we reserve the right to become smarter. If you have a way to make this book more useful, clear, or comprehensive, please send an e-mail to:

#### BestPracticesBook@FuelUserGroup.org

# Acknowledgements

#### **Technical Contributors:**

Thanks to David Leitzel, Consulting Engineer, for the Best Practices for AWS deployment.

Thanks for Brian Adams for editing the manuscript.

Thanks to Reese Warner and Martin Markovich, fellow authors, for guidance.

#### **Technical Reviewers:**

Thanks to the Technical Reviewers:

Marcel Hoffmann

Justin Scaggs

#### **Fuel User Group Education Advisory Committee:**

Steiner Aandal-Vanger Martinien Betwa Jack Crowder Barry Hofecker Ian Johnston Mario Perez Eugene Purugganan Jason Rakers Darin Sutton Jason Reverri

# About the Author

Barry J. Stiefel ("Stee-ful" or "Shtee-ful")

Barry has a **B.S., MBA**, a year of **Post-Graduate Study in Operations Research** and **Certificate in Internet and E-Commerce Security** from the University of California and has earned the numerous industry certifications including PCNSE6, CISSP, and NSA IAM.

In addition to this, he has written several books on technical subjects and been heavily involved in user groups for over 15 years. Some of his expertise include creating curricula, courseware, lab environments, online communities, software tools, certification exams and accreditation exams to improve the productivity of Sales Engineers, as well as training Sales Engineers and organizing teams of Consulting Engineers for special projects.

# UNIVERSAL CONSIDERATIONS

## Licensing

#### Get Organized on Your Palo Alto Networks Licensing and Subscriptions

| Improve Security    | Improve Manageability     | X |
|---------------------|---------------------------|---|
| Improve Performance | Improve High Availability | х |

#### Background Information:

The full security functionality of Palo Alto Networks' products is partitioned among a handful of individually licensable products. These products aren't going to work unless you have a valid license and that valid license is properly installed.

#### Why This Best Practice Is Important:

Getting organized on your Palo Alto Networks licensing and subscriptions is important for three reasons.

- You want to ensure you've licensed all the components you need.
- You want to ensure your licenses are properly installed and recognized.
- You want to ensure you're not hit with a surprise functionality outage because a license has inadvertently expired.

#### How to Implement It:

**Step 1:** Figure out which licenses you're entitled to.

The easiest way to view and your licenses is on the Palo Alto Networks support website. You'll be able to see exactly what you've got and when it will expire. The display will highlight already-expired licenses.

You can view and manage your support contract and licenses on the Technical Support web page at <a href="https://www.paloaltonetworks.com/services/support">https://www.paloaltonetworks.com/services/support</a>.

**Step 2:** Ensure your licenses are installed and recognized.

- 1. Go to **Device > Licenses**.
- 2. If your firewall has Internet access—not all do, for security reasons—then click on the *retrieve license keys from license server* command to refresh the data.

You'll see a result similar to this:

|   | PA-VM                                                |                                                                                                    | AutoFocus Device Licens                                | se                                                               |
|---|------------------------------------------------------|----------------------------------------------------------------------------------------------------|--------------------------------------------------------|------------------------------------------------------------------|
|   | Date Issued<br>Date Expires<br>Description           | July 11, 2016<br>Never<br>Standard VM-300                                                               | Date Issued<br>Date Expires<br>Description             | October 19, 2016<br>October 11, 2021<br>AutoFocus Device License |
|   | BrightCloud URL Filterin                             | g                                                                                                    | GlobalProtect Gateway                                  |                                                                  |
|   | Date Issued<br>Date Expires<br>Description<br>Active | July 12, 2016<br>July 12, 2019<br>BrightCloud URL Filtering<br>No (Activate)                            | Date Issued<br>Date Expires<br>Description             | July 12, 2016<br>July 12, 2019<br>GlobalProtect Gateway License  |
|   | PAN-DB URL Filtering                                 |                                                                                                    | Threat Prevention                                      |                                                                  |
| 4 | Date Issued<br>Date Expires<br>Description<br>Active | July 12, 2016<br>July 12, 2019<br>Palo Alto Networks URL Filtering<br>License<br>Yes                    | Date Issued<br>Date Expires<br>Description             | July 12, 2016<br>July 12, 2019<br>Threat Prevention              |
|   | Download Status                                      | 2016-12-19 15:47:55 PAN-DB<br>download: Finished successfully.<br>Re-Download                           | License Management<br>Retrieve license keys from       | n license server                                                 |
|   | WildFire License                                     |                                                                                                    | Activate feature using au<br>Manually upload license k | thorization code                                                 |
|   | Date Issued<br>Date Expires<br>Description           | July 12, 2016<br>July 12, 2019<br>WildFire signature feed,<br>integrated WildFire logs, WildFire<br>API | Deactivate VM                                          | -                                                                |

Viewing all your licenses.

#### **Stay Current with Your Support and Feature Licenses**

| Improve Security    | Improve Manageability     | х |
|---------------------|---------------------------|---|
| Improve Performance | Improve High Availability | x |

#### **Background Information:**

Your support contract and the separately-licensed add-ons to your platform require current licenses with Palo Alto Networks.

#### Why This Best Practice Is Important:

If you're not current with your support contract, you won't be able to open tickets, call for help when you need it, or upgrade to the current version.

If you're not current with your licenses, critical additional functionality won't work.

#### How to Implement It:

You can view and manage your support contract and licenses on the Technical Support web page at <a href="https://www.paloaltonetworks.com/services/support">https://www.paloaltonetworks.com/services/support</a>.

Schedule calendar reminders about your renewals 30-60 days before they expire.

While it's true that both Palo Alto Networks and your reseller will probably remind you in plenty of time, it's best to schedule calendar reminders to ensure you renew your licenses before they expire. The last thing you want to be doing is trying to get a Purchase Order approved during a service outage.

#### □ Subscribe to the Threat Prevention License

| Improve Security    | x | Improve Manageability     |  |
|---------------------|---|---------------------------|--|
| Improve Performance |   | Improve High Availability |  |

#### **Background Information:**

The Threat Prevention License allows you to receive Dynamic Updates for these three key functionalities:

- Antivirus
- Anti-Spyware
- Vulnerability Prevention

#### Why This Best Practice Is Important:

You really need those three key functionalities.

#### How to Implement It:

Talk with your Sales Engineer or reseller and make sure your firewalls have the Threat Prevention license.

#### What It Looks Like After You've Implemented It:

#### Go to Device > Licenses > License Management.

| PA-VM                    |                                                                               | AutoFocus Device Licen     | se                             |
|--------------------------|-------------------------------------------------------------------------------|----------------------------|--------------------------------|
| Date Issued              | July 11, 2016                                                                 | Date Issued                | October 19, 2016               |
| Date Expires             | Never                                                                         | Date Expires               | October 11, 2021               |
| Description              | Standard VM-300                                                               | Description                | AutoFocus Device License       |
| BrightCloud URL Filterin | g                                                                             | GlobalProtect Gateway      |                                |
| Date Issued              | July 12, 2016                                                                 | Date Issued                | July 12, 2016                  |
| Date Expires             | July 12, 2019                                                                 | Date Expires               | July 12, 2019                  |
| Description              | BrightCloud URL Filtering                                                     | Prostution                 | GlobalProtect sub-pray License |
| Active                   | No (Activate)                                                                 |                            |                                |
| PAN-DB URL Filtering     |                                                                               | Threat Prevention          |                                |
| Date Issued              | July 12, 2016                                                                 | Date Issued                | July 12, 2016                  |
| Date Expires             | July 12, 2019                                                                 | Date Expires               | July 12, 2019                  |
| Description              | Palo Alto Networks URL Filtering<br>License                                   | Description                | Threat Prevention              |
| Active                   | Yes                                                                           | License Management         |                                |
| Download Status          | 2016-12-19 15:47:55 PAN-DB<br>download: Finished successfully.<br>Re-Download | Retrieve license keys from | m license server               |
|                          |                                                                               | Activate feature using au  | thorization code               |
| WildFire License         |                                                                               | Manually upload license l  | key                            |
| Date Issued              | July 12, 2016                                                                 | Deactivate VM              |                                |
| Date Expires             | July 12, 2019                                                                 |                            |                                |
| Description              | WildFire signature feed,<br>integrated WildFire logs, WildFire<br>API         |                            |                                |

A valid Threat Prevention license

#### □ Subscribe to the URL Filtering License

| Improve Security    | х | Improve Manageability     |  |
|---------------------|---|---------------------------|--|
| Improve Performance |   | Improve High Availability |  |

#### **Background Information:**

The URL Filtering License allows you to user Security Policy rules to enforce web access based on dynamic URL categories.

#### Why This Best Practice Is Important:

URL Filtering can reduce two risks to your organization:

- Security Risk: By blocking access to sites categorized as *malware* and *phishing*.
- Legal Risk: By blocking access to websites that can incur Human Resources and other legal liabilities.

#### How to Implement It:

Talk with your Sales Engineer or reseller and make sure your firewalls have the URL Filtering license.

#### What It Looks Like After You've Implemented It:

Go to Device > Licenses > License Management.

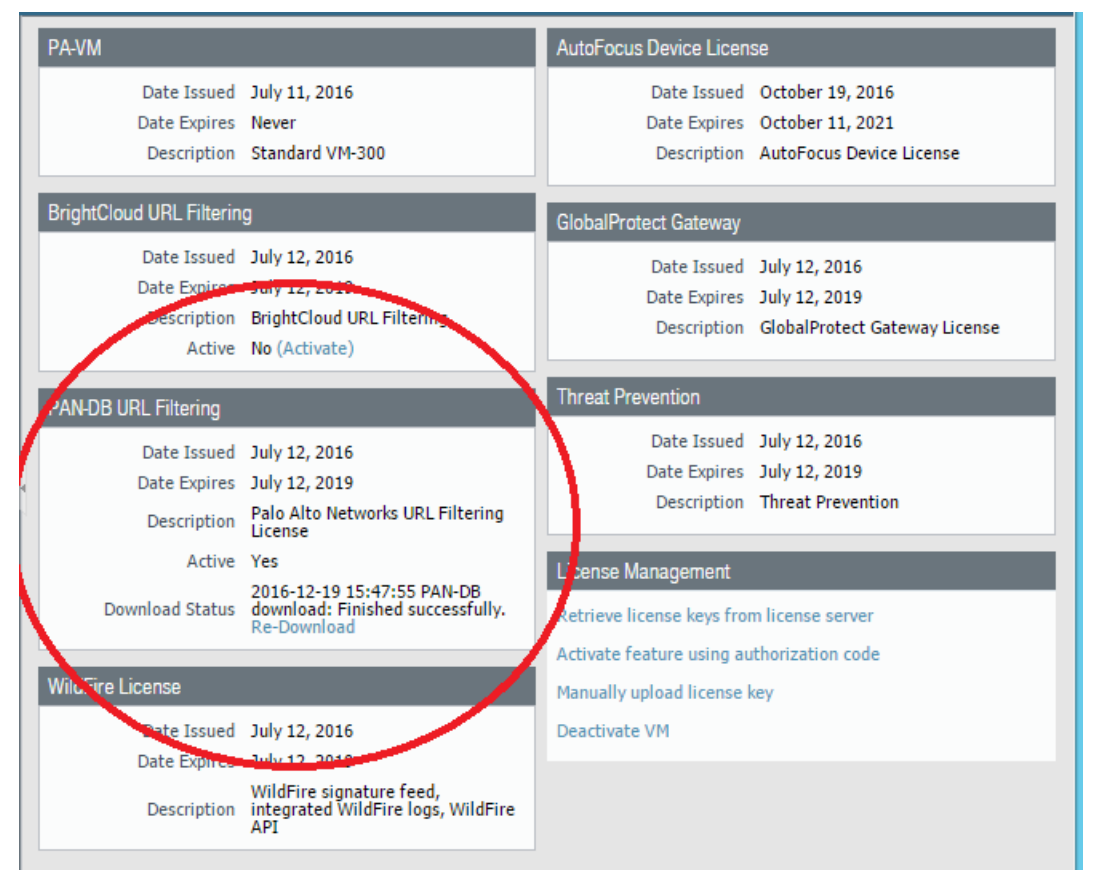

A valid PAN-DB URL Filtering license

#### □ Subscribe to the WildFire License

| Improve Security    | х | Improve Manageability     |  |
|---------------------|---|---------------------------|--|
| Improve Performance |   | Improve High Availability |  |

#### **Background Information:**

Access to WildFire is one of the best parts of being a Palo Alto Networks customer. WildFire is the cloud-based malware analysis environment that executes potential malware in virtual machines. It uses Dynamic Analysis, Static Analysis, Machine Learning and bare metal analysis, observing hundreds of possibly malicious behaviors and watching for detonations. Before it blows up in *your* network, let it blow up in *a* virtual machines.

Every Palo Alto Network firewall and every Traps endpoint user forwards files up to WildFire, giving WildFire **a million distant early warning sensors throughout the Internet**. When a new piece of malware is released, it only has to touch **one** of those sensors anywhere in the world and a signature for it is created and then new signatures are published every five minutes and pushed down to every WildFire subscriber.

WildFire discovers **150,000 pieces of never-before-seen malware per day**, and **every one of them is dead within minutes on every Palo Alto Networks firewall that has a WildFire subscription**.

#### Why This Best Practice Is Important:

You have to be a WildFire subscriber to get these every-five-minutes downloads. Without it, you have to wait for the once per day Antivirus signature downloads. This is a community that you want to be part of.

#### How to Implement It:

Talk with your Sales Engineer or reseller and make sure your firewalls have the WildFire subscription.

#### What It Looks Like After You've Implemented It:

Go to Device > Licenses > License Management.

| PA-VM                                                |                                                                                                    | AutoFocus Device Licen                           | se                                                               |
|------------------------------------------------------|----------------------------------------------------------------------------------------------------|--------------------------------------------------|------------------------------------------------------------------|
| Date Issued<br>Date Expires<br>Description           | July 11, 2016<br>Never<br>Standard VM-300                                                               | Date Issued<br>Date Expires<br>Description       | October 19, 2016<br>October 11, 2021<br>AutoFocus Device License |
| BrightCloud URL Filterin                             | g                                                                                                    | GlobalProtect Gateway                            |                                                                  |
| Date Issued<br>Date Expires<br>Description<br>Active | July 12, 2016<br>July 12, 2019<br>BrightCloud URL Filtering<br>No (Activate)                            | Date Issued<br>Date Expires<br>Description       | July 12, 2016<br>July 12, 2019<br>GlobalProtect Gateway License  |
| PAN-DB URL Filtering                                 |                                                                                                    | Threat Prevention                                |                                                                  |
| Date Issued<br>Date Expires<br>Description           | July 12, 2016<br>July 12, 2019<br>Palo Alto Networks URL Filtering<br>License                           | Date Issued<br>Date Expires<br>Description       | July 12, 2016<br>July 12, 2019<br>Threat Prevention              |
| Active<br>Dervnload Status                           | Yes<br>2016-12-19 15:47:55 PAN OB<br>download: Finished successfully<br>Re-Download                     | License Management<br>Retrieve license keys from | m license server                                                 |
| WildFire License                                     |                                                                                                    | Activate feature using au                        | ithorization code                                                |
| Date Issued<br>Date Expires<br>Description           | July 12, 2016<br>July 12, 2019<br>WildFire signature feed,<br>integrated WildFire logs, WildFire<br>API | Deacturate VM                                    | νςγ                                                              |

A valid WildFire license

## Relationships

#### **D** Build a Good Relationship With Your Reseller

| Improve Security    | Improve Manageability     | х |
|---------------------|---------------------------|---|
| Improve Performance | Improve High Availability | Х |

Palo Alto Networks sells through resellers and distributors and these partners are crucial local resources for customers worldwide.

#### Why This Best Practice Is Important:

Your local reseller maintains a close relationship with Palo Alto Networks, has up-to-date information, and is your partner for upgrades and new services. They may also provide Technical Support services and Professional Services.

Your best strategy is to maintain a close relationship with your reseller, let them know your goals and plans, and let them help you meet your objectives.

#### **D** Build a Good Relationship With Your Systems Engineer (SE)

| Improve Security    | Improve Manageability     | x |
|---------------------|---------------------------|---|
| Improve Performance | Improve High Availability | х |

Palo Alto Networks Systems Engineer (SEs) are very skilled and experienced and are regularly receiving additional training. They know the company's products and services well and can help with designing your security architecture and answering technical questions in the sales process.

They also have access to many internal resources including an even more elite team of Consulting Engineers (CEs) who further specialize in specific product areas.

#### Why This Best Practice Is Important:

Your best strategy is to maintain a close relationship with your SE, let them know your goals and plans, and let them help you meet your objectives.

#### **Build a Good Relationship With Your Technical Account Manager (TAM)**

| Improve Security    | Improve Manageability     | X |
|---------------------|---------------------------|---|
| Improve Performance | Improve High Availability | х |

The Palo Alto Networks Technical Account Manager (TAM) program provides customers who require a more proactive level of support with a dedicated customer advocate. The Technical Account Manager will be assigned to manage and prioritize all customer cases, questions, OS recommendations, and regularly scheduled account calls. They will also be familiar with the customer's specific implementation, acting as a bi-directional communications conduit between Palo Alto Networks and the customer.

#### Why This Best Practice Is Important:

Here are some of the benefits of having a Technical Account Manager:

- Designated Technical Account Manager to coordinate all aspects of the customer interaction
- Familiarity with customer business objectives and deployment plans
- Coordinated access to resources, including white papers, best practices, product updates, known issues and resolutions, and recommended upgrades
- Liaison between deployment and support teams
- Improved case resolution and accelerated turnaround times on Return Material Authorization (RMA) and Failure Analysis (FA), as well as prioritized call routing
- Faster access to Palo Alto Networks top Engineers and Subject Matter Experts (SMEs)

As your configuration grows larger, more complex, or more mission-critical, the benefits of having a Technical Account Manager become obvious.

#### How to Implement It:

Contact Palo Alto Networks Technical Management at:

https://www.paloaltonetworks.com/resources/datasheets/technical-account-management

### Build a Good Relationship With Your Dedicated Technical Support Engineer (TSE)

| Improve Security    | Improve Manageability     | x |
|---------------------|---------------------------|---|
| Improve Performance | Improve High Availability | x |

The Premium Plus level of support contract assigns a dedicated Technical Support Engineer (TSE) to your account. This Engineer, who supports only a limited number of customers, is going to be fully read in and current on your equipment, configuration and issues.

#### Why This Best Practice Is Important:

Tech support calls go much faster because you don't have to get anybody up to speed, and you've got an Engineer whose job it is to think about your account, rather than always having to move on the next ticket.

#### How to Implement It:

Upgrade to Premium Plus support, and start making a good friend in Technical Support.

#### **D** Build a Good Relationship With Your Resident Engineer (RE)

| Improve Security    | Х | Improve Manageability     | X |
|---------------------|---|---------------------------|---|
| Improve Performance | х | Improve High Availability | х |

#### **Background Information:**

Even though recruiting and retaining staff is vital to the security of your company, it can sometimes be difficult and time-consuming to find people with the right skills in the geography that you need to cover. The Palo Alto Networks Resident Engineer Program can provide customers with on-site product experts to aid your team.

#### Why This Best Practice Is Important:

As an on-site member of your security team, a Resident Engineer is uniquely qualified to advise your team how to use Palo Alto Networks products and services inside your organization. By understanding your business needs from the inside out, a Resident Engineer can help match requirements with solutions.

Here are some of the tasks a Resident Engineer can help with:

Engineer Responsibility Tasks

| <ul> <li>Serve as the customer's go-to resource for all</li> </ul> |  |
|--------------------------------------------------------------------|--|
| matters related to the Palo Alto Networks                          |  |
| Next-Generation Firewall                                           |  |
| • Deliver best practices guidance for managin                      |  |
| Palo Alto Networks firewalls                                       |  |
| <ul> <li>Assist in identifying customer-specific</li> </ul>        |  |
| requirements and provide solutions                                 |  |
| • Answer questions about the product                               |  |
|                                                                    |  |

|              | capabilities, features and configuration                         |  |
|--------------|------------------------------------------------------------------|--|
| Plan         | <ul> <li>Assist the customer team with the design and</li> </ul> |  |
|              | placement of Palo Alto Networks devices                          |  |
|              | • Evaluate deployment scenarios, both locally                    |  |
|              | and globally                                                     |  |
|              | • Help with proof of concept and new feature                     |  |
|              | evaluation in the customer's lab                                 |  |
|              | <ul> <li>Assist with technology integration questions</li> </ul> |  |
| Migrate      | <ul> <li>Plan migration tasks</li> </ul>                         |  |
|              | <ul> <li>Analyze existing rules and objects</li> </ul>           |  |
|              | • Optimize and migrate policies and objects                      |  |
|              | from existing environment to Palo Alto                           |  |
|              | Networks firewalls                                               |  |
|              | <ul> <li>Test and validate the migration environment</li> </ul>  |  |
|              | • Coordinate and execute cutover to                              |  |
|              | production                                                       |  |
| Maintain     | <ul> <li>Work with security teams to provide ongoing</li> </ul>  |  |
|              | firewall management recommendations                              |  |
|              | • Facilitate the development of new                              |  |
|              | application and threat signatures                                |  |
|              | <ul> <li>Provide ongoing support for customized tools</li> </ul> |  |
|              | and scripts developed by professional                            |  |
|              | services                                                         |  |
|              | <ul> <li>Help the customer with managing licenses</li> </ul>     |  |
|              | • Work with the customer to request new                          |  |
|              | features                                                         |  |
|              | • Facilitate discussions between the customer                    |  |
|              | and the product management team to review                        |  |
|              | roadmaps                                                         |  |
| Troubleshoot | <ul> <li>Take the lead on escalation issues</li> </ul>           |  |
|              | <ul> <li>Work with support to troubleshoot product</li> </ul>    |  |
|              | issues                                                           |  |
| Train        | <ul> <li>Provide on-site assistance for knowledge</li> </ul>     |  |
|              | transfer with operational personnel                              |  |
|              | <ul> <li>Train the customer on how to access support,</li> </ul> |  |
|              | knowledge base and other available services                      |  |

#### □ Ask for Help From Professional Services When You Need It

| Improve Security    | x | Improve Manageability     | x |
|---------------------|---|---------------------------|---|
| Improve Performance | x | Improve High Availability | x |

#### **Background Information:**

In addition to providing Resident Engineers, Palo Alto Networks can also provide these services:

- Professional Services
- Migration Consulting Services
- Architecture Consulting Services
- Health Check & Configuration Audit Services
- Proof of Concept Testing
- Validation Testing

In addition to in-house Professional Services Engineers, Palo Alto Networks has also developed the Certified Professional Services Provider (CPSP) program to enable and promote qualified partners who have demonstrated world-class professional services capabilities and expertise.

#### Why This Best Practice Is Important:

Palo Alto Networks Professional Services Engineers do this full-time and are regularly receiving ongoing training. It's often just simpler and easier to bring in specialists than try to develop your own talent.

#### How to Implement It:

Talk to Palo Alto Networks Professional Services:

https://www.paloaltonetworks.com/services/consulting.

See also the Certified Professional Services Provider (CPSP) program at:

https://www.paloaltonetworks.com/services/cpsp-partners

## **Baseline Your Environment**

#### □ Receive and Review E-Mails Sent to Your "Abuse" Address

| Improve Security    | X | Improve Manageability     |   |
|---------------------|---|---------------------------|---|
| Improve Performance |   | Improve High Availability | х |

#### Background Information:

The standards for good etiquette on the Internet include sending an e-mail to the address <u>abuse@domain.com</u> whenever you spot spam, malware, or other bad behavior coming from a particular domain. This implies, of course, that another part of the standards for good etiquette is receiving and reviewing e-mails sent to *your own* abuse reporting address.

#### Why This Best Practice Is Important:

While, yes, it can be annoying to receive e-mail at your abuse reporting address, it's also a great way to receive feedback about misbehaving hosts, devices, and users. Think of it as an early warning system to help you get on top of issues quickly.

Also, ignoring complaints is a fast way to get your domains on blocklists, which can cause all sorts of problems.

#### How to Implement It:

Forward e-mails sent to <u>abuse@domain.com</u> for each of your domains to someone who can act on them quickly.

#### What Else You Need to Know:

Remember that it's not done until it's tested.

In that spirit, I sent a test message to <u>abuse@PaloAltoNetworks.com</u> and a real person e-mailed me back within twenty minutes, offering her assistance. "You're doing it right," I said.

#### Document Your Configuration

| Improve Security    | Improve Manageability     | Х |
|---------------------|---------------------------|---|
| Improve Performance | Improve High Availability | х |

#### Why This Best Practice Is Important:

There are two benefits to documenting your configuration:

- It Will Help In Planning: A prerequisite for planning for increased capacity or functionality is knowing what you've already got.
- It Will Help In Disaster Recovery: When something goes wrong and you've got an outage, time is critical and brainpower is limited. You need to know what you've got before you can start troubleshooting, so it's best to have this ready in advance..

#### How to Implement It:

#### 80% of life is showing up

#### --Woody Allen

80% of the benefit of documenting your configuration is just in the doing of it. The form is much less important than its mere existence. These methods work well:

- Microsoft Word documents
- Microsoft Excel spreadsheets (By using cells borders creatively, you can actually make a rather good network diagram and *everybody* has the software to read it and edit it.)
- Visio (on the PC) or OmniGraffle (on the Mac)
- Pen and Paper: This remains surprisingly effective. Just tell everyone you're using an early pre-alpha version of Visio.

#### What It Looks Like After You've Implemented It:

Your goals should be thoroughness and accuracy. Think hard about what you're going to wish you had in the event of an outage, and then create it.

#### What Else You Need to Know:

To remain effective, you're going to have to update it regularly. After major changes and once per quarter might be a reasonable schedule.
### **Document What "Normal" Traffic and Behavior Looks Like**

| Improve Security    | Improve Manageability     | х |
|---------------------|---------------------------|---|
| Improve Performance | Improve High Availability | х |

#### Why This Best Practice Is Important:

When you're looking down a wire, quite often a properly functioning firewall is indistinguishable from an unplugged cable. When the time comes for troubleshooting and you try to ping something and don't get a response, does that means there's something terribly wrong, or that the firewall is functioning perfectly?

When you measure traffic flow on a link, is that a normal amount of traffic, or is the link being flooded with something unusual, or is that flow smaller than normal, which means something has failed?

You can learn a lot about a system by learning what its "normal" behavior is and then comparing it to real time observations.

#### *How to Implement It:*

Automatic network monitoring tools help a lot. You'll learn which devices are usually up, or down, and which IPs and services are usually up or down.

Keep a spreadsheet or monitoring history that tracks normal traffic flows.

#### What It Looks Like After You've Implemented It:

You should be able to step into your network and make observations and instantly be able to tell whether things look "normal" or not. This will make it a lot easier to isolate problems.

## Troubleshooting

### **Use the Documentation Resources at the Palo Alto Networks Website**

| Improve Security    | Improve Manageability     | X |
|---------------------|---------------------------|---|
| Improve Performance | Improve High Availability |   |

#### Background Information:

The company's public website home page is at <u>https://PaloAltoNetworks.com</u> and the technical documentation is at <u>https://www.PaloAltoNetworks.com/documentation</u>. There's a lot of useful material there, it's well organized, and the Search function works well.

#### Why This Best Practice Is Important:

The company itself is the single source of truth about their products and the public website is fast and free. They work hard to put as much useful technical information out there as possible. The documentation section is a great source for understanding what's going on when you're troubleshooting.

### **Use the Resources at The Palo Alto Networks Live Community**

| Improve Security    | Improve Manageability     | х |
|---------------------|---------------------------|---|
| Improve Performance | Improve High Availability |   |

### **Background Information:**

The Live Community at <u>https://live.PaloAltoNetworks.com</u> is the community portal for Technical Support. It has discussion boards, articles and blogs.

#### Why This Best Practice Is Important:

There's a tremendous amount of information available in the Live Community and it's all free and easily searchable. It's really useful when you're troubleshooting.

### □ Use the Resources at the Fuel User Group

| Improve Security    | Improve Manageability     | х |
|---------------------|---------------------------|---|
| Improve Performance | Improve High Availability |   |

#### **Background Information:**

The official Palo Alto Networks user group is the Fuel User Group at <u>https://www.fuelusergroup.org/</u>. It contains forums, webinars, User Summits and local chapter events.

#### Why This Best Practice Is Important:

The Fuel User Group provides lots of useful information by and for your fellow firewall administrators and helps you meet up with fellow security professionals in similar roles and facing similar issues.

## **Preparing for Disaster Recovery**

### Make Regular Backups of Your Configuration and Device State

| Improve Security    | Improve Manageability     |   |
|---------------------|---------------------------|---|
| Improve Performance | Improve High Availability | x |

#### **Background Information:**

Your firewall's configuration is stored in XML format on the box itself and is not automatically backed up anywhere else.

#### Why This Best Practice Is Important:

There are two types of failures that you need to prepare for:

- **Type I**: Your *running configuration* gets corrupted or you make a change that you can't undo.
- **Type II**: The whole box fails and you lose the configuration and device state.

#### How to Implement It:

#### How to Prepare for Type I Failures:

Save a named configuration snapshot:

- On a regular basis
- Whenever you're about to begin a major set of configuration changes

To save a named configuration snapshot, go to **Device > Setup > Operations > Configuration Management > Save named configuration snapshot**. This will save the configuration file locally on the box. It will be easy to load this configuration later if you need to.

#### How to Prepare for Type II Failures:

Export named configuration and snapshot and device state:

- On a regular basis
- Whenever you're performing an update or major configuration changes

To export a named configuration snapshot, go to **Device > Setup > Operations > Configuration Management > Export named configuration snapshot**. This will pull down the XML file through your web browser and save it locally on your machine. It will be easy to import this configuration later if you need to.

To Export the device state, go to **Device > Setup > Operations > Configuration Management > Export device state**.

#### What Else You Need to Know:

When saving a configuration snapshot, the name field is picky about how to name the file. You can only use letters and numbers; no symbols or spaces.

When exporting a configuration snapshot, you can only choose among the configuration snapshots you've already

2017 Palo Alto Networks Best Practices

saved on the device.

### □ Create and Maintain Your Disaster Recovery "Go Bag"

| Improve Security    | Improve Manageability     |   |
|---------------------|---------------------------|---|
| Improve Performance | Improve High Availability | x |

#### Why This Best Practice Is Important:

When things go wrong, you're going to be under a lot of time and cognitive pressure to fix things as quickly as possible. The last thing you want to be doing is scrambling to find your hardware, software, and information tools.

#### How to Implement It:

This is a pretty good list of things that should go in your Go Bag:

#### Hardware:

Productivity:

High capacity USB hard drive

Bootable Linux USB thumb drive with tools

Bootable Linux DVD with tools

USB Mouse

USB keyboard

USB CD/DVD reader/writer

Blank DVDs

Label maker

#### Networking:

Long Category 6 Ethernet cable

Short Male-Female Category 6 crossover cable

Serial cable

Fiber cables and SFPs appropriate for your data center

Cable ties

#### Tools:

Flashlight and spare batteries Needle nose pliers (large, with cutter blades at the base; and small) Screwdrivers (flat heads and Philips heads) Micro screwdrivers Pocket knife or multi-tool Support the Human:

Power cable for laptop

Charging cable for mobile phone

Headset for mobile phone

Spare battery for the mobile phone

Ear plugs or hearing protectors

Two cans of Red Bull

Granola bars

Cash for vending machine

Credit cards for the computer store

#### Miscellaneous:

Power cable

Anti-static bag for components

#### Software:

Install packages for:

PuTTY

WinSCP

Nmap

Wireshark

#### Information:

Backups of all your configuration files

Lists of the physical locations of all your gear ("PA-5260 1 racked in DC1, Row 6, rack 3, position 17-20")

Copies of all your network configuration information

Encrypted list of your user accounts and passwords

Contract and contact information for all your Technical Support contracts

#### What It Looks Like After You've Implemented It:

Pack all this into a soft-sided tool bag and you're ready to deploy anywhere to fix things.

## Topology

### Create a Thorough and Accurate Network Diagram

| Improve Security    | Improve Manageability     | Х |
|---------------------|---------------------------|---|
| Improve Performance | Improve High Availability |   |

#### **Background Information:**

Modern networks are highly complex and multi-layered. With anything other than the most simple of configurations, there's no way for an administrator to remember it all.

"We are losing the ability to understand anything that's even vaguely complex."

--Chuck Klosterman, Sex, Drugs, and Cocoa Puffs: A Low Culture Manifesto

#### Why This Best Practice Is Important:

A map says to you, 'Read me carefully, follow me closely, doubt me not.' It says, 'I am the earth in the palm of your hand. Without me, you are alone and lost."

--Beryl Markham, West with the Night

#### *How to Implement It:*

The method by which you create your network diagram is so much less important than just the fact that you're creating it. Visio does a pretty good job, as does OmniGraffle in the Apple world. By clever use of borders, Excel can be made to work fine and it has the added advantage that the diagrams can be edited on any PC. But paper and pencil are also fine. What matters is that you do it, and the trial-and-error and hard thinking that it requires forces you to understand your network.

Once you have it, you'll need to regularly update it with adds, moves, and changes, but when it comes time to architect or troubleshoot, you'll find it invaluable.

A good network diagram usually contains three classes of objects:

- Network Objects: A good start would be to include key devices that have Layer 2 or Layer 3 addresses.
- Links between Network Objects: Ethernet, Wi-Fi, WAN links, etc.
- Zones: Layer 3 subnets, Security Zones, zones delineated by physical architecture.

#### What It Looks Like After You've Implemented It:

You want enough detail to show what's going on, but not so much it's cluttered. Remember that its two goals are to be an aid in planning and a reference while troubleshooting. You really can't be effective as a Security Administrator without a thorough and accurate network diagram.

### **Learn the First Rule of Firewall Topology**

| Improve Security    | x | Improve Manageability     | х |
|---------------------|---|---------------------------|---|
| Improve Performance |   | Improve High Availability |   |

#### **Background Information:**

The First Rule of Firewall Topology is that the firewall can't protect connections that don't transit the firewall.

#### Why This Best Practice Is Important:

There are two concerns here:

1. It's easy in a highly complex network for the topology to migrate from "tree-like" to "mesh-like", especially if you're using dynamic routing, and before you know it there's an alternative route that some traffic can take that bypasses firewall inspection. This can be particularly dangerous.

2. Another Best Practice discusses the "Zero Trust Model" in which even traffic between internal hosts get inspected. Plenty of Advanced Persistent Threats (APT) these days can spend months moving laterally through your network and unless you're specifically forcing this traffic to transit a firewall, it's not going to get inspected.

#### How to Implement It:

Follow the Best Practice about maintaining a thorough and accurate network diagram and ensure that as much traffic as possible transits a firewall.

### □ Design Using the "Zero Trust" Philosophy

| Improve Security    | х | Improve Manageability     |  |
|---------------------|---|---------------------------|--|
| Improve Performance |   | Improve High Availability |  |

#### **Background Information:**

In the old days, network security meant following the Turtle Strategy: crunchy on the outside, soft on the inside. The idea was that it was both necessary and sufficient to have good perimeter security; because you were keeping all the bad stuff out you didn't have to care so much about security on the inside.

Times have changed. With universal web and e-mail access, USB drives, Bring Your Own Device (BYOD) policies, etc., there are many more opportunities for malware to infect patient zero on the inside and then move laterally within your organization.

#### Why This Best Practice Is Important:

Threats aren't just coming from the outside anymore, they're also coming from within your network. You need to protect traffic *between* all your devices, regardless of where those devices are located, physically or topologically.

#### How to Implement It:

By using Layer 3 subnets, VLANs, or even just cabling topology (when using Virtual Wire interfaces), partition your network into smaller subsets and force all inter-subset traffic to transit a firewall. If one of your devices is infected, you want to provide as small a topological area as possible for free movement before it runs into an inspection.

Example: A large consumer data company's server farm contained multiple layers of web servers, middleware servers, and databases. By creating 240 (mostly VLAN) interfaces on their firewall, they were able to ensure that *every connection between every pair of devices* had to transit the firewall.

#### What Else You Need to Know:

Converting your topology from the Turtle Strategy to the Zero Trust strategy can increase the traffic transiting your firewalls. This may lead to performance or sizing issues. Your Sales Engineer (SE) can help you figure out the best strategy.

### □ Isolate Internet-Accessible Servers in DMZs

| Improve Security    | x | Improve Manageability     |  |
|---------------------|---|---------------------------|--|
| Improve Performance |   | Improve High Availability |  |

#### Why This Best Practice Is Important:

Servers that receive connections from the Internet are particularly vulnerable to attack and malware infection. Because of their higher risk, they should be isolated in physically and logically separate network segments.

#### How to Implement It:

The design goal is that connections from the DMZ into the internal network—if any are permitted at all—should face restrictions and scrutiny at least as rigorous as if they were coming the public Internet.

It's best to separate out the DMZ on to its own physical network with its own dedicated port on the firewall.

### **Isolate Critical Assets in Separate Physical Networks**

| Improve Security    | x | Improve Manageability     |  |
|---------------------|---|---------------------------|--|
| Improve Performance |   | Improve High Availability |  |

#### Why This Best Practice Is Important:

Devices containing the most critical data, such as customer passwords or financial or health record information, warrant a higher level of protection.

#### How to Implement It:

Similar to the extra physical and topological isolation given to Internet-accessible servers, servers containing critical information need their own separate networks. Give them a separate physical port on the firewall, or perhaps even a separately-managed firewall.

## Other

### **D** Build a Lab for Learning, Experimentation, and Testing

| Improve Security    | Improve Manageability     | Х |
|---------------------|---------------------------|---|
| Improve Performance | Improve High Availability | x |

#### Why This Best Practice Is Important:

Once a production firewall is in place, everyone's afraid to touch it. Nobody wants to be the admin who knocked Engineering off the Internet because he used it for learning, experimentation, or testing.

But you still need to do these things, particularly as your network and security requirements get more complex. It's important that you have a sandbox where you can play without fear and perhaps even stage changes before rolling them out to your main firewalls.

#### How to Implement It:

If you've got the budget to match your lab equipment to your production hardware, that's a very good start. If not, start smaller. Even if you have to just use a firewall from the PA-200 series, it's worth it to play with all the options, experiment with upgrading, and try out lots of new Best Practices. Remember that PAN-OS behaves essentially the same on every platform.

#### What It Looks Like After You've Implemented It:

If you're doing it right, you'll have a lab environment where you can learn, test out hypotheses, stage potential configuration changes, and feel free to move fast and break things. Get to work.

# **PRODUCT: NGFW**

## **Initial Setup**

### Configure Your Management Interface

| Improve Security    | Improve Manageability     | X |
|---------------------|---------------------------|---|
| Improve Performance | Improve High Availability |   |

#### **Background Information:**

The first of the eight steps you need to complete for minimal functionality is to configure the Management Interface (MGT). The Management Interface is a physically separate Ethernet port from the "traffic" ports.

#### Why This Best Practice Is Important:

If you can't connect to the MGT interface via Ethernet, you won't be able to view or manage your security policy or monitor your NGFW.

#### *How to Implement It:*

#### Go to Device > Setup > Management > Management Interface Settings.

The settings that are truly required in this first step are:

- IP Address
- Netmask
- Default Gateway
- Service: HTTPS

| Management Interface Sett  | tings                |                             | 0                      |
|----------------------------|----------------------|-----------------------------|------------------------|
| ІР Туре                    | Static O DHCP Client | Services                    |                        |
| IP Address                 | 192.168.44.2         | НТТР                        | Permitted IP Addresses |
| Netmask                    | 255.255.255.0        | HTTP OCSP                   |                        |
| Default Gateway            | 192.168.44.254       | HTTPS                       |                        |
| IPv6 Address/Prefix Length |                      | Telnet                      |                        |
| Default IPv6 Gateway       |                      | SSH SSH                     |                        |
| Speed                      | auto-negotiate 💌     | Ping                        |                        |
| MTU                        | 1500                 | SNMP                        |                        |
|                            |                      | User-ID                     |                        |
|                            |                      | User-ID Syslog Listener-SSL |                        |
|                            |                      | User-ID Syslog Listener-UDP |                        |
|                            |                      |                             | + Add Delete           |
|                            |                      |                             | OK Cancel              |

### What It Looks Like After You've Implemented It:

Configuring just the basics to get started

#### What Else You Need to Know:

Other Best Practices will cover how to secure your management interface.

### Configure Your DNS Servers

| Improve Security    | Improve Manageability     | х |
|---------------------|---------------------------|---|
| Improve Performance | Improve High Availability |   |

#### **Background Information:**

The second of the eight steps you need to complete for minimal functionality is to configure the device's DNS servers.

#### Why This Best Practice Is Important:

The management interface is going to need to resolve Fully Qualified Domain Names (FQDN) into IP addresses for the many types of connections it needs to make to the Internet.

#### *How to Implement It:*

#### Go to **Device > Setup > Services**.

If your organization doesn't have private DNS servers, a reasonable public choice is provided by Google's public DNS servers:

- 8.8.8.8
- 8.8.4.4

#### What It Looks Like After You've Implemented It:

| Services |                 | 0                             |
|----------|-----------------|-------------------------------|
| Services | NTP             |                               |
|          | DNS             | Servers ODNS Proxy Object     |
| Prin     | nary DNS Server | 8.8.8.8                       |
| Second   | dary DNS Server | 8.8.4.4                       |
|          | Update Server   | updates.paloaltonetworks.com  |
|          |                 | Verify Update Server Identity |
| Proxy 9  | Server          |                               |
|          | Ser             | ver                           |
|          | P               | ort [1 - 65535]               |
|          | U               | ser                           |
|          | Passw           | ord                           |
|          | Confirm Passw   | ord                           |
|          |                 |                               |
|          |                 | OK Cancel                     |

Now your NGFW can resolve FQDNs into IP addresses.

### Configure Your Time Zone

| Improve Security    | Improve Manageability     | х |
|---------------------|---------------------------|---|
| Improve Performance | Improve High Availability |   |

#### **Background Information:**

The third of the eight steps you need to complete for minimal functionality is to configure the device's time zone.

#### Why This Best Practice Is Important:

If you configure your time zone properly then a whole bunch of problems won't visit you while you're troubleshooting. You logs will make sense and you'll be able to correlate events across multiple devices.

It's an interesting question, though, as to which time zone to choose. If your entire operation is within a single time zone, that's probably the best choice, but you can still get confused if your region makes changes for Daylight Saving Time.

If your organization spans multiple time zones or you want to be more professional and avoid DST issues, then choose GMT.

#### How to Implement It:

Go to Device > Setup > Management > General Settings.

#### 2017 Palo Alto Networks Best Practices

| General Settings      | 0                                        |
|-----------------------|------------------------------------------|
| Hostname              | PA-VM                                    |
| Domain                |                                          |
|                       | Accept DHCP server provided Hostname     |
|                       | Accept DHCP server provided Domain       |
| Login Banner          |                                          |
|                       |                                          |
|                       |                                          |
|                       | Force Admins to Acknowledge Login Banner |
| SSL/TLS Service Frome | None                                     |
| Time Zone             | GMT                                      |
| tocale                | en 🗸 🗸                                   |
| Date                  | 2016/12/22                               |
| Time                  | 08:09:44                                 |
| Latitude              |                                          |
| Longitude             |                                          |
|                       | Automatically Acquire Commit Lock        |
|                       | Certificate Expiration Check             |
|                       | ☑ Use Hypervisor Assigned MAC Addresses  |
|                       |                                          |
|                       | OK Cancel                                |

By setting the Time Zone to GMT you can easily correlate events throughout your organization.

### □ Configure Your Time Servers

| Improve Security    | Improve Manageability     | х |
|---------------------|---------------------------|---|
| Improve Performance | Improve High Availability |   |

#### **Background Information:**

The fourth of the eight steps you need to complete for minimal functionality is to configure the device's time servers.

#### Why This Best Practice Is Important:

If the clocks on your devices are accurate then a whole bunch of problems won't visit you while you're troubleshooting. You logs will make sense and you'll be able to correlate events across multiple devices.

Use your organization's internal time servers if you have them, or use public time servers. Here are two suggestions:

- utcnist.colorado.edu > 128.138.140.44
- utcnist2.colorado.edu > 128.138.141.172

These are at the U.S. National Institute of Standards (NIST). See <u>http://tf.nist.gov/tf-cgi/servers.cgi</u>.

Another good source is the NTP Pool Project at http://www.pool.ntp.org/en/.

#### *How to Implement It:*

Go to Device > Setup > Services.

| Services                                                                                                    | 0                                                                                                    |
|----------------------------------------------------------------------------------------------------|----------------------------------------------------------------------------------------------------|
| Services NTP                                                                                                  |                                                                                                    |
| Primary NTP Server         NTP Server Address         128.138.140.44         Authentication Type         None | Secondary NTP Server          NTP Server Address       128.138.141.172         Authentication Type       None |
|                                                                                                    | OK Cancel                                                                                                    |

Now we're synchronized to atomic clocks.

### □ Change the Default Password So You Don't Embarrass Yourself

| Improve Security    | х | Improve Manageability     |  |
|---------------------|---|---------------------------|--|
| Improve Performance |   | Improve High Availability |  |

#### **Background Information:**

The fifth of the eight steps you need to complete for minimal functionality is to change the default password. The default password is **admin**, which is awful, not only because it's short and guessable, but *because it's the same on every new box*.

#### Why This Best Practice Is Important:

Anyone who stumbles across a Palo Alto Networks firewall login screen anywhere will be able to search on the Internet for "Palo Alto Networks default login" and get a password within seconds that they can immediately try.

If your box gets pwned because you never changed the default password, you'll never live it down.

#### How to Implement It:

Click on "admin" in the bottom left corner of your GUI to get this dialog box:

| Administrators       | 0                                   |
|----------------------|-------------------------------------|
| Name                 | admin                               |
| Old Password         | •                                   |
| New Password         | •                                   |
| Confirm New Password | •                                   |
|                      | Use Public Key Authentication (SSH) |
|                      | OK Cancel                           |

If you haven't seen this dialog box yet, start looking for it now.

### **Retrieve Your License Keys from the License Server**

| Improve Security    | Improve Manageability     | X |
|---------------------|---------------------------|---|
| Improve Performance | Improve High Availability |   |

#### **Background Information:**

The sixth of the eight steps you need to complete for minimal functionality is to retrieve your license keys from the license server.

#### Why This Best Practice Is Important:

Downloading any of the Dynamic Updates or any versions of the Software requires that you not only have a valid license but that your firewall has a downloaded copy of your licenses.

#### How to Implement It:

Go to Device > Licenses > License Management => Retrieve licenses keys from license server.

### What It Looks Like After You've Implemented It:

| PA-VM                                                |                                                                                                    | AutoFocus Device Licens                                          | se                                                               |
|------------------------------------------------------|----------------------------------------------------------------------------------------------------|------------------------------------------------------------------|------------------------------------------------------------------|
| Date Issued<br>Date Expires<br>Description           | July 11, 2016<br>Never<br>Standard VM-300                                                                          | Date Issued<br>Date Expires<br>Description                       | October 19, 2016<br>October 11, 2021<br>AutoFocus Device License |
| BrightCloud URL Filterin                             | ıg                                                                                                    | GlobalProtect Gateway                                            |                                                                  |
| Date Issued<br>Date Expires<br>Description<br>Active | July 12, 2016<br>July 12, 2019<br>BrightCloud URL Filtering<br>No (Activate)                                       | Date Issued<br>Date Expires<br>Description                       | July 12, 2016<br>July 12, 2019<br>GlobalProtect Gateway License  |
| PAN-DB URL Filtering                                 |                                                                                                    | Threat Prevention                                                |                                                                  |
| Date Issued<br>Date Expires<br>Description<br>Active | July 12, 2016<br>July 12, 2019<br>Palo Alto Networks URL Filtering<br>License<br>Yes<br>2016-12-19 15:47:55 PAN-DB | Date Issued<br>Date Expires<br>Description<br>License Management | July 12, 2016<br>July 12, 2019<br>Threat Prevention              |
| Download Status                                      | download: Finished successfully.<br>Re-Download                                                                    | Retrieve license keys from license server                        |                                                                  |
| WildFire License                                     |                                                                                                    | Activate feature using au<br>Manually upload license k           | thorization code<br>œy                                           |
| Date Issued<br>Date Expires<br>Description           | July 12, 2016<br>July 12, 2019<br>WildFire signature feed,<br>integrated WildFire logs, WildFire<br>API            | Deactivate VM                                                    |                                                                  |

These licenses are installed and current

### **Configure Your Dynamic Updates Refresh Schedule**

| Improve Security    | x | Improve Manageability     |  |
|---------------------|---|---------------------------|--|
| Improve Performance |   | Improve High Availability |  |

#### **Background Information:**

The seventh of the eight steps you need to complete for minimal functionality is to configure the dynamic updates refresh schedule.

Your Palo Alto Networks firewall is just one member of a constellation of sensors and analytics that acts in concert to rapidly disseminate updates and malware intelligence.

#### Why This Best Practice Is Important:

For maximum effectiveness, your firewall needs to stay synchronized with this constellation and therefore be configured to regularly download and install the freshest dynamic updates.

#### How to Implement It:

#### Go to Go to **Device > Dynamic Updates**.

| Version                                                                                                    | File Name                                                                                        | Features                    | Туре                  | Size                | Release Date            |  |
|----------------------------------------------------------------------------------------------------|--------------------------------------------------------------------------------------------------|-----------------------------|-----------------------|---------------------|-------------------------|--|
|                                                                                                    | ecked: 2016/12/22 08:37:02 47 Schedule: Every hou                                                | r at 37 minutes past the ho | ur (Download and Insl | tall, sync-to-peer) | $\geq$                  |  |
| 2100-2585                                                                                                    | panup-inc-antivirus-2100-2585                                                                    |                             | ancremental           | 15 MB               | 2016/12/21 13:57:12 PST |  |
| 2099-2584                                                                                                    | panup-inc-antivirus-2099-2584                                                                    |                             | Incremental           | 15 MB               | 2016/12/20 13:55:33 PST |  |
| ▼ Applications and Threats Last checked: 2016/12/22 00:19:02 PS Schedule: Every day at 00:19 (Download and Install) |                                                                                                  |                             |                       |                     |                         |  |
| 647-3753                                                                                                    | panupv2-all-contents-647-3753                                                                    | Apps, mineste               | 5-8                   | 35 MB               | 2016/12/20 03:42:18 PST |  |
| 648-3755                                                                                                    | panupv2-all-contents-648-3755                                                                    | Apps Threats                | Full                  | 35 MB               | 2016/12/21 07:07:52 PST |  |
| ♥ GlobalProtect Data File                                                                                           | ▼ GlobalProtect Data File Schedule: Every hour at 7 minutes past the hour (Download and Install) |                             |                       |                     |                         |  |
| 1482421206                                                                                                    |                                                                                                  |                             |                       |                     | 2016/12/22 15:40:06     |  |
| ♥ WildFire Last checked: 2016/12/22 08:46:22 PS Schedule: Every minute (Download and Install)                       |                                                                                                  |                             |                       |                     |                         |  |
| 99345-100399                                                                                                    | panupv2-all-wildfire-99345-100399                                                                | Pen-057-1 and later         | Full                  | 6 MB                | 2016/12/22 08:42:00 PST |  |
| 99344-100398                                                                                                    | panupv2-all-wildfire-99344-100398                                                                | PAN-OS 7.1 and later        | Full                  | 6 MB                | 2016/12/22 08:37:04 PST |  |

The Dynamic Updates page showing the update schedules.

Here are some guidelines for configuring the schedules:

- Choose the shortest (most frequent) Recurrence so you get updates as quickly as possible.
- Consider the bandwidth requirements for frequent updates. The size of a WildFire update is documented on the Dynamic Updates page.
- Choose the *download-and-install* Action so the updates take effect immediately. The only exception is with Applications and Threats in which you may wish to enable *Disable new apps in content update* to enable you to manually review App-ID updates before they're installed.

### What It Looks Like After You've Implemented It:

| WildFire Update Schedule |                      | 0 |
|--------------------------|----------------------|---|
| Recurrence               | Every Minute         | ~ |
| Action                   | download-and-install | ~ |
|                          | OK Cancel            |   |

The WildFire Update Schedule Dialog Box, one of several you need to configure

### □ Configure Service Routes If Necessary

| Improve Security    | Improve Manageability     | x |
|---------------------|---------------------------|---|
| Improve Performance | Improve High Availability |   |

#### **Background Information:**

The eighth of the eight steps you need to complete for minimal functionality is to configure the Service Routes if necessary.

The firewall itself needs to make approximately 23 different types of connections to the Internet to support its own internal processes and functionality. These include the usual suspects like DNS and NTP, as well as many others. By default, these connections exit the firewall by the management port.

#### Why This Best Practice Is Important:

Depending upon your topology, the management interface might not have a route to the Internet. In this case, you need to provide a route from one of your "traffic" ports. By changing the service route configuration, you tell the firewall which physical port to use. Service routes allow the NGFW to use other interfaces beside the default Management interface to send specific Service traffic. For instance, perhaps your Management interface is not allowed to access the Internet from your edge Palo Alto Networks firewall, a Service Route using the external interface of the firewall might be needed in order to ensure your NTP traffic reaches their Internet destinations.

#### How to Implement It:

Go to **Device > Setup > Services > Services Features**.

| Service Route Configuration                  |    | 0      |
|----------------------------------------------|----|--------|
| Use Management Interface for all O Customize |    |        |
|                                              | ок | Cancel |

The Service Route Configuration Dialog Box with its default setting.

| Servio                                                                  | ce Route Configuration    |                  | 0              |  |  |
|-------------------------------------------------------------------------|---------------------------|------------------|----------------|--|--|
| <ul> <li>Use Management Interface for all</li> <li>Customize</li> </ul> |                           |                  |                |  |  |
| IPv4                                                                    | 4 IPv6 Destination        |                  |                |  |  |
|                                                                         |                           |                  |                |  |  |
|                                                                         |                           |                  |                |  |  |
| <b>v</b>                                                                | Service                   | Source Interface | Source Address |  |  |
|                                                                         | AutoFocus                 | ethernet1/1      | 172.16.31.253  |  |  |
|                                                                         | CRL Status                | ethernet1/1      | 172.16.31.253  |  |  |
|                                                                         | DNS                       | ethernet1/1      | 172.16.31.253  |  |  |
|                                                                         | Email                     | ethernet1/1      | 172.16.31.253  |  |  |
|                                                                         | HSM                       | ethernet1/1      | 172.16.31.253  |  |  |
|                                                                         | Kerberos                  | ethernet1/1      | 172.16.31.253  |  |  |
|                                                                         | LDAP                      | ethernet1/1      | 172.16.31.253  |  |  |
| <b>V</b>                                                                | MDM                       | ethernet1/1      | 172.16.31.253  |  |  |
|                                                                         | Netflow                   | ethernet1/1      | 172.16.31.253  |  |  |
| ☑                                                                       | NTP                       | ethernet1/1      | 172.16.31.253  |  |  |
|                                                                         | Palo Alto Updates         | ethernet1/1      | 172.16.31.253  |  |  |
|                                                                         | Panorama                  | ethernet1/1      | 172.16.31.253  |  |  |
|                                                                         | Proxy                     | ethernet1/1      | 172.16.31.253  |  |  |
|                                                                         |                           |                  |                |  |  |
| Se                                                                      | t Selected Service Routes |                  |                |  |  |
|                                                                         |                           |                  |                |  |  |
|                                                                         |                           |                  |                |  |  |
|                                                                         |                           |                  | OK Cancel      |  |  |
|                                                                         |                           |                  |                |  |  |

### What It Looks Like After You've Implemented It:

*The service routes are now configured to a traffic interface and not the management interface.* 

## **Management Interface**

### □ Physically and Logically Isolate Your Management Network

| Improve Security    | Х | Improve Manageability     |  |
|---------------------|---|---------------------------|--|
| Improve Performance |   | Improve High Availability |  |

#### Background Information:

Your Palo Alto Networks firewall can be managed only through the physical Management port (MGT), which is a separate physical Ethernet port on the appliance. In virtual firewalls it's also a separate interface.

There are three reasons why the Management port is a physically separate port:

- The Management Plane and the Data Plane are separate, so it makes sense to have them use separate interfaces.
- You don't want heavy traffic on the Data Plane interfaces to degrade performance on the Management Plane connections.
- A separate physical port for the Management Plane is the first step in physically and logically isolating this security sensitive network.

#### Why This Best Practice Is Important:

Anyone who can log in to the firewall's GUI interface has the keys to the kingdom, so it's reasonable to protect this interface with additional measures. By making it physically and logically separate from not only the Internet but also the rest of your network, you're providing enhanced protection.

#### How to Implement It:

#### Physical Isolation:

Connect this port to an isolated physical network. Provide a management workstation with a web browser, but ensure there are no physical connections to any other networks. If you need remote access, use a secure remote access gateway that requires two factor authentication.

#### Logical Isolation:

Use a unique non-routable IP subnet to ensure that even if someone accidentally connects an Ethernet cable where they shouldn't, no IP protocol routing path exists to connect to the management interface from anywhere else.

#### What It Looks Like After You've Implemented It:

In order to connect to the Management interface, you should be forced to be in the right physical location, connected to the right physical network, and provide the right credentials, and all that's before you get a chance to present credentials to the firewall GUI interface.

#### What Else You Need to Know:

Don't forget that except for some extreme high security configurations, the firewall needs to be able to connect to the Palo Alto Networks cloud for various updates, etc. It's best to configure Service Routes so these connections don't have to originate from the Management Interface.

### **Restrict Permitted IP Addresses Connecting to the Management Interface**

| Improve Security    | х | Improve Manageability     |  |
|---------------------|---|---------------------------|--|
| Improve Performance |   | Improve High Availability |  |

#### **Background Information:**

The firewall allows you to configure the Management Interface to accept connections only from a fixed set of source IP addresses.

#### Why This Best Practice Is Important:

By restricting Management Interface access to a fixed set of source IP addresses, you further lock down access to the Management GUI.

#### How to Implement It:

Go to Device > Setup > Management > Management Interface Settings

| Management Interface Settings  |                             | Ø                      |
|--------------------------------|-----------------------------|------------------------|
| IP Type 💿 Static 🛛 DHCP Client | Services                    |                        |
| IP Address 192.168.44.2        | П НТТР                      | Permitted IP Addresses |
| Netmask 255.255.0              | HTTP OCSP                   | 192.168.44.1           |
| Default Gateway 192.168.44.254 | HTTPS                       |                        |
| IPv6 Address/Prefix Length     | Telnet                      |                        |
| Default IPv6 Gateway           | SSH SSH                     |                        |
| Speed auto-negotiate 💌         | Ping                        |                        |
| MTU 1500                       | SNMP                        |                        |
|                                | User-ID                     |                        |
|                                | User-ID Syslog Listener-SSL |                        |
|                                | User-ID Syslog Listener-UDP | 🛨 Add 😑 Delete         |
|                                |                             | OK Cancel              |

Connections from only a single IP address are permitted to this Management Interface

### **Restrict Permitted Services Hosted by the Management Interface**

| Improve Security    | х | Improve Manageability     |  |
|---------------------|---|---------------------------|--|
| Improve Performance |   | Improve High Availability |  |

#### **Background Information:**

The firewall allows you to configure which services will respond on the Management Interface.

#### Why This Best Practice Is Important:

Because we want to provide maximum security to the Management Interface, it's best to lock it down so it responds to as few services as necessary.

#### How to Implement It:

#### Go to Device > Setup > Management > Management Interface Settings

Some guidance:

- Always prefer HTTPS over HTTP.
- Enable SSH because it's secure and it allows you to use the CLI.
- Enable Ping when you want to test connectivity.
- Disable everything else.
- If you enable Telnet, you should consider other equally rewarding careers.

#### What It Looks Like After You've Implemented It:

| Management Interface Set   | tings                |              |                             |                        | 0 |
|----------------------------|----------------------|--------------|-----------------------------|------------------------|---|
| ІР Туре                    | Static O DHCP Client |              | Services                    |                        |   |
| IP Address                 | 192.168.44.2         |              | П НТТР                      | Permitted IP Addresses |   |
| Netmask                    | 255.255.255.0        | $\mathbf{T}$ | HTTP OCSP                   | 192.168.44.1           |   |
| Default Gateway            | 192.168.44.254       | $\Box$       | HTTPS                       |                        |   |
| IPv6 Address/Prefix Length |                      |              | Telnet                      |                        |   |
| Default IPv6 Gateway       |                      |              | SSH                         |                        |   |
| Speed                      | auto-negotiate       | -            | Ping                        |                        |   |
| MTU                        | 1500                 |              | SNMP                        |                        |   |
|                            |                      | 1            | User-ID                     |                        |   |
|                            |                      |              | User-ID Syslog Listener-SSL |                        |   |
|                            |                      | $\sim$       | User-ID Syslog Listener-UDP | Add   Delete           | d |
|                            |                      |              |                             |                        |   |
|                            |                      |              | $\sim$                      | Cancel                 |   |

This is a good, minimal set of Services to allow on the Management Interface

### Configure Failed Attempts and Lockout Time

| Improve Security    | x | Improve Manageability     |  |
|---------------------|---|---------------------------|--|
| Improve Performance |   | Improve High Availability |  |

#### **Background Information:**

The firewall allows you to configure the Management Interface to temporarily lock out further authentication attempts after a configured number of failed attempts.

#### Why This Best Practice Is Important:

In a Brute Force Attack, an attacker simply tries all possible passwords in an authentication system's password space. Given that the password space is finite, we know that our attackers can always defeat us if they have enough time and computers, so our job is to bury them in delay and extra work.

The first defense against a Brute Force Attack is to use a long, complicated password. This Best Practice helps with the second defense, which is to introduce a time delay into the attack.

#### How to Implement It:

#### Go to Device > Setup > Management > Authentication Settings

| Auti | hentication Settings   |                                                                                              | 0 |
|------|------------------------|----------------------------------------------------------------------------------------------|---|
|      | Authentication Profile | None<br>Authentication profile to use for non-local admins. Only RADIUS method is supported. | • |
|      | Certificate Profile    | None                                                                                         | • |
|      | rure Timeout (min)     | 240                                                                                          | • |
| 1    | Failed Attempts        | 10                                                                                           |   |
| N    | Lockout Time (min)     | 30                                                                                           |   |
|      |                        | OK Cancel                                                                                    |   |

These are reasonable settings

Even the most generous settings, of 10 attempts and 60 minutes, are still exponentially better than no settings at all. We don't really mind if they try 10 passwords per hour, we just won't let them try *10,000 passwords per second*.

#### What Else You Need to Know:

The range of values for Failed Attempts is [0-10], and a value of 0 means "unlimited attempts permitted and there won't be any lockouts."

The range of values for Lockout Time is [0-60] minutes, and a value of 0 means "permanently locked out until another administrator successfully logs in."

### **Configure the Management GUI and CLI Idle Timeout**

| Improve Security    | x | Improve Manageability     | x |
|---------------------|---|---------------------------|---|
| Improve Performance |   | Improve High Availability |   |

#### **Background Information:**

The firewall lets you configure the idle timeout for the Management GUI and CLI.

#### Why This Best Practice Is Important:

Assuming you always log out when you get up from your chair, you should never need this, so the idle timeout is designed to automatically log you out only after so many minutes of inactivity when you forget to do it yourself.

Here's the complicated algorithm for deciding on the correct value:

#### One the one hand...

You want enhanced security, so if you've forgotten to log off you'd like the idle timeout to log you out rather quickly. This is an argument for making this value small.

#### But on the other hand...

Sometimes when you're deep into troubleshooting, you have many tools and tasks going at once and you might spend a bit of time away from one while you're working on the others, and it's annoying to keep getting logged out. This is an argument for making the value large.

A good compromise might be somewhere between 30 and 120 minutes.

#### How to Implement It:

Go to Device > Setup > Management > Authentication Settings.

| Authentication Settings |                                                                                              | 0 |
|-------------------------|----------------------------------------------------------------------------------------------|---|
| Authentication Profile  | None<br>Authentication profile to use for non-local admins. Only RADIUS method is supported. | • |
| Certificate Profile     | None                                                                                         | ▼ |
| Idle Timeout (min)      | 60 (default)                                                                                 | ▼ |
| Failed Attempts         | 0                                                                                            |   |
| Lockout Time (min)      | 0                                                                                            |   |
|                         | OK Cancel                                                                                    |   |

The default value is 60 minutes

#### What Else You Need to Know:

Valid settings range from 1 to 1440 minutes (24 hours).

The default value is 60 minutes.

A setting of 0 means "never timeout".

## Administrators

### Create a Unique Administrator Account for Each Administrator

| Improve Security    | x | Improve Manageability     | Х |
|---------------------|---|---------------------------|---|
| Improve Performance |   | Improve High Availability |   |

#### **Background Information:**

Administrator accounts control access to NGFWs and Panorama. To gain access to the management GUI, the administrator must first:

- Identify themselves with a username, and
- Authenticate themselves with a password or other method

PAN-OS allows the creation and use of multiple Administrator accounts.

#### Why This Best Practice Is Important:

Giving each firewall administrator a unique Administrator account gives you these benefits:

- Access Control: You can give different permissions and access to different administrators, and can modify or delete these permissions without affecting other administrators.
- Auditing: You can view and audit the actions of specific administrators.

#### How to Implement It:

Go to **Device > Administrators**.

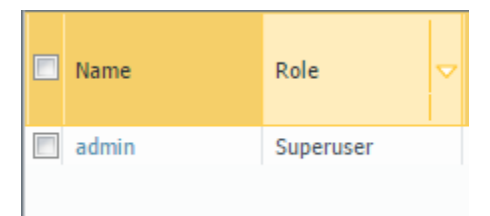

By default, the firewall has only a single Superuser administrator. This is what it looks like after a fresh install.

### What It Looks Like After You've Implemented It:

| Name     | Role                                   |
|----------|----------------------------------------|
| admin    | Superuser                              |
| bstiefel | Device<br>administrator                |
| rhall    | Device<br>administrator<br>(read-only) |
| jsieber  | Superuser (read-<br>only)              |
| nasingh  | Superuser                              |

Here are multiple administrator accounts, with different roles

### Audit Your Administrator Accounts Regularly

| Improve Security    | x | Improve Manageability     |  |
|---------------------|---|---------------------------|--|
| Improve Performance |   | Improve High Availability |  |

#### **Background Information:**

Firewall administrators hold the keys to the kingdom. When someone leaves the organization or steps away from firewall administration duties, it's easy to forget to delete their administrator account.

#### Why This Best Practice Is Important:

Orphaned administrator accounts are a security risk. By eliminating them, you're reducing your attack surface.

#### How to Implement It:

Set up a scheduled event that reoccurs every 90-180 days. When it's time, go to **Device > Administrators** and review the administrator accounts. Delete any that aren't currently needed. It's OK to be aggressive; you can always add one back later.
# Create and Use Admin Role Profiles

| Improve Security    | х | Improve Manageability     | х |
|---------------------|---|---------------------------|---|
| Improve Performance |   | Improve High Availability |   |

### **Background Information:**

The security model built in to PAN-OS provides for fine-grained permission setting for administrators. Whether it's for access using the Web UI, XML API, or the Command Line, you can specify in great detail the permissions granted for each individual administrator.

## Why This Best Practice Is Important:

Following the *Principle of Least Privilege*, it's important to limit each administrator's permissions to those required to perform their duties.

### How to Implement It:

You can view and manage the Admin Role Profiles by going to **Device > Admin Roles**. On this page you'll see the three default read-only roles:

|   | Name              | Description                              | Role   | CLI Role |
|---|-------------------|------------------------------------------|--------|----------|
|   | auditadmin        | Audit Administrator for Common Criteria  | device |          |
|   | cryptoadmin       | Crypto Administrator for Common Criteria | device |          |
|   | securityadmin     | Security Admin for Common Criteria       | device |          |
|   |                   |                                          |        |          |
|   |                   |                                          |        |          |
| ÷ | Add 😑 Delete 📧 Cl | one                                      |        |          |

The three default read-only Admin Roles

The Admin Role Profile dialog box allows you to view and manage the permissions within a Profile:

| Admin Role Profile                                                                                                    | ଡ         |
|----------------------------------------------------------------------------------------------------|-----------|
| Name                                                                                                    |           |
| Description                                                                                                    |           |
| Web UI XML API Command Line                                                                                                    |           |
| <ul> <li>Dashboard</li> <li>ACC</li> <li>Monitor</li> <li>Logs <ul> <li>Traffic</li> <li>Threat</li> <li>URL Filtering</li> <li>WildFire Submissions</li> <li>Data Filtering</li> <li>HIP Match</li> <li>Configuration</li> <li>System</li> <li>Alarms</li> <li>Automated Correlation Engine</li> <li>Correlation Objects</li> </ul> </li> </ul> |           |
| Legend: 🥑 Enable 🔘 Read Only 😣 Disable                                                                                                    |           |
|                                                                                                    | OK Cancel |

The Admin Role Profile Dialog Box

Once you've created and configured the Admin Role Profile, you need to assign it to an administrator account. Go to **Device > Administrators** and edit the account:

| Administrator          | 0                                                |
|------------------------|--------------------------------------------------|
| Name                   | bstiefel                                         |
| Authentication Profile | None                                             |
|                        | Use only client certificate authentication (Web) |
| Password               | ••••••                                           |
| Confirm Password       | ••••••                                           |
|                        | Use Public Key Authentication (SSH)              |
| Administrator Type     | O Dynamic 😌 Kole baseu                           |
| Profile                |                                                  |
| Password Prome         |                                                  |
|                        | OK Cancel                                        |

Configuring the Admin Role Profile for an Administrator account

# Configure Minimum Password Complexity

| Improve Security    | х | Improve Manageability     |  |
|---------------------|---|---------------------------|--|
| Improve Performance |   | Improve High Availability |  |

### **Background Information:**

A Brute Force Attack is a trial-and-error method used to guess a user password by employing automated software to generate a large number of consecutive guesses.

### Why This Best Practice Is Important:

A cursory look at the mathematics shows us that our attackers can always defeat us if they have enough time and computers, so our best defense is to bury them in extra work. The PAN-OS Minimum Password Complexity settings allow you to force administrators to use long, complex, hard-to-guess passwords to slow the effectiveness of these attacks.

### How to Implement It:

Go to **Device > Setup > Management > Minimum Password Complexity**. This is what the settings look like by default:

| Minimum Password Complexity                           | C                                             | 2 |
|-------------------------------------------------------|-----------------------------------------------|---|
| Enabled                                               |                                               |   |
| Password Format Requirements                          |                                               |   |
| Minimum Length                                        | 0                                             |   |
| Minimum Uppercase Letters                             | 0                                             |   |
| Minimum Lowercase Letters                             | 0                                             |   |
| Minimum Numeric Letters                               | 0                                             |   |
| Minimum Special Characters                            | 0                                             |   |
| Block Repeated Characters                             | 0                                             |   |
|                                                       | Block Username Inclusion (including reversed) |   |
| Functionality Requirements                            |                                               | í |
| New Password Differs By Characters                    | 0                                             |   |
|                                                       | Require Password Change on First Login        |   |
| Prevent Password Reuse Limit                          | 0                                             |   |
| Block Password Change Period (days)                   | 0                                             |   |
| Required Password Change Period (days)                | 0                                             |   |
| Expiration Warning Period (days)                      | 0                                             |   |
| Post Expiration Admin Login Count                     | 0                                             |   |
| Post Expiration Grace Period (days)                   | 0                                             |   |
| Functionality requirements can be overridden by passw | ord profiles                                  |   |
|                                                       | OK Cancel                                     |   |

The Minimum Password Complexity Dialog Box, after a fresh install

Both the help page associated with this dialog box and the online documentation provide details of each setting.

What It Looks Like After You've Implemented It:

Here are reasonably strong settings for Minimum Password Complexity:

### 2017 Palo Alto Networks Best Practices

| Minimum Password Complexity                           | 0                                             |
|-------------------------------------------------------|-----------------------------------------------|
| 🗹 Enabled                                             |                                               |
| Password Format Requirements                          |                                               |
| Minimum Length                                        | 15                                            |
| Minimum Uppercase Letters                             | 1                                             |
| Minimum Lowercase Letters                             | 1                                             |
| Minimum Numeric Letters                               | 1                                             |
| Minimum Special Characters                            | 1                                             |
| Block Repeated Characters                             | 3                                             |
|                                                       | Block Username Inclusion (including reversed) |
| Functionality Requirements                            |                                               |
| New Password Differs By Characters                    | 8                                             |
|                                                       | 🗹 Require Password Change on First Login      |
| Prevent Password Reuse Limit                          | 50                                            |
| Block Password Change Period (days)                   | 1                                             |
| Required Password Change Period (days)                | 90                                            |
| Expiration Warning Period (days)                      | 15                                            |
| Post Expiration Admin Login Count                     | 3                                             |
| Post Expiration Grace Period (days)                   | 30                                            |
| Functionality requirements can be overridden by passw | ord profiles                                  |
|                                                       | OK Cancel                                     |

These reasonably strong settings are much more secure than the defaults

# □ Avoid Password Profiles

| Improve Security    | x | Improve Manageability     |  |
|---------------------|---|---------------------------|--|
| Improve Performance |   | Improve High Availability |  |

### **Background Information:**

Password Profiles allow you to override some of the global Minimum Password Complexity settings for a specific administrator.

To configure Password Profiles, go to **Device > Password Profiles** or **Panorama > Password Profiles**. When you create or edit a Password Profile, you'll see the Password Profiles dialog box:

| Password Profiles                      | 0         |
|----------------------------------------|-----------|
| Name                                   |           |
| Required Password Change Period (days) | 0         |
| Expiration Warning Period (days)       | 0         |
| Post Expiration Admin Login Count      | 0         |
| Post Expiration Grace Period (days)    | 0         |
|                                        | OK Cancel |

Configuring a Password Profile, which you don't want to do

To assign a Password Profile to an administrator, go to **Device > Administrators** and edit the administrator account:

| Administrator          | 0                                                |
|------------------------|--------------------------------------------------|
| Name                   | bstiefel                                         |
| Authentication Profile | None                                             |
|                        | Use only client certificate authentication (Web) |
| Password               | •••••                                            |
| Confirm Password       | •••••                                            |
|                        | Use Public Key Authentication (SSH)              |
| Administrator Type     | ● Dynamic 🔵 Role Based                           |
|                        | Device administrator                             |
| Password Profile       | None                                             |
|                        | OK Cancel                                        |

This is where you assign a Password Profile to an administrator account, which you don't want to do

## Why This Best Practice Is Important:

An important clue comes in small print at the bottom of the Minimum Password Complexity dialog box, found at 2017 Palo Alto Networks Best Practices

| Minimum Password Complexity                           | 0                                             |
|-------------------------------------------------------|-----------------------------------------------|
| 🗹 Enabled                                             |                                               |
| Password Format Requirements                          |                                               |
| Minimum Length                                        | 15                                            |
| Minimum Uppercase Letters                             | 1                                             |
| Minimum Lowercase Letters                             | 1                                             |
| Minimum Numeric Letters                               | 1                                             |
| Minimum Special Characters                            | 1                                             |
| Block Repeated Characters                             | 3                                             |
|                                                       | Block Username Inclusion (including reversed) |
| Functionality Requirements                            |                                               |
| New Password Differs By Characters                    | 8                                             |
|                                                       | 🗹 Require Password Change on First Login      |
| Prevent Password Reuse Limit                          | 50                                            |
| Block Password Change Period (days)                   | 1                                             |
| Required Password Change Period (days)                | 90                                            |
| Expiration Warning Period (days)                      | 15                                            |
| Post Expiration Admin Login Count                     | 3                                             |
| Post Expiration Grace renod (days)                    | <u>90</u>                                     |
| Functionality requirements can be overridden by passw | ord profiles                                  |
|                                                       | OK Cancel                                     |

Device > Setup > Management > Minimum Password Complexity:

#### Read the fine print

Any Password Profile assigned to an administrator account will overrule the global settings for Minimum Password Complexity. This is dangerous as it could quietly reduce the security compliance requirements for passwords. By ensuring you have no Password Profiles configured, you maintain compliance with the Minimum Password Complexity settings.

#### How to Implement It:

Go to **Device > Password Profiles** or **Panorama > Password Profiles** and ensure you have no Password Profiles configured.

What It Looks Like After You've Implemented It:

| Options |
|---------|
|         |
|         |
|         |
|         |
|         |
|         |
|         |
|         |
|         |

When the list is empty like this, that means you're doing it right

# Management

# Configure the Login Banner

| Improve Security    | X | Improve Manageability     |  |
|---------------------|---|---------------------------|--|
| Improve Performance |   | Improve High Availability |  |

### Background Information:

The login procedure is a chokepoint where you can force the user to read Terms of Use before logging in.

### Why This Best Practice Is Important:

Here is your chance to explicitly state what sort of users and activities are permitted on your firewall. By making things clear here you can set expectations, frighten off evildoers and protect your legal rights.

### How to Implement It:

The Login Banner is your chance to make explicit statements such as:

- Only authorized use is permitted
- All use may be monitored
- The user should have no expectation of privacy
- While not using words like "Welcome"
- While not identifying the owner, name, location, or use of the equipment

A reasonable Login Banner might look something like this:

WARNING: The use of this system is restricted to authorized users only.

Unauthorized access, use, or modification of the computer system or of the data contained herein or in transit to/from this system may subject you to criminal prosecution.

These systems and equipment are subject to monitoring to ensure proper performance of applicable security features or procedures.

Such monitoring may result in the acquisition, recording and analysis of all data being communicated, transmitted, processed or stored in the system by a user.

If monitoring reveals possible evidence of criminal activity, such evidence may be provided to law enforcement personnel.

Go to Device > Setup > Management > General Settings

### 2017 Palo Alto Networks Best Practices

| General Settings        |                                                                            | 0              |
|-------------------------|----------------------------------------------------------------------------|----------------|
| Hostname                | PA-VM                                                                      |                |
| Domain                  |                                                                            |                |
|                         | Accept DHCP server provided Hostname                                       |                |
|                         | Accept DHCP server provided Domain                                         |                |
| Login Banner            | WARNING: The use of this system is restricted to<br>authorized users only. | A              |
|                         | Unauthorized access, use, or modification of the                           | -              |
|                         | Force Admins to Acknowledge Login Banner                                   |                |
| SSL/TLS Service Profile | None                                                                       | •              |
| Time Zone               | US/Pacific                                                                 | •              |
| Locale                  | en                                                                         | $\blacksquare$ |
| Date                    | 2017/01/30                                                                 | •              |
| Time                    | 09:58:36                                                                   | •              |
| Latitude                |                                                                            |                |
| Longitude               |                                                                            |                |
|                         | Automatically Acquire Commit Lock                                          |                |
|                         | Certificate Expiration Check                                               |                |
|                         | ☑ Use Hypervisor Assigned MAC Addresses                                    |                |
|                         | ОК Сапсе                                                                   | 1              |

Now we've made ourselves clear

#### 2017 Palo Alto Networks Best Practices

|                                                                                                    | paloalto                                                                                                    |
|----------------------------------------------------------------------------------------------------|----------------------------------------------------------------------------------------------------|
|                                                                                                    | Name Password Login                                                                                                    |
| WARNING: The use of th<br>Unauthorized access, u<br>These systems and equi<br>Such monitoring may re<br>If monitoring reveals | is system is restricted to authorized users only.<br>se, or modification of the computer system or of the data contained her<br>pment are subject to monitoring to ensure proper performance of applica<br>sult in the acquisition, recording and analysis of all data being commu<br>possible evidence of criminal activity, such evidence may be provided to |

And here it is in action

### What Else You Need to Know:

Check with your Legal and Human Resources departments for their guidance on what should be included in the Login Banner.

# □ Force Admins to Acknowledge the Login Banner

| Improve Security    | x | Improve Manageability     |  |
|---------------------|---|---------------------------|--|
| Improve Performance |   | Improve High Availability |  |

### Why This Best Practice Is Important:

In some legal jurisdictions it might not be enough to merely post the Terms of Use on the login page and claim the user has thus "agreed" to follow them. This setting allows you to force the user to click acknowledgement of the terms, providing additional binding to a "click-through" agreement.

### How to Implement It:

#### Go to Device > Setup > Management > General Settings

| General Settings        |                                                                            | 0 |
|-------------------------|----------------------------------------------------------------------------|---|
| Hostname                | PA-VM                                                                      |   |
| Domain                  |                                                                            |   |
|                         | Accept DHCP server provided Hostname                                       |   |
|                         | Accept DHCP server provided Domain                                         |   |
| Login Banner            | WARNING: The use of this system is restricted to<br>authorized users only. |   |
|                         | Unauthorized access, use, or modification of the                           | - |
| (                       | Groce Admins to Acknowledge Login Banner                                   | ) |
| SSL/TLS Service Confile | SSL/TLS Service Profile MGT Interface                                      | • |
| Time Zone               | US/Pacific                                                                 | • |
| Locale                  | en                                                                         | • |
| Date                    | 2017/03/29                                                                 | - |
| Time                    | 15:47:50                                                                   | • |
| Latitude                | 37.3935531                                                                 |   |
| Longitude               | -121.9788409                                                               |   |
|                         | Automatically Acquire Commit Lock                                          |   |
|                         | Certificate Expiration Check                                               |   |
|                         | ☑ Use Hypervisor Assigned MAC Addresses                                    |   |
|                         | OK Cancel                                                                  |   |

The second step of configuring the Login Banner, forcing the admins to acknowledge it

## What It Looks Like After You've Implemented It:

|                                                                                                    | <b>"</b> paloalto                                                                                                    |
|----------------------------------------------------------------------------------------------------|----------------------------------------------------------------------------------------------------|
|                                                                                                    | NETWORKS                                                                                                    |
|                                                                                                    | Name                                                                                                    |
|                                                                                                    | Password                                                                                                    |
|                                                                                                    | Login                                                                                                    |
|                                                                                                    |                                                                                                    |
|                                                                                                    |                                                                                                    |
| I Accept and Acknowledge the Statement Below                                                         | N                                                                                                    |
| WARNING: The use of this system is restricted to                                                     | authorized users only.                                                                                                    |
| Unauthorized access, use, or modification of the                                                     | computer system or of the data contained herein or in transit to/from this system may subject you to criminal prosecution |
|                                                                                                    | oring to ensure proper performance of applicable security features or procedures.                                         |
| These systems and equipment are subject to monit                                                     |                                                                                                    |
| These systems and equipment are subject to monit<br>Such monitoring may result in the acquisition, r | ecording and analysis of all data being communicated, transmitted, processed or stored in the system by a user.           |

Now a "click-through" agreement is required to proceed

### What Else You Need to Know:

Here's a secret "feature": If the "Force Admins to Acknowledge Login Banner" box is unchecked, then the box containing the Login Banner on the Login page will not expand to show all the text. If the box is checked, the box will expand properly and show all the text.

# □ Configure Header and Footer Banners

| Improve Security    | Improve Manageability     | х |
|---------------------|---------------------------|---|
| Improve Performance | Improve High Availability |   |

### **Background Information:**

PAN-OS allows you to configure optional Header and Footer Banners that display on every page in the GUI.

### Why This Best Practice Is Important:

It doesn't take much hopping between firewall user interfaces before they all start to look alike and before you know it you're making configuration changes on the wrong firewall because you forgot where you are.

By configuring a Header or Footer Banner you can have a visual reminder on every page of the GUI showing you exactly which machine you're configuring. You can also provide other information or reminders to firewall administrators.

### How to Implement It:

Go to Device > Setup > Management > Banners and Messages.

### 2017 Palo Alto Networks Best Practices

| Banners and Messages | 0                                 |
|----------------------|-----------------------------------|
| Message of the Day   |                                   |
| Message of the Day   |                                   |
|                      |                                   |
|                      | Allow Do Not Display Again        |
| Title                | Message of the Day                |
| Background Color     | None                              |
| Icon                 | None                              |
| Banners              |                                   |
| Header Banner        | SJC DC PA-7080 Left               |
| Header Color         | Yellow                            |
| Header Text Color    | Black                             |
|                      | Same banner for header and footer |
| Footer Banner        | LOG OUT BEFORE LEAVING YOUR SEAT! |
| Footer Color         | Red                               |
| Footer Text Color    | Black                             |
|                      |                                   |
|                      | OK Cancel                         |

Some reasonable settings for Header and Footer Banners

SJC DC PA-7080 Left

Header, as displayed

LOG OUT BEFORE LEAVING YOUR SEAT!

Footer, as displayed

# □ Configure Custom Logos in PAN-OS

| Improve Security    | Improve Manageability     | x |
|---------------------|---------------------------|---|
| Improve Performance | Improve High Availability |   |

### **Background Information:**

PAN-OS allows you to configure optional custom logos for the following:

- Login Screen
- Main UI
- PDF Report Title Page
- PDF Report Footer

#### Why This Best Practice Is Important:

For the Login Screen, you might want to remove the Palo Alto Networks logo to reduce the information that leaks back to an unauthorized person who attempts to login.

For the other logos, you might want to replace them with your own organization's logo to present more consistent branding.

#### How to Implement It:

Go to Device > Setup > Operations > Miscellaneous > Custom Logos.

| Custom Logos          |                            | 0     |
|-----------------------|----------------------------|-------|
| Login Screen          | 440-245 pipe recommended   | 📥 🔎 🖃 |
| Main UI               | 158x40 pixels recommended  | 📥 🔎 🖃 |
| PDF Report Title Page | 182x154 pixels recommended | 📥 🔎 🖃 |
| PDF Report Footer     | 78x22 pixels recommended   | 🏝 🔎 🖃 |
|                       |                            | Close |

Configure them as you wish

# □ Change the Default Master Key

| Improve Security    | х | Improve Manageability     |  |
|---------------------|---|---------------------------|--|
| Improve Performance |   | Improve High Availability |  |

### **Background Information:**

Every PAN-OS and Panorama device has a Master Key that encrypts all the passwords and private keys in the configuration. Upon initial installation, the key is set to its default value.

### Why This Best Practice Is Important:

The default Master Key is insecure, because it is set to a known default value. You need to change it.

### How to Implement It:

Go to Device > Master Key and Diagnostics

| Master Key                | 0                                                                                                    |
|---------------------------|----------------------------------------------------------------------------------------------------|
| Current Master Key        | •                                                                                                    |
| New Master Key            |                                                                                                    |
| Confirm New Master<br>Key |                                                                                                    |
| Life Time                 | Days Hours                                                                                             |
| Time for Reminder         | Ranges from 1 hour to 730 days.           Days         Hours           Ranges from 1 hour to 365 days. |
|                           | OK Cancel                                                                                              |

Configure the Master Key and its settings here

The Master Key length must be exactly 16 characters. Acceptable characters include letters, numbers, and special characters except '\$' and '&'.

### What It Looks Like After You've Implemented It:

| Master Key                |                                                   | 0 |
|---------------------------|---------------------------------------------------|---|
| Current Master Key        | •                                                 |   |
| New Master Key            | ••••••                                            |   |
| Confirm New Master<br>Key | ••••••                                            |   |
| Life Time                 | 730 Days Hours<br>Ranges from 1 hour to 730 days. |   |
| Time for Reminder         | 30 Days Hours<br>Ranges from 1 hour to 365 days.  |   |
|                           | OK Cancel                                         |   |

A new Master Key and timeout and reminder settings

### What Else You Need to Know:

For HA to synchronize properly, both PAN-OS and Panorama devices must have the same Master Key.

Store the Master Key is a safe location as it cannot be recovered. The only way to restore the Default Master Key is to do a configuration reset to factory default settings.

If you are using Panorama to manage your firewalls, you must use the same Master Key on Panorama and all the firewalls to enable proper communication.

# **Encrypt the Master Key with a Hardware Security Module (HSM)**

| Improve Security    | х | Improve Manageability     |  |
|---------------------|---|---------------------------|--|
| Improve Performance |   | Improve High Availability |  |

### **Background Information:**

Every PAN-OS and Panorama device has a Master Key that encrypts all the passwords and private keys in the configuration.

If your security requirements include storing your private keys in a secure location, you can encrypt the Master Key using an encryption key – known as a wrapping key – that is stored on an external Hardware Security Module (HSM). When the firewall or Panorama needs access to the Master Key, it requests the HSM to decrypt it. The HSM is a physically separate secure device for storing the Master Key.

### Why This Best Practice Is Important:

Some organizations require enhanced protection of private keys. A particularly effective way to do this is to use an HSM.

### How to Implement It:

Go to Device > Master Key and Diagnostics

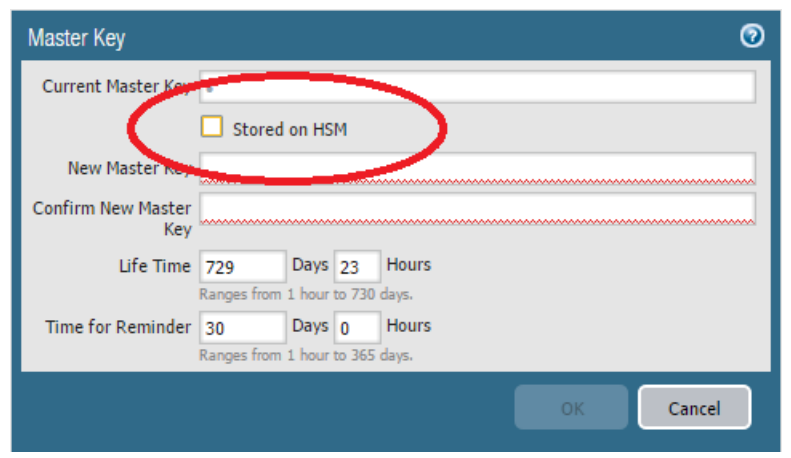

Once the HSM is installed, this checkbox will appear

# What It Looks Like After You've Implemented It:

| Current Master Key<br>Stored on HSM |
|-------------------------------------|
| Stored on HSM                       |
| New Masterna                        |
|                                     |
| Confirm New Master<br>Key           |
| Life Time 729 Days 23 Hours         |
| Ranges from 1 hour to 730 days.     |
| Time for Reminder 30 Days 0 Hours   |
| Ranges from 1 hour to 365 days.     |
| OK Cancel                           |

Now you're good to go

# What Else You Need to Know:

Firewalls configured in FIPS/CC mode do not support master key encryption using an HSM.

# □ Set Certificate Expiration Check

| Improve Security    | х | Improve Manageability     |  |
|---------------------|---|---------------------------|--|
| Improve Performance |   | Improve High Availability |  |

### **Background Information:**

Palo Alto Networks' firewalls keep several certificates on-box. Each of these certificates has an expiration date. When they expire, they will, at a minimum, generate a warning upon use, if they're accepted at all.

### Why This Best Practice Is Important:

You don't want to have a certificate expire because it will cause either a warning or a service outage.

Configuring Certificate Expiration Check ensures the firewall creates warning messages when on-box certificates are near their expiration dates.

### How to Implement It:

Go to Device > Setup > Management > General Settings.

| General Settings        |                                                                             | 0 |
|-------------------------|-----------------------------------------------------------------------------|---|
| Hostname                | PA-VM                                                                       |   |
| Domain                  |                                                                             |   |
|                         | Accept DHCP server provided Hostname     Accept DHCP server provided Domain |   |
| Login Banner            | WARNING: The use of this system is restricted to<br>authorized users only.  | - |
|                         | Unauthorized access, use, or modification of the                            | Ŧ |
|                         | Force Admins to Acknowledge Login Banner                                    |   |
| SSL/TLS Service Profile | None                                                                        | - |
| Time Zone               | US/Pacific                                                                  | • |
| Locale                  | en                                                                          | • |
| Date                    | 2017/01/30                                                                  | - |
| Time                    | 16:01:31                                                                    | - |
| Latitude                |                                                                             |   |
| Longitude               |                                                                             |   |
|                         | Automatically Acquire Commit Lock                                           |   |
|                         | Certificate Expiration Check                                                |   |
|                         | Cose Hypernian Cosigned MAC Addresses                                       |   |
|                         | ОК                                                                          | 1 |

Now you'll be warned when on-box certificates near their expiration

# Configure Your Geographic Location

| Improve Security    | Improve Manageability     | х |
|---------------------|---------------------------|---|
| Improve Performance | Improve High Availability |   |

### **Background Information:**

PAN-OS can provide global maps to show you the origin and destination of traffic and threats. You can find these maps here:

### Monitor > App Scope > Threat Map

### Monitor > App Scope > Traffic Map

For reasons that remain a mystery, PAN-OS by default assumes you're in the southern Indian Ocean:

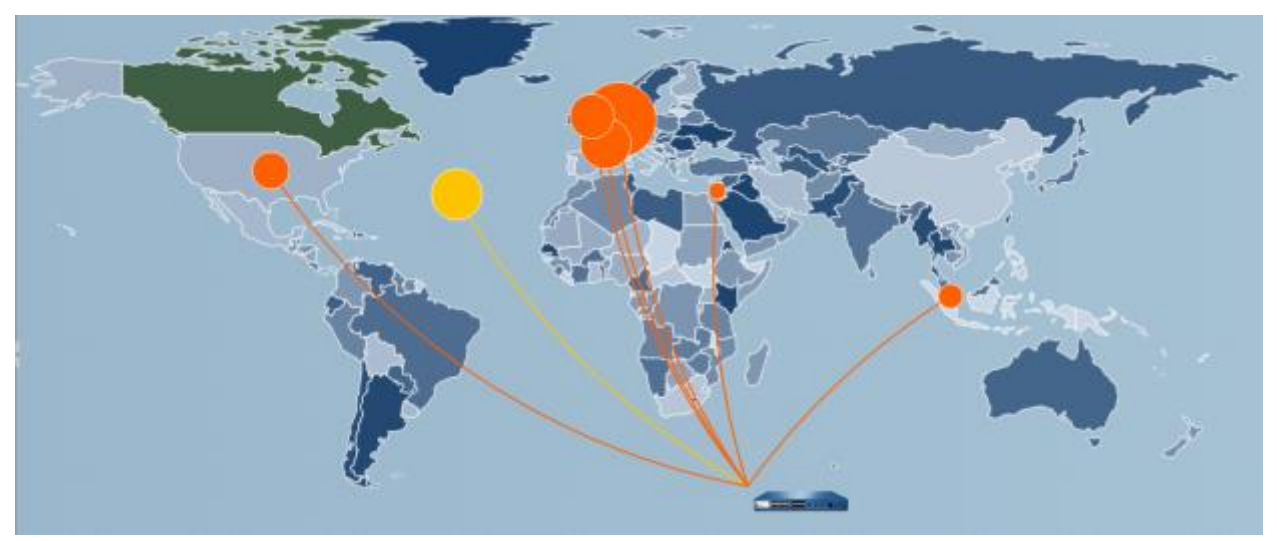

Your firewall is on the Endurance with Ernest Shackleton

## Why This Best Practice Is Important:

It's a minor point, but you might as well have the map match reality by information PAN-OS of the approximate latitude and longitude of your firewall. After too many late nights troubleshooting networking problems you might forget which continent you're on.

## How to Implement It:

Go to Device > Setup > Management > General Settings.

#### 2017 Palo Alto Networks Best Practices

| General Settings        |                                                                                                    | 0 |
|-------------------------|----------------------------------------------------------------------------------------------------|---|
| Hostname                | PA-VM                                                                                                    |   |
| Domain                  |                                                                                                    |   |
| Login Banner            | <ul> <li>Accept DHCP server provided Hostname</li> <li>Accept DHCP server provided Domain</li> <li>WARNING: The use of this system is restricted to authorized users only.</li> <li>Unauthorized access, use, or modification of the</li> <li>Force Admins to Acknowledge Login Banner</li> </ul> | 4 |
| SSL/TLS Service Profile | None                                                                                                    | • |
| Time Zone               | US/Pacific                                                                                                    | • |
| Locale                  | en                                                                                                    | • |
| Date                    | 2017/01/31                                                                                                    | • |
| Time                    | 07:13:30                                                                                                    |   |
| Latitude                |                                                                                                    |   |
| Longitude               |                                                                                                    |   |
|                         | Automatically Acquire Commit Lock                                                                                                    |   |
|                         | Certificate Expiration Check                                                                                                    |   |
|                         | ☑ Use Hypervisor Assigned MAC Addresses                                                                                                    |   |
|                         | ОК Сапсе                                                                                                    | I |

It's best to fill this in

An easy way to determine your latitude and longitude is to go to Google Maps and search for your street address. In the URL, you'll see the latitude and longitude ready for copying.

For example, a search for the headquarters of Palo Alto Networks – 4401 Great America Pkwy, Santa Clara, CA 95054 – generates this URL:

https://www.google.com/maps/place/4401+Great+America+Pkwy,+Santa+Clara,+CA+95054/@37.3953852,-121.97878...

From that you can extract the following:

Latitude: 37.3953852

Longitude: -121.97878

| What It Looks Like | After You've Im | plemented It: |
|--------------------|-----------------|---------------|
|--------------------|-----------------|---------------|

| General Settings        |                                                                             | 0  |
|-------------------------|-----------------------------------------------------------------------------|----|
| Hostname                | PA-VM                                                                       |    |
| Domain                  |                                                                             |    |
|                         | Accept DHCP server provided Hostname     Accept DHCP server provided Domain |    |
| Login Banner            | WARNING: The use of this system is restricted to<br>authorized users only.  | *  |
|                         | Unauthorized access, use, or modification of the                            | Ŧ  |
|                         | 🗹 Force Admins to Acknowledge Login Banner                                  |    |
| SSL/TLS Service Profile | None                                                                        | •  |
| Time Zone               | US/Pacific                                                                  | •  |
| Locale                  | en                                                                          | •  |
| Date                    | 201//01/31                                                                  | •  |
| Time                    | 07:13:30                                                                    |    |
| Latitude                | 37.3935531                                                                  |    |
| Longitude               | -121.9788409                                                                |    |
|                         | Automatically Acquire Commit Lock                                           |    |
|                         | Contificate Expiration Check                                                |    |
|                         | ☑ Use Hypervisor Assigned MAC Addresses                                     |    |
|                         | ОК Салс                                                                     | el |

Now we know where we are

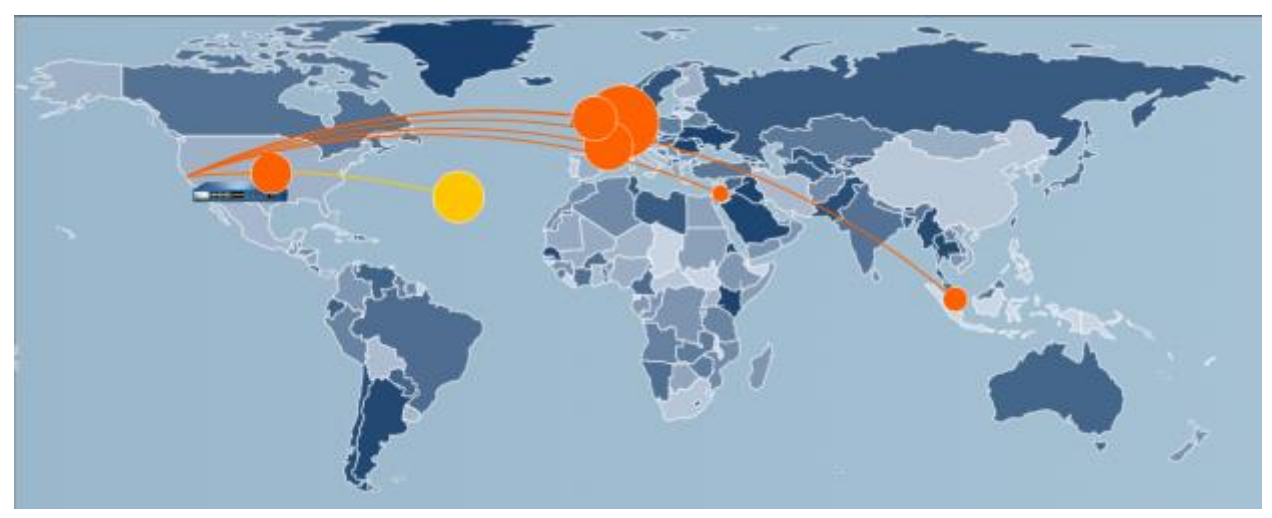

Land ho!

# **Check Last Login Time and Look for Failed Login Attempts**

| Improve Security    | x | Improve Manageability     |  |
|---------------------|---|---------------------------|--|
| Improve Performance |   | Improve High Availability |  |

### **Background Information:**

PAN-OS provides two methods for helping to detect when an unauthorized person has attempted to log into the firewall:

- The "Last Login Time" field and warning symbol at the bottom left of every page in the GUI
- The "auth-fail" and "auth-success" Events in the System Log

### Why This Best Practice Is Important:

Anyone to logs into your firewall GUI has the keys to the kingdom. It's important to monitor who has been trying to log in to the system, regardless of whether they were successful.

### How to Implement It:

Last Login indicator is enabled by default. This is what the Last Login Time indicator looks like when the previous login attempt was successful:

admin | Logout | Last Login Time: 01/31/2017 07:47:21

There is no warning symbol

This is what the last Login Time indicator looks like when the previous login attempt failed:

admin | Logout | Last Login Time: 01/31/2017 07:45:26 🧥

Notice the warning symbol

If you click on the triangular warning symbol, you'll get this dialog box:

### 2017 Palo Alto Networks Best Practices

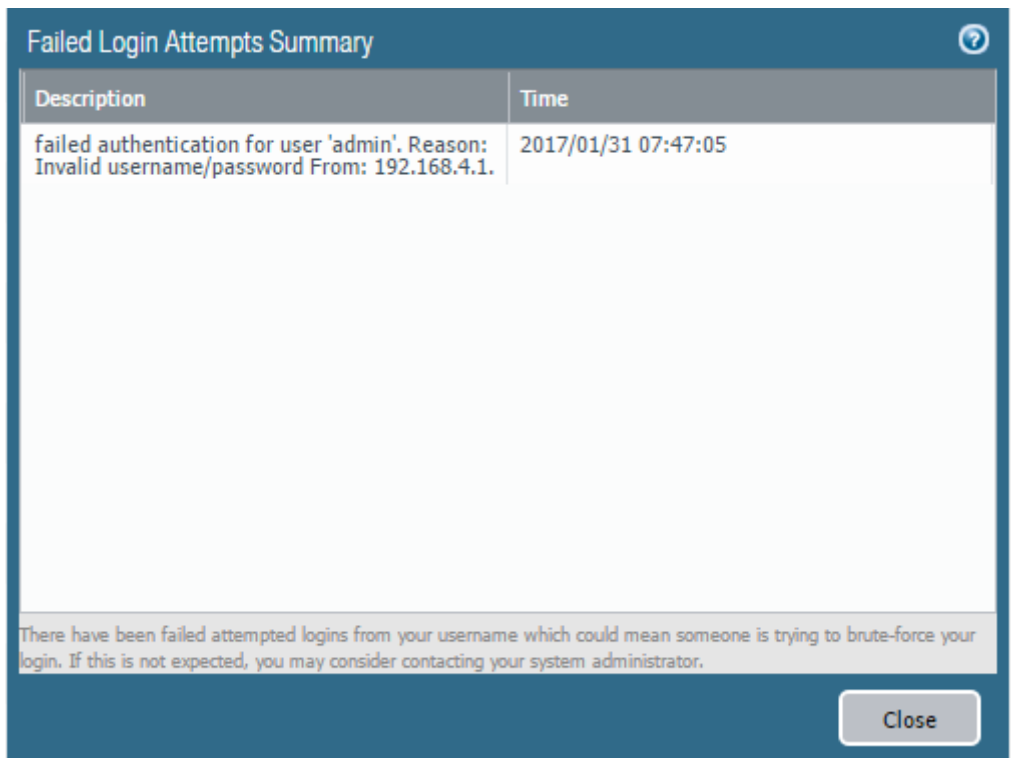

The Failed Login Attempts Summary dialog box

To view the authentication events in the System Log, go to **Monitor > Logs > System** and enter ( eventid eq auth-fail ) or ( eventid eq auth-success ) in the search field.

| 🔍 (eventid eq auth-fail) or (eventid eq auth-success) |         |               |              |        |                                                                                                 |
|-------------------------------------------------------|---------|---------------|--------------|--------|-------------------------------------------------------------------------------------------------|
| Receive Time                                          | Туре    | Severity      | Event        | Object | Description                                                                                     |
| 01/31 07:47:21                                        | general | informational | auth-success |        | authenticated for user 'admin'. From: 192.168.4.1.                                              |
| 01/31 07:47:05                                        | general | medium        | auth-fail    |        | failed authentication for user 'admin'. Reason:<br>Invalid username/password From: 192.168.4.1. |
| 01/31 07:45:26                                        | general | informational | auth-success |        | authenticated for user 'admin'. From: 192.168.4.1.                                              |
| 01/31 06:53:36                                        | general | informational | auth-success |        | authenticated for user 'admin'. From: 192.168.4.1.                                              |
| 01/30 15:55:14                                        | general | informational | auth-success |        | authenticated for user 'admin'. From: 192.168.4.1.                                              |
| 01/30 14:46:02                                        | general | informational | auth-success |        | authenticated for user 'admin'. From: 192.168.4.1.                                              |
| 01/30 10:36:41                                        | general | informational | auth-success |        | authenticated for user 'admin'. From: 192.168.4.1.                                              |
| 01/30 10:26:51                                        | general | informational | auth-success |        | authenticated for user 'admin'. From: 192.168.4.1.                                              |
| 01/30 09:14:00                                        | general | informational | auth-success |        | authenticated for user 'admin'. From: 192.168.4.1.                                              |
| 01/30 09:12:49                                        | general | informational | auth-success |        | authenticated for user 'admin'. From: 192.168.4.1.                                              |
| 01/30 09:09:33                                        | general | informational | auth-success |        | authenticated for user 'admin'. From: 192.168.4.1.                                              |
| 12/22 08:09:28                                        | general | informational | auth-success |        | authenticated for user 'admin'. From: 192.168.4.1.                                              |
| 12/21 14:16:43                                        | general | informational | auth-success |        | authenticated for user 'admin'. From: 192.168.4.1.                                              |
| 12/20 13:29:29                                        | general | informational | auth-success |        | authenticated for user 'admin'. From: 192.168.4.1.                                              |
| 12/20 13:29:17                                        | general | medium        | auth-fail    |        | failed authentication for user 'admin'. Reason:<br>Invalid username/password From: 192.168.4.1. |
| 12/20 07:38:07                                        | general | informational | auth-success |        | authenticated for user 'admin'. From: 192.168.4.1.                                              |
| 12/19 15:02:38                                        | general | informational | auth-success |        | authenticated for user 'admin'. From: 192.168.4.1.                                              |
| 12/19 15:02:27                                        | general | medium        | auth-fail    |        | failed authentication for user 'admin'. Reason:<br>Invalid username/password From: 192.168.4.1. |
| 12/19 13:50:13                                        | general | informational | auth-success |        | authenticated for user 'admin'. From:<br>192.168.4.1.                                           |

The System Log showing recent authentication events

By monitoring these logging events you can track attempted firewall logins.

# □ Choose SNMP V3 Over V2c

| Improve Security    | х | Improve Manageability     | х |
|---------------------|---|---------------------------|---|
| Improve Performance |   | Improve High Availability |   |

### **Background Information:**

Simple Network Management Protocol (SNMP) is a networking protocol for collecting and modifying data from managed network devices. It runs on UDP/161 and is documented in multiple Requests for Comments (RFCs).

### Why This Best Practice Is Important:

SNMP Version V3 is newer than V2C and doesn't add any changes to the protocol other than encryption and authentication, but these two new features are critical for a secure configuration.

If you're going to configure your firewall to use SNMP, use V3 instead of V2C.

### How to Implement It:

Go to Device > Setup > Operations . Miscellaneous > SNMP Setup

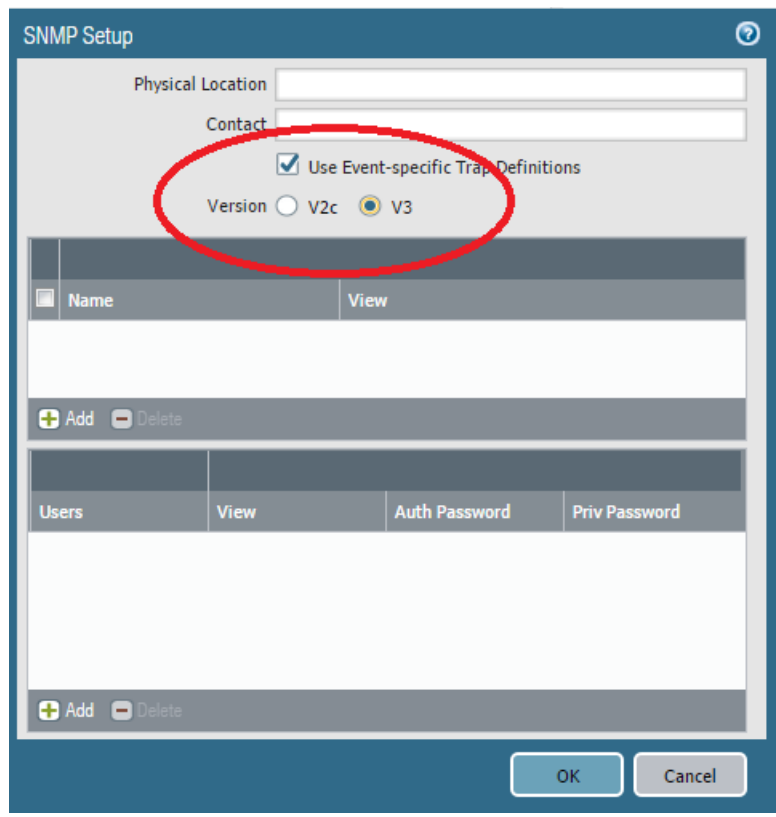

How to choose SNMP version V3 over V2c

# □ Configure the Statistics Service

| Improve Security    | x | Improve Manageability     |  |
|---------------------|---|---------------------------|--|
| Improve Performance |   | Improve High Availability |  |

### **Background Information:**

The Application and Threat Statistics Collection Service allows your firewall to send anonymous application and threat information to the Palo Alto Networks research team.

### Why This Best Practice Is Important:

The research team is always trying to improve the company's products and services. By sending this anonymous real-world information on applications and threats, they're able to increase the speed of their continuous improvement, benefitting all customers.

### How to Implement It:

Go to Device > Setup > Operations > Miscellaneous > Statistics Service Setup.

| Statistics Se                                                                                                    | rvice                                            |  |                            | 0      |  |  |  |
|----------------------------------------------------------------------------------------------------|--------------------------------------------------|--|----------------------------|--------|--|--|--|
| The Application and Threat Statistics Collection Service allows your firewall to send anonymous application and threat information to the Palo Alto<br>Networks research team. The collection of real-world information on applications and threats is an invaluable resource of research and will help Palo Alto<br>Networks in our continous efforts to extend our leadership in these areas.<br>The Statistics Collection Service is disabled by default and once enabled, information will be uploaded every 4 hours. The Statistics Collection Service can<br>be disabled at any time. To see the data that will be submitted, view the Report Sample. |                                                  |  |                            |        |  |  |  |
| Settings                                                                                                    | Report Sample                                    |  |                            |        |  |  |  |
| Applica                                                                                                    | ation And Threat Reports                         |  | URL Reports                |        |  |  |  |
|                                                                                                    | Application usage                                |  | Unknown categories by URLs |        |  |  |  |
|                                                                                                    | Threats by destination ports                     |  | Malware categories by URLs |        |  |  |  |
|                                                                                                    | □ Threats by attacking countries                 |  | Dataplane Cache URLs       |        |  |  |  |
| Unknow                                                                                                    | wn Application Reports                           |  | Device                     |        |  |  |  |
|                                                                                                    | Unknown applications by destination ports        |  | Back traces of crashes     |        |  |  |  |
|                                                                                                    | Unknown applications by destination IP addresses |  |                            |        |  |  |  |
|                                                                                                    |                                                  |  |                            |        |  |  |  |
|                                                                                                    |                                                  |  | ок                         | Cancel |  |  |  |

You're ready to step up and help the community

# What It Looks Like After You've Implemented It:

| The Application and Threat Statistics Collection Service allows your firewall to send anonymous application and threat information to the Palo Alto Networks research team. The collection of real-world information on applications and threats is an invaluable resource of research and will help Palo Alto Networks in our continuous efforts to extend our leadership in these areas.   The Statistics Collection Service is disabled by default and once enabled, information will be uploaded every 4 hours. The Statistics Collection Service can be disabled at any time. To see the data that will be submitted, view the Report Sample.   Settings Report Sample   Application And Threat Reports Image: Image: Imag                                                                         | Statistics Service                                                                                                    |                                                           |                                                                                                    | 0                                   |
|----------------------------------------------------------------------------------------------------|----------------------------------------------------------------------------------------------------|-----------------------------------------------------------|----------------------------------------------------------------------------------------------------|-------------------------------------|
| Application And Threat Reports       Image       Image                                                                                                    | The Application and Threat Statistics Collection Service allows your<br>Networks research team. The collection of real-world information on<br>Networks in our continous efforts to extend our leadership in these<br>The Statistics Collection Service is disabled by default and once ena<br>be disabled at any time. To see the data that will be submitted, view<br>Settings Report Sample | firewall<br>n applica<br>areas.<br>abled, inf<br>w the Re | to send anonymous application and threat information to the Palo<br>tions and threats is an invaluable resource of research and will he<br>formation will be uploaded every 4 hours. The Statistics Collection<br>port Sample. | Alto<br>Ip Palo Alto<br>Service can |
| Application And Threat Reports   Image: Image: Ima                   |                                                                                                    |                                                           |                                                                                                    |                                     |
| Application usage   Threats by destination ports   Threats by attacking countries   Threats by attacking countries   Dataplane Cache URLs     Unknown Application Reports   Unknown applications by destination ports   Unknown applications by destination IP addresses     Back traces of crashes                                                                                                    | Application And Threat Reports                                                                                                    |                                                           | URL Reports                                                                                                    |                                     |
| Image: Construction ports   Image: Construction ports   Image: Construction construction ports   Image: Construction construction ports                                                                                                    | Application usage                                                                                                    |                                                           | Unknown categories by URLs                                                                                                    |                                     |
| Image: Constraint of the second second s | Threats by destination ports                                                                                                    |                                                           | Malware categories by URLs                                                                                                    |                                     |
| Unknown Application Reports       Device         Unknown applications by destination ports       Back traces of crashes         Unknown applications by destination IP addresses       Image: Comparison of the second second                                                                                                    | Threats by attacking countries                                                                                                    |                                                           | ☑ Dataplane Cache URLs                                                                                                    |                                     |
| ✓ Unknown applications by destination ports       Image: Construction of the sector of the sector of                                | Unknown Application Reports                                                                                                    |                                                           | Device                                                                                                    |                                     |
| Unknown applications by destination IP addresses                                                                                                    | Unknown applications by destination ports                                                                                                    |                                                           | Back traces of crashes                                                                                                    |                                     |
|                                                                                                    | Unknown applications by destination IP addresses                                                                                                    | B                                                         |                                                                                                    |                                     |
|                                                                                                    | Control applications by destination in addresses                                                                                                    |                                                           |                                                                                                    |                                     |
|                                                                                                    |                                                                                                    |                                                           |                                                                                                    |                                     |
| OK Carrel                                                                                                    |                                                                                                    |                                                           |                                                                                                    | Cancel                              |
|                                                                                                    |                                                                                                    |                                                           |                                                                                                    | cuncer                              |

Continuous improvement just got faster

### What Else You Need to Know:

- This service is disabled by default.
- Once enabled, it will send information every four hours.

You can disable it at any time.

# Data or Traffic Interfaces

# **Configure an Interface Management Profile for Each Interface**

| Improve Security    | х | Improve Manageability     | x |
|---------------------|---|---------------------------|---|
| Improve Performance |   | Improve High Availability |   |

### **Background Information:**

Sometimes a firewall interface needs to do more than just pass packets (or not) to other interfaces. Sometimes it has to act as an IP host and participate as the server side in a client-server connection.

### Why This Best Practice Is Important:

Not only do you want to specify precisely how the firewall will behave when a packet tries to *transit* an interface, you also want to specify precisely how the firewall behaves when a packet tries to *connect* to an interface.

### How to Implement It:

### Step 1:

•

Go to Network > Network Profiles > Interface Mgmt and create or modify an Interface Management Profile:

| Interface Management Profile | 0                            |
|------------------------------|------------------------------|
| Name Allow-Only-Ping         |                              |
| Permitted Services           | Description of TD Andreasons |
| Ping                         | Permitted IP Addresses       |
| Telnet                       |                              |
| SSH                          |                              |
| П нттр                       |                              |
| HTTP OCSP                    |                              |
| П нттря                      |                              |
| SNMP                         |                              |
| Response Pages               |                              |
| User-ID                      |                              |
| User-ID Syslog Listener-SSL  |                              |
| User-ID Syslog Listener-UDP  |                              |
|                              | Add Delete                   |
|                              | or 2001:db8:123:1::/64       |
|                              | OK Cancel                    |

2017 Palo Alto Networks Best Practices

This is a fairly tight Interface Management Profile that will accept only a ping connection

### Step 2:

Go to **Network > Interfaces** and edit each interface you wish to attach this Interface Management Profile to. In the dialog box, go to **Advanced > Other Info**:

| Ethernet Interface      |                                     | 0   |
|-------------------------|-------------------------------------|-----|
| Interface Name          | ethernet1/1                         |     |
| Comment                 | Outside NIC                         |     |
| Interface Type          | Layer3                              | ▼   |
| Netflow Profile         | None                                | •   |
| Config IPv4             | IPv6 Advanced                       |     |
| Link Settings           |                                     |     |
| Link Speed au           | to Link Duplex auto Link State auto |     |
| Other Info<br>Managemen | t Profile Allow-Only-Ping           |     |
|                         | MTU [576 - 1500]                    | il. |
| Adjust TC               | P MSS                               | 1.  |
| IPv4 MSS A              | djustment 40                        |     |
| IPv6 MSS A              | djustment 60                        |     |
|                         | Untagged Subinterface               |     |
|                         | OK Cancel                           |     |

Attaching an Interface Management Profile to an Interface

### What Else You Need to Know:

Remember, an Interface Management Profile is for a "traffic" port, not the MGT port.

# Enable IPv6 Support

| Improve Security    | x | Improve Manageability     |  |
|---------------------|---|---------------------------|--|
| Improve Performance |   | Improve High Availability |  |

Why This Best Practice Is Important:

Enabling this feature will give you three benefits:

- 1. It will allow access to IPv6 hosts.
- 2. It will filter IPv6 packets that are encapsulated in IPv4 packets.
- 3. It will prevent IPv6 over IPv4 multicast addresses from being leveraged for network reconnaissance.

### How to Implement It:

- 1. Go to Network > Interfaces > Ethernet> IPv6 and edit an Interface
- 2. Go to IPv6 and check the box next to "Enable IPv6 on the interface"

| Ethernet Interface |                |               |                     |                      |                |                     | 0            |
|--------------------|----------------|---------------|---------------------|----------------------|----------------|---------------------|--------------|
| Interface Name     | ethernet1/1    |               |                     |                      |                |                     |              |
| Comment            | Outside NIC    |               |                     |                      |                |                     |              |
| Interface Type     | Layer3         |               |                     |                      |                |                     | ~            |
| Netflow Profile    | None           |               |                     |                      |                |                     | ~            |
| Config IPv4        | IPv6 Ad        | vanced        |                     |                      |                |                     |              |
| 🗹 Enable IPv6 on t | he interface   | )             |                     | Interface ID EUI-    | 64 (default 64 | -bit Extended Uniqu | e Identifi 💌 |
| Aduress            |                | Enabled       |                     | Interface ID as host | Anycast        | Send RA             |              |
|                    |                |               |                     |                      |                |                     |              |
|                    |                |               |                     |                      |                |                     |              |
| 🕂 Add 🗖 Delete     | 💽 Move Up      | Move Dov      | vn                  |                      |                |                     |              |
| - Address Resolu   | ition          |               |                     |                      |                |                     |              |
| DAD Attemp         | ts 1           |               | Reachable Time (se  | c) 30                | NS Interva     | al (sec) 1          |              |
|                    | 🗌 Enable D     | uplication Ad | ddress Detection    |                      |                |                     |              |
| Enable Rout        | er Advertisen  | ent           |                     |                      |                |                     |              |
| Min Interval (se   | c) 200         |               | Reachable Time (m   | s) unspecified 🔻     | Man            | aged Configuration  |              |
| Max Interval (se   | c) 600         |               | Retrans Time (m     | s) unspecified 🔻     | Othe           | er Configuration    |              |
| Hop Lin            | nit 64         |               | Router Lifetime (se | c) 1800              | Cons           | sistency Check      |              |
| Link M             | TU unspecified | ~             | Router Preferen     | ce Medium 💌          |                | ,                   |              |
|                    |                |               |                     |                      |                |                     |              |
|                    |                |               |                     |                      |                |                     |              |
|                    |                |               |                     |                      |                | ОК                  | Cancel       |

2017 Palo Alto Networks Best Practices

Enabling IPv6 support on the Interface

## What Else You Need to Know:

If you'd like to learn more about IPv6, I recommend "IPv6 Essentials: Integrating IPv6 into Your IPv4 Network, 3rd Edition" by my friend Silvia Hagen of Zurich.

# Use the Interface Comment Field

| Improve Security    | x | Improve Manageability     | x |
|---------------------|---|---------------------------|---|
| Improve Performance |   | Improve High Availability |   |

Background Information:

"There is nothing to writing. All you do is sit down at a typewriter and bleed."

--Ernest Hemingway

### Why This Best Practice Is Important:

A written note is a message to your future self, and your future self will thank you when, months from now, you read the informative descriptions you've left in the Comment fields.

### How to Implement It:

#### Go to Network > Interfaces.

Edit each of your Interfaces and fill out the Comment field. A dozen words are plenty. Here are some hints:

- What purpose does this interface serve?
- What does this interface connect to?
- What's the one special thing you have to remember about this interface?

| Ethernet Interface |                                   | 0 |  |  |  |  |
|--------------------|-----------------------------------|---|--|--|--|--|
| Interface Name     | ethernet1/1                       |   |  |  |  |  |
| Comment            | Outside NIC to untrusted Internet |   |  |  |  |  |
| Interface Type     | Layer3                            | ~ |  |  |  |  |
| Netflow Profile    | None                              | ~ |  |  |  |  |
| Config IPv4        | IPv6 Advanced                     |   |  |  |  |  |
| Assign Interfa     | ce To                             |   |  |  |  |  |
| Virtual Rou        | vter VR-01                        |   |  |  |  |  |
| Security Z         | one SZ_Untrust                    |   |  |  |  |  |
|                    |                                   | - |  |  |  |  |
|                    | OK Cancel                         |   |  |  |  |  |

It's not Shakespeare or Goethe, but future readers will appreciate it anyway

# **Security Zones**

# Apply a Strong Zone Protection Profile to Untrusted Security Zones

| Improve Security    | Х | Improve Manageability     |  |
|---------------------|---|---------------------------|--|
| Improve Performance | X | Improve High Availability |  |

### Background Information:

There are many types of attacks at the lower levels of the network stack that don't target specific applications. These include:

- Flood attacks
- Reconnaissance attacks
- Other packet-based attacks

### Why This Best Practice Is Important:

Zone Protection Profiles offer protection against these attacks and are easy to configure.

### How to Implement It:

#### Step 1: Create a Zone Protection Profile:

Go to Network > Network Profiles > Zone Protection and create a new Zone Protection Profile:

| Zone Protection Pro | file                      |                             |       |                        | 0      |
|---------------------|---------------------------|-----------------------------|-------|------------------------|--------|
| Name                |                           |                             |       |                        |        |
| Description         |                           |                             |       |                        |        |
| Flood Protection    | Reconnaissance Protection | Packet Based Attack Protect | tion  |                        |        |
| SYN                 |                           | П ІСМР                      |       | Other IP               |        |
| Action              | Random Early Drop 🛛 💌     | Alert (packets/sec)         | 10000 | Alert (packets/sec)    | 10000  |
| Alert (packe        | ts/sec) 10000             | Activate (packets/sec)      | 10000 | Activate (packets/sec) | 10000  |
| Activate (packe     | ts/sec) 10000             | Maximum (packets/sec)       | 40000 | Maximum (packets/sec)  | 40000  |
| Maximum (packe      | ts/sec) 40000             | П ІСМРуб                    |       |                        |        |
|                     |                           | Alert (packets/sec)         | 10000 | Alert (packets/sec)    | 10000  |
|                     |                           | Activate (packets/sec)      | 10000 | Activate (packets/sec) | 10000  |
|                     |                           | Maximum (packets/sec)       | 40000 | Maximum (packets/sec)  | 40000  |
|                     |                           |                             |       |                        |        |
|                     |                           |                             |       | ОК                     | Cancel |

Creating a new Zone Protection Profile

#### Step 2: Configuring your Security Zone to have a Zone Protection Profile:

After you've created your Zone Protection Profile, go to **Network > Zones** and edit each untrusted Security Zone.

2017 Palo Alto Networks Best Practices
| Zone                                   |                                                               | C                                                                                                    |
|----------------------------------------|---------------------------------------------------------------|----------------------------------------------------------------------------------------------------|
| Name                                   | SZ_Untrust                                                    | User Identification ACL                                                                                                    |
| Туре                                   | Layer3                                                        | Include List 🔺                                                                                                    |
| Interfaces  triangle thernet1/1        |                                                               | Select an address or address group or type in your own address. Ex: 192.168.1.20 or 192.168.1.0/24                                                                                    |
| 🕈 Add 🕒 Delets                         |                                                               | Add Delete Users from these addresses/subnets will be identified.     Exclude List Select an address or address group or type in your own address. Ex: 192.168.1.20 or 192.168.1.0/24 |
| Zone Protection Profile<br>Log Setting | BJS-Zone-Protection-Profile   None  Ename Oser Identification | Add Delete Users from these addresses/subnets will not be identified.                                                                                                    |
|                                        |                                                               | OK Cancel                                                                                                    |

#### Apply the correct Zone Protection Profile:

Configuring a Security Zone to have a Zone Protection Profile

#### What It Looks Like After You've Implemented It:

| Zone Protection Pro | file                        |                            |       |                        | 0      |
|---------------------|-----------------------------|----------------------------|-------|------------------------|--------|
| Name                | BJS-Zone-Protection-Profile |                            |       |                        |        |
| Description         |                             |                            |       |                        |        |
| Flood Protection    | Reconnaissance Protection   | Packet Based Attack Protec | tion  |                        |        |
| SYN                 |                             | ICMP                       |       | Other IP               |        |
| Action              | Random Early Drop 🔍         | Alert (packets/sec)        | 10000 | Alert (packets/sec)    | 10000  |
| Alert (packe        | ets/sec) 10000              | Activate (packets/sec)     | 10000 | Activate (packets/sec) | 10000  |
| Activate (packe     | ets/sec) 10000              | Maximum (packets/sec)      | 40000 | Maximum (packets/sec)  | 40000  |
| Maximum (packe      | ets/sec) 40000              | ICMPv6                     | ]     | ■ UDP                  |        |
|                     |                             | Alert (packets/sec)        | 10000 | Alert (packets/sec)    | 10000  |
|                     |                             | Activate (packets/sec)     | 10000 | Activate (packets/sec) | 10000  |
|                     |                             | Maximum (packets/sec)      | 40000 | Maximum (packets/sec)  | 40000  |
|                     |                             |                            |       |                        |        |
|                     |                             |                            |       | ок                     | Cancel |

Every protection is enabled on the Flood Protection tab

| onnaissance Protection | Packet Based Attack Protection                  |                                            |                                                                                  |
|------------------------|-------------------------------------------------|--------------------------------------------|----------------------------------------------------------------------------------|
| nable Action           |                                                 | Interval (sec)                             | Threshold (events)                                                               |
| alert                  |                                                 | 2                                          | 100                                                                              |
| alert                  |                                                 | 10                                         | 100                                                                              |
| alert                  |                                                 | 2                                          | 100                                                                              |
|                        | able Action<br>alert<br>alert<br>alert<br>alert | Action       alert       alert       alert | Action     Interval (sec)       alert     2       alert     10       alert     2 |

Every protection is enabled on the Reconnaissance Protection tab

| Zone Protection Pro | file                                                     |
|---------------------|----------------------------------------------------------|
| Name                | BJS-Zone-Protection-Profile                              |
| Description         |                                                          |
| Flood Protection    | Reconnaissance Protection Packet Based Attack Protection |
| IP Drop TCP         | Drop ICMP Drop IPv6 Drop ICMPv6 Drop                     |
| Spoofed             | P address                                                |
| Strict IP           | Address Check                                            |
| ✓ Fragmen           | red traffic                                              |
| IP Option Dr        | op                                                       |
| Strict So           | rce Routing 🗹 Security                                   |
| 🗹 Loose So          | urce Routing 🗹 Stream ID                                 |
| 🗹 Timestar          | ıp 🗹 Unknown                                             |
| Record R            | oute 🗹 Malformed                                         |
|                     |                                                          |
|                     |                                                          |
|                     | OK Cancel                                                |

Every protection is enabled on the Packed Based Attack Protection tab

#### What Else You Need to Know:

The zone protections are enforced only on packets that don't match already-approved and already-existing sessions. Packets that match an existing session will bypass these protections.

There have been some known instances of some useful but probably poorly written applications that can get broken by some of these settings, so it's probably best to proceed slowly and enable these settings one at a time and look for problems. The settings that caused these problems included Spoofed IP Address and Fragmented Traffic.

| Improve Security    | х | Improve Manageability     | х |
|---------------------|---|---------------------------|---|
| Improve Performance |   | Improve High Availability |   |

# **Use the Special Security Zone Tag Trick to Assign a Color to a Security Zone**

#### Background Information:

PAN-OS allows you to assign a color to a tag, and then assign a tag to many types of objects, and then that object takes on the color of the tag.

However, Security Zones don't let you assign a tag, so you normally can't color a Security Zone to mark it by risk level, so we need to get one level more clever to make it work.

#### Why This Best Practice Is Important:

When you're creating any sort of security perimeter, from medieval castle to Facebook sharing permissions to a modern firewall, it's always important to keep clear whether you're dealing with the inside or the outside. Color is a particularly good way to distinguish descriptors, so it's especially useful to use color to mark each Security Zone. There's a special trick in PAN-OS that allows you assign a color to each Security Zone.

#### How to Implement It:

If you create a colored tag *with the exact same name as a Security Zone*, then something magic happens: in your rulebases, every instance of the Security Zone will have that color. This allows you to assign colors to Security Zones.

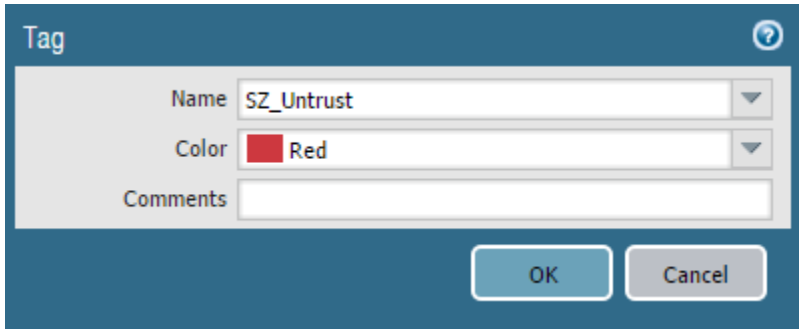

Go to **Objects > Tags** and create a new tag:

The name matches that of a Security Zone

#### What It Looks Like After You've Implemented It:

|   | Name                     | Tags    | Туре      | Zone         | Address             | User | HIP Profile |
|---|--------------------------|---------|-----------|--------------|---------------------|------|-------------|
| 5 | Allow access from Host 1 | RB_Host | universal | 2 SZ_Untrust | 陰 GRP-LW-Monitoring | any  | any         |
|   |                          |         |           |              | 📑 GRP-LW-Offices    |      |             |

The Zone is now displayed in the same color as the tag with the same name

# **Zone Protection Profiles**

These profiles are not enabled by default for the default untrust zone. Remember to try this in a test environment before you implement any of these in a production environment.

# Drop Malformed IP packets

| Improve Security    | х | Improve Manageability     |  |
|---------------------|---|---------------------------|--|
| Improve Performance |   | Improve High Availability |  |

#### **Background Information:**

The standards for assembling IP packets are decades old. Everybody knows how to do it. There are no legitimate reasons for malformed IP packets to be transiting the Internet any longer, only illegitimate reasons.

#### Why This Best Practice Is Important:

Maybe, a long time ago, it was best to be flexible in what you'd accept when it came to IP packets, but there's no justification for that now, especially because malformed packets are often specially crafted to evade a firewall's protections and trick the Security Policy into coming to the wrong conclusions.

#### How to Implement It:

- 1. Go to Network > Network Profiles > Zone Protection and create or edit a Zone Protection Profile.
- 2. Within the Zone Protection Profile, go to Packet Based Attack Protection > IP Drop > IP Option Drop.
- 3. Check the box next to "Malformed".

| Zone Protection Profile            |                                          | 0         |
|------------------------------------|------------------------------------------|-----------|
| Name BJS-Zone-Protection-Profile   |                                          |           |
| Description                        |                                          |           |
| Flood Protection Reconnaissance Pr | rotection Packet Based Attack Protection |           |
| IP Drop TCP Drop ICMP Drop         | IPv6 Drop ICMPv6 Drop                    |           |
| Spoofed IP address                 |                                          |           |
| Strict IP Address Check            |                                          |           |
| Fragmented traffic                 |                                          |           |
| IP Option Drop                     |                                          |           |
| Strict Source Routing              | Security                                 |           |
| Loose Source Routing               | Stream ID                                |           |
| Timestamp                          |                                          |           |
| Record Route                       | Malformed                                |           |
|                                    |                                          |           |
|                                    |                                          |           |
|                                    |                                          | OK Cancel |

2017 Palo Alto Networks Best Practices

Sorry, malformed IP packets: the 1980's called and they want you back

### What Else You Need to Know:

Ensure you attach a properly configured Zone Protection Profile, at a minimum, to all your untrusted Security Zones.

# □ Remove TCP Timestamps on SYN packets

| Improve Security    | х | Improve Manageability     |  |
|---------------------|---|---------------------------|--|
| Improve Performance |   | Improve High Availability |  |

#### **Background Information:**

One way to confuse a less careful TCP host is to deliver multiple packets with different timestamps but the same sequence number. This is abnormal and unexpected.

However if the SYN packet (the first packet in a TCP connection) has the TCP timestamp option disabled, then the TCP stacks at both ends of the connection will not support TCP timestamps.

With this setting enabled, PAN-OS will disable the TCP timestamp option in all TCP SYN packets.

#### Why This Best Practice Is Important:

Disabling the TCP timestamp option helps protect less careful TCP hosts from specially crafted intentionally confusing TCP streams that might lead to an evasion.

#### How to Implement It:

- 1. Go to Network > Network Profiles > Zone Protection and create or edit a Zone Protection Profile.
- 2. Within the Zone Protection Profile, go to Packet Based Attack Protection > TCP Drop > TCP Option.
- 3. Check the box next to "Remove TCP Timestamp".

| Zone Protection Profile                                                   | 0      |
|---------------------------------------------------------------------------|--------|
| Name BJS-Zone-Protection-Profile Description                              |        |
| Flood Protection Reconnaissance Protection Packet Based Attack Protection |        |
| IP Drop TCP Drop ICMP Drop IPv6 Drop ICMPv6 Drop                          |        |
| Mismatched overlapping TCP segment                                        |        |
| Split Handshake                                                           |        |
| Reject Non-SYN TCP global                                                 | ~      |
| Asymmetric Path global                                                    | ~      |
| Remove TCP Timestamp                                                      |        |
| ок                                                                        | Cancel |

#### This protection is timeless

#### What Else You Need to Know:

Ensure you attach a properly configured Zone Protection Profile, at a minimum, to all your untrusted Security Zones.

2017 Palo Alto Networks Best Practices

114

# **Drop Mismatched Overlapping TCP Segment**

| Improve Security    | x | Improve Manageability     |  |
|---------------------|---|---------------------------|--|
| Improve Performance |   | Improve High Availability |  |

#### **Background Information:**

Selecting this option causes PAN-OS to discard TCP frames with mismatched and overlapping data. The scenarios where the received segment will be discarded are:

- The segment received is contained within another segment
- The segment received overlaps with part of another segment
- The segment completely contains another segment

#### Why This Best Practice Is Important:

By deliberately constructing TCP connections containing overlapping but different data, an attacker can attempt to cause misinterpretation of the intent of the connection. This can be used to deliberately induce false positives or false negatives in a Security Policy. An attacker can use IP spoofing and sequence number prediction to intercept a user's connection and inject their own data into the connection.

#### How to Implement It:

- 1. Go to **Network > Network Profiles > Zone Protection** and create or edit a Zone Protection Profile.
- 2. Within the Zone Protection Profile, go to Packet Based Attack Protection > TCP Drop > TCP Option.
- 3. Check the box next to "Mismatched overlapping TCP segment".

| Zone Protection Profile                                                   | 0 |
|---------------------------------------------------------------------------|---|
| Name BJS-Zone-Protection-Profile                                          |   |
| Description                                                               |   |
| Flood Protection Reconnaissance Protection Packet Based Attack Protection |   |
| IP Drop Ter Drop IEMP Drop IPv6 Drop ICMPv6 Drop                          |   |
| Mismatched overlapping TCP segment                                        |   |
| Split Handshake                                                           |   |
| Reject Non-SYN TCP global                                                 |   |
| Asymmetric Path global                                                    |   |
| TCP Option                                                                |   |
| Remove TCP Timestamp                                                      |   |
|                                                                           |   |
|                                                                           |   |
| OK                                                                        |   |

Like mismatched socks, there are some things we just won't allow

#### What Else You Need to Know:

Ensure you attach a properly configured Zone Protection Profile, at a minimum, to all your untrusted Security Zones.

# **Drop Packets With a Spoofed Source IP Addresses**

| Improve Security    | х | Improve Manageability     |  |
|---------------------|---|---------------------------|--|
| Improve Performance |   | Improve High Availability |  |

#### **Background Information:**

Because packets are routed across networks and the Internet based upon their destination IP address, the originator of a packet could fake, or "spoof", the source IP address, and it would still get forwarded as appropriate. This gives an attacker some room to maneuver. Palo Alto NGFW will use the configured routing table to determine spoof address matches. If a match is made for an IP address on a route coming from the inside zone, but it is received on the outside zone it will be dropped.

#### Why This Best Practice Is Important:

When evaluating a proposed new connection, the firewall takes the first packet, and then starting at the top of the rulebase, starts comparing the packet against the rules, taken in order from the top down, to see which is the first rule that "matches" the packet.

The "match" is based upon comparing the packet to the values in the various elements of the rule. One of these elements is the Source Address.

The problem occurs in the firewall, when one of the key pieces of information used to determine which rule matches a packet is something that can be faked by the packet's originator. In short, an attacker can spoof a source IP address to trick the firewall into matching the wrong rule.

A packet with a spoofed source IP address is very dangerous. This will only occur in one of two circumstances:

- You've got some sort of routing problem, like a loop, in which case you need to fix it.
- You're being fed specially crafted packets with spoofed source IP addresses designed to fool your firewall.

Because it might be the second case, you need to always drop packets with spoofed source IP addresses.

#### How to Implement It:

- 1. Go to Network > Network Profiles > Zone Protection.
- 2. Open or create a Zone Protection Profile.

| Zone Protection Pro | ofile                                           |            | 0 |
|---------------------|-------------------------------------------------|------------|---|
| Name                | BJS-Zone-Protection-Profile                     |            | 2 |
| Flood Protection    | Reconnaissance Protection Packet Based Attack R | Protection |   |
| IP Drop TO          | Drop LICMP Drop IPv6 Drop ICMPv6 Drop           |            |   |
| Spoofed             | IP address                                      |            |   |
| Strict IP           | Address Check                                   |            |   |
| IP Option Dr        | ор                                              |            |   |
| Strict So           | urce Routing                                    | Security   |   |
| Loose Sc            | ource Routing                                   | Stream ID  |   |
| Timesta             | np                                              | Unknown    |   |
| Record F            | Route                                           | Malformed  |   |
|                     |                                                 |            |   |
|                     |                                                 | OK Cancel  |   |

At a minimum, enable this protection

# Experiment With Enabling Some or All of the Other Protections in a Zone Protection Profile

| Improve Security    | X | Improve Manageability     |  |
|---------------------|---|---------------------------|--|
| Improve Performance |   | Improve High Availability |  |

#### Background Information:

There are a lot of attacks that aim for your Interfaces but come in below the level of an application, and the Zone Protection Profile has many types of protections against them, including:

- Flood Protection
- Reconnaissance Protection
- Packet Based Attack Protection

*None* of these protections are enabled by default. In addition to the protections recommended in other Best Practices, you may wish to consider enabling some or all of these other protections.

#### Why This Best Practice Is Important:

All of these protections block harmful attacks.

#### How to Implement It:

There isn't yet a clear answer to the question of what's best to enable, because of several complexities.

#### On the one hand...

- All other things being equal, more protection is better than less, which is an argument for preemptively enabling *everything*.
- If you're being hit with one of these attacks, other than noticing a degradation of throughput or high CPU usage on the firewall, it might not be easy to figure out exactly what's going on, so waiting to enable a protection until you need it might not work so well.

#### But on the other hand...

- There might be performance degradation from enabling some of these protections, which is an argument for being cautious when enabling them.
- Not every Internet application follows the rules exactly and some might get broken by dropping all fragmented traffic, for example.

Therefore, you'll have to do some experimenting to see if enabling these protections causes an unacceptable resource burden or blocks some otherwise legitimate traffic.

Here's some reasonable, middle-of-the-road advice:

- Keep notes
- Do lots of testing

- Enable a few protections at a time
- Watch for performance issues

#### Instructions:

- 1. Go to Network > Network Profiles > Zone Protection.
- 2. Open or create a Zone Protection Profile

| Zone Protection Pro                              | ofile                                                    |  |  |  |  |  |  |
|--------------------------------------------------|----------------------------------------------------------|--|--|--|--|--|--|
| Name                                             | BJS-Zone-Protection-Profile                              |  |  |  |  |  |  |
| Description                                      |                                                          |  |  |  |  |  |  |
| Flood Protection                                 | Reconnaissance Protection Packet Based Attack Protection |  |  |  |  |  |  |
| IP Drop TCP Drop ICMP Drop IPv6 Drop ICMPv6 Drop |                                                          |  |  |  |  |  |  |
| Spoofed                                          | IP address                                               |  |  |  |  |  |  |
| Strict IP                                        | Address Check                                            |  |  |  |  |  |  |
| ✓ Fragmen                                        | ted traffic                                              |  |  |  |  |  |  |
| IP Option Dr                                     | op                                                       |  |  |  |  |  |  |
| Strict So                                        | urce Routing Security                                    |  |  |  |  |  |  |
| 🗹 Loose So                                       | urce Routing Stream ID                                   |  |  |  |  |  |  |
| ✓ Timestar                                       | mp 🔽 Unknown                                             |  |  |  |  |  |  |
| Record R                                         | Route 🗹 Malformed                                        |  |  |  |  |  |  |
|                                                  |                                                          |  |  |  |  |  |  |
| L                                                |                                                          |  |  |  |  |  |  |
|                                                  | OK Cancel                                                |  |  |  |  |  |  |

One of the tabs in a Zone Protection Profile, with everything enabled

# Virtual Routers

# **D** Enable Support for Multicast Firewalling

| Improve Security    | х | Improve Manageability     |  |
|---------------------|---|---------------------------|--|
| Improve Performance |   | Improve High Availability |  |

#### Why This Best Practice Is Important:

Enabling support for multicast traffic allows the firewall to enforce policy on multicast traffic.

#### How to Implement It:

- 1. Go to **Network > Virtual Routers** and edit or create a Virtual Router.
- 2. Got to **Multicast** and check the box next to "Enable".

| Virtual Router - VR-01 |                             |               |                 |                  |           | 0 🗖      |
|------------------------|-----------------------------|---------------|-----------------|------------------|-----------|----------|
| Router Settings        | 🗹 Enable                    |               |                 |                  |           |          |
| Static Routes          | Rendezvous Point Interfaces | SPT Threshold | Source Specific | c Address Space  | Advanced  |          |
| Redistribution Profile | Local Rendezvous Point      |               |                 | - Remote Rendezv | ous Point |          |
| RIP                    | RP Type None                |               | •               | IP Address       | Group     | Override |
| OSPF                   |                             |               |                 |                  |           |          |
| OSPFv3                 |                             |               |                 |                  |           |          |
| BGP                    |                             |               |                 |                  |           |          |
| Multicast              |                             |               |                 |                  |           |          |
|                        |                             |               |                 |                  |           |          |
|                        |                             |               |                 |                  |           |          |
|                        |                             |               |                 |                  |           |          |
|                        |                             |               |                 | 🕂 Add 🗖 Delete   |           |          |
|                        |                             |               |                 |                  |           |          |
|                        |                             |               |                 |                  | ОК        | Cancel   |

Enabling multicast routing in a Virtual Router

# Rulebases (General)

# □ Give Every Rule a Meaningful Name

| Improve Security    | Improve Manageability     | x |
|---------------------|---------------------------|---|
| Improve Performance | Improve High Availability |   |

#### **Background Information:**

Every rule has a *Name*, and the *Name* is the first element in the rulebase. The *Name* is your chance to create a prominent human-readable label for each rule.

#### Why This Best Practice Is Important:

As clearly as possible, the *Name* should immediately tell you exactly what the rule does, so when you're scanning the rulebase you don't have to examine the other elements in each rule to try to understand what's going on. It's a message to your future self, and your future self will thank you.

#### How to Implement It:

Edit the *Name* field in the *Security Policy Rule General* tab. It's best to always start the name with an action verb so you'll know exactly what it does. Good action verbs include:

- Deny
- Allow
- Drop
- Reset
- Block
- Alert
- Log

| Security Po | olicy Rule |             |             |             |                      |         |    | 0      |
|-------------|------------|-------------|-------------|-------------|----------------------|---------|----|--------|
| General     | Source     | User        | Destination | Application | Service/URL Category | Actions |    |        |
|             | Name       | ping        |             |             |                      |         |    |        |
|             | Rule Type  | universal ( | default)    |             |                      |         |    | -      |
| D           | escription |             |             |             |                      |         |    |        |
|             |            |             |             |             |                      |         |    |        |
|             | Tags       | SRB_Initi   | al_Drop ×   |             |                      |         |    | ⊽      |
|             |            |             |             |             |                      |         | ок | Cancel |

#### 2017 Palo Alto Networks Best Practices

This is a terrible Name for a rule. We don't know what this rule does.

What It Looks Like After You've Implemented It:

| Security Po | olicy Rule |             |                  |             |                      |         |    | 0      |
|-------------|------------|-------------|------------------|-------------|----------------------|---------|----|--------|
| General     | Source     | User        | Destination      | Application | Service/URL Category | Actions |    |        |
|             | Name       | Allow ping  | to Default Gatev | way         |                      |         |    |        |
|             | Rule Type  | universal ( | default)         |             |                      |         |    | •      |
| D           | escription |             |                  |             |                      |         |    |        |
|             |            |             |                  |             |                      |         |    |        |
|             | Tags       | SRB_Initi   | al_Drop ×        |             |                      |         |    | ▼      |
|             |            |             |                  |             |                      |         | ок | Cancel |

Now this is an informative Rule Name.

#### What Else You Need to Know:

Changing the *Name* in a rule won't change any of the firewall's behavior, so a *Commit* is not directly required. However, the change is now sitting in the volatile *candidate config* so you'll need to either do a *Commit*, which will save it to the *running configuration*, or explicitly save it as the *candidate configuration*. If you make a name, change, make sure to double-check that it does not impact the detection of hits on a rule or your ACC reporting.

# Create a Meaningful Description for Each Rule

| Improve Security    | Improve Manageability     | х |
|---------------------|---------------------------|---|
| Improve Performance | Improve High Availability |   |

#### **Background Information:**

The name field in a rule is limited to 31 characters, which often isn't enough to describe what was intended with a rule or what some of the background information or thought processes were leading up to the rule's creation.

#### Why This Best Practice is Important:

You want future security policy administrators—including yourself—to be able to quickly understand why a rule exists and what it's trying to accomplish.

#### How to Implement It:

| Security Po | olicy Rule                    |            |                 |             |                      |         |    | 0      |
|-------------|-------------------------------|------------|-----------------|-------------|----------------------|---------|----|--------|
| General     | Source                        | User       | Destination     | Application | Service/URL Category | Actions |    |        |
|             | Name                          | Drop these | source IPs alwa | ys          |                      |         |    |        |
|             | Bule Type universal (default) |            |                 |             |                      |         |    |        |
|             | escription                    | )          |                 |             |                      |         |    |        |
|             |                               |            |                 |             |                      |         |    |        |
|             | Tags                          | SRB_Initi  | al_Drop 🗙       |             |                      |         |    | ▽      |
|             |                               |            |                 |             |                      |         |    |        |
|             |                               |            |                 |             |                      |         | ок | Cancel |

The Security Policy Rule General tab Description field. It looks pretty empty here.

#### What It Looks Like After You've Implemented It:

|                                                                                                    | 0                                                                                                    |  |  |  |  |  |  |
|----------------------------------------------------------------------------------------------------|----------------------------------------------------------------------------------------------------|--|--|--|--|--|--|
| User Destination Application Service/URL Category Actions                                                              |                                                                                                    |  |  |  |  |  |  |
| Drop these source IPs always                                                                                           |                                                                                                    |  |  |  |  |  |  |
| Rule Type universal (default)                                                                                          |                                                                                                    |  |  |  |  |  |  |
| Description This rule drops all attempted connections from a list of IP addresses known to be associated with malware. |                                                                                                    |  |  |  |  |  |  |
|                                                                                                    |                                                                                                    |  |  |  |  |  |  |
| SRB_Initial_Drop ×                                                                                                    | ~                                                                                                    |  |  |  |  |  |  |
|                                                                                                    |                                                                                                    |  |  |  |  |  |  |
| OK Cancel                                                                                                    |                                                                                                    |  |  |  |  |  |  |
|                                                                                                    | User Destination Application Service/URL Category Actions     Drop these source IPs always     universal (default)     This rule drops all attempted connections from a list of IP addresses known to be associated with malware.     SRB_Initial_Drop × |  |  |  |  |  |  |

Now it's much more useful.

| Improve Security    | Improve Manageability     | х |
|---------------------|---------------------------|---|
| Improve Performance | Improve High Availability |   |

# □ Add Your Workflow Ticketing System ID to the Rule's Description

#### **Background Information:**

Most I.T. departments of any size use a support ticketing system that assigns a unique serial number to each support request. If it's managed properly, it's an easily searchable permanent database of all requested changes.

#### Why This Best Practice Is Important:

If you put the ticketing system ticket number in the Description field then you have a logical pointer back to the request that motivated the creation or changing of that rule. It's hard enough when you have a large number of rules to remember the details of each; with a ticket number you can quickly look up what's going on.

Also, it's useful when something goes wrong and you're sitting around blamestorming.

#### What It Looks Like After You've Implemented It:

| Security Po                                                                                                    | olicy Rule |             |                 |                               |                      |         | 0         |
|----------------------------------------------------------------------------------------------------|------------|-------------|-----------------|-------------------------------|----------------------|---------|-----------|
| General                                                                                                    | Source     | User        | Destination     | Application                   | Service/URL Category | Actions |           |
|                                                                                                    | Name       | Drop these  | Source IPs alwa | ys                            |                      |         |           |
|                                                                                                    | Rule Type  | universal ( | default)        |                               |                      |         | •         |
| Description Drop all attempted connections from a list of IP addresses known to be associated with malware. See Service I<br>ticket #SREQ020014. |            |             |                 | vith malware. See Service Now |                      |         |           |
| Tags RB_Initial_Drops ×                                                                                                    |            |             |                 |                               | V                    |         |           |
|                                                                                                    |            |             |                 |                               |                      |         | OK Cancel |

Now we know where to look for more information.

# **Use Rule Tags to Organize Rules into Groups**

| Improve Security    | Improve Manageability     | Х |
|---------------------|---------------------------|---|
| Improve Performance | Improve High Availability |   |

#### Background Information:

PAN-OS rulebases don't have a native rule group grouping functionality, so the rules are organized and displayed as a single one-dimensional ordered list.

### Why This Best Practice is Important:

When you have a lot of rules, it's nice to have a way to "group" them in a way that's more useful than a simple list. By assigning tags to rule, you can get most of the benefits of rule grouping.

#### How to Implement It:

Tags are your friend because each has both a name and a color, and these are useful in organizing things into groups. One of the elements of each rule is tags, and each rule can have up to 64 Tags. By creating tags for each group of rules, and then assigning these tags to each rule, you create visual elements that help organize rules into groups.

For these tags it's best to use a naming convention. A good suggestion is to start with the prefix "**RB\_**", which stands for rulebase. Tags with this prefix are used exclusively for rules, and not other objects.

It's also best to use a color convention keyed to the Action setting of the rule:

| Deny, Drop, Reset client, Reset server, and Reset both | Red   |
|--------------------------------------------------------|-------|
| client and server                                      |       |
| Allow                                                  | Green |

Action Setting: Tag Color:

#### What It Looks Like After You've Implemented It:

|   | Name                           | Tags            | Туре      | Zone         |
|---|--------------------------------|-----------------|-----------|--------------|
| 1 | Drop these source IPs always   | RB_Initial_Drop | universal | any          |
| 2 | Drop these desti IPs always    | RB_Initial_Drop | universal | any          |
| 3 | Drop these applications always | RB_Initial_Drop | universal | any          |
| 4 | Drop these services always     | RB_Initial_Drop | universal | any          |
| 5 | Allow access from Host 1       | RB_Host         | universal | M SZ_Untrust |
| 6 | Allow access from Host 2       | RB_Host         | universal | M SZ_Untrust |

Red tags for drop rules, green tags for allow, and they all have the proper prefix.

Once you've configured rule tags, then you can make use of the Tag Browser, at the lower left corner of the rulebase, which lets you filter the rule view by tag:

#### 2017 Palo Alto Networks Best Practices

| Tag Browser     | -            |
|-----------------|--------------|
| ٩,              | 3 items 🔿 🗶  |
| Tag(#)          | Rule         |
| RB_Initial_Dr   | 1-4          |
| RB_Host (2)     | 5-6          |
| none (17)       | 7-23         |
|                 |              |
|                 |              |
|                 |              |
|                 |              |
| Filter by first | tag in rule  |
| Rule Order      | Alphabetical |

The tag browser allows you to see rule groupings as defined by tags.

#### What Else You Need to Know:

Changing the tag in a rule won't change any of the firewall's behavior, so a *Commit* is not directly required. However, the change is now sitting in the volatile *candidate config* so you'll need to either do a *Commit*, which will save it to the *running configuration*, or explicitly save it as the *candidate configuration*.

## □ Minimize the Number of Rules

| Improve Security    |   | Improve Manageability     | x |
|---------------------|---|---------------------------|---|
| Improve Performance | X | Improve High Availability |   |

#### **Background Information:**

The rules in a rulebase are evaluated in order, from the top down. Each rule, at a fundamental level, is a set of matching conditions and an associated action. When a rule is evaluated, the matching conditions are compared to the connection, and if *all* of them match, then the firewall executes the specified action and stops evaluating rules further down in the rulebase.

Each rule is also a specific instruction from the firewall administrator, and has to be considered in context with all the other rules.

#### Why This Best Practice Is Important:

Even though the software code that evaluates these matching conditions is optimized and extremely fast, in high traffic environments the cumulative CPU load of thousands or millions of rule evaluations can be significant.

Also, given that each rule has potential interactions with every other rule, the total number of interactions the administrator has to keep track of grows with the square of the number of rules. It doesn't take a very large rulebase before you can't keep it all in your head, and if gets even larger, it might take days or weeks to get a new administrator or auditor on board with understanding what's going on.

Therefore, for both performance improvement and for reducing complexity, it's best to minimize the number of rules in your rulebases.

#### How to Implement It:

The better you understand your network and your goals, the better you'll be able to configure a tight, appropriate rulebase.

Here are some specific strategies for reducing the number of rules:

- Delete unused rules.
- Delete disabled rules.
- Combine rules with similar elements.
- Delete rules that get shadowed by other rules.

#### What It Looks Like After You've Implemented It:

"Everything should be made as simple as possible, but not more so"

--Albert Einstein

#### What Else You Need to Know:

Obviously, there may be some tradeoffs on the margins between extracting every last bit of specificity and security control by maintaining multiple different rules to cover a complex situation and the performance improvement

and reduced complexity of combining them. You'll learn with experience how to weigh these competing goals.

# **D** Put More Frequently Matched Rules Higher in the Rulebase

| Improve Security    |   | Improve Manageability     |  |
|---------------------|---|---------------------------|--|
| Improve Performance | X | Improve High Availability |  |

#### **Background Information:**

The rules in a rulebase are evaluated in order, from the top down. Each rule, at a fundamental level, is a set of matching conditions and an associated action. When a rule is evaluated, the matching conditions are compared to the connection, and if *all* of them match, then the firewall executes the specified action and stops evaluating rules further down in the rulebase.

#### Why This Best Practice Is Important:

Even though the software code that evaluates these matching conditions is optimized and extremely fast, in high traffic environments the cumulative CPU load of thousands or millions of rule evaluations can be significant.

By reordering the rules in a rulebase, the *average number of rules evaluated before matching* can be reduced, thus reducing CPU load and improving performance.

Also, don't forget about the potential for shadowing. You don't want your frequently hit generic rule to shadow out your specific app rule.

#### How to Implement It:

**Step 1:** The first step is to understand your traffic mix.

Go to **Monitor > Reports > Traffic Reports > Security Rules** to see which Security Rules are matching the most sessions.

Step 2: The second step is to change the order of the rules.

There are two ways to do this. The first is to use the *Move* action menu at the bottom of the rulebase.

| 24  | intrazone-default   | ۲ | none |          | intrazone  | any      | a          | ny             |
|-----|---------------------|---|------|----------|------------|----------|------------|----------------|
| 25  | interzone-default   | ۲ | none |          | interzone  | any      | a          | ny             |
|     |                     |   |      |          |            |          |            |                |
|     |                     |   |      |          |            | $\frown$ |            |                |
| 🕂 A | dd 😑 Delete 💿 Clone |   |      | 🕑 Enable | 💿 Disabi i | Move -   | 🔲 Highligh | t Unused Rules |

The Move action menu lets you change the order of rules in your rulebase.

The second method is to drag-and-drop individuals rules. To select a rule to be dragged-and-dropped, simply click and hold on its rule number.

| 1 | 2 | Name                           | Tags             | Туре      | Zone | Address                 | User | HIP Prof 🔽 | Zone |
|---|---|--------------------------------|------------------|-----------|------|-------------------------|------|------------|------|
| I | 1 | Drop these source IPs always   | SRB_Initial_Drop | universal | any  | 🛤 GRP-Internet-Scanners | any  | any        | any  |
| l | 2 | Drop these desti IPs always    | SRB_Initial_Drop | universal | any  | any                     | any  | any        | any  |
| ۱ | 3 | Drop these applications always | SRB_Initial_Drop | universal | any  | any                     | any  | any        | any  |

Click and drag on a rule number to move a rule to a different location in your rulebase.

#### What Else You Need to Know:

After changing the order of rules in a rulebase, you'll need to do a Commit for the changes to take effect.

# □ Configure "Temporary" Rules to Expire on a Schedule

| Improve Security    | x | Improve Manageability     | х |
|---------------------|---|---------------------------|---|
| Improve Performance |   | Improve High Availability |   |

#### **Background Information:**

Being a firewall administrator means dealing with an endless stream of requests for access justified by often temporary circumstances.

#### Why This Best Practice Is Important:

Leaving an *Allow* rule in your rulebase after it's no longer needed is a security risk. It's best whenever configuring a rule for a "temporary" project or circumstance to explicitly configure an end date in the rulebase so the rule will self-disable at the appropriate time. A later audit will catch it and allow you to delete it.

#### How to Implement It:

| Security Po | licy Rule |           |               |             |                      | 0                                  |
|-------------|-----------|-----------|---------------|-------------|----------------------|------------------------------------|
| General     | Source    | User      | Destination   | Application | Service/URL Category | Actions                            |
| Action      | Setting   |           |               |             | Log Setting          |                                    |
|             | ,         | Action Dr | ор            | -           |                      | Log at Session Start               |
|             |           |           | Send ICMP Unr | eachable    |                      | Log at Session End                 |
|             |           |           |               |             | Log Forwarding       | None                               |
|             |           |           |               |             | Other Setting        |                                    |
| Profile     | Setting   |           |               |             | Schedule             | None                               |
|             | Profile   | Type No   | one           | ~           | QoS marking          | None                               |
|             |           |           |               |             |                      | Disable Server Response Inspection |
|             |           |           |               |             |                      |                                    |
|             |           |           |               |             |                      | OK Cancel                          |

Configure a Schedule for a rule

| Schedule       |              |                          |            |           |  |  |  |
|----------------|--------------|--------------------------|------------|-----------|--|--|--|
| Name           | 2017 Annua   | 7 Annual Financial Audit |            |           |  |  |  |
| Recurrence     | Non-recurrin | -recurring               |            |           |  |  |  |
| Start Date     |              | Start Time               | End Date   | End Time  |  |  |  |
| 2017/07/17     |              | 00:00                    | 2017/08/18 | 23:45     |  |  |  |
|                |              |                          |            |           |  |  |  |
|                |              |                          |            |           |  |  |  |
|                |              |                          |            |           |  |  |  |
| + Add - Delete |              |                          |            |           |  |  |  |
|                |              |                          |            | OK Cancel |  |  |  |
|                |              |                          |            |           |  |  |  |

Here's an appropriate schedule for a month-long audit.

Go to **Objects** > **Schedules** to view and manage your *Schedule* objects.

What It Looks Like After You've Implemented It:

| Security Po | olicy Rule |        |                     |             |                      | 0                                  |
|-------------|------------|--------|---------------------|-------------|----------------------|------------------------------------|
| General     | Source     | User   | Destination         | Application | Service/URL Category | Actions                            |
| Action      | Setting    |        |                     |             | Log Setting          |                                    |
|             | A          | Action | Allow               |             |                      | Log at Session Start               |
|             |            |        | Send ICMP Unre      | eachable    |                      | 🗹 Log at Session End               |
|             |            |        |                     |             | Log Forwarding       | None                               |
| Profile     |            |        |                     |             |                      |                                    |
|             | Profile    | Туре   | Group               |             | Schedule             | 2017 Annual Financial Audit        |
|             | Group P    | rofile | BJS-Security-Profil | e-Group 💌   | QoS Marking          | None                               |
|             |            |        |                     |             |                      | Disable Server Response Inspection |
|             |            |        |                     |             |                      |                                    |
|             |            |        |                     |             |                      | OK Cancel                          |

This security rule is valid only during this non-recurring scheduled event.

#### What Else You Need to Know:

Ensure your firewall is properly configured for the correct time zone and with NTP to ensure your scheduled events occur when you're expecting them to. The ability to not both enforce daily time and global start and end dates is a significant shortcoming which can negatively expose an environment, when one assumes the schedule is doing an activity it simply is not enforcing.

|  |  | Check | for | Unused | <b>Rules</b> | Regularly | / |
|--|--|-------|-----|--------|--------------|-----------|---|
|--|--|-------|-----|--------|--------------|-----------|---|

| Improve Security    | х | Improve Manageability     | х |
|---------------------|---|---------------------------|---|
| Improve Performance |   | Improve High Availability |   |

#### **Background Information:**

A security policy is the living expression of a security administrator's goals, and in most organizations these goals undergo constant change. There are adds and moves; and changes in personnel, equipment and projects. While an add or change that requires new access may easily motivate a new rule, deletions or changes that make a rule obsolete can easily slip by unnoticed. The result can be unneeded rules that never get matched.

#### Why This Best Practice Is Important:

Of particular concern is an *Allow* rule that never matches. This is an unneeded hole in the firewall that might someday provide access for malware. This violates the *Rule of Least Privilege* and should be closed.

#### How to Implement It:

At the bottom of every rulebase is the *Highlight Unused Rules* checkbox. Check it and unused rules will be shaded for easy recognition. With the unused rules now visible, you can decide if a rule is truly unneeded and should be disabled or deleted.

| 24  | intrazone-default     | ۲ | none |          | intrazone | any         | any                  |  |
|-----|-----------------------|---|------|----------|-----------|-------------|----------------------|--|
| 25  | interzone-default     | ۲ | none |          | interzone | any         | any                  |  |
|     |                       |   |      |          |           |             |                      |  |
|     |                       |   |      |          |           |             |                      |  |
| 🕂 A | dd 😑 Delete 🛯 🌀 Clone |   |      | 🕑 Enable | 💿 Disable | Moxe - 📃 Hi | ghlight Unused Rules |  |
|     |                       |   |      |          |           |             |                      |  |

The Highlight Unused Rules checkbox

The time scope for this feature is the period since the firewall was last restarted, not since the last Commit.

#### What Else You Need to Know:

Some non-matching rules can remain in your rulebase for good reason. For example, if you need to provide access to auditors every quarter, or every year, or access for some other rare need, you might have a rule that remains unmatched for extended periods but still shouldn't be deleted. If it's long enough between uses of this rule, it's probably best to leave it disabled until needed, or configure a *Schedule* object in the *Action* element of the rule.

#### 2017 Palo Alto Networks Best Practices

| Security Po | licy Rule |           |                     |             |                      | 0                                  |
|-------------|-----------|-----------|---------------------|-------------|----------------------|------------------------------------|
| General     | Source    | User      | Destination         | Application | Service/URL Category | Actions                            |
| Action      | Setting   |           |                     |             | Log Setting          |                                    |
|             | ,         | Action Dr | op<br>Sand ICMD Unr | ▼           |                      | Log at Session Start               |
|             |           |           | Send ICMP Onio      | eachable    | Log Forwarding       | None                               |
|             |           |           |                     |             | Other Setting        |                                    |
| Profile     | Setting   |           |                     |             | Schedule             | None                               |
|             | Profile   | e Type No | ne                  | •           | QoS marking          | None                               |
|             |           |           |                     |             |                      | Disable Server Response Inspection |
|             |           |           |                     |             |                      |                                    |
|             |           |           |                     |             |                      | OK Cancel                          |

How to configure a Schedule in a Security Policy Rule

# □ Audit Your Rulebases Regularly

| Improve Security    | х | Improve Manageability     | х |
|---------------------|---|---------------------------|---|
| Improve Performance | х | Improve High Availability |   |

#### Background Information:

There are two naturally-occurring processes that contribute to your rulebase acquiring a dense underbrush of unneeded rules over time.

The first is that it's in the nature of organizations that errors of commission are punished more severely than errors of omission, so no-longer-needed rules tend to linger in the rulebase. It's far better to be the firewall admin who was too busy to delete unneeded rules than to be the firewall admin who accidentally knocked the Engineering team off the Internet.

The second is that once a rulebase becomes larger than one or two pages of scrolling, and the interactions between rules increase with the square of the number of rules, the amount of concentration and research to truly understand what's going on quickly becomes greater than that available in the typical firewall administrator's interrupt-driven existence. This means it's going to be especially hard for someone to feel confident enough in their analysis to want to delete a rule.

The result is that rulebases tend to grow by neglect until they're simply unwieldy.

#### Why This Best Practice Is Important:

You have to tame your ever-growing rulebases or else they'll just get out of hand, harming security, performance, and manageability. At some number of rules—500?, 1,000?, 5,000?—you just lose control of it.

#### How to Implement It:

Every rule should be documented somewhere else other than just in the rulebase. Then, at an interval appropriate for your organization—90 days, a year?—you can verify that the rule is still needed. You'll want to apply an especially tough necessity filter to *Allow* rules. Highlighting unused rules is also your friend, as you'll be able to see rules that aren't getting matched.

Lastly, rules that have a *Schedule* and a *Non-recurring Recurrence* and have already passed their *End Date* are prime candidates for deletion.

#### What It Looks Like After You've Implemented It:

"Everything should be made as simple as possible, but not more so"

#### --Albert Einstein

A nicely manicured rulebase is a thing of beauty; it does what you want, but not more, and you understand it.

#### What Else You Need to Know:

If you're convinced a rule is ready to be deleted, consider disabling it first to see if it breaks something you weren't aware of.

# □ When Removing a Rule, Disable It First To See If It Breaks Anything

| Improve Security    | Improve Manageability     | X |
|---------------------|---------------------------|---|
| Improve Performance | Improve High Availability |   |

#### Why This Best Practice Is Important:

Every firewall administrator knows that the fastest way to make your phone ring is to delete a rule on the firewall that you're sure no one is using. Also, once you've deleted a rule, it's very difficult to remember the elements in the rule and the rule's position in the rulebase.

For these reasons it's far better to *disable* the rule first to see if it breaks anything. Be sure to leave helpful comments in the rule's Description, such as the ticket system ID number, or your name and contact information. Then you can let it sit for 30 or 60 days and see if anyone complains.

#### How to Implement It:

At the bottom of every rulebase is the *Disable* action button, which is available when you've selected a rule.

| 21  | Allow access to webservers 2    | none                | universal                                                                                                    | 🕅 SZ_Untrust | 🛤 GRP-PANW-VIPs   |
|-----|---------------------------------|---------------------|----------------------------------------------------------------------------------------------------|--------------|-------------------|
| 22  | Drop these ports before cleanup | none                | universal                                                                                                    | any          | any               |
| 23  | Drop and log everything else    | none                | universal                                                                                                    | any          | any               |
| 24  | intrazone-default 🚳             | none                | intrazone                                                                                                    | any          | any               |
| 25  | interzone-default 🚳             | none                | interzone                                                                                                    | any          | any               |
|     |                                 |                     |                                                                                                    |              |                   |
|     |                                 |                     | _                                                                                                    |              |                   |
| 🕂 A | dd 😑 Delete 📀 Clone 🐞 Override  | 🗧 🏶 Revert 🕑 Ena le | 💿 Disable 🛛                                                                                                    | ve 👻 📃 Highl | ight Unused Rules |
|     |                                 |                     | the second second second second second second second second second second second second second second second se |              |                   |

How to disable a selected rule. Rule 21 is selected and now can be disabled.

What It Looks Like After You've Implemented It:

| 21  |                                                                                                 |      |           |     | 😭 GRP-PANW-VIPs |  |
|-----|-------------------------------------------------------------------------------------------------|------|-----------|-----|-----------------|--|
| 22  | Drop these ports before cleanup                                                                 | none | universal | any | any             |  |
| 23  | Drop and log everything else                                                                    | none | universal | any | any             |  |
| 24  | intrazone-default 🛛 🧇                                                                           | none | intrazone | any | any             |  |
| 25  | interzone-default                                                                               | none | interzone | any | any             |  |
|     |                                                                                                 |      |           |     |                 |  |
|     |                                                                                                 |      |           |     |                 |  |
| 🕂 A | 🕂 Add 🗖 Delete 📀 Clone 🏇 Override 🚸 Revert 🧭 Enable 💿 Disable 🛛 Move 🗸 📘 Highlight Unused Rules |      |           |     |                 |  |

It's a bit hard to see, but Rule 21 is now disabled and its text is now grayed out.

#### What Else You Need to Know:

After you disable a rule, you need to do a *Commit* for the change to take effect.

# Security Rulebase

# **Use Continuous Improvement to Improve Your Security Rulebase**

| Improve Security    | Improve Manageability     | Х |
|---------------------|---------------------------|---|
| Improve Performance | Improve High Availability |   |

#### **Background Information:**

A good security policy and firewall configuration is a living document in that you're probably making regular adds, moves, and changes while figuring out better ways to do things.

More importantly, a good security policy is the result of a *process* more than an *event*.

#### Why This Best Practice Is Important:

Continuous improvement works, and Palo Alto Networks products are complex, sophisticated, and improved upon with every software release, so you're going to have to work hard to stay at the peak of your skills.

Also, it can take a lot of experimentation to truly understand what's going on in your network and to strike the right balance between improving security, improving manageability, and improving performance.

#### How to Implement It:

Roll up your sleeves and jump in. Do your homework, get your facts straight, and do experiments. You're never going to have the "perfect" security policy, but you can almost always create a *better* security policy.

If you're doing it right, you'll be spending a lot of time on the Monitor tab, seeing what your firewall is telling you, creating IP Address and Address Group objects to better label the hosts you're dealing with, and making more finely delineated Security Rules to permit precisely what you want, but not more.

# **Create a Cleanup Rule at the Bottom of Your Security Rulebase**

| Improve Security    | x | Improve Manageability     |  |
|---------------------|---|---------------------------|--|
| Improve Performance |   | Improve High Availability |  |

#### **Background Information:**

By default, the process of creating your Security rulebase should start with dropping all traffic and then making *a few, well-considered, narrowly defined exceptions*, which are your Allow rules.

#### Why This Best Practice Is Important:

The first part, *dropping all traffic*, is especially important. While your organization may want every employee to default to yes on every request, you firewall should definitely default to no.

#### How to Implement It:

Create a rule at the bottom of your Security Rulebase with the following settings:

| Field:       | Setting:                     |
|--------------|------------------------------|
| Name:        | Drop and log everything else |
| Туре:        | universal                    |
| Zone:        | any                          |
| Address:     | any                          |
| User:        | any                          |
| HIP Profile: | any                          |
| Zone:        | any                          |
| Address:     | any                          |
| Application: | any                          |
| Service:     | any                          |
| Action:      | Drop                         |
| Profile:     | none                         |
| Options:     | Log at Session End           |

Notice how this rule matches and drops *everything*. Therefore, if a packet doesn't match of your *few, well-considered, narrowly defined* Allow rules, it's going to get dropped. Creating this rule is the first step in creating a good security policy.

# □ Follow the Principle of Least Privilege

| Improve Security    | x | Improve Manageability     |  |
|---------------------|---|---------------------------|--|
| Improve Performance |   | Improve High Availability |  |

#### **Background Information:**

This is the Principle of Least Privilege:

Every program and every privileged user of the system should operate using the least amount of privilege necessary to complete the job.

#### --Jerome Saltzer, Communications of the ACM

Your security policy should always default to drop, and then open up the smallest possible window that permits transit of the traffic that you want.

### Why This Best Practice Is Important:

With enough time and computing power, attackers can try literally every possible opening in your network. If you grant a more expansive privilege than is required, you're in effect leaving a door open.

#### How to Implement It:

Do your homework when an Allow rule is requested. Ask awkward, probing questions to figure out what's the most restrictive possible rule that you can create that will still allow the desired transit.

You're not there to be nice; you're there to create the tightest possible rule that still permits the task at hand. Be like Bartleby the Scrivener in Herman Melville's short story and just keep saying, "I would prefer not to...".

# **Create an IP Source Blacklist Rule at the Top of Your Security Rulebase**

| Improve Security    | x | Improve Manageability     |  |
|---------------------|---|---------------------------|--|
| Improve Performance | x | Improve High Availability |  |

#### **Background Information:**

There are some IP addresses you just already know you don't want to get any connections from. These may include:

- Addresses and subnets on any of many public blacklists
- Countries where you're not legally allowed to do business (죄송합니다, 김정은)
- Addresses on the list of Bogons or Superbogons
- Your competitors

#### Why This Best Practice Is Important:

For both security and performance reasons, it's best to just drop these proposed new connections right at the top of your firewall policy and not consume any more resources processing them.

#### How to Implement It:

Step 1:

- 1. Go to **Objects > Address Groups**.
- 2. Create a new Address Group called "GRP-Blocked\_Sources".
- 3. Put everything in there you never want to hear from again.

#### Step 2:

Create a rule at the top of your Security Policy rulebase that drops everything when the Source Address is a member of GRP-Blocked\_Sources.

| Security Policy Rule |          |      |             | 0           |                      |         |        |
|----------------------|----------|------|-------------|-------------|----------------------|---------|--------|
| General              | Source   | User | Destination | Application | Service/URL Category | Actions |        |
| 🗹 Any                |          |      |             |             | Any                  |         |        |
| Source               | e Zone 🔺 |      |             |             | Source Address 🔺     |         |        |
|                      |          |      |             |             | GRP-Blocked_Sources  |         |        |
|                      |          |      |             |             |                      |         |        |
|                      |          |      |             |             |                      |         |        |
|                      |          |      |             |             |                      |         |        |
| 🕈 Add                | - Delete |      |             | <b>P</b>    | Add 🗖 Delete         |         | _      |
|                      |          | _    |             |             | legate               | _       |        |
|                      |          |      |             |             |                      |         |        |
|                      |          |      |             |             |                      | ОК      | Cancel |

What It Looks Like After You've Implemented It:

A drop rule that blocks everything from this Address Group

### What Else You Need to Know:

You can decide whether you wish to log these attempted connections or not.

# **Create an IP Destination Blacklist Rule at the Top of Your Security Rulebase**

| Improve Security    | x | Improve Manageability     |  |
|---------------------|---|---------------------------|--|
| Improve Performance | х | Improve High Availability |  |

#### Background Information:

There are some IP addresses you just already know you don't want permit any connections to. These may include:

- Addresses and subnets on any of many public blacklists
- Countries where you're not legally allowed to do business (ما نمي توانيم به اينجا برويد و در عين حال، هم)
- Addresses on the list of Bogons or Superbogons

#### Why This Best Practice Is Important:

For both security and performance reasons, it's best to just drop these proposed new connections right at the top of your firewall policy and not consume any more resources processing them.

#### How to Implement It:

#### Step 1:

- 1. Go to **Objects > Address Groups**.
- 2. Create a new Address Group called "GRP-Blocked\_Destinations".
- 3. Put everything in there you never want to connect to again.

#### Step 2:

Create a rule at the top of your Security Policy rulebase that drops everything when the Destination Address is a member of GRP-Blocked\_Destinations.
| Security Po | licy Rule   |          |             |             |                      | 0          |
|-------------|-------------|----------|-------------|-------------|----------------------|------------|
| General     | Source      | User     | Destination | Application | Service/URL Category | Actions    |
| any         |             | ~        |             |             | Any                  |            |
| Destin      | nation Zone | <b>A</b> |             |             | Destination Address  | ▲          |
|             |             |          |             |             | GRP-Blocked_De       | stinations |
|             |             |          |             |             |                      |            |
|             |             |          |             |             |                      |            |
|             |             |          |             |             |                      |            |
|             |             |          |             |             |                      |            |
|             |             |          |             |             |                      |            |
| 🕂 Add       | 🗕 Delete    |          |             |             | 🕂 Add 🗖 Delete       |            |
|             |             |          |             |             | Negate               |            |
|             |             |          |             |             |                      | OK Cancel  |

### What It Looks Like After You've Implemented It:

A drop rule that blocks everything to this Address Group

### What Else You Need to Know:

You can decide whether you wish to log these attempted connections or not.

# **Use Geographic IP Filters As Appropriate**

| Improve Security    | Х | Improve Manageability     |  |
|---------------------|---|---------------------------|--|
| Improve Performance |   | Improve High Availability |  |

### **Background Information:**

Palo Alto Networks subscribes to a commercial country-to-IP-address mapping service that provides updated lists of networks associated with each country. This allows the firewall administrator to place objects representing individual countries into fields that take IP addresses.

### Why This Best Practice Is Important:

There are several reasons why you might want to block traffic to or from specific geographic regions, including:

- Legal requirements such as embargoes
- Knowledge about where an organization does or does not do business
- Known patterns of Internet attack origination

### How to Implement It:

Go to **Policies > Security** and edit a security rule:

| cy Rule |                                    |                                  |                                             |                                     |                                                                                                    | 0                                                                                                    |
|---------|------------------------------------|----------------------------------|---------------------------------------------|-------------------------------------|----------------------------------------------------------------------------------------------------|----------------------------------------------------------------------------------------------------|
| Source  | User                               | Destination                      | Application                                 | Service/URL Category                | Actions                                                                                                    |                                                                                                    |
|         |                                    |                                  |                                             | Any                                 |                                                                                                    |                                                                                                    |
| Zone 🔺  |                                    |                                  |                                             | Source Address 🔺                    |                                                                                                    |                                                                                                    |
| Untrust |                                    |                                  |                                             | 💽 KP                                |                                                                                                    |                                                                                                    |
|         |                                    |                                  |                                             |                                     |                                                                                                    |                                                                                                    |
|         |                                    |                                  |                                             |                                     |                                                                                                    |                                                                                                    |
|         |                                    |                                  |                                             |                                     |                                                                                                    |                                                                                                    |
|         |                                    |                                  |                                             |                                     |                                                                                                    |                                                                                                    |
|         |                                    |                                  |                                             |                                     |                                                                                                    |                                                                                                    |
| Delete  |                                    |                                  | t                                           | Add 🗖 Delete                        |                                                                                                    |                                                                                                    |
|         |                                    |                                  |                                             | Negate                              |                                                                                                    |                                                                                                    |
|         |                                    |                                  |                                             |                                     | ок                                                                                                    | Cancel                                                                                                    |
|         | Cy Rule Source Zone Untrust Delete | Source User<br>Zone A<br>Untrust | Source User Destination Zone Untrust Delete | Source User Destination Application | source User Destination Application Service/URL Category  Any  Source Address  Untrust  Delete  Add Delete  Negate | cy Rule   Source User Destination Application Service/URL Category Actions   Image: Image: |

I just saw "The Interview", so here's a rule blocking connections from North Korea

# **Create an Application Blacklist at the Top of Your Security Rulebase**

| Improve Security    | x | Improve Manageability     |  |
|---------------------|---|---------------------------|--|
| Improve Performance |   | Improve High Availability |  |

### **Background Information:**

There are some applications that you just don't want transiting your firewall under any circumstances. These applications typically meet one or more of these criteria:

- They're insecure, as in sending passwords or data in the clear
- They've been replaced by better applications
- They aren't recognized by the App-ID engine, which, if they aren't custom in-house applications, may mean they're intentionally deceptive or evasive
- They're excessive chatty but don't provide any value
- They shouldn't be going through a router, which is what a firewall is in Layer 3 mode

Here is a list of the usual suspects:

- telnet (always replace this with SSH)
- rlogin (always replace this with SSH)
- ftp (always replace this with SCP/SFTP)
- rsync (Unix file syncing on TCP/873 and UDP/873)
- netbios-dg (NetBIOS Datagram distribution service on UDP138)
- netbios-ns (NetBIOS Name Service on TCP/137 and UDP/137)
- netbios-ss (NetBIOS Session mode on TCP/139)
- unknown-p2p
- unknown-tcp
- unknown-udp

### Why This Best Practice Is Important:

It's best to block these applications right at the top of the firewall policy so they don't accidentally get permitted by a more permissive rule further down.

#### How to Implement It:

Step 1:

- 1. Go to **Objects > Application Groups**.
- 2. Create an Application Group called "GRP-Drop-These-Apps-Always.

### Step 2:

- 1. Go to Policies > Security.
- 2. Add a rule at the top of your rulebase that always blocks these applications.

### What It Looks Like After You've Implemented It:

| General Source User Destination Application Service/URL Category Actions |        |
|--------------------------------------------------------------------------|--------|
| Any                                                                      |        |
| Applications 🔺                                                           |        |
| AGRP_Drop-These-Apps-Always                                              |        |
|                                                                          |        |
|                                                                          |        |
|                                                                          |        |
|                                                                          |        |
|                                                                          |        |
|                                                                          | _      |
|                                                                          |        |
|                                                                          | Consul |
|                                                                          | Cancel |

A Security Policy rule that blocks these applications always

### What Else You Need to Know:

You can decide whether or not you wish to log these blocked connections.

| Improve Security    | x | Improve Manageability     |  |
|---------------------|---|---------------------------|--|
| Improve Performance |   | Improve High Availability |  |

# Create an Inbound Service Blacklist at the Top of Your Security Rulebase

#### **Background Information:**

In the Palo Alto Networks world, the word "Service" roughly means "Port Number", and while App-ID is a very powerful engine for identifying applications on the wire, regardless of which port an application is using, sometimes you still want to look at the port number.

### Why This Best Practice Is Important:

Any public IPv4 sitting naked on the Internet is being scanned many times per minute, 24/7/365. Most of this is trying to connect to a few specific ports and is really just robots checking to see if you were careless enough to leave something useful naked and exposed.

To improve the signal-to-noise ratio in your log, and to just drop this noise before getting down to the real traffic analysis, it's best to just silently drop all these probes at the top of your rulebase. By dropping them based on their port number, the firewall doesn't even have to let enough packets flow to identify the application.

### How to Implement It:

#### Step 1:

#### 1. Go to **Objects > Services**.

2. Create new Service objects for these ports:

| Name     | Description             | Protocol | Destination Port |
|----------|-------------------------|----------|------------------|
| TCP-23   | Telnet                  | ТСР      | 23               |
| TCP-137  | netbios-ns              | ТСР      | 137              |
| TCP-139  | netbios-ss              | ТСР      | 139              |
| TCP-445  | NetBIOS Over TCP        | ТСР      | 445              |
| TCP-1433 | SQL Server              | ТСР      | 1433             |
| TCP-3306 | MySQL                   | ТСР      | 3306             |
| TCP-3389 | Windows RDP             | ТСР      | 3389             |
| TCP-5060 | SIP                     | ТСР      | 5060             |
| TCP-5061 | SIP                     | ТСР      | 5061             |
| TCP-8080 | Alternate Port for HTTP | ТСР      | 8080             |
| UDP-137  | netbios-ns              | UDP      | 137              |
| UDP-138  | netbios-dg              | UDP      | 138              |

#### 2017 Palo Alto Networks Best Practices

| UDP-3306  | MySQL                                  | UDP | 3306  |
|-----------|----------------------------------------|-----|-------|
| UDP-3389  | Windows RDP                            | UDP | 3389  |
| UDP-5060  | SIP                                    | UDP | 5060  |
| UDP-5061  | SIP                                    | UDP | 5061  |
| UDP-53413 | Netis Systems Routers<br>Vulnerability | UCP | 53413 |

#### Step 2:

- 1. Go to **Objects > Service Groups**.
- 2. Create a new Service Group called "GRP-Drop-These-Services-Always".
- 3. Add all these new Services into this group.

#### Step 3:

Go to **Policies > Security** and add a new rule at the top that drops all connections inbound from the Internet using these Services:

| Security Policy Rule                        | 0                            |
|---------------------------------------------|------------------------------|
| General Source User Destination Application | Service/URL Category Actions |
| select 💌                                    | 🗹 Any                        |
| Service 🔺                                   | URL Category 🔺               |
| CRP-Drop-These-Services-Always              |                              |
|                                             |                              |
|                                             |                              |
|                                             |                              |
|                                             |                              |
|                                             |                              |
| + Add  Delete                               | + Add Delete                 |
|                                             |                              |
|                                             | OK                           |

Every proposed new connection from the Internet matching one of these Services will be dropped

#### What Else You Need to Know:

You can decide whether or not you wish to log these blocked connections.

# □ Avoid Using the Any Source Address in Allow Rules

| Improve Security    | х | Improve Manageability     |  |
|---------------------|---|---------------------------|--|
| Improve Performance |   | Improve High Availability |  |

#### **Background Information:**

PAN-OS uses a multipart test to determine whether a proposed new connection matches a specific rule in the Security rulebase. One of those tests is to examine the source address.

### Why This Best Practice Is Important:

By default, the process of creating your Security rulebase should start with dropping all traffic with a Cleanup Rule at the bottom and then making *a few, well-considered, narrowly defined exceptions*, which are your Allow rules.

"Narrowly defined" means you should avoid using the *any* source address in Allow rules.

This is what it should **not** look like:

| Security Po | licy Rule |      |             |             |                      |         |    | 0      |
|-------------|-----------|------|-------------|-------------|----------------------|---------|----|--------|
| General     | Source    | User | Destination | Application | Service/URL Category | Actions |    |        |
| 🔲 Any       |           |      |             |             | 🗹 Any                |         |    |        |
| Source      | e Zone 🔺  |      |             |             | Source Address 🔺     | )       |    |        |
| 🔲 🕅 SZ      | _Trust    |      |             |             | $\sim$               |         |    |        |
|             |           |      |             |             |                      |         |    |        |
|             |           |      |             |             |                      |         |    |        |
|             |           |      |             |             |                      |         |    |        |
|             |           |      |             |             |                      |         |    |        |
| 🕂 Add       | 🗕 Delete  |      |             |             | 🕂 Add 🗖 Delete       |         |    |        |
|             |           |      |             |             | Negate               |         |    |        |
|             |           |      |             |             |                      | (       | ок | Cancel |

This Allow rule is matching all source addresses

### How to Implement It:

This is what it **should** look like:

| Security Po | olicy Rule |      |             |             |                     |         | 0        |
|-------------|------------|------|-------------|-------------|---------------------|---------|----------|
| General     | Source     | User | Destination | Application | Sendce/URL Category | Actions |          |
| Any         |            |      |             | /           | Any                 |         |          |
| Source      | e Zone 🔺   |      |             | (           | Source Address 🔺    |         |          |
| 🔲 🎮 SZ      | Z_Trust    |      |             |             | NET-Private         |         |          |
|             |            |      |             |             | $\sim$              |         |          |
|             |            |      |             |             |                     |         |          |
|             |            |      |             |             |                     |         |          |
|             |            |      |             |             |                     |         |          |
| 🕂 Add       | 🗕 Delete   |      |             |             | 🕂 Add 🗖 Delete      |         |          |
|             |            |      |             |             | Negate              |         |          |
|             |            |      |             |             |                     | 0       | K Cancel |

This Allow rule now must match a specific address or set of addresses

# □ Avoid Using the Any Source User in Allow Rules

| Improve Security    | x | Improve Manageability     |  |
|---------------------|---|---------------------------|--|
| Improve Performance |   | Improve High Availability |  |

#### **Background Information:**

PAN-OS uses a multipart test to determine whether a proposed new connection matches a specific rule in the Security rulebase. One of those tests is to examine the source user.

### Why This Best Practice Is Important:

By default, the process of creating your Security rulebase should start with dropping all traffic with a Cleanup Rule at the bottom and then making *a few, well-considered, narrowly defined exceptions*, which are your Allow rules.

"Narrowly defined" means you should avoid using the *any* source user in Allow rules.

This is what it should **not** look like:

| Security Policy Ru | le       |             |             |                      |         | 0         |
|--------------------|----------|-------------|-------------|----------------------|---------|-----------|
| General Sour       | ce User  | Destination | Application | Service/URL Category | Actions |           |
| any                | ~        |             |             | any                  | -       |           |
| Source User        | <u> </u> |             |             | 🔲 HIP Profiles 🔺     |         |           |
|                    |          |             |             |                      |         |           |
|                    |          |             |             |                      |         |           |
|                    |          |             |             |                      |         |           |
|                    |          |             |             |                      |         |           |
|                    |          |             |             |                      |         |           |
| 🕂 Add 🗖 Dele       | te       |             |             | 🕂 Add 🖃 Delete       |         |           |
|                    |          |             |             |                      | (       | OK Cancel |

This Allow rule is matching all source users

### How to Implement It:

This is what it should look like:

| Security Policy Rule                        | 0                            |
|---------------------------------------------|------------------------------|
| General Source User Destination Application | Service/URL Category Actions |
| select                                      | any                          |
| Source User 🔺                               | HIP Profiles 🔺               |
| D bstiefel                                  |                              |
|                                             |                              |
|                                             |                              |
|                                             |                              |
|                                             |                              |
|                                             |                              |
|                                             |                              |
|                                             | OK Cancel                    |

This Allow rule now must match a specific source user

# □ Avoid Using the Any Destination Zone in Allow Rules

| Improve Security    | х | Improve Manageability     |  |
|---------------------|---|---------------------------|--|
| Improve Performance |   | Improve High Availability |  |

#### **Background Information:**

PAN-OS uses a multipart test to determine whether a proposed new connection matches a specific rule in the Security rulebase. One of those tests is to examine the destination interface and determine the destination zone.

### Why This Best Practice Is Important:

By default, the process of creating your Security rulebase should start with dropping all traffic with a Cleanup Rule at the bottom and then making *a few, well-considered, narrowly defined exceptions*, which are your Allow rules.

"Narrowly defined" means you should avoid using the *any* destination zone in Allow rules.

This is what it should **not** look like:

| Security Po   | olicy Rule    |             |             |                         |              | 0         |
|---------------|---------------|-------------|-------------|-------------------------|--------------|-----------|
| Coneral       | Source User   | Destination | Application | Service/URL Category    | Actions      |           |
| any<br>Destin | nation Zone 🔺 | )           |             | Any Destination Address | ; ▲<br>ic-IP |           |
| 🕂 Add         | 🗖 Delete      |             |             | + Add - Delete          |              | _         |
|               |               |             |             |                         |              | OK Cancel |

This Allow rule is matching all zones

### How to Implement It:

This is what it should look like:

| Security Policy Rule                        | 0                            |
|---------------------------------------------|------------------------------|
| General Source User Destination Application | Service/URL Category Actions |
| select                                      | Any                          |
| Destination Zone                            | Destination Address          |
| 🔲 🛍 SZ_Trust                                | HST-Linux-Public-IP          |
|                                             |                              |
|                                             |                              |
|                                             |                              |
|                                             |                              |
| + Add  Delete                               | 🕂 Add 🗖 Delete               |
|                                             | Negate                       |
|                                             | OK Cancel                    |

This Allow rule now must match a specific zone

# □ Avoid Using the Any Destination Address in Allow Rules

| Improve Security    | x | Improve Manageability     |  |
|---------------------|---|---------------------------|--|
| Improve Performance |   | Improve High Availability |  |

#### **Background Information:**

PAN-OS uses a multipart test to determine whether a proposed new connection matches a specific rule in the Security rulebase. One of those tests is to examine the destination address.

### Why This Best Practice Is Important:

By default, the process of creating your Security rulebase should start with dropping all traffic with a Cleanup Rule at the bottom and then making *a few, well-considered, narrowly defined exceptions*, which are your Allow rules.

"Narrowly defined" means you should avoid using the *any* destination address in Allow rules.

This is what it should **not** look like:

| Security Po | licy Rule   |          |             |             | G                            | 0 |
|-------------|-------------|----------|-------------|-------------|------------------------------|---|
| General     | Source      | User     | Destination | Application | Service/URL Category Actions |   |
| select      |             | -        |             | (           | 🗹 Any                        |   |
| Destin      | nation Zone | <b>A</b> |             | (           | Destination Address          |   |
| 🛄 🎮 SZ      | _Trust      |          |             |             |                              |   |
|             |             |          |             |             |                              |   |
|             |             |          |             |             |                              |   |
|             |             |          |             |             |                              |   |
| + Add       | 🗕 Delete    |          |             |             | 🕈 Add 🗖 Delete               |   |
|             |             |          |             |             | Negate                       |   |
|             |             |          |             |             |                              |   |
|             |             |          |             |             | OK                           |   |

This Allow rule is matching all source addresses

### How to Implement It:

This is what it should look like:

| Security Po | olicy Rule  |          |             |             |                      |         |    | 0      |
|-------------|-------------|----------|-------------|-------------|----------------------|---------|----|--------|
| General     | Source      | User     | Destination | Application | Sarvice/URL Category | Actions |    |        |
| select      |             | -        |             |             | Any                  |         |    |        |
| 🔲 Desti     | nation Zone | <b>A</b> |             |             | Destination Addres   | s 🔺     |    |        |
| 🔲 🔎 SZ      | Z_Trust     |          |             |             | 🔲 💐 HST-Linux-Pub    | lic-IP  |    |        |
|             |             |          |             |             |                      |         |    |        |
|             |             |          |             |             |                      |         |    |        |
|             |             |          |             |             |                      |         |    |        |
|             |             |          |             |             |                      |         |    |        |
| 🕂 Add       | 🗕 Delete    |          |             |             | 🕂 Add 🗖 Delete       |         |    |        |
|             |             |          |             |             | Negate               |         |    |        |
|             |             |          |             |             |                      | (       | ок | Cancel |

This Allow rule now must match a specific address or set of addresses

# □ Avoid Using the Any Application in Allow Rules

| Improve Security    | х | Improve Manageability     |  |
|---------------------|---|---------------------------|--|
| Improve Performance |   | Improve High Availability |  |

#### **Background Information:**

PAN-OS uses a multipart test to determine whether a proposed new connection matches a specific rule in the Security rulebase. One of those tests is to examine the application with App-ID. App-ID is always enabled, so it's just a matter of looking at the result of the examination.

### Why This Best Practice Is Important:

By default, the process of creating your Security rulebase should start with dropping all traffic with a Cleanup Rule at the bottom and then making *a few, well-considered, narrowly defined exceptions*, which are your Allow rules.

"Narrowly defined" means you should avoid using the *any* application in Allow rules.

This is what it should **not** look like:

| Security Policy Rule                                                     | 0 |
|--------------------------------------------------------------------------|---|
| General Source User Destination Application Service/URL Category Actions |   |
| I Any                                                                    |   |
| Applications                                                             | ٦ |
|                                                                          |   |
|                                                                          |   |
|                                                                          |   |
| 🛨 Add 🔲 Delete                                                           | d |
|                                                                          |   |
| OK Cancel                                                                |   |

This Allow rule is matching all applications

### How to Implement It:

This is what it should look like:

| Security Policy Rule                                                     | 0 |
|--------------------------------------------------------------------------|---|
| General Source User Destination Application Service/URL Category Actions |   |
| Any                                                                      |   |
| Applications                                                             |   |
| 🔲 🗊 ssl                                                                  |   |
| 🔲 📰 web-browsing                                                         |   |
|                                                                          |   |
| Add Delete                                                               |   |
| OK Cancel                                                                | ) |

This Allow rule now must match a specific set of applications

# Before Dropping Previously Allowed Traffic, Allow and Log to Analyze the Effects

| Improve Security    | Improve Manageability     | x |
|---------------------|---------------------------|---|
| Improve Performance | Improve High Availability |   |

### Background Information:

It's hard to know all the internal processes in your organization, and which applications they use, and when. Some applications only run daily, weekly, monthly, quarterly, or yearly.

### Why This Best Practice Is Important:

Depending upon the size of your organization and its maturity, it might be politically disruptive to simply start blocking connections that might have been working reliably for users for a long time. Something no longer works like it should, and your users have no clue why, leading to inefficient troubleshooting before someone finally starts asking, "Did you do something with the firewall?"

### How to Implement It:

If your network has been stable and running for a while, and you've decided to add a Drop rule to drop previously Allowed traffic, it might be best to instead create a separate rule that matches just the traffic you now wish to start dropping, and then continue to Allow it, but log it. In this way you can start seeing exactly what you'll be blocking and choose from among the following actions:

- Work with the user to find a workaround or otherwise become compliant with the security policy again
- Notify the user and explain why these connections will be dropped going forward

Decide to just go ahead and block the traffic anyway (Does Willie the mail boy really need bittorrent?)

•

# □ Prefer the *application-default* Service in Allow Rules

| Improve Security    | x | Improve Manageability     |  |
|---------------------|---|---------------------------|--|
| Improve Performance |   | Improve High Availability |  |

#### Background Information:

PAN-OS uses a multipart test to determine whether a proposed new connection matches a specific rule in the Security rulebase. One of those tests is to examine the Service.

### Why This Best Practice Is Important:

By default, the process of creating your Security rulebase should start with dropping all traffic with a Cleanup Rule at the bottom and then making *a few, well-considered, narrowly defined exceptions*, which are your Allow rules.

"Narrowly defined" means you should avoid using the *any* Service in Allow rules and should choose *application-default* instead. To see what Services are included in an application's *application-default*, go to <a href="https://applipedia.paloaltonetworks.com/">https://applipedia.paloaltonetworks.com/</a>.

This is what it should **not** look like:

| Security Policy Rula                        | 0                            |
|---------------------------------------------|------------------------------|
| Aeneral Source User Destination Application | Service/URL Category Actions |
| any                                         | 🗹 Any                        |
| Service 🔺                                   | URL Category 🔺               |
|                                             |                              |
|                                             |                              |
|                                             |                              |
|                                             |                              |
|                                             |                              |
| Add ■ Delete                                | 🕂 Add 🕒 Delete               |
|                                             | OK Cancel                    |

This Allow rule is matching all Services

### How to Implement It:

This is what it should look like:

| Security Policy Bule                       | ୭                            |
|--------------------------------------------|------------------------------|
| Meneral Source Use Destination Application | Service/URL Category Actions |
| application-default                        | 🗹 Any                        |
| Service 🔺                                  | URL Category 🔺               |
|                                            |                              |
|                                            |                              |
|                                            |                              |
|                                            |                              |
|                                            |                              |
| + Add Delete                               | 🕈 Add 🔲 Delete               |
|                                            |                              |
|                                            | OK                           |

This Allow rule now must match the Services specified in the Applipedia

# Restrict Outbound NTP Traffic Destinations

| Improve Security    | х | Improve Manageability     |  |
|---------------------|---|---------------------------|--|
| Improve Performance |   | Improve High Availability |  |

### **Background Information:**

Network Time Protocol (NTP) is an important tool for network administrators. It allows your network-connected devices to automatically stay synchronized with authoritative clocks in your network or on the Internet.

### Why This Best Practice Is Important:

There are two good reasons to limit the destinations your internal hosts can connect to when using the NTP protocol:

- You don't want them connecting to a rogue NTP server, which could return false information.
- You don't want them to be able to launch an amplification DoS attack over the Internet through someone else's NTP server.

### How to Implement It:

#### Step 1: Determine which NTP server you want your internal hosts to connect to:

If you're a small organization, it's fine to use any number of known good public servers.

If you're a larger organization, you may wish to configure your own internal NTP server to serve your internal hosts, which then synchronizes itself with an authoritative NTP server on the Internet.

If you're a really large organization, or have needs for extremely precise time measurements, connect your NTP server to an outdoor GPS receiver. Because each GPS satellite flies with four atomic clocks on board, GPS signals are accurate to within 40 ns, which is much smaller than the time it would take to transmit the time even to an adjacent device, so it's literally more accurate than you could possibly need.

### Step 2:

Go to **Policies > Security** and create a rule that allows outbound NTP traffic to connect only to specific NTP servers.

# **Restrict Outbound DNS Traffic Destinations**

| Improve Security    | х | Improve Manageability     |  |
|---------------------|---|---------------------------|--|
| Improve Performance |   | Improve High Availability |  |

#### **Background Information:**

The Domain Name System (DNS) is a global, distributed, hierarchical database that resolves Fully Qualified Domain Names (FQDN) into IP addresses.

### Why This Best Practice Is Important:

There are two good reasons to limit the destinations your internal hosts can connect to when requesting DNS lookups:

- You don't want them connecting to a rogue DNS server, which could return false information.
- You don't want them to be able to launch an amplification DoS attack through someone else's DNS server.

#### How to Implement It:

#### Step 1: Determine which DNS servers you want your internal hosts to connect to:

If you're a small organization, it's fine to use the DNS servers provided by your Internet Service Provider (ISP).

If you're a larger organization, you may wish to configure your own internal DNS servers to serve your internal hosts.

#### Step 2:

Go to **Policies > Security** and create a rule that allow outbound DNS traffic to connect only to specific DNS servers.

# Restrict Outbound SMTP Traffic Destinations

| Improve Security    | x | Improve Manageability     |  |
|---------------------|---|---------------------------|--|
| Improve Performance |   | Improve High Availability |  |

#### **Background Information:**

Simple Mail Transport Protocol (SMTP) is the standard protocol for sending e-mail.

### Why This Best Practice Is Important:

One of the ways malware generates revenue for its creators is to send out spam, quite often in massive quantities. If you were to allow your internal hosts to connect to any open SMTP relay on the Internet, an infected device could send literally tens of thousands of e-mails per hour.

It's important to strictly limit which SMTP servers your internal hosts can connect to reduce the freedom of action of infected internal hosts.

### How to Implement It:

#### Step 1:

Determine which SMTP servers you want your internal hosts to connect to.

#### Step 2:

Go to **Policies > Security** and create a rule that allow outbound SMTP traffic to connect only to specific SMTP servers.

### □ Leverage NGFW Capabilities in Rules

| Improve Security    | x | Improve Manageability     |  |
|---------------------|---|---------------------------|--|
| Improve Performance |   | Improve High Availability |  |

#### **Background Information:**

Content-ID is the Palo Alto Networks big-picture term for all the ways you can do deep packet inspection using Security Profiles. The available Security Profiles include:

- 1. Antivirus
- 2. Anti-Spyware
- 3. Vulnerability Protection
- 4. URL Filtering
- 5. File Blocking
- 6. Wildfire Analysis
- 7. Data Filtering
- 8. DoS Protection

#### Why This Best Practice Is Important:

Old school port-and-protocol firewalls are limited to inspecting traffic at Layer 3 and Layer 4 only, which leaves them blind to most types of attack. Next-Generation Firewalls (NGFWs) allow much more sophisticated deep packet inspection by also examining Layers 5-7 and keeping much more sophisticated state information about sessions.

At a minimum, attach Antivirus, Anti-Spyware, Vulnerability Protection and URL Filtering Security Profiles to your Allow rules.

### How to Implement It:

Edit an Allow Security Policy Rule:

| Security Pol | licy Rule        |            |                  |            |                    |             |              | 0             |
|--------------|------------------|------------|------------------|------------|--------------------|-------------|--------------|---------------|
| General      | Source           | User       | Destination      | Applicatio | on Service/URL     | . Category  | Actions      |               |
| Action 9     | Setting          |            |                  |            | Log Setting        |             |              |               |
|              | Acti             | on Allow   |                  | -          |                    | 🗌 Log at Se | ession Start |               |
|              |                  | 🗌 Se       | nd ICMP Unreacha | ple        |                    | 🗹 Log at Se | ession End   |               |
| Profile      |                  |            |                  |            | Log Forwarding     | None        |              |               |
|              | -<br>Profile Ty  | pe Profile | 25               | -          | – other Settings – |             |              |               |
| 17           | Antivir          | us defau   | lt               | ~          | Schedule           | None        |              | <b>v</b>      |
| Vulner       | ability Protecti | on defau   | lt               | -          | QoS Marking        | None        |              |               |
|              | Anti-Spywa       | are defau  | lt               | -          |                    | Disable S   | erver Respon | se Inspection |
| 11           | URL Filteri      | ng defau   | lt               | -          |                    |             |              |               |
|              | File Blocki      | ng None    |                  | -          |                    |             |              |               |
|              | Data Filteri     | ng None    |                  | -          |                    |             |              |               |
|              | WildFire Analy   | sis None   |                  | -          |                    |             |              |               |
|              |                  |            |                  |            |                    |             |              |               |
|              |                  | _          |                  |            |                    |             | ОК           | Cancel        |

Configuring individual Security Profiles

### What Else You Need to Know:

Individual Security Profiles can be bundled into Security Profile Groups for easier attachment to Security Policy rules.

# □ Don't Use a Security Profile in a Drop Rule

| Improve Security    |   | Improve Manageability     |  |
|---------------------|---|---------------------------|--|
| Improve Performance | x | Improve High Availability |  |

#### **Background Information:**

Content-ID is the Palo Alto Networks big-picture term for all the ways you can do deep packet inspection using Security Profiles. The available Security Profiles include:

- 1. Antivirus
- 2. Anti-Spyware
- 3. Vulnerability Protection
- 4. URL Filtering
- 5. File Blocking
- 6. Wildfire Analysis
- 7. Data Filtering
- 8. DoS Protection

### Why This Best Practice Is Important:

The deep packet inspection of Content-ID takes CPU cycles and most of the time once you've decided to drop a packet there's no more benefit to be gained from further inspection.

### How to Implement It:

Edit a Drop Security Policy Rule:

| Security Policy Rule |            |          |                   |             |                |           |               | 0             |
|----------------------|------------|----------|-------------------|-------------|----------------|-----------|---------------|---------------|
| General              | Source     | User     | Destination       | Application | Service/URL    | Category  | Actions       |               |
| Action Setting       |            |          |                   |             |                |           |               |               |
|                      |            | Se       | nd ICMP Unreachal | ble         |                | Log at Se | ession End    |               |
|                      |            |          |                   |             | Log Forwarding | None      |               | ~             |
|                      | /          | _        |                   | 0           | ther Settings  |           |               |               |
| Profile_             | etting     |          |                   |             | Schedule       | None      |               | -             |
|                      | Profile Ty | /pe None |                   |             | QoS Marking    | None      |               | -             |
|                      |            |          |                   |             |                | Disable S | erver Respons | se Inspection |
|                      |            |          |                   |             |                |           | ОК            | Cancel        |

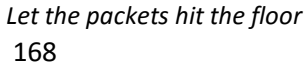

2017 Palo Alto Networks Best Practices

### □ Prefer the Drop Action Over Deny or Reset

| Improve Security    | x | Improve Manageability     |  |
|---------------------|---|---------------------------|--|
| Improve Performance |   | Improve High Availability |  |

#### **Background Information:**

Once the firewall determines that a proposed new connection matches a specific Security policy rule, it takes the action specified in the Actions tab. There are several choices:

- **Allow:** Allows the traffic
- **Deny:** Blocks the connection, and enforces the default Deny action defined for the application being blocked.
- **Drop:** Silently drops the connection, without sending a TCP reset.
- Reset (Client, Server, or Both): Sends a TCP reset.

### Why This Best Practice Is Important:

It's best to be quiet in the jungle.

When you send a TCP reset, you announce your presence as a live, thinking TCP/IP device on the wire. When you just silently drop a proposed new connection, you are indistinguishable from an unplugged cable and your attacker can't even confirm your presence.

Unless you're trying to be helpful while troubleshooting (see another Best Practice in this book), use Drop instead of Deny or Reset on unwanted connections.

| How to Implement        | lt:                          |                      |                                  |     |
|-------------------------|------------------------------|----------------------|----------------------------------|-----|
| Security Policy Rule    |                              |                      |                                  |     |
| General Source Use      | r Destinction Application    | Service/URL Category | Actions                          |     |
| Action Setting          |                              | Log Setting          |                                  |     |
| Action                  | Drop                         |                      | Log at Session Start             |     |
|                         | Deny<br>Allow                |                      | Log at Session End               |     |
|                         | Drop                         | Log Forwarding       | None                             | ▼   |
| Durith California       | Reset client<br>Reset server | Other Settings       |                                  |     |
| Profile Settin          | Reset both client and server | Schedule             | None                             | V   |
| Profit Type             | None                         | QoS Marking          | None                             | -   |
|                         | $\smile$                     |                      | Disable Server Response Inspecti | ion |
|                         |                              |                      | OK                               | cel |
| The Actions tab and the | Action selection drop dow    | n choices            |                                  |     |

# **Don't Normally Send ICMP Unreachable Messages**

| Improve Security    | x | Improve Manageability     |  |
|---------------------|---|---------------------------|--|
| Improve Performance |   | Improve High Availability |  |

#### **Background Information:**

The ICMP Type 3 Destination Unreachable message is generated by a router to inform the source host that the destination unicast address is unreachable. The goal is to inform the source so that it may gracefully close or clear the session and prevents some applications from breaking.

### Why This Best Practice Is Important:

It's best to be quiet in the jungle.

When you send an ICMP Unreachable Message, you announce your presence as a live, thinking TCP/IP device on the wire. When you just silently drop a proposed new connection, you are indistinguishable from an unplugged cable and your attacker can't even confirm your presence.

Unless you're trying to be helpful while troubleshooting (see another Best Practice in this book), don't enable Send ICMP Unreachable Messages on unwanted connections.

| Security Po | olicy Rule             |                |             |                                           |                                | (                          | 0 |
|-------------|------------------------|----------------|-------------|-------------------------------------------|--------------------------------|----------------------------|---|
| General     | Source Us              | er Destination | Application | Service/URL Category                      | Actions                        |                            |   |
| Action      | Setting<br>Actio       | n Drop         | eachable    | Log Setting<br>Log Forwarding             | Log at Se<br>Log at Se<br>None | ession Start<br>ession End |   |
| Profile     | Setting<br>Profile Typ | e None         | <b>v</b>    | Other Settings<br>Schedule<br>QoS Marking | None<br>None<br>Disable S      | erver Response Inspection  |   |
|             |                        |                |             |                                           |                                | OK Cancel                  |   |

### How to Implement It:

The Send ICMP Unreachable setting

### What Else You Need to Know:

The Send ICMP Unreachable option is available only on Layer3 interfaces, and only with the Drop or Reset actions.

# □ Consider DSRI for Internet-Facing Servers

| Improve Security    |   | Improve Manageability     |  |
|---------------------|---|---------------------------|--|
| Improve Performance | x | Improve High Availability |  |

#### **Background Information:**

Your Palo Alto Networks firewall does seven layer deep-packet inspection. Even with specialized hardware assistance, this takes CPU cycles.

DSRI (Disable Server Response Inspection, or "Don't Sniff Returning Information", if you can't remember the real definition), tells the firewall to not inspect packets originating from the server side of a session. It's a Boolean condition applied on a per-security rule basis.

### Why This Best Practice Is Important:

You may wish to enable DSRI if all of the following three conditions are true:

- Your firewall is nearing its throughput capacity and performance constraints are becoming an issue.
- You've tried other reasonable steps to reduce the load on your firewall.
- You have Internet-facing servers that handle a lot of traffic.

#### How to Implement It:

Edit an Allow Security Rule that permits traffic to an Internet-facing server:

| Security Pol | licy Rule  |            |                      |          |      |                |             |              | 0             |
|--------------|------------|------------|----------------------|----------|------|----------------|-------------|--------------|---------------|
| General      | Source     | User       | Destination          | Applicat | tion | Service/URL    | Category    | Actions      |               |
| Action 9     | Setting    |            |                      |          | Lo   | og Setting     |             |              |               |
|              | Acti       | on Allow   |                      | -        |      |                | Log at Se   | ession Start |               |
|              |            | Se         | nd ICMP Unreachal    | ole      |      |                | 🗹 Log at Se | ession End   |               |
|              |            |            |                      |          |      | Log Forwarding | None        |              | ~             |
| Profile 9    | Setting    |            |                      |          | 0    | ther Settings  |             |              |               |
|              | Profile Ty | pe Group   | 1                    | -        |      | Schedule       | None        |              | <b>v</b>      |
|              | Group Prof | file BJS-S | ecurity-Profile-Grou | ip 💌     |      | QoS harking    | None        |              |               |
|              |            |            |                      |          |      |                | 🗹 Disable S | erver Respon | se Inspection |
|              |            |            |                      |          |      |                |             |              |               |
|              |            |            |                      |          |      |                |             | ОК           | Cancel        |

Enabling DSRI in a Security Policy rule

#### What Else You Need to Know:

- Because there's always a small chance that something interesting might be caught with a thorough inspection of this return traffic, don't enable this unless you really need to.
- If you're really running out of capacity, talk with your Systems Engineer and get a properly-sized firewall in 2017 Palo Alto Networks Best Practices

#### 2017 Palo Alto Networks Best Practices

there. We've got really big boxes waiting for you with your name on them.

DSRI is always disabled by default; you must manually enable it to get it to work.

#### •

# **Block Internet Connections To and From Private Non-Routable IP Addresses**

| Improve Security    | x | Improve Manageability     |  |
|---------------------|---|---------------------------|--|
| Improve Performance |   | Improve High Availability |  |

#### **Background Information:**

These are the three famous RFC-1918 non-routable IPv4 address blocks:

| IPv4 | Subnet: | Range: |
|------|---------|--------|
|------|---------|--------|

| 10.0.0.0 /8      | 10.0.0.1 - 10.255.255.255   |
|------------------|-----------------------------|
|                  |                             |
| 172 16 0 0 /12   | 172 16 0 0 - 172 31 255 255 |
| 1/2/10/010 / 12  | 1/21101010 1/210112031200   |
| 102 168 0 0 /16  | 102 169 255 255             |
| 192.108.0.0 / 10 | 192.100.255.255             |
|                  |                             |

Every network administrator can remember the first and the third subnets, but nobody can remember the middle one.

#### Why This Best Practice Is Important:

One of the features of the "non-routable" IP address blocks are that they're never assigned anywhere on the public Internet, and a properly configured Internet BGP router will drop packets heading for these addresses.

Therefore, any packet that is transiting your Internet gateway and heading to or from a non-routable IP address on the Internet side is deeply suspicious and should be dropped.

#### How to Implement It:

You should already have a pair of rules at the top of your Security Rulebase that block all sessions to and from an IP address/subnet blacklist. Add these three subnets to that blacklist.

#### What Else You Need to Know:

Obviously, this Best Practice only makes sense on firewalls connected with external public IP addresses. Know where your NAT boxes are.

# □ Block Internet Connections To and From Bogons and Fullbogons

| Improve Security    | х | Improve Manageability     |  |
|---------------------|---|---------------------------|--|
| Improve Performance |   | Improve High Availability |  |

### **Background Information:**

A bogon prefix is a route that should never appear in the Internet routing table. A packet routed over the public Internet (not including over VPNs or other tunnels) should never have a source address in a bogon range. These are commonly found as the source addresses of DDoS attacks.

Bogons come in two flavors, Bogons and Fullbogons:

#### Bogons:

Bogons are defined as Martians (private and reserved addresses defined by RFC 1918, RFC 5735, and RFC 6598) and netblocks that have not been allocated to a regional internet registry (RIR) by the Internet Assigned Numbers Authority.

As of the time of this writing, this is the list of IPv4 bogons:

- 0.0.0.0/8
- 10.0.0/8
- 100.64.0.0/10
- 127.0.0.0/8
- 169.254.0.0/16
- 172.16.0.0/12
- 192.0.0/24
- 192.0.2.0/24
- 192.168.0.0/16
- 198.18.0.0/15
- 198.51.100.0/24
- 203.0.113.0/24
- 224.0.0.0/4
- 240.0.0/4

Notice this list includes the RFC 1918 non-routable addresses.

#### Fullbogons:

Fullbogons are a larger set which also includes IP space that has been allocated to an RIR, but not assigned by that RIR to an actual ISP or other end-user. IANA maintains a convenient IPv4 summary page listing allocated and

reserved netblocks, and each RIR maintains a list of all prefixes that they have assigned to end-users.

The list of fullbogons is much longer than the list of bogons.

### Why This Best Practice Is Important:

Because nothing legitimate ever transits the Internet with a bogon source address, and because bad stuff often does, it's best to drop all packets with a bogon or fullbogon source or destination address.

### How to Implement It:

Team Cymru maintains a list of bogons and fullbogons and is the source of the technical information for this Best Practice:

#### http://www.team-cymru.org/bogon-reference.html

You should already have a pair of rules at the top of your Security Rulebase that block all sessions to and from an IP address/subnet blacklist. Add the bogons and fullbogons to that blacklist.

### What Else You Need to Know:

It is important to realize that the bogon and fullbogon lists are NOT static lists. You need to either manually update the list on a regular basis, or use an automated method. There is at least one Internet tale circulating of a difficultto-troubleshoot network problem getting resolved when someone realized that a block of IP addresses had come off the fullbogon list but a firewall had not yet been updated.

The fullbogons list has multiple changes every day.

# Objects

# Create and Use an Object Naming Convention

| Improve Security    | Improve Manageability     | Х |
|---------------------|---------------------------|---|
| Improve Performance | Improve High Availability |   |

### **Background Information:**

There are many different types of objects that you can create and name in PAN-OS and use as part of your security policy.

### Why This Best Practice Is Important:

It's important to stay clear on which type of object you're dealing with in each part of the GUI.

Because each time you name an object you're sending a message to your future self, it's important to ensure names are clear and concise. An easy way to help disambiguate objects is by naming each with a prefix that identifies its class of object. In this way, whenever you see an object, you'll instantly know not only its "given" name, but also its object type.

This convention is similar to the convention used in the international travel industry of showing the passenger's family name first, in all capitals, followed by the given name, using initial capitalization, as in "**STIEFEL, Barry**". Any alphabetized list of passengers will group family members together and it's always clear which name is the given name.

### How to Implement It:

Here is a table of the most commonly created objects in PAN-OS. For each, there's a recommended prefix to go at the beginning of each name.

| Object Type:                 | Object Subtype:      | Prefix: |
|------------------------------|----------------------|---------|
| Addresses                    | An IP host or device | HST_    |
| Addresses                    | An IP subnet         | NET_    |
| Addresses                    | An IP range          | RNGE_   |
| Address Groups               |                      | GRP_    |
| Application Groups           |                      | AGRP_   |
| Application Filters          |                      | AFLT_   |
| Interface Management Profile |                      | IMP_    |
| Security Zones               |                      | SZ_     |
| Services                     |                      | SVC_    |
| Service Groups               |                      | SGRP_   |
| Virtual Routers              |                      | VR_     |

#### 2017 Palo Alto Networks Best Practices

| Virtual Wires           | vw_  |
|-------------------------|------|
| Zone Protection Profile | ZPP_ |

# Create and Use an Object Color Convention

| Improve Security    | x | Improve Manageability     | x |
|---------------------|---|---------------------------|---|
| Improve Performance |   | Improve High Availability |   |

Background Information:

### Tags Can Acquire a Color:

PAN-OS allows you to attach a color to a tag, like this:

| Tag      |             | 0 |
|----------|-------------|---|
| Name     | Tag_Untrust | • |
| Color    | Red         | ▼ |
| Comments |             |   |
|          | OK Cancel   |   |

This tag is colored Red

#### Tagged Objects Acquire the Color of The First Tag in Their Tag List:

PAN-OS allows you to attach one or more tags to the following Objects:

- Any Address or Address Group
- Any Application (built-in, but not custom), and not any Application Group
- Any Service or Service Group
- Any of the rules in the seven Security Policies

You control the order of the tags in the list of tags.

Any object with one or more attached tags will take on the color of the *first* tag in its tag list.

| Address     |                          |   |                                                                                                    | 0                                     |
|-------------|--------------------------|---|----------------------------------------------------------------------------------------------------|---------------------------------------|
| Name        | Google Public DNS Server |   |                                                                                                    |                                       |
| Description |                          |   |                                                                                                    |                                       |
| Туре        | IP Netmask               | ▼ | 8.8.8.8                                                                                                    | Resolve                               |
|             |                          |   | Enter an IP address or a network using the notation (Ex. 192.168.80.150 or 192.168.8 can also enter an IPv6 address or an IPv6 at its prefix (Ex. 2001:db8:123:1::1 or 2001:db8:123:1::/64) | slash<br>0.0/24), You<br>address with |
| Tags        | Tag_Untrust 🗙            |   |                                                                                                    | ▼                                     |
|             |                          |   | ок                                                                                                    | Cancel                                |

This Address Object has a Red colored tag, so this object will now show as Red wherever it appears

#### The Special Tag Color Trick for Security Zones:

If you wish to attach a tag to a Security Zone because you'd like the zone to take on the color of the tag, you can't do it directly. Instead, you need to create a tag with the *same name* as the Security Zone (when you finish typing the name into the Name field, the name of the zone will appear and be clickable; click on it), and *when you save the tag the Security Zone will magically take on the color of the tag, even though you can't attach a tag to a Security Zone.* 

#### The Available Tag Colors:

There are 17 possible colors to choose from, including two of them (#2 and #17) that are for reasons unknown both labeled "Green".

### Why This Best Practice Is Important:

Being trichromats (look it up), humans are especially good at seeing colors and classifying objects into groups by color. Therefore, if we can use color clues to help classify objects in the firewall GUI, it can increase comprehension and reduce errors.

Of particular benefit is the ability to spot an errant member of a group. For example, if the permitted source addresses in a rule include 12 objects with a color indicating "trusted insiders", and a 13<sup>th</sup> member has a color saying "untrusted outsider", this should flag your attention for review.

### How to Implement It:

The first question is what information do we want to convey with color? Because the purpose of a firewall is to control traffic between zones of differing security posture, it's best to have a color convention that marks objects by security risk.

The second question is to decide which colors to use. A smart choice would be to leverage an existing globally recognized color scheme, and the most well-known must be the 1968 Vienna Convention on Road Signs and Signals, specifying the use of Red, Amber, and Green for "Proceed", "Proceed with caution", and "Stop".

Another existing globally recognized color scheme is that of the spectral colors in the visible spectrum:
| Color  | Wavelength | Frequency | Photon energy |
|--------|------------|-----------|---------------|
| violet | 380–450    | 668–789   | 2.75–3.26 eV  |
|        | nm         | THz       |               |
| blue   | 450–495    | 606–668   | 2.50–2.75 eV  |
|        | nm         | THz       |               |
| green  | 495–570    | 526-606   | 2.17–2.50 eV  |
|        | nm         | THz       |               |
| yellow | 570–590    | 508–526   | 2.10–2.17 eV  |
|        | nm         | THz       |               |
| orang  | 590–620    | 484–508   | 2.00–2.10 eV  |
| е      | nm         | THz       |               |
| red    | 620–750    | 400-484   | 1.65–2.00 eV  |
|        | nm         | THz       |               |

Because the traffic signal convention can be argued to be a subset of the spectral color table, the spectral colors now seem like a good starting point for our analysis.

We next need to find a way to map these six spectral colors to the colors that we have available in PAN-OS. Therefore, we must pare down the list of 17 PAN-OS colors into a more manageable subset and assign meanings to the ones we choose.

Visibility and differentiability are important considerations in choosing a color convention, so the next step is to examine and score the PAN-OS colors:

| Color:     | Visibility: | Differentiability:                                     |
|------------|-------------|--------------------------------------------------------|
| Red        | High        | High                                                   |
| Green #1   | Medium      | Medium                                                 |
| Blue       | Medium      | Too close to Green and Blue Gray, and inferior to Cyan |
| Yellow     | High        | High                                                   |
| Copper     | Medium      | Think of it as "Dark Orange"                           |
| Orange     | High        | High                                                   |
| Purple     | High        | High                                                   |
| Gray       | Medium      | Medium                                                 |
| Light      | Low         | Too close to some of the GUI background colors         |
| Green      |             |                                                        |
| Cyan       | High        | A better Blue than Blue                                |
| Light Gray | Low         | Too close to some of the background colors             |
| Blue Gray  | Medium      | Too close to Green                                     |

| Lime     | Medium | Medium, but the white text doesn't show up well against this |
|----------|--------|--------------------------------------------------------------|
|          |        | background                                                   |
| Black    | High   | High                                                         |
| Gold     | High   | Too close to Orange                                          |
| Brown    | Low    | Low                                                          |
| Green #2 | Medium | Medium, but an apparent duplicate of the other Green         |

By looking at how these colors score, and trying to match to the spectral colors, we can now come up with a color scheme that gives the signals that we want using the colors available in PAN-OS, rank ordered from top to bottom from less trusted down to more trusted, plus a special color for firewalls:

| PAN-OS Color    | Meaning                        | Tag Name                |
|-----------------|--------------------------------|-------------------------|
| Red             | Untrusted, or the Internet     | Untrusted               |
| Orange          | DMZ (Higher Risk)              | DMZ-Higher Risk         |
| Yellow          | DMZ (Lower Risk)               | DMZ-Lower Risk          |
| Green           | Internal devices (Higher Risk) | Internal-Higher<br>Risk |
| Cyan (for Blue) | Internal devices (Lower Risk)  | Internal-Lower Risk     |
| Purple (for     | Highly secure internal         | Trusted                 |
| Violet)         | networks                       |                         |
| Black           | Firewalls                      | Firewalls               |

The final steps are to create these tags and then assign them to your Addresses, Address Groups, Applications, Services, Service Groups, and Policy Rules.

# Address and Address Group Objects

# Create an Address Object for Every Host, Subnet, Range and FQDN in Your Policy

| Improve Security    | Improve Manageability     | x |
|---------------------|---------------------------|---|
| Improve Performance | Improve High Availability |   |

# Background Information:

PAN-OS lets you create Address objects of three different types:

- 1. **IP Netmask**: Consisting of an IP address (identifying a host), or followed by an optional "/24"-style subnet mask (identifying a subnet).
- 2. IP Range: Consisting of the two included boundary IP addresses, in this format: 192.168.1.100-192.168.1.109
- 3. **FQDN**: Consisting of a Fully Qualified Domain Name that the firewall occasionally updates with a reverse DNS query

## Why This Best Practice Is Important:

Humans are terrible at remembering and processing IP addresses, so here's your chance to assign useful names to your network objects. Your tired brain will thank you later.

## How to Implement It:

#### Go to **Objects > Addresses**.

Create Address objects for every host, subnet, range and FQDN that you expect to add to your Security Rulebase.

# Create a Meaningful Description for Every Address and Address Group Object

| Improve Security    | Improve Manageability     | х |
|---------------------|---------------------------|---|
| Improve Performance | Improve High Availability |   |

# **Background Information:**

PAN-OS provides a Description field for every Address and Address Group Object.

# Why This Best Practice Is Important:

Do your future self a favor and always enter a useful description in this field.

## How to Implement It:

Go to **Objects > Address** and **Objects > Address Groups**.

Edit each of your Address and Address Group objects and fill in the Description with something clear and informative.

# **Services Objects**

# Create a Meaningful Description for Every Service Object

| Improve Security    | Improve Manageability     | X |
|---------------------|---------------------------|---|
| Improve Performance | Improve High Availability |   |

# Background Information:

PAN-OS provides a Description field for every Service Object.

# Why This Best Practice Is Important:

Your future self with thank you for leaving an informative Description when you create this object.

- 1. Go to **Objects > Services**.
- 2. Edit each of your Services Objects.
- 3. Create an informative Description.

| Service          | Ø                                                                                |
|------------------|----------------------------------------------------------------------------------|
| Name             | UDP-53413                                                                        |
| Description      | Netis Systems routers vulnerability                                              |
| Protocol         | ○ TCP ● UDP                                                                      |
| Destination Port | 53413                                                                            |
| Source Port      | [>= 0]                                                                           |
| Tags             | Port can be a single port #, range (1-65535), or comma separated (80, 8080, 443) |
|                  | OK Cancel                                                                        |

Now here's a clear and informative Service Description

# Security Profile #1: Antivirus

# Create a Strict Antivirus Security Profile

| Improve Security    | Х | Improve Manageability     |  |
|---------------------|---|---------------------------|--|
| Improve Performance |   | Improve High Availability |  |

# **Background Information:**

The Antivirus and WildFire updates you receive as Dynamic Updates are your defense against *known threats*. The Antivirus Security Profile is how you apply these signatures to your traffic and block transit of malware.

# Why This Best Practice Is Important:

You want to drop malware regardless of which protocol it's using for transit. The built-in *default* Antivirus Security Profile doesn't drop (or reset) connections over the *smtp* protocol and only alerts on WildFire signatures, so you need to create a new Antivirus Security Profile called *strict*. IMAP and POP3 connections should not be set to 'reset-both'. Both protocols will retry to fetch the requested email which could result in a denial of service condition. For the SMTP protocol a 541 response will be delivered to the sending SMTP server to prevent it from resending a blocked message.

# How to Implement It:

- 1. Go to **Objects > Security Profiles > Antivirus**.
- 2. Create an Antivirus Security Profile that looks like this:

| Antivirus Profile |                      |                      | C                     |
|-------------------|----------------------|----------------------|-----------------------|
| Name              | strict               |                      | ±                     |
| Description       |                      |                      |                       |
| Antivirus         | Exception            |                      |                       |
|                   |                      |                      |                       |
| Packet Captur     | e                    |                      |                       |
| Decoders          |                      |                      | Application Exception |
| Decoder           | Action               | WildFire Action      | 0 items 🔿 🗙           |
| http              | default (reset-both) | default (reset-both) | Application Action    |
| smtp              | reset-both           | reset-both           |                       |
| imap              | default (alert)      | default (alert)      |                       |
| pop3              | default (alert)      | default (alert)      |                       |
| ftp               | default (reset-both) | default (reset-both) |                       |
| smb               | default (reset-both) | default (reset-both) |                       |
|                   |                      |                      |                       |
|                   |                      |                      |                       |
|                   |                      |                      |                       |
|                   |                      |                      |                       |
|                   |                      |                      | 🗭 Add 🗖 Nelate        |
|                   |                      |                      |                       |
|                   |                      |                      |                       |
|                   |                      |                      |                       |
|                   |                      |                      | OK Cancel             |

This strict Antivirus profile resets the connection upon every detection of malware through most of the decoders

# What Else You Need to Know:

It's OK to use *reset-both* as the Action here, instead of *drop*, because the firewall cannot hide its presence in these circumstances and the *reset-both* Action might be helpful to both ends of the connection.

# □ Attach an Antivirus Security Profile to Every Allow Rule

| Improve Security    | x | Improve Manageability     |  |
|---------------------|---|---------------------------|--|
| Improve Performance |   | Improve High Availability |  |

# **Background Information:**

The Antivirus and WildFire updates you receive as Dynamic Updates are your defense against *known threats*. The Antivirus Security Profile is how you apply these signatures to your traffic and block transit of malware.

# Why This Best Practice Is Important:

If you're not scanning for malware in your Allow rules, then you're not protected. You need to attach an Antivirus Security Profile to every Security Policy rule where the Action is Allow.

- 1. Go to **Policies > Security**.
- 2. Edit your Allow rules
- 3. Attach an Antivirus Security Profile to every Allow rule

| Security Po | licy Rule      |          |                |             |                      | 0                                  |
|-------------|----------------|----------|----------------|-------------|----------------------|------------------------------------|
| General     | Source         | User     | Destination    | Application | Service/URL Category | Actions                            |
| Action      | Setting        |          |                |             | Log Setting          |                                    |
|             | A              | ction 🖌  | Allow          |             |                      | Log at Session Start               |
|             |                |          | Send ICMP Unre | eachable    |                      | Log at Session End                 |
| Profile     | Setting        |          |                |             | Log Forwarding       | None                               |
|             | Profile        | Type     |                |             | Other Settings       |                                    |
|             | Ant            | ivirus o | lefault        |             | Schedule             | None                               |
| Vulne       | rability Prote | ction    | None           | ~           | QoS Marking          | None                               |
|             | Anti-Spy       | ware [   | lone           | ~           |                      | Disable Server Response Inspection |
|             | URL Filt       | ering [  | lone           | ~           |                      |                                    |
|             | File Blo       | cking 1  | lone           | ~           |                      |                                    |
|             | Data Filt      | ering    | Vone           | ~           |                      |                                    |
|             | WildFire An    | alysis 1 | Vone           | ~           |                      |                                    |
|             |                |          |                |             |                      |                                    |
|             |                |          |                |             |                      | OK Cancel                          |

This Allow Security Rule now has an Antivirus Security Profile attached to it

# Security Profile #2: Anti-Spyware

# Attach an Anti-Spyware Security Profile to Every Allow Rule

| Improve Security    | x | Improve Manageability     |  |
|---------------------|---|---------------------------|--|
| Improve Performance |   | Improve High Availability |  |

# Background Information:

An important requirement for most spyware is that it can "phone home" to its Command-and-Control servers. An Anti-Spyware Security Profile can detect and block these connections.

There are two built-in Anti-Spyware Security Profiles, *default* and *strict*.

# Why This Best Practice Is Important:

If you're not blocking "phone home" connections from spyware running in infected hosts, then you're not protected. You need to attach an Anti-Spyware Security Profile to every Security Policy rule where the Action is Allow.

- 1. Go to Policies > Security.
- 2. Edit your Allow rules
- 3. Attach an Anti-Malware Security Profile to every Allow rule
- 4. Use the strict policy for both Anti-Spyware and Vulnerability Protection profiles.

| Security Po | olicy Rule     |         |                |             |                      |            |                       | 0    |
|-------------|----------------|---------|----------------|-------------|----------------------|------------|-----------------------|------|
| General     | Source         | User    | Destination    | Application | Service/URL Category | Actions    |                       |      |
| Action      | Setting        |         |                |             | Log Setting          |            |                       |      |
|             | 4              | Action  | Allow          | -           | •                    | Log at Ses | sion Start            |      |
|             |                |         | Send ICMP Unre | eachable    |                      | Log at Ses | sion End              |      |
| Profile     | Setting        |         |                |             | Log Forwarding       | None       |                       | -    |
|             | Profile        | е Туре  | Profiles       | -           | Other Settings       |            |                       |      |
|             | Ant            | tivirus | None           |             | Schedule             | None       |                       | •    |
| Vulne       | rability Prote | ection  | N              | -           | QoS Marking          | None       |                       | •    |
|             | Anti-Sp        | yware   | strict         |             | $\supset$            | Disable Se | erver Response Inspec | tion |
|             | URL FII        | tering  | Hone           |             | 1                    |            |                       |      |
|             | File Blo       | ocking  | None           |             | •                    |            |                       |      |
|             | Data Filt      | tering  | None           |             | •                    |            |                       |      |
|             | WildFire An    | alysis  | None           |             | •                    |            |                       |      |
|             |                |         |                |             |                      |            |                       |      |
|             |                |         |                |             |                      | (          | ок Са                 | ncel |

This Allow Security Rule now has an Anti-Malware Security Profile attached to it

# Security Profile #3: Vulnerability Protection

# Attach a Vulnerability Protection Security Profile to Every Allow Rule

| Improve Security    | х | Improve Manageability     |  |
|---------------------|---|---------------------------|--|
| Improve Performance |   | Improve High Availability |  |

# Background Information:

A Vulnerability Protection Security Profile stops attempts to exploit system flaws or gain unauthorized access to systems.

Vulnerability Protection profiles help protect against:

- Buffer overflows
- Illegal code execution
- Other attempts to exploit system vulnerabilities

# Why This Best Practice Is Important:

The Vulnerability Protection Security Profile has signatures on 9,300+ vulnerabilities that might be lurking in your network and can detect and block all of them. Because your internal devices may not have had patches released for all of the vulnerabilities, and because you almost certainly haven't updated all your devices with their latest patches, you need a Vulnerability Protection Security Profile to block these attacks at your network perimeter.

- 1. Go to **Policies > Security**.
- 2. Edit your Allow rules
- 3. Attach a Vulnerability Protection Security Profile to every Allow rule

| Security P | olicy Rule     |         |                |             |                      |            |                     | 0      |
|------------|----------------|---------|----------------|-------------|----------------------|------------|---------------------|--------|
| General    | Source         | User    | Destination    | Application | Service/URL Category | Actions    |                     |        |
| Action     | Setting        |         |                |             | Log Setting          |            |                     |        |
|            | ļ              | Action  | Allow          |             |                      | Log at Ses | sion Start          |        |
|            |                |         | Send ICMP Unre | eachable    |                      | Log at Ses | sion End            |        |
| Profile    | Setting        |         |                |             | Log Forwarding       | None       |                     |        |
|            | Profile        | туре    | Profiles       |             | Other Settings       |            |                     |        |
|            | Ant            | tivirus | None           | -           | Schedule             | None       |                     |        |
| Vulne      | erability Prot | ection  | strict         |             | QoS Marking          | None       |                     | -      |
|            | Anti-Sn        | ware    | None           | ~           |                      | Disable Se | rver Response Inspe | ection |
|            | URL Fil        | tering  | None           | -           |                      |            |                     |        |
|            | File Blo       | ocking  | None           | -           |                      |            |                     |        |
|            | Data Fil       | tering  | None           | -           |                      |            |                     |        |
|            | WildFire An    | alysis  | None           |             |                      |            |                     |        |
|            |                |         |                |             |                      |            |                     |        |
|            |                |         |                |             |                      | (          | ок Са               | ancel  |

This Allow Security Rule now has a Vulnerability Protection Security Profile attached to it

# Security Profile #4: URL Filtering

# □ Attach a URL Filtering Protection Security Profile to Every Web Browsing Allow Rule

| Improve Security    | х | Improve Manageability     |  |
|---------------------|---|---------------------------|--|
| Improve Performance |   | Improve High Availability |  |

# **Background Information:**

The URL Filtering License allows you to user Security Policy rules to enforce web access based on dynamic URL categories.

# Why This Best Practice Is Important:

URL Filtering can reduce two risks to your organization:

- Security Risk: By blocking access to sites categorized as *malware* and *phishing*.
- Legal Risk: By blocking access to websites that can incur Human Resources and other legal liabilities.

# How to Implement It:

- 1. Go to **Policies > Security**.
- 2. Edit your Allow rules
- 3. Attach a URL Filtering Security Profile to every Web Browsing Allow rule.

# What Else You Need to Know:

Caveat: While this is the best practice, it may not fit your organization's needs. Use your best judgment, and if this is too restrictive, consider just set these URLs to Alert so they can be logged and monitored instead..

| Security Po | licy Rule      |        |                |             |                      | 0                                  |
|-------------|----------------|--------|----------------|-------------|----------------------|------------------------------------|
| General     | Source         | User   | Destination    | Application | Service/URL Category | Actions                            |
| Action      | Setting        |        |                |             | Log Setting          |                                    |
|             | А              | ction  | Allow          |             |                      | Log at Session Start               |
|             |                |        | Send ICMP Unre | eachable    |                      | Log at Session End                 |
| Profile     | Setting        |        |                |             | Log Forwarding       | None                               |
|             | Profile        | Туре   | Profiles       |             | Other Settings       |                                    |
|             | Ant            | ivirus | None           |             | Schedule             | None                               |
| Vulne       | rability Prote | ction  | None           |             | QoS Marking          | None                               |
|             | Anti-Snv       | ware   | ·              |             |                      | Disable Server Response Inspection |
|             | URL Filt       | ering  | default        | ~           | >                    |                                    |
|             | File Bro       | CKIIIg | tone -         | ×           |                      |                                    |
|             | Data Filt      | ering  | None           |             |                      |                                    |
|             | WildFire An    | alysis | None           |             |                      |                                    |
|             |                |        |                |             |                      |                                    |
|             |                |        |                |             |                      | OK Cancel                          |

This Allow Security Rule now has a URL Filtering Security Profile attached to it

# □ Prefer PAN-DB URL Filtering Over BrightCloud

| Improve Security    | x | Improve Manageability     |  |
|---------------------|---|---------------------------|--|
| Improve Performance |   | Improve High Availability |  |

## **Background Information:**

PAN-OS supports two URL filtering vendors:

#### PAN-DB:

This is the Palo Alto Networks developed URL filtering database. It's tightly integrated into PAN-OS and the Palo Alto Networks threat intelligence cloud. It provides high-performance local caching for maximum inline performance on URL lookups, and offers coverage against malicious URLs and IP addresses.

As WildFire, which is a part of the Palo Alto Networks threat intelligence cloud, identifies unknown malware, zeroday exploits, and advanced persistent threats (APTs), the PAN-DB database is updated with information on malicious URLs so that you can block malware downloads, and disable Command and Control (C2) communications to protect your network from cyber threats.

To see how a particular website is categorized, go to:

https://urlfiltering.paloaltonetworks.com/

#### BrightCloud:

This is a third-party URL database that is that is integrated into PAN-OS firewalls. For information on the BrightCloud URL database, visit <u>http://brightcloud.com</u>.

# Why This Best Practice Is Important:

PAN-DB is just better and we've been recommending for several years now that customers choose PAN-DB over BrightCloud. The BrightCloud option exists now mostly for historic reasons.

- 1. Go to Device > Licenses
- 2. Ensure your PAN-DB license is current.
- 3. Activate PAN-DB if it's not already activated.
- 4. Download the seed file if you haven't done it already.

What It Looks Like After You've Implemented It:

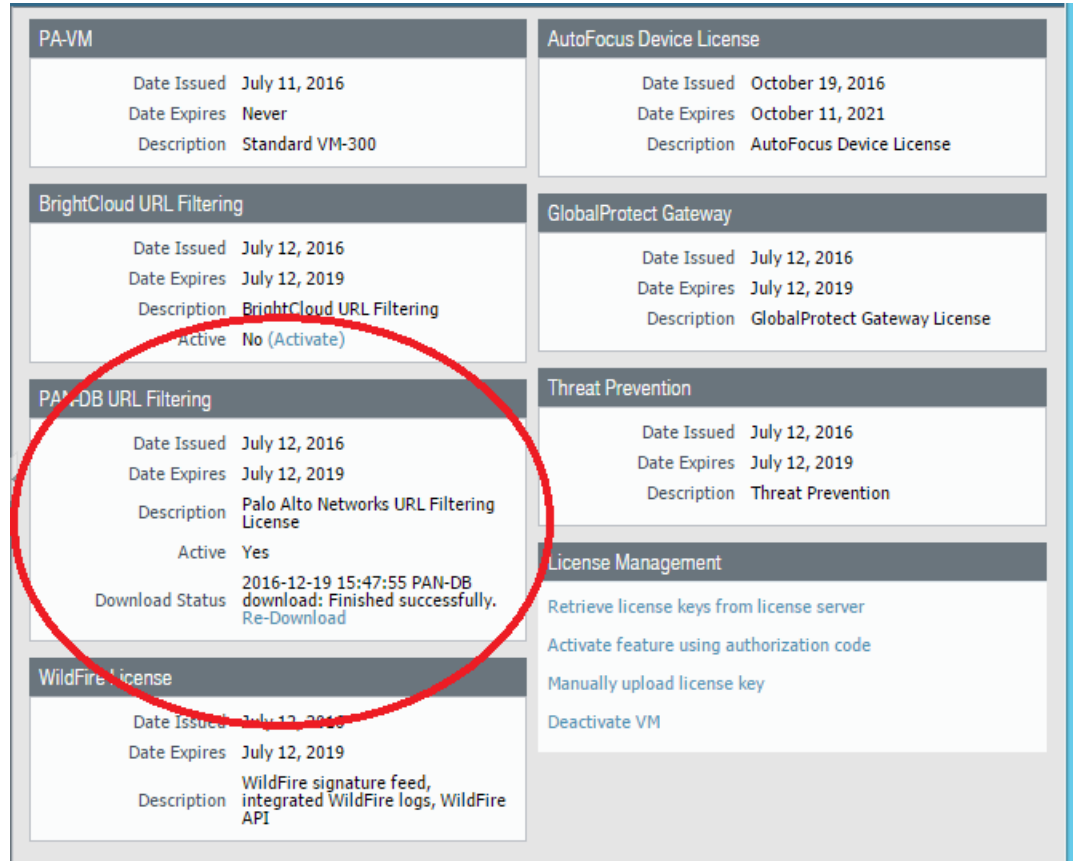

Check to ensure there's a valid license expiration date and that "Active" is set to "Yes".

# What Else You Need to Know:

Even if you have valid licenses for both URL Filtering databases, enabling one will automatically disable the other.

# □ Block Access to Malicious URL Categories

| Improve Security    | x | Improve Manageability     |  |
|---------------------|---|---------------------------|--|
| Improve Performance |   | Improve High Availability |  |

## **Background Information:**

PAN-DB partitions websites that it knows about into approximately 65 categories. While there can be no end to debates on what's the proper list of permitted or blocked categories for a particular organization, there do seem to be two categories that everyone should block:

- malware
- phishing

# Why This Best Practice Is Important:

Regardless of your political leanings or even your opinion of the proper role of the Human Resources Department, you should be blocking these two categories of URLs.

## How to Implement It:

- 1. Go to **Objects > Security Profiles > URL Filtering**
- 2. Edit a URL Filtering Security Profile
- 3. Select at least the *malware* and *phishing* categories
- 4. Attach this URL Filtering Security Profile to all Security Policy Rules that permit outbound web traffic.

| URL Filtering A | Profile                                                                                                    |                                                                                            |              | 0     |
|-----------------|----------------------------------------------------------------------------------------------------|--------------------------------------------------------------------------------------------|--------------|-------|
|                 | Name URL_Filtering_Profile_01 Description                                                                                                    |                                                                                            |              |       |
| Categories      | Settings                                                                                                    |                                                                                            |              |       |
| Block List      |                                                                                                    | ۹.                                                                                         | 65 items 📑   | 8     |
|                 |                                                                                                    | Category                                                                                   | Action       |       |
|                 |                                                                                                    | hunting-and-fishing<br>insufficient-content                                                | alow<br>alow | ^     |
| Action          | block 💌                                                                                                    | internet-communications-and-telephony                                                      | allow        |       |
| Allow List      |                                                                                                    | internet-portals                                                                           | allow        |       |
| AND IT LUC      |                                                                                                    | E legal                                                                                    | allow        |       |
|                 |                                                                                                    | ☑ malware                                                                                  | block        |       |
|                 |                                                                                                    | mitary hides                                                                               | allow        |       |
|                 | For the block list and allow list enter one entry per row, separating the rows with a newline.<br>Each active should be in the form of "www.avende.com" and without overtee or an ID address:                                                                               | music music                                                                                | allow        | v     |
|                 | their they show a the numerical wave wave to an appearant and match on power or and the average<br>(mps)/ or https:// should not be included). Use separators to specify match onteria - for example,<br>"www.example.com/" will match "www.example.com/test" but not match | * Indicates a custom URL category, + indicates external dynamic list<br>Check URL Category |              |       |
|                 | "www.example.com.hk"                                                                                                    |                                                                                            |              |       |
|                 |                                                                                                    |                                                                                            | ox a         | incel |

Start with the basics: Block malware and phishing sites

# □ Block Access to "Unknown" URLs

| Improve Security    | x | Improve Manageability     |  |
|---------------------|---|---------------------------|--|
| Improve Performance |   | Improve High Availability |  |

# **Background Information:**

PAN-DB partitions websites that it knows about into approximately 65 categories. One of these categories is the special "unknown" category. URLs in this category are newly created domains that have not yet been categorized by PAN-DB. By itself, that might not be suspicious, but lots of malware uses a constant stream of newly-created domains to keep evading domain blocking.

# Why This Best Practice Is Important:

It's best to block "unknown" URLs because of their higher-than-normal association with malware Command-and-Control domains.

PAN-DB is usually pretty good at programmatically categorizing names quickly after they're created. If you'd like to accelerate the process, or request a recategorization of a URL, go to:

https://urlfiltering.paloaltonetworks.com/

# How to Implement It:

- 1. Go to Objects > Security Profiles > URL Filtering
- 2. Edit a URL Filtering Security Profile
- 3. Select the *unknown* category
- 4. Attach this URL Filtering Security Profile to all Security Policy Rules that permit outbound web traffic.

| URL Filtering P | rofile                                                                                                    |                                        |                                                           |            | 0        |
|-----------------|----------------------------------------------------------------------------------------------------|----------------------------------------|-----------------------------------------------------------|------------|----------|
|                 | Name URL_Filtering_Profile_01                                                                                                    |                                        |                                                           |            |          |
|                 | Description                                                                                                    |                                        |                                                           |            |          |
| Categories      | Settings                                                                                                    |                                        |                                                           |            |          |
| Block List      |                                                                                                    | •                                      |                                                           | 65 items 📑 |          |
|                 |                                                                                                    | Category                               |                                                           | Action     |          |
|                 |                                                                                                    | 📃 streaming-r                          | nedia                                                     | allow      | ^        |
|                 |                                                                                                    | 📃 swimsuits-a                          | ind-intimate-apparel                                      | allow      |          |
| Action          | block 💌                                                                                                    | 🔄 training-an                          | d-tools                                                   | allow      |          |
|                 |                                                                                                    | Translation                            |                                                           | allow      |          |
| Allow List      |                                                                                                    | travel                                 |                                                           | allow      | <u> </u> |
|                 | C                                                                                                    | 🚺 unknown                              |                                                           | block      |          |
|                 |                                                                                                    | weapons                                |                                                           | allow      |          |
|                 |                                                                                                    | web-auve-                              |                                                           | 1000       |          |
|                 |                                                                                                    | web-based                              | -email                                                    | allow      | =        |
|                 | For the block list and allow list enter one entry per row, separating the rows with a newline.                                                                                                    | 📃 web-hostin                           | 0                                                         | allow      | ~        |
|                 | Each entry should be in the form of "www.example.com" and without quotes or an IP address<br>(http:// or http:// should not be included). Use separators to specify match fortheria - for example.<br>"www.example.com/" will match "www.example.com/test" but not match<br>"www.example.com.hk" | * indicates a custon<br>Check URL Cate | n URL category. + indicates external dynamic list<br>gory |            |          |
|                 |                                                                                                    |                                        |                                                           | ok G       | ancel    |

Blocking the unknown category

# □ Log HTTP Header Information

| Improve Security    | x | Improve Manageability     |  |
|---------------------|---|---------------------------|--|
| Improve Performance |   | Improve High Availability |  |

# **Background Information:**

A web browser's request for a web page contains more metadata in the header than just the destination URL and IP address. Here are three additional fields that might be useful to a firewall administrator:

| Attribute             | Description                                            |
|-----------------------|--------------------------------------------------------|
| User-Agent            | The web browser that the user used to access the       |
|                       | URL, for example, Internet Explorer. This information  |
|                       | is sent in the HTTP request to the server.             |
| Referrer              | The URL of the web page that linked the user to        |
|                       | another web page; it is the source that redirected     |
|                       | (referred) the user to the web page that is being      |
|                       | requested.                                             |
| X-Forwarded-For (XFF) | The option in the HTTP request header field that       |
|                       | preserves the IP address of the user who requested     |
|                       | the web page. If you have a proxy server on your       |
|                       | network, the XFF allows you to identify the IP address |
|                       | of the user who requested the content, instead of      |
|                       | only recording the proxy server's IP address as source |
|                       | IP address that requested the web page.                |

# Why This Best Practice Is Important:

Logging these fields gives you improved visibility into web traffic.

- 1. Go to Objects > Security Profiles > URL Filtering
- 2. Edit a URL Filtering Security Profile
- 3. Go to the Settings tab
- 4. Check the three HTTP Header Logging options

| URL Filtering Pro | file         |                              | 0      |
|-------------------|--------------|------------------------------|--------|
|                   | Na           | ame URL_Filtering_Profile_01 |        |
|                   | Descript     | ption                        |        |
| Categories        | Settings     |                              |        |
| 🗹 Log containe    | er page only |                              |        |
| Safe Search       | Enforcement  |                              |        |
| HTTP Head         | er Logging   |                              |        |
| User-A            | gent         |                              |        |
| 🗹 Refere          | r            |                              |        |
| X-Forw            | arded-For    |                              |        |
|                   |              |                              |        |
|                   |              |                              | Cancel |

Logging HTTP header information

Once this URL Filtering Security Profile has been committed, go to **Monitor > Logs >URL Filtering** to see the logged fields.

# What Else You Need to Know:

Ensure these settings are enabled in the URL Filtering Security Profile attached to every rule that Allows web traffic.

# Security Profile #5: File Blocking

# □ Attach a File Blocking Security Profile to Every Allow Rule

| Improve Security    | Х | Improve Manageability     |  |
|---------------------|---|---------------------------|--|
| Improve Performance |   | Improve High Availability |  |

# Background Information:

Through the use of a File Blocking Security Profile, PAN-OS allows you to bock the transit of specified file types.

# Why This Best Practice Is Important:

Some file types are both strongly associated with the transit of malware and unlikely to appear in normal traffic, so blocking them in transit helps prevent infection.

# How to Implement It:

- 1. Go to **Policies > Security**.
- 2. Edit your Allow rules
- 3. Attach a File Blocking Security Profile to every Web Browsing Allow rule

# What Else You Need to Know:

While this is the best practice, it may not fit your organization's needs. Use your best judgment, and test in a controlled/lab environment first. Otherwise, you may want to set all files that aren't blocked to be Alert, so that they are logged for visibility and monitoring.

| Security Po | olicy Rule     |         |                |             |                      |              |                    | 0        |
|-------------|----------------|---------|----------------|-------------|----------------------|--------------|--------------------|----------|
| General     | Source         | User    | Destination    | Application | Service/URL Category | Actions      |                    |          |
| Action      | Setting        |         |                |             | Log Setting          |              |                    |          |
|             | 4              | Action  | Allow          | -           |                      | Log at Sessi | on Start           |          |
|             |                | C       | Send ICMP Unre | eachable    |                      | Log at Sessi | on End             |          |
| Profile     | Setting        |         |                |             | Log Forwarding       | None         |                    | <b>V</b> |
|             | Profile        | е Туре  | Profiles       | ~           | Other Settings       |              |                    |          |
|             | Ant            | tivirus | None           | -           | Schedule             | None         |                    | •        |
| Vulne       | rability Prote | ection  | None           | ~           | QoS Marking          | None         |                    | •        |
|             | Anti-Sp        | yware   | None           | ~           | ]                    | Disable Serv | er Response Inspec | tion     |
|             | URL Fil        | toring  | tone           | ~           |                      |              |                    |          |
|             | File Blo       | ocking  | strict         | ~           | $\mathbf{D}$         |              |                    |          |
|             | Data Fin       | tering  |                | ~           |                      |              |                    |          |
|             | WildFire An    | alysis  | None           | ~           | ]                    |              |                    |          |
|             |                |         |                |             |                      |              |                    |          |
|             |                |         |                |             |                      |              | ок Са              | ncel     |

Attaching a File Blocking Security Profile

# □ Block the Transit of Windows PE Files

| Improve Security    | х | Improve Manageability     |  |
|---------------------|---|---------------------------|--|
| Improve Performance |   | Improve High Availability |  |

## **Background Information:**

The Portable Executable (PE) format is a file format for executables, object code, DLLs, FON Font files, and others used in Windows operating systems.

# Why This Best Practice Is Important:

The transit of Windows PE files is positively associated with the spread of malware and is rarely seen in normal traffic, so blocking them in transit can help prevent infection.

## How to Implement It:

Create a rule in your File Blocking Security Profile to block Windows PE files for *any* Application and in *both* Directions.

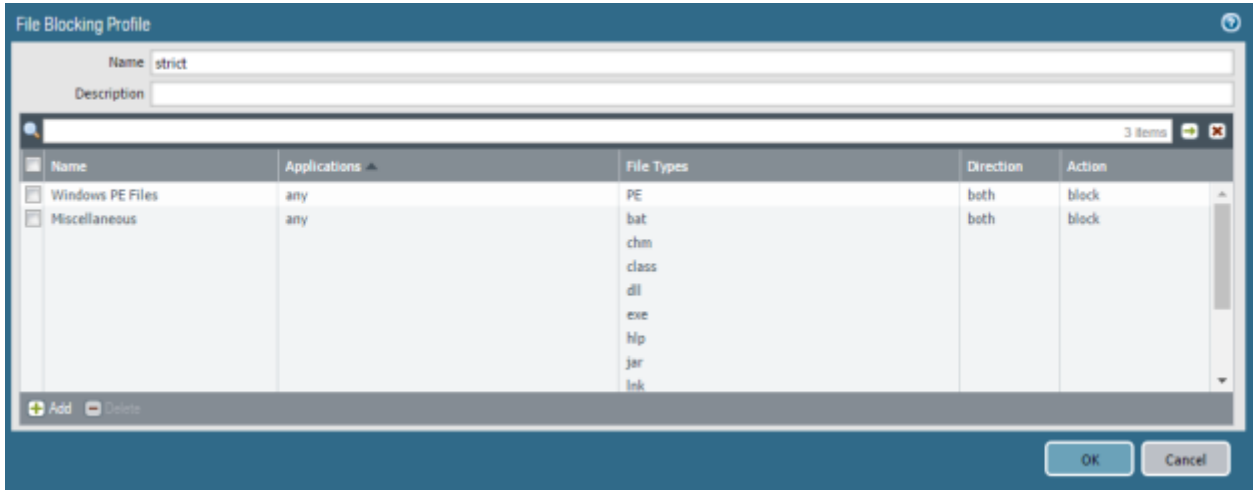

Blocking Windows PE files

# **Block the Transit of Common Dangerous and Malicious File Extensions**

| Improve Security    | x | Improve Manageability     |  |
|---------------------|---|---------------------------|--|
| Improve Performance |   | Improve High Availability |  |

# Why This Best Practice Is Important:

Some file types are both strongly associated with the transit of malware and unlikely to appear in normal traffic, so blocking their transit helps prevent infection.

# How to Implement It:

Step 1: Create a list of file types you'd like to block. One reasonable source is at:

https://www.file-extensions.org/common/dangerous

**Step 2:** Take your list of file types you'd like to block and find the intersection of this list with the file types that can be blocked in a File Blocking Security Profile:

- bat
- chm
- class
- dll
- exe
- hlp
- jar
- Ink
- ocx
- scr
- vbe
- wmf

**Step 3:** Create a rule in your File Blocking Security Profile to block these file types for *any* Application and in *both* Directions.

| File Blocking Profile |              |                                                       |           |        | 0      |
|-----------------------|--------------|-------------------------------------------------------|-----------|--------|--------|
| Name strict           |              |                                                       |           |        |        |
| Description           |              |                                                       |           |        |        |
| ٩                     |              |                                                       |           | 3 item | a 🔿 🗶  |
| Name                  | Applications | File Types                                            | Direction | Action |        |
| Windows PE Files      | any          | PE                                                    | both      | block  | ~      |
| E Miscellaneous       | any          | bat<br>chm<br>class<br>dl<br>exe<br>hip<br>jar<br>ink | beth      | block  | •      |
| 🖶 Add 🛛 🖨 Delete      |              |                                                       |           |        |        |
|                       |              |                                                       |           | ок     | Cancel |

Blocking common dangerous and malicious file extensions

# Security Profile #6: WildFire Analysis

# Attach a WildFire Analysis Security Profile to Every Accept Rule

| Improve Security    | x | Improve Manageability     |  |
|---------------------|---|---------------------------|--|
| Improve Performance |   | Improve High Availability |  |

# Background Information:

Palo Alto Networks firewalls and Traps endpoints together serve as a million distant early warning WildFire sensors throughout the Internet. By configuring the WildFire Analysis Security Profile, your firewall will forward up to the secure WildFire cloud only those files that have never been seen before and that WildFire determines should be analyzed further.

# Why This Best Practice Is Important:

It benefits you and everyone else because if a file which has transited your firewall is malware, WildFire will create a signature and distribute it to everyone with a WildFire subscription within minutes, and everyone else with an Antivirus subscription within a day. With this new signature this piece of malware will never be able to transit a Palo Alto Networks firewall again. We kill malware, *fast*.

# How to Implement It:

# Step 1:

- 1. Go to **Objects > Security Profiles > WildFire Analysis.**
- 2. Create a new WildFire Security Profile or simply review the built-in *default* policy.

#### Step 2:

- 1. Go to **Policies > Security Policy**.
- 2. Edit each of your Allow Security Rules.
- 3. Attach a WildFire Analysis Security Profile in the Actions tab of the rule.

# What Else You Need to Know:

While this is the best practice, it may not fit every organization's needs. Some organizations may choose to attach a profile only to those Policies that show files being transferred.

| Security Po | olicy Rule     |        |                |           |    |                      |            |                   | 0        |
|-------------|----------------|--------|----------------|-----------|----|----------------------|------------|-------------------|----------|
| General     | Source         | User   | Destination    | Applicati | on | Service/URL Category | Actions    |                   |          |
| Action      | Setting        |        |                |           |    | Log Setting          |            |                   |          |
|             | A              | ction  | Allow          |           | ▼  |                      | Log at Sea | sion Start        |          |
|             |                | [      | Send ICMP Unre | eachable  |    |                      | Log at Ses | sion End          |          |
| Profile     | Setting        |        |                |           |    | Log Forwarding       | None       |                   | ~        |
|             | Profile        | Туре   | Profiles       |           | ▼  | Other Settings       |            |                   |          |
|             | Anti           | virus  | None           |           | ▼  | Schedule             | None       |                   | -        |
| Vulne       | rability Prote | ction  | None           |           | ▼  | QoS Marking          | None       |                   | -        |
|             | Anti-Spy       | ware   | None           |           | ▼  |                      | Disable Se | erver Response In | spection |
|             | URL Filt       | ering  | None           |           | ▼  |                      |            |                   |          |
|             | File Blo       | cking  | None           |           | •  |                      |            |                   |          |
|             | Data Filt      | ering  | None           |           | •  |                      |            |                   |          |
|             | WildFire Ana   | alysis | default        |           | ▼  |                      |            |                   |          |
|             | -              |        |                | _         | -  |                      |            |                   |          |
|             |                |        |                |           |    |                      | (          | ок                | Cancel   |

Ensure you've enabled a WildFire Analysis Security Profile

# □ Maximize the WildFire File Size Limits

| Improve Security    | x | Improve Manageability     |  |
|---------------------|---|---------------------------|--|
| Improve Performance |   | Improve High Availability |  |

## **Background Information:**

Every Palo Alto Networks firewall has the ability, by using a WildFire Analysis Security Profile, to send suspicious files up to WildFire.

As of PAN-OS 7.1.8, here are the file types and the maximum upload sizes:

| File Type                | Default Size Limit | Allowable Size Limit Range |
|--------------------------|--------------------|----------------------------|
| PE (Portable Executable) | 2 MB               | 1 Mb – 10 MB               |
| Android APK              | 10 MB              | 1 MB – 50 MB               |
| PDF                      | 200 KB             | 100 KB – 1,000 KB          |
| MS-Office                | 500 KB             | 200 Kb – 10,000 KB         |
| Jar                      | 1 MB               | 1 MB – 10 MB               |
| Flash                    | 5 MB               | 1 MB – 10 MB               |
| MacOSX                   | 1 MB               | 1 Mb – 50 MB               |

# Why This Best Practice Is Important:

The more files we send to WildFire, the smarter it gets, and the more malware it catches and provides a signature for in its every-five-minutes updates. All other things being equal, sending more files is better than fewer.

While it's true that the distribution of malware file sizes is skewed toward the smaller sizes, particularly those below the default sizes, malware creators are aware of the file size limits and have an incentive to go just beyond the default sizes.

#### How to Implement It:

Go to **Device > Setup > WildFire > General Settings** and increase the Size Limits to their maximum values.

| General Settings       |                                      |            |  |  |  |
|------------------------|--------------------------------------|------------|--|--|--|
| WildFire Public Cloud  | wildfire.paloaltonetworks.com        |            |  |  |  |
| WildFire Private Cloud |                                      |            |  |  |  |
|                        | Use Proxy Settings for Private Cloud |            |  |  |  |
| File Size Limits       |                                      |            |  |  |  |
|                        | File Type                            | Size Limit |  |  |  |
|                        | pe (MB)                              | 10         |  |  |  |
|                        | apk (MB)                             | 50         |  |  |  |
|                        | pdf (KB)                             | 1000       |  |  |  |
|                        | ms-office (KB)                       | 10000      |  |  |  |
|                        | jar (MB)                             | 10         |  |  |  |
|                        | flash (MB)                           | 10         |  |  |  |
|                        | MacOSX (MB)                          | 50         |  |  |  |
|                        |                                      |            |  |  |  |
|                        |                                      |            |  |  |  |
|                        |                                      |            |  |  |  |
|                        | 🗹 Report Benign Files                |            |  |  |  |
|                        | 🗹 Report Grayware Files              |            |  |  |  |
|                        | (                                    | OK Cancel  |  |  |  |

Even larger files now get inspected

# **Configure WildFire to Report Benign Files**

| Improve Security    | x | Improve Manageability     | x |
|---------------------|---|---------------------------|---|
| Improve Performance |   | Improve High Availability |   |

## **Background Information:**

One of the possible verdicts returned by WildFire is "Benign", a rare English word that means "harmless". By default, files found to be benign are not reported in the **Monitor > WildFire Submissions** log.

# Why This Best Practice Is Important:

The Best Practice is among the less important, but it still might be useful, for the sake of learning or completeness, to see what files were submitted to WildFire and subsequently found to be benign. By enabling this feature, these files will be logged in the **Monitor > WildFire Submissions** log.

# How to Implement It:

Go to Device > Setup > WildFire > General Settings and enable "Report Benign Files".

| General Settings       |                                      | ଡ          |  |  |  |
|------------------------|--------------------------------------|------------|--|--|--|
| WildFire Public Cloud  | wildfire.paloaltonetworks.com        |            |  |  |  |
| WildFire Private Cloud |                                      |            |  |  |  |
|                        | Use Proxy Settings for Private Cloud |            |  |  |  |
| File Size Limits       |                                      |            |  |  |  |
|                        | File Type                            | Size Limit |  |  |  |
|                        | pe (MB)                              | 10         |  |  |  |
|                        | apk (MB)                             | 50         |  |  |  |
|                        | pdf (KB)                             | 1000       |  |  |  |
|                        | ms-office (KB)                       | 10000      |  |  |  |
|                        | jar (MB)                             | 10         |  |  |  |
|                        | flash (MB)                           | 10         |  |  |  |
|                        | MacOSX (MB)                          | 50         |  |  |  |
| <                      | Report Benign Files                  |            |  |  |  |
|                        |                                      | OK Cancel  |  |  |  |

Benign files will now appear in the Monitor > WildFire Submissions log

# **Configure WildFire to Report Grayware Files**

| Improve Security    | х | Improve Manageability     | х |
|---------------------|---|---------------------------|---|
| Improve Performance |   | Improve High Availability |   |

## **Background Information:**

One of the possible verdicts returned by WildFire is "Grayware". Files categorized as grayware do not pose a direct security threat, but might display otherwise obtrusive behavior. Grayware can include, adware, spyware, and Browser Helper Objects (BHOs).

By default, files found to be grayware are not reported in the **Monitor > WildFire Submissions** log.

## Why This Best Practice Is Important:

The Best Practice is among the less important, but it still might be useful, for the sake of learning or completeness, to see what files were submitted to WildFire and subsequently found to be grayware. By enabling this feature, these files will be logged in the **Monitor > WildFire Submissions** log.

#### How to Implement It:

Go to Device > Setup > WildFire > General Settings and enable "Report Grayware Files".

# 0 General Settings WildFire Public Cloud wildfire.paloaltonetworks.com WildFire Private Cloud Use Proxy Settings for Private Cloud File Size Limits pe (MB) 10 apk (MB) 50 pdf (KB) 1000 10000 ms-office (KB) jar (MB) 10 flash (MB) 10 MacOSX (MB) 50 🗹 Report Grayware Files OK Cancel

Grayware files will now appear in the Monitor > WildFire Submissions log

# □ Allow Forwarding of Encrypted Content

| Improve Security    | х | Improve Manageability     |  |
|---------------------|---|---------------------------|--|
| Improve Performance |   | Improve High Availability |  |

# **Background Information:**

PAN-OS can decrypt some encrypted traffic. While most traffic transiting the firewall can be forwarded off to an external service, such as WildFire, for security reasons the default behavior for decrypted traffic is that it can't be forwarded off the firewall.

# Why This Best Practice Is Important:

Using encryption is a well-known way for malware to tunnel through a firewall and avoid inspection. Once this traffic is encrypted you'll want to, at a minimum, enable it to be sent up to WildFire.

# How to Implement It:

Go to Device > Setup > Content-ID > Content-ID Settings and check "Allow forwarding of decrypted content".

| Content-ID Settings                      |                                                          | 0 |
|------------------------------------------|----------------------------------------------------------|---|
| C                                        | Allow forwarding of decrypted content                    |   |
| Extended Packet Capture Length (packete) | 5                                                        |   |
|                                          | Forward datagrams exceeding UDP content inspection queue |   |
|                                          | Forward segments exceeding TCP App-ID inspection queue   |   |
|                                          | Forward segments exceeding TCP content inspection queue  |   |
|                                          | Allow HTTP header range option                           |   |
|                                          | OK                                                       |   |

Now WildFire can see what's come through on an encrypted channel

# Security Profile #7: Data Filtering

# □ If You Need a Real DLP Solution, Don't Use the Data Filtering Security Profile

| Improve Security    |   | Improve Manageability     | Х |
|---------------------|---|---------------------------|---|
| Improve Performance | x | Improve High Availability |   |

# Background Information:

DLP (Data Loss Prevention) software detects potential data breaches/data ex-filtration transmissions and prevents them by monitoring, detecting and blocking sensitive data while in motion. In data leakage incidents, sensitive data is disclosed to unauthorized parties by either malicious intent or an inadvertent mistake. Sensitive data includes private or company information, intellectual property (IP), financial or patient information, credit-card data and other information.

DLP eats CPUs. It's not just the headers of every packet that need to be inspected, but the payloads, also. It's truly deep packet inspection. The process is so CPU intensive, the normal solution is to buy a separate hardware appliance for the job.

# Why This Best Practice Is Important:

The PAN-OS Data Filtering Security Profile was not designed to be a full DLP solution. While it may be useful for simple tasks, like filtering for U.S. Social Security Numbers or credit card numbers, it doesn't have the full feature set or full performance capacity of a dedicated DLP solution.

# How to Implement It:

If you need a full DLP solution for compliance or other reasons, the Data Filtering Security Profile will not meet your needs.

# Security Profile #8: DoS Protection

# Configure a Strong DoS Protection Security Profile

| Improve Security    | x | Improve Manageability     | Х |
|---------------------|---|---------------------------|---|
| Improve Performance | x | Improve High Availability | х |

# **Background Information:**

The DoS (Denial of Service) Protection Security Profile allows you to configure the protections used in DoS Protection policies.

There are two DoS protection mechanisms that the Palo Alto Networks firewalls support:

- **Flood Protection:** Detects and prevents attacks where the network is flooded with packets resulting in too many half-open sessions or services being unable to respond to each request.
- **Resource Protection:** Detects and prevents session exhaustion attacks. In this type of attack, a large number of bots are used to establish as many fully established sessions as possible to consume all of a system's resources.

You can enable both types of protection mechanisms in a single DoS protection profile.

The DoS profile is used to specify the type of action to take and details on matching criteria for the DoS policy. The DoS profile defines settings for SYN, UDP, and ICMP floods.

#### Why This Best Practice Is Important:

You need a strong DoS Protection Profile to be able to mitigate DoS attacks.

- 1. Go to **Objects > Security Profiles > DoS Protection**.
- 2. Create a strong DoS Protection Security Profile

| DoS Protection Profile                           |                               |              |                | 0 |
|--------------------------------------------------|-------------------------------|--------------|----------------|---|
| Name DoS-Protect<br>Description<br>Type  Aggrega | tion-Profile<br>Ite O Classif | fied         |                |   |
| Flood Protection Resource                        | s Protection                  |              |                |   |
| SYN Flood UDP Flood                              | ICMP Flood                    | ICMPv6 Flood | Other IP Flood |   |
| SYN Flood                                        |                               |              |                |   |
| A                                                | ction Random                  | Early Drop   | ~              |   |
| Alarm Rate (packe                                | ets/s) 10000                  |              |                |   |
| Activate Rate (packe                             | ets/s) 10000                  |              |                |   |
| Max Rate (packe                                  | ets/s) 40000                  |              |                |   |
| Block Duratio                                    | on (s) 300                    |              |                |   |
|                                                  |                               |              |                |   |
|                                                  |                               |              |                |   |
|                                                  |                               |              | OK Cancel      |   |

A DoS Protection Profile showing SYN Flood protections enabled

# **Evasion Prevention**

# □ Upgrade to At Least PAN-OS 7.1.1 and Applications and Threats Version 579

| Improve Security    | x | Improve Manageability     |  |
|---------------------|---|---------------------------|--|
| Improve Performance |   | Improve High Availability |  |

# Background Information:

Continuous improvement works, and Palo Alto Networks improves its hardware, software, and services with every release. PAN-OS version 7.1.1 and the Applications and Threats content release Version 579 contain internal changes that improve protections against evasion. Reference the TAC recommended document to determine what Maintenance release should be enabled.

# Why This Best Practice Is Important:

Both the attacks and the defenses just keep getting smarter, so if you want to stay defended, you're going to have to keep up with current releases. Getting up to at least these versions is a particularly important milestone.

# How to Implement It:

Signatures should be updated and a Saved Named Configuration Snapshot should be taken before upgrading PAN-OS.

To upgrade PAN-OS, go to **Device > Software** and click on "Check Now" to show you what versions are available for downloading and installing.

To upgrade the Applications and Threats content release, go to **Device > Dynamic Updates** and click on "Check Now" to show you what versions are available for downloading and installing.

# What Else You Need to Know:

Obviously, there are other implications of upgrading PAN-OS. Some of them are discussed in other Best Practices.
# **D** Enable Vulnerability Protection Security Profile Evasion Signatures

| Improve Security    | х | Improve Manageability     |  |
|---------------------|---|---------------------------|--|
| Improve Performance |   | Improve High Availability |  |

#### **Background Information:**

Evasions are packets or sessions designed to trick the firewall into matching the wrong rule or coming to the wrong conclusion when evaluating traffic and thus allowing malware to slip through an otherwise properly configured firewall.

#### Why This Best Practice Is Important:

Evasions are a particularly insidious type of attack. You want to stop them.

#### *How to Implement It:*

- 1. Go to Objects > Security Profiles > Vulnerability Protection
- 2. Create or edit a Vulnerability Protection Security Profile
- 3. Go to Exceptions
- 4. Search for "evasions" and check the box next to "Show all signatures". This will show you 56 threats.
- Click on the Action column header, then click the white triangle drop down activator, then hover over "Update Action" and select "drop"

#### What Else You Need to Know:

- The built-in *strict* and *default* Vulnerability Protection Security Profiles are read-only, so you'll have to either clone one of them or create a new Security Profile to be able to make changes.
- Ensure this Vulnerability Protection Security Profile is attached to all Allow rules.

Ensure you've configured a DNS Proxy or else you might get some weird false positives in some HA configurations.

# **Enable Anti-Spyware Security Profile Evasion Signatures**

| Improve Security    | x | Improve Manageability     |  |
|---------------------|---|---------------------------|--|
| Improve Performance |   | Improve High Availability |  |

#### **Background Information:**

Evasions are packets or sessions designed to trick the firewall into matching the wrong rule or coming to the wrong conclusion when evaluating traffic and thus allowing malware to slip through an otherwise properly configured firewall.

#### Why This Best Practice Is Important:

Evasions are a particularly insidious type of attack. You want to stop them.

#### How to Implement It:

- 1. Go to Objects > Security Profiles > Anti-Spyware
- 2. Create or edit an Anti-Spyware Security Profile
- 3. Go to Exceptions
- 4. Search for "evasions" and check the box next to "Show all signatures". This will show you 2 threats.
- 5. Click on the Action column header, then click the white triangle drop down activator, then hover over "Update Action" and select "drop"

#### What Else You Need to Know:

- The built-in *strict* and *default* Anti-Spyware Security Profiles are read-only, so you'll have to either clone one of them or create a new Security Profile to be able to make changes.
- Ensure this Anti-Spyware Security Profile is attached to all Allow rules.

Ensure you've configured a DNS Proxy or else you might get some weird false positives in some HA configurations.

# **Clear the Urgent Data Flag in the TCP Header**

| Improve Security    | x | Improve Manageability     |  |
|---------------------|---|---------------------------|--|
| Improve Performance |   | Improve High Availability |  |

#### **Background Information:**

Many hosts use the urgent data flag in the TCP header to promote a packet for immediate processing, removing it from the processing queue and expediting it through the TCP/IP stack. This process is called out-of-band processing. However, the implementation of the urgent data flag varies from host to host.

#### Why This Best Practice Is Important:

Configuring the firewall to clear this flag eliminates ambiguity in how the packet is processed on the firewall and the host, ensuring the firewall sees the same stream in the protocol stack as the host for which the packet is destined. When the firewall clears this flag, it prevents the packet from being processed urgently.

- 1. Go to Device > Setup > Session > TCP Settings.
- 2. Check the "Clear" radio button next to "Urgent Data Flag"

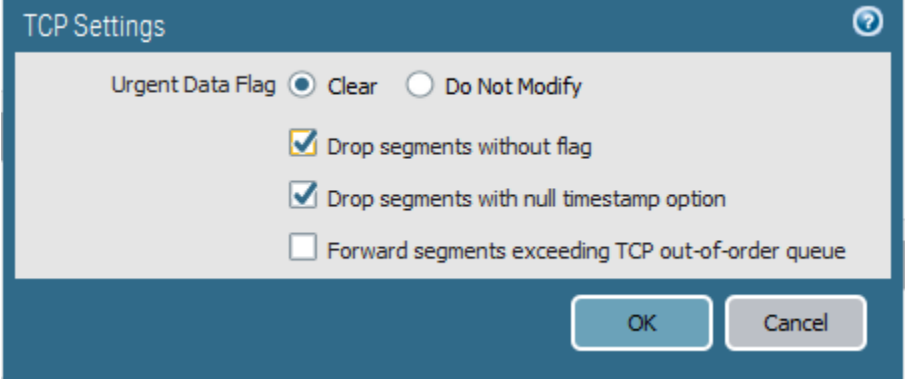

Clearing the Urgent Data Flag

# □ Drop Segments Without Flags

| Improve Security    | x | Improve Manageability     |  |
|---------------------|---|---------------------------|--|
| Improve Performance |   | Improve High Availability |  |

#### **Background Information:**

Illegal TCP segments without any flags set can be used to evade content inspection.

#### Why This Best Practice Is Important:

When you enable this option, the firewall will drop packets that have no flags set in the TCP header.

- 1. Go to **Device > Setup > Session > TCP Settings**.
- 2. Check the box next to "Drop segments without flag"

| TCP Settings                                      |
|---------------------------------------------------|
| Urgent Data Flag 💿 Clear 🛛 Do Not Modify          |
| Drop segments without flag                        |
| Drop segments with null timestamp option          |
| Forward segments exceeding TCP out-of-order queue |
| OK Cancel                                         |

Dropping segments without flags

## □ Drop Segments With a Null Timestamp

| Improve Security    | х | Improve Manageability     |  |
|---------------------|---|---------------------------|--|
| Improve Performance |   | Improve High Availability |  |

#### **Background Information:**

The TCP timestamp records when the segment was sent and allows the firewall to verify that the timestamp is valid for that session, preventing TCP sequence number wrapping.

The TCP timestamp is also used to calculate round trip time.

#### Why This Best Practice Is Important:

When a TCP Timestamp is set to 0 (null) it could confuse either end of the connection, resulting in an evasion. With this setting enabled, the firewall drops packets with null timestamps.

- 1. Go to Device > Setup > Session > TCP Settings.
- 2. Check the box next to "Drop segments with null timestamp option"

| TCP Settings                                      | 2 |
|---------------------------------------------------|---|
| Urgent Data Flag 💿 Clear 🔿 Do Not Modify          |   |
| Drop segments without flag                        |   |
| Drop segments with null timestamp option          |   |
| Forward segments exceeding TCP out-of-order queue |   |
| OK Cancel                                         |   |

Dropping segments with a null timestamp

# **Don't Forward Segments Exceeding the TCP Out-of-Order Queue**

| Improve Security    | x | Improve Manageability     |  |
|---------------------|---|---------------------------|--|
| Improve Performance |   | Improve High Availability |  |

#### **Background Information:**

By default, the firewall forwards segments that exceed the TCP out-of-order queue limit of 64 per session.

Situations in which a large number of out-of-order TCP packets might arrive include:

- Misconfigured load-balancers
- Dynamic routing
- A denial-of-service attack
- An evasion attack

#### Why This Best Practice Is Important:

By disabling this option, the firewall instead drops segments that exceed the out-of-order queue limit.

- 1. Go to Device > Setup > Session > TCP Settings.
- 2. Uncheck the box next to "Forward segments exceeding TCP out-of-order queue".

| TCP Settings                                      |
|---------------------------------------------------|
| Urgent Data Flag 💿 Clear 💿 Do Not Modify          |
| Drop segments without flag                        |
| Drop segments with null timestamp option          |
| Forward segments exceeding TCP out-of-order queue |
| OK Cancel                                         |

Not forwarding segments exceeding TCP out-of-order queue

# **Don't Forward Segments Exceeding the TCP App-ID Inspection Queue**

| Improve Security    | х | Improve Manageability     |  |
|---------------------|---|---------------------------|--|
| Improve Performance |   | Improve High Availability |  |

#### **Background Information:**

By default, when the App-ID inspection queue is full the firewall skips App-ID inspection—classifying the application as unknown-tcp—and forwards the segments.

#### Why This Best Practice Is Important:

By disabling this option, the firewall instead drops segments when the App-ID inspection queue is full.

You don't want to give an attacker who has the ability to flood you with traffic the additional ability to degrade the specificity of your App-ID engine.

#### How to Implement It:

- 1. Go to Device > Setup > Content-ID . Content-ID Settings.
- 2. Uncheck the box next to "Forward segments exceeding TCP app-ID inspection queue".

| Content-ID Settings                      |                                                          | 0 |
|------------------------------------------|----------------------------------------------------------|---|
|                                          | Allow forwarding of decrypted content                    |   |
| Extended Packet Capture Length (packets) | 5                                                        |   |
|                                          | Forward datagrams exceeding UDP content inspection queue |   |
|                                          | Forward segments exceeding TCP App-ID inspection queue   |   |
|                                          | Forward segments exceeding TCP content inspection queue  |   |
|                                          | Allow HTTP header range option                           |   |
|                                          | OK Cancel                                                |   |

Not forwarding segments exceeding the TCP App-ID inspection queue

# Don't Forward Datagrams Exceeding the TCP or UDP Content Inspection Queues

| Improve Security    | x | Improve Manageability     |  |
|---------------------|---|---------------------------|--|
| Improve Performance |   | Improve High Availability |  |

#### Background Information:

By default, when the TCP or UDP content inspection queue is full the firewall skips Content-ID inspection for TCP segments or UDP datagrams that exceed the queue limit of 64.

#### Why This Best Practice Is Important:

By disabling these options, the firewall instead drops TCP segments and UDP datagrams when the corresponding TCP or UDP content inspection queue is full.

You don't want to give an attacker who has the ability to flood you with traffic the additional ability to shut down your Content-ID inspection engine.

#### How to Implement It:

- 1. Go to Device > Setup > Content-ID . Content-ID Settings.
- 2. Uncheck the boxes next to "Forward segments exceeding TCP content inspection queue" and "Forward segments exceeding UDP content inspection queue".

| Content-ID Settings                      |                                                          | 0 |
|------------------------------------------|----------------------------------------------------------|---|
|                                          | Allow forwarding of decrypted content                    |   |
| Extended Packet Capture Length (packets) | 5                                                        |   |
|                                          | Forward datagrams exceeding UDP content inspection queue |   |
|                                          | Forward segments exceeding TCP App-ID inspection queue   |   |
|                                          | Forward segments exceeding TCP content inspection queue  |   |
|                                          | Allow HTTP header range option                           |   |
|                                          | OK Cancel                                                |   |

Not forwarding segments exceeding the TCP content inspection queue or datagrams exceeding the UCP content inspection queue

## □ Don't Allow the HTTP Header Range Option

| Improve Security    | x | Improve Manageability     |  |
|---------------------|---|---------------------------|--|
| Improve Performance |   | Improve High Availability |  |

#### **Background Information:**

The HTTP Range option allows a client to fetch part of a file only.

When a next-generation firewall in the path of a transfer identifies and drops a malicious file, it terminates the TCP session with a RST packet. If the web browser implements the HTTP Range option, it can start a new session to fetch only the remaining part of the file. This prevents the firewall from triggering the same signature again due to the lack of context into the initial session, while at the same time allowing the web browser to reassemble the file and deliver the malicious content.

#### Why This Best Practice Is Important:

Disabling this option prevents clients from fetching part of a file only and possibly avoiding malware detection in this way.

#### How to Implement It:

- 1. Go to Device > Setup > Content-ID . Content-ID Settings.
- 2. Uncheck the box next to "Allow HTTP header range option".

| Content-ID Settings                      | 0                                                        |
|------------------------------------------|----------------------------------------------------------|
|                                          | Allow forwarding of decrypted content                    |
| Extended Packet Capture Length (packets) | 5                                                        |
|                                          | Forward datagrams exceeding UDP content inspection queue |
|                                          | Forward segments exceeding TCP App-ID inspection queue   |
|                                          | Forward segments exceeding TCP content inspection queue  |
|                                          | Allow HTTP header range option                           |
|                                          | OK Cancel                                                |

Not allowing the HTTP header range option

#### What Else You Need to Know:

Keep in mind that disabling this option should not impact device performance; however, HTTP file transfer interruption recovery may be impaired.

In addition, disabling this option could also impact streaming media services, such as Netflix, Windows Server Updates Services (WSUS), and Palo Alto Networks content updates.

# Saving NGFW Changes

# Avoid Letting Uncommitted Changes Linger

| Improve Security    | Improve Manageability     | х |
|---------------------|---------------------------|---|
| Improve Performance | Improve High Availability |   |

#### Background Information:

When you make a change to the configuration, the change is stored in the volatile *candidate config*. It isn't yet implemented or stored, so you'll need to either do a *Commit*, which will implement it and save it to the *running configuration*, or explicitly save it as the *candidate configuration*. If the firewall is restarted before taking one of these two steps, the changes will be lost.

#### Why This Best Practice Is Important:

It's easy to forget that you've made changes to the *candidate config*. Because they're not saved, it's easy to lose them, and because they not yet implemented, they can sit there like a land mine, waiting for the next administrator to do a *Commit*.

#### How to Implement It:

Partition your firewall changes into small groups. Make changes for a specific purpose, then do a *Commit*, then test your changes. Don't leave uncommitted changes hanging.

# □ Preview Changes Before Committing

| Improve Security    | Improve Manageability     | х |
|---------------------|---------------------------|---|
| Improve Performance | Improve High Availability |   |

#### Background Information:

All of the customer-changeable configuration information in a Palo Alto Networks firewall is stored in an underlying XML file.

The configuration that is currently running on the firewall is known as the *running configuration*. As you begin to make changes, the *running-configuration* is copied to the *candidate config* and that's what gets edited. When you do a commit, the *candidate-config* is installed and then copied back to the *running-configuration*.

As part of the commit process, you're given the opportunity to preview the changes you've made before committing.

#### Why This Best Practice Is Important:

An experienced carpenter will tell you: Measure twice, cut once.

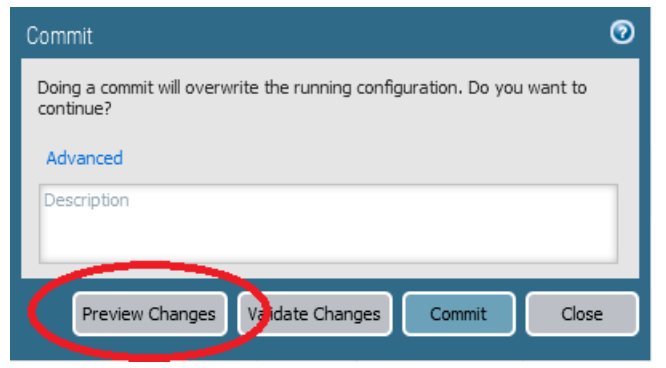

Here's your chance to look for errors before committing

| ۲            | Device Config Audit (PA-VM) - Mozilla Firefox                                                                                                 |          |         |                                     |  |
|--------------|----------------------------------------------------------------------------------------------------|----------|---------|-------------------------------------|--|
| 🕕 🖍 🛛 http   | 🕕 🔥 https://192.168.4.2/php/device/show-config-diff.php?isGecko=1&width=850&height=500&type=device&filepath=8914655714150957/curly-diff.out.4 |          |         |                                     |  |
| Device       | Confia Audit (                                                                                                    | PA-VM)   |         |                                     |  |
|              |                                                                                                    | ,        |         |                                     |  |
| Wed Mar 8    | 3 8:49:31 PST 201                                                                                                    | 17       |         |                                     |  |
|              |                                                                                                    |          | 5.1.1.1 |                                     |  |
| Legend:      | Added                                                                                                    | Modified | Deleted | <b></b>                             |  |
| Local Device | ce Changes                                                                                                    |          |         |                                     |  |
| Runnin       | g Configuration                                                                                                    |          |         | Candidate Configuration             |  |
| 864          | hip-profiles any;                                                                                                    |          | 864     | hip-profiles any;                   |  |
| 865          | action drop;                                                                                                    |          | 865     | action drop;                        |  |
| 866          | log-end no;                                                                                                    |          | 866     | log-end no;                         |  |
| 867          | tag RB_Initial_Drops;                                                                                                    |          | 867     | tag RB_Initial_Drops;               |  |
| 868          | }                                                                                                    |          | 868     | }                                   |  |
| 869          | "Drop these services al                                                                                                    | ways" {  | 869     | "Drop these services alwaysasdsw" { |  |
| 870          | to any;                                                                                                    |          | 870     | to any;                             |  |
| 871          | from any;                                                                                                    |          | 871     | from any;                           |  |
| 872          | source any;                                                                                                    |          | 872     | source any;                         |  |
| 873          | destination any;                                                                                                    |          | 873     | destination any;                    |  |
| 874          | source-user any;                                                                                                    |          | 874     | source-user any;                    |  |
|              |                                                                                                    |          |         |                                     |  |
|              |                                                                                                    |          |         |                                     |  |
|              |                                                                                                    |          |         |                                     |  |
|              |                                                                                                    |          |         |                                     |  |
|              |                                                                                                    |          |         |                                     |  |
|              |                                                                                                    |          |         |                                     |  |
|              |                                                                                                    |          |         |                                     |  |
| L            |                                                                                                    |          |         |                                     |  |

Whoops, it looks like I fat-fingered a security rule name; best to fix it before committing

# □ Check for Warnings After Committing

| Improve Security    | Improve Manageability     | х |
|---------------------|---------------------------|---|
| Improve Performance | Improve High Availability |   |

#### **Background Information:**

Depending upon your hardware and the complexity of your configuration, a *Commit* might take several minutes. You can spend a lot of time starting at this:

| Commit Status | 3       | 0            |
|---------------|---------|--------------|
| Operation     | Commit  |              |
| Status        | Active  |              |
| Result        | Pending |              |
| Progress      | 0%      |              |
| Details       |         |              |
| Warnings      |         |              |
|               |         |              |
|               |         |              |
|               |         |              |
|               |         |              |
|               |         |              |
|               |         | Cancel Close |

#### Sometimes it takes a while

It's tempting to press the *Close* button and immediately get back to work.

#### Why This Best Practice Is Important:

If you close out the Commit Status dialog box before the commit is complete, you take on a small risk that the commit won't complete properly and that you haven't been informed. It's important to follow through and verify the commit completed successfully.

#### How to Implement It:

If you've closed out the Commit Status dialog box but later want to see if the commit completed successfully, you can always reopen it by through the Task Manager.

The Task Manager is located at the bottom right corner of every page in the GUI:

Active

When you click on it, you get the Task Manager dialog box:

| Task Manager - All Tasks   |           |                   |                                                                                                    | 0 🗆    |
|----------------------------|-----------|-------------------|----------------------------------------------------------------------------------------------------|--------|
| •                          |           |                   | 20 ite                                                                                                    | ms 🔿 🗙 |
| Туре                       | Status    | Start Time        | Messages                                                                                                    | Action |
| Download                   | Completed | 01/31/17 09:43:22 | <ul> <li>Transferring a copy of<br/>image to HA peer</li> <li>File successfully<br/>downloaded</li> </ul>                             | ^      |
| Download                   | Completed | 01/31/17 09:39:22 | <ul> <li>Transferring a copy of<br/>image to HA peer</li> <li>File successfully<br/>downloaded</li> </ul>                             |        |
| Commit                     | Completed | 01/31/17 09:38:10 | Commit Processing<br>By: admin<br>Start Time (Dequeued<br>Time): 01/31/17<br>09:38:10<br>• Configuration<br>committed<br>successfully |        |
| Download                   | Completed | 01/31/17 09:33:22 | <ul> <li>Transferring a copy of<br/>image to HA peer</li> <li>File successfully<br/>downloaded</li> </ul>                             | - 1    |
| Download                   | Completed | 01/31/17 09:28:22 | <ul> <li>Transferring a copy of<br/>image to HA peer</li> <li>File successfully<br/>downloaded</li> </ul>                             |        |
| Download                   | Completed | 01/31/17 09:23:22 | Transferring a copy of<br>image to HA peer                                                                                            | Ŧ      |
| Show All Tasks Clear Commi | t Queue   |                   |                                                                                                    | Close  |

The Task Manager dialog box, showing the recent Commit completed successfully

If you want, you can click on the word Commit in the Task Manager dialog box and restore the original Job Status dialog box:

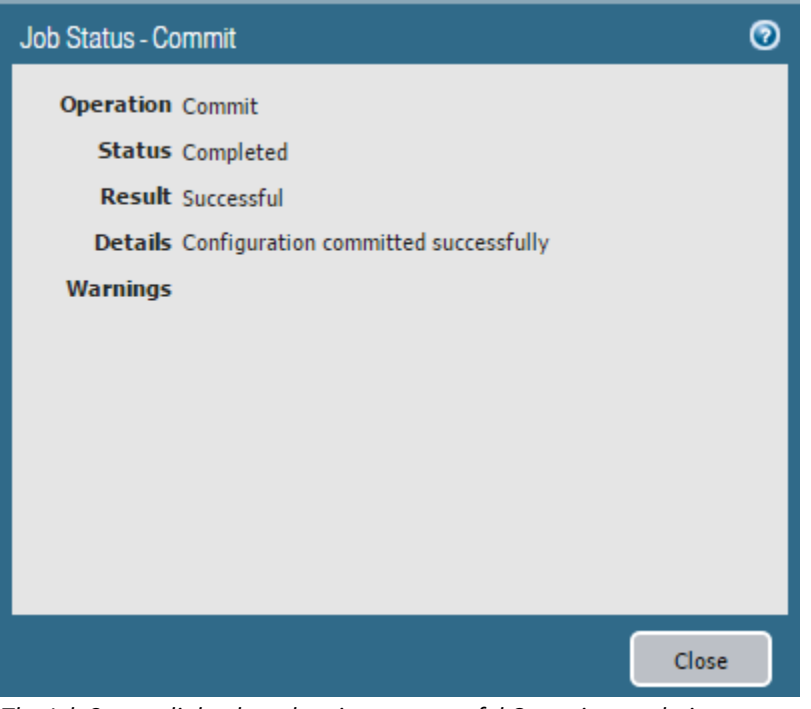

The Job Status dialog box showing a successful Commit completion

# Resolve Commit Warnings

| Improve Security    | Improve Manageability     | x |
|---------------------|---------------------------|---|
| Improve Performance | Improve High Availability |   |

#### **Background Information:**

As part of the Commit process the firewall performs limited additional analysis of your configuration to look for things that are technically correct but indicate some confusion or contradiction in the underlying logic. These errors aren't severe enough to block successful completion of the Commit, but the firewall issues warnings to help keep you informed.

Here is an example of a Commit warning that didn't prevent successful completion of the Commit:

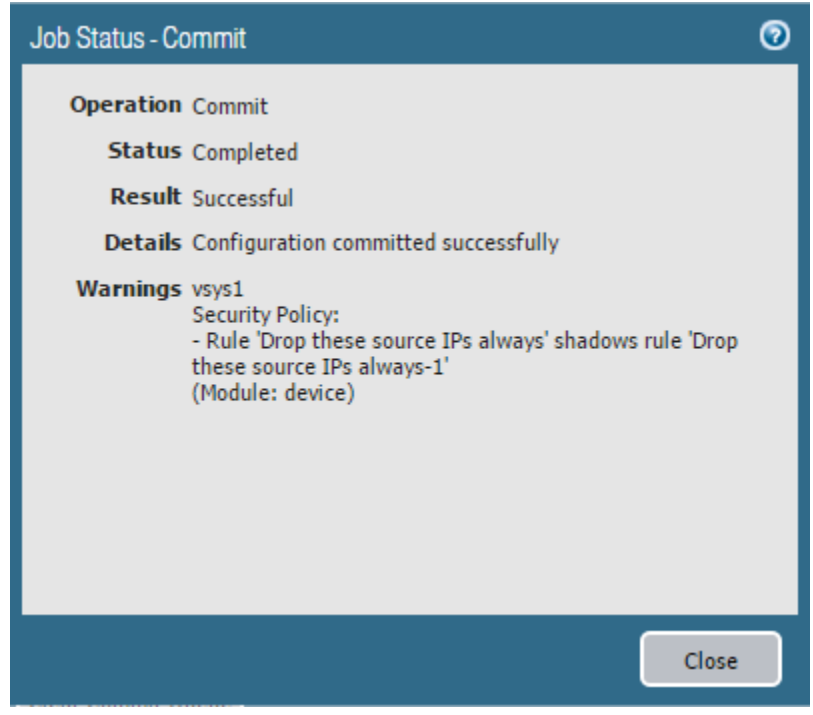

A Commit warning created by absent-mindedly cloning Rule #1

#### Why This Best Practice Is Important:

If you understand correctly how the firewall works, and your objects, rules and configuration are logically consistent, you'll never get one of these warnings. While it's true the Commit completed successfully, it's obvious you're misunderstanding something. This is probably an indicator of some other underlying problem. You need to track this down and fix it.

Also, ignored warnings tend to multiply, and once you get more than just a few you won't be able to keep track of them or even notice when new ones are added to your growing list.

#### How to Implement It:

Check every Commit to ensure it completed without warnings, and resolve every warning as soon as you see it.

### What It Looks Like After You've Implemented It:

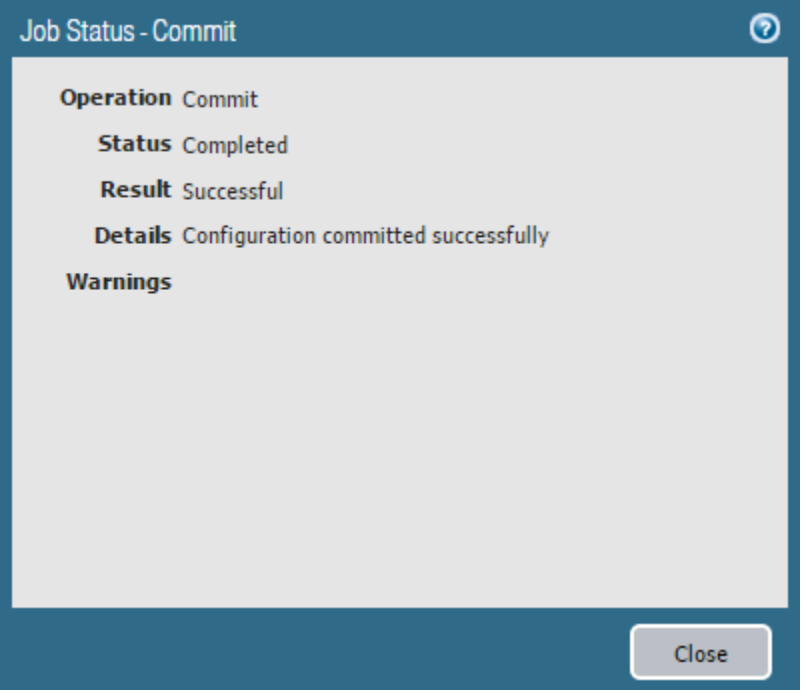

Everything's looking good again

# **Dynamic Updates**

# Consider Setting the Threshold Value for Antivirus and Applications and Threats Downloads

| Improve Security    | Improve Manageability     |   |
|---------------------|---------------------------|---|
| Improve Performance | Improve High Availability | х |

#### **Background Information:**

Palo Alto Networks is constantly updating and publishing new Dynamic Updates and your firewall should be configured to automatically download and install them as they become available.

However, on rare occasions, a Dynamic Update is discovered, typically within a few hours, to have an unexpected issue and a replacement is quickly provided.

For the Antivirus and Applications and Threats downloads, you have the option to set a "Threshold", or minimum number of hours that the update must age before you're willing to download and install it.

#### Why This Best Practice Is Important:

#### On the one hand...

Palo Alto Networks moves *fast* in getting the latest possible updates out to its customers as quickly as possible, so there's an argument for downloading and installing updates as soon as they're available.

#### But on the other hand...

Some particularly cautious customers may wish to let Antivirus and Applications and Threats updates age a few hours before they're willing to download and install them. The goal is that if there's a problem, they'd like some other customer to stumble across it first and get it fixed, so they won't have to.

- 1. Go to **Device > Dynamic Updates**.
- 2. For the Antivirus and Applications and Threats downloads, click to edit the schedule.
- 3. Enter the number of hours you wish updates to age before you're willing to download and install them.

#### 2017 Palo Alto Networks Best Practices

| Antivirus Update Schedule     |                                                                                    | 0 |
|-------------------------------|------------------------------------------------------------------------------------|---|
| Recurrence                    | Hourly                                                                             | • |
| Minutes Past Hour             | 37                                                                                 |   |
| Action                        | download-and-install                                                               | - |
| Threshold (hours) 24<br>Conte | nt must be at least this many hours old for any action to be taken<br>Sync To Peer |   |
|                               | OK                                                                                 |   |

Just a little more time in the oven, please

# App-ID

# **Use App-ID Filters in Your Security Policy Rules**

| Improve Security    | x | Improve Manageability     |  |
|---------------------|---|---------------------------|--|
| Improve Performance |   | Improve High Availability |  |

#### Background Information:

App-ID is a patented traffic classification system available only in Palo Alto Networks firewalls. It can identify an application regardless of port, protocol or encryption (SSL or SSH), even if the application is evasive. App-ID uses application signatures, application protocol decoding and heuristics to see through all of those possible distractions and accurately identify the application.

App-ID is turned on and classifying traffic all the time, even if you're not using App-ID filters in your Security Policy Rules.

#### Why This Best Practice Is Important:

Older pre-NGFW firewalls relied on ports and protocols to identify applications and decide which security rule best matched a given proposed session. In response to this, more applications are now being written to use different ports or to be evasive in an attempt to trick firewalls into matching the wrong rule and incorrectly allowing transit. Also, with the rise of SSL encryption, it's harder than ever to see into a session.

App-ID solves these problems by both using sophisticated mechanisms to identify applications and using decryption to decode SSL and SSH connections.

The benefit is that firewall administrators can now create Security Policy Rules based on Application, not just on port and protocol. This gives you much more specificity in your rules and lets you get a handle on evading applications.

Using App-ID filters in your Security Policy Rules is one of the most important advantages of using a Palo Alto Networks firewall.

#### How to Implement It:

Because App-ID is turned on and classifying your applications all the time, you don't need to enable it; you just need to start using Application filters in your rules:

| Security Po | licy Rule      |           |             |             |                      |         |    | 0      |
|-------------|----------------|-----------|-------------|-------------|----------------------|---------|----|--------|
| General     | Source         | User      | Destination | Application | Service/URL Category | Actions |    |        |
| 🔲 Any       |                |           |             |             |                      |         |    |        |
| 🔲 Appli     | cations 🔺      |           |             |             |                      |         |    |        |
| 🔲 🏢 dr      | ıs             |           |             |             |                      |         |    |        |
| 🔲 🏢 pa      | aloalto-upda   | tes       |             |             |                      |         |    |        |
| 🔲 🌐 pa      | aloalto-wildfi | ire-cloud |             |             |                      |         |    |        |
| 🔲 🌐 pa      | an-db-cloud    |           |             |             |                      |         |    |        |
| 🔲 🖽 ss      | I              |           |             |             |                      |         |    |        |
|             |                |           |             |             |                      |         |    |        |
| 🕂 Add       | Delete         |           |             |             |                      |         |    | -      |
|             |                |           |             |             |                      |         |    |        |
|             |                |           |             |             |                      | (       | ок | Cancel |

Don't click the 'Any' box; explicitly list permitted applications instead

#### What Else You Need to Know:

The complete list of applications recognized by App-ID is at <u>https://applipedia.paloaltonetworks.com/</u>. Included with each is a lot of additional information about each application, including a description, dependencies and characteristics.

## □ Blacklist the *unknown-tcp*, *unknown-udp*, and *unknown-p2p* Applications

| Improve Security    | х | Improve Manageability     |  |
|---------------------|---|---------------------------|--|
| Improve Performance |   | Improve High Availability |  |

#### **Background Information:**

App-ID understands and can identify some 2,300 applications. Applications it can't identify fall into one of three categories:

- 1. Rare, highly specialized applications, used in, say the health care or oil & gas industries, that App-ID doesn't know about yet
- 2. In-house custom applications
- 3. Custom applications used by attackers to evade and tunnel through firewalls and distribute malware

#### Why This Best Practice Is Important:

For that first group, it's best to tell Palo Alto Networks about these applications so they can develop signatures to get them recognized. The first thing they'll ask you to provide is a pcap.

If you are seeing unknown traffic for a commercial application that does not yet have an App-ID, you can submit a request for a new App-ID here: http://researchcenter.paloaltonetworks.com/submit-an-application/.

For the second group, it's best to develop a custom signature (another Best Practice).

For the third group, it's best to drop these proposed new sessions entirely.

For these reasons, it's best to drop and log the *unknown-tcp*, *unknown-udp*, and *unknown-p2p* applications, both because you'll be dropping the third group and because you'll be forcing yourself to deal properly with the first two groups. These three "applications" are the catch-all designators for everything App-ID can't identify.

#### How to Implement It:

Either create an explicit rule that drops and logs these three applications, or create a rule that explicitly drops and logs a group of blacklisted applications, and include these three in that group.

#### What Else You Need to Know:

This may take some tuning to get right. Having Palo Alto Networks create signatures for the first group of applications may take some time, as might creating custom signatures for the second group. Therefore, you might have to start off just logging these applications and working through them one by one.

Also, this level of restriction doesn't work for every organization. Remember to test this approach in a lab environment first, and it it's not a good fit for you, look at setting your policies to log traffic, but have "Allow" as your starting point.

| Create App-ID Signatures for Custom Application |
|-------------------------------------------------|
|-------------------------------------------------|

| Improve Security    | х | Improve Manageability     | х |
|---------------------|---|---------------------------|---|
| Improve Performance |   | Improve High Availability |   |

#### **Background Information:**

App-ID understands some 2,300 applications and your firewall automatically gets signature updates weekly, but it obviously can't identify and track custom in-house applications that it's never seen before.

#### Why This Best Practice Is Important:

Using App-ID to specify applications in your Security Policy Rulebase is incredibly powerful, but you need to be able to disambiguate between unknown applications that you want and those that you don't. For applications that App-ID doesn't have a built-in signature for, you'll do best by creating a custom application signature. This will allow you to continue to drop all *unknown-tcp*, *unknown-udp*, and *unknown-p2p* applications (see another Best Practice).

#### How to Implement It:

The process is slightly complicated, so it's best to follow these instructions:

https://www.paloaltonetworks.com/documentation/71/pan-os/pan-os/app-id/create-a-customapplication

If you need help, Palo Alto Networks has Professional Services Engineers who are experienced at doing this.

# User-ID

# Enable User-ID in Your Security Rules

| Improve Security    | x | Improve Manageability     | x |
|---------------------|---|---------------------------|---|
| Improve Performance |   | Improve High Availability |   |

#### Background Information:

When User-ID buys awesomesauce, it has to order it in the jumbo economy size.

When organizations want to get visibility and control into their network traffic, they want to assign permissions not to IP addresses, but to individual users and groups of users. With Network Address Translation (NAT), wireless networks, desktop virtualization, and mobile devices, there's no longer a 1:1 correspondence between a user an IP address.

User-ID enables you to identify users on your network using a variety of methods to ensure that you can identify users in all locations using a variety of network connections and operating systems, including Microsoft Windows, Apple iOS, Mac OS, Android, and Linux/UNIX.

PAN-OS provides fourteen methods for establishing a user-to-IP mapping, and the Security Policy Rulebase allows you to specify which users and groups of users will "match" a specific rule.

#### Why This Best Practice Is Important:

User-ID provides two large benefits:

- Organizations no longer have to rely on IP addresses to disambiguate users on their network. With User-ID, specific policies follow users wherever they go, on any device and using any OS. This is a large improvement over a traditional port-and-protocol firewall.
- Each logging event is already tagged with the specific user, making tracking and remediation significantly easier.

#### How to Implement It:

Edit a Security Policy Rule and click on the User tab:

| Security Pol | licy Rule |      |             |           |          |                |         |         | 0      |
|--------------|-----------|------|-------------|-----------|----------|----------------|---------|---------|--------|
| General      | Source    | User | Destination | Applicati | on       | Service/URL C  | ategory | Actions |        |
| any          |           | ~    |             |           | any      |                | ~       |         |        |
| Source       | e User 🔺  |      |             |           |          | HIP Profiles 🔺 |         |         |        |
|              |           |      |             |           |          |                |         |         |        |
|              |           |      |             |           |          |                |         |         |        |
|              |           |      |             |           |          |                |         |         |        |
|              |           |      |             |           |          |                |         |         |        |
| 🕂 Add        | - Delete  |      |             |           | <b>.</b> | Add 🗖 Delete   |         |         | -      |
|              |           |      |             |           |          |                |         |         |        |
|              |           |      |             |           |          |                |         | OK      | Cancel |

The User tab in the Security Policy Rule dialog box

Here is where you can specify exactly which users or group of users will match a rule.

#### What Else You Need to Know:

Implementing the methods that create the User-to-IP mapping is a more complicated process and may require help from Professional Services, but AD integration and GP (Global Protect) work especially well.

# **D** Enable User Identification in Trusted Security Zones

| Improve Security    | x | Improve Manageability     | х |
|---------------------|---|---------------------------|---|
| Improve Performance |   | Improve High Availability |   |

#### **Background Information:**

By default, the methods that PAN-OS uses to create User-to-IP mapping are disabled in every Security Zone. You have to specifically enable it in each zone.

#### Why This Best Practice Is Important:

In order to get visibility into users in a given Security Zone, you need to enable User Identification in that zone.

#### How to Implement It:

Go to **Network > Zones** and edit an internal Security Zone:

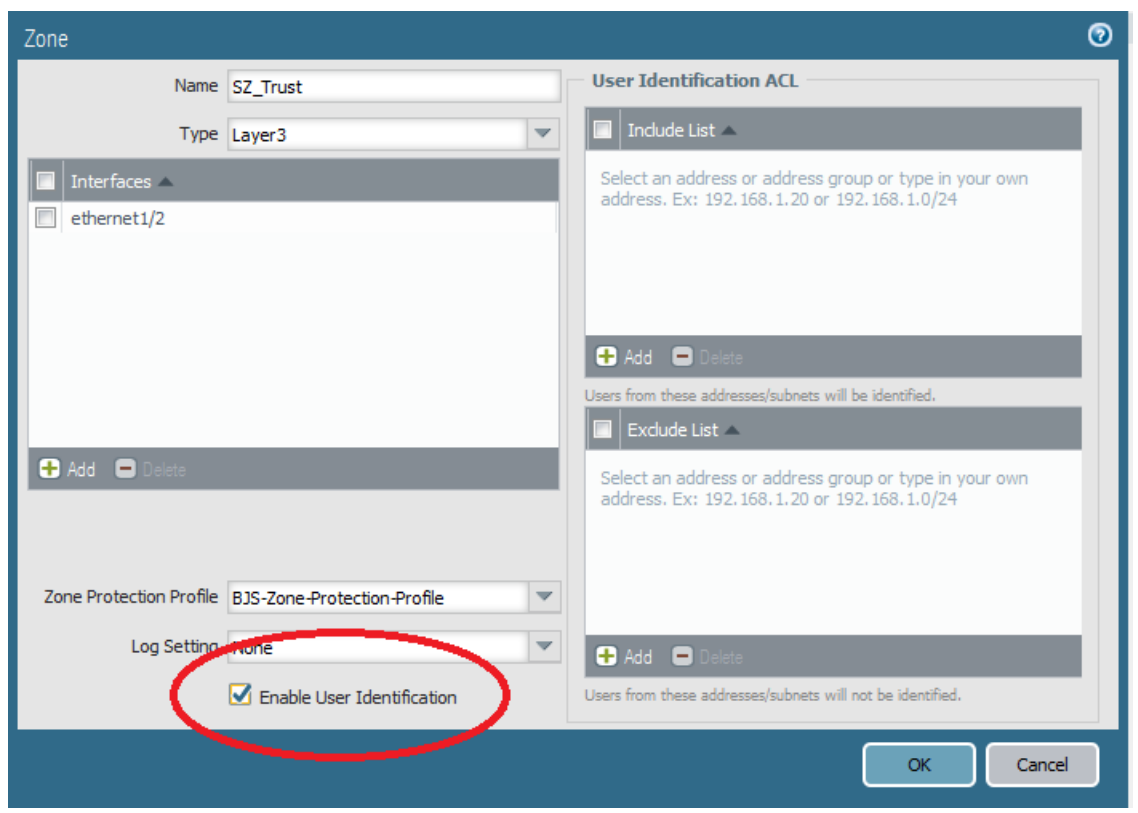

Enabling User Identification in an internal Security Zone

# Don't Enable User Identification in Non-Trusted Security Zones Unless You're Using a Captive Portal

| Improve Security    | x | Improve Manageability     | х |
|---------------------|---|---------------------------|---|
| Improve Performance |   | Improve High Availability |   |

#### **Background Information:**

By default, the methods that PAN-OS uses to create User-to-IP mapping are disabled in every Security Zone. You have to specifically enable it in each zone, but sometimes new firewall administrators accidentally enable User Identification in untrusted Security Zones. It's a common rookie mistake with bad consequences.

#### Why This Best Practice Is Important:

Enabling User Identification in untrusted Security Zones without using a Captive Portal is a bad idea for two reasons:

- There are no methods available for determining user identification on random Internet visitors.
- Some of the methods for determining user identification (such as WMI Probing) involve probing connections sent out from the firewall that could leak information or potentially open a return communications path.

#### How to Implement It:

Be careful when enabling User Identification. Only enable it for trusted internal Security Zones, and never for untrusted Security Zones unless you're using a Captive Portal.

# DNS

# □ Configure the Firewall to Be a DNS Proxy

| Improve Security    | x | Improve Manageability     |  |
|---------------------|---|---------------------------|--|
| Improve Performance |   | Improve High Availability |  |

#### Background Information:

PAN-OS allows you to create an easy-to-configure DNS Proxy that can provide additional features, performance and security for your DNS lookups. Of particular importance is that a DNS Proxy enables evasion signatures to detect specially crafted HTTP or TLS requests in which a client connects to a domain other than the domain specified in the original DNS query.

Evasions are packets or sessions designed to trick the firewall into matching the wrong rule or coming to the wrong conclusion when evaluating traffic and thus allowing malware to slip through an otherwise properly configured firewall.

#### Why This Best Practice Is Important:

Evasions are a particularly insidious type of attack. You want to stop them.

By configuring a DNS Proxy, additional anti-evasion signatures become effective.

#### How to Implement It:

#### Go to Network > DNS Proxy > Add

| DNS Proxy          |            |                |             |             |    |                  |         |           | 0      |
|--------------------|------------|----------------|-------------|-------------|----|------------------|---------|-----------|--------|
|                    | 🗹 Enable   |                |             |             | I. | Interface 🔺      |         |           |        |
| Name               | DNS_Proxy  | _01            |             |             |    | ethernet1/1      |         |           |        |
| Inheritance Source | None       |                |             | ~           |    |                  |         |           |        |
|                    | 🔍 Check ir | nheritance sou | urce status |             |    |                  |         |           |        |
| Primary            | 8.8.8.8    |                |             |             |    |                  |         |           |        |
| Secondary          | None       |                |             |             |    | 🕂 Add 🛛 😑 Delete | ;       |           |        |
| DNS Proxy Rule     | s Stati    | c Entries      | Advanced    |             |    |                  |         |           |        |
| ٩                  |            |                |             |             |    |                  |         | 0 ite     | ms 🔿 🗙 |
| Name               |            | Cacheable      |             | Domain Name |    |                  | Primary | Secondary |        |
|                    |            |                |             |             |    |                  |         |           |        |
|                    |            |                |             |             |    |                  |         |           |        |
|                    |            |                |             |             |    |                  |         |           |        |
|                    |            |                |             |             |    |                  |         |           |        |
|                    |            |                |             |             |    |                  |         |           |        |
| 🕂 Add 🗖 Delet      |            |                |             |             |    |                  |         |           |        |
|                    |            |                |             |             |    |                  |         |           |        |
|                    |            |                |             |             |    |                  |         | ок        | Cancel |

2017 Palo Alto Networks Best Practices

#### Configuring a DNS Proxy

Once you've configured the DNS Proxy and committed your security policy, you need to reconfigure internal hosts to use the IP address of the firewall's interface as their DNS server.

The Anti-Spyware Profile will now be able to enforce more evasion signatures. This will be discussed in a different Best Practice.

#### What Else You Need to Know:

There are several other possible benefits to using a DNS Proxy. It may improve performance because it's a local caching resolver, you can add static entries, and you can make rules to direct different queries to different DSN servers. The main purpose of this Best Practice is to get the security benefits of letting the firewall more closely inspect DNS traffic.

# Configure a DNS Sinkhole

| Improve Security    | х | Improve Manageability     |  |
|---------------------|---|---------------------------|--|
| Improve Performance |   | Improve High Availability |  |

#### **Background Information:**

Malware on infected hosts needs to communicate with Command-and-Control servers out on the Internet, but PAN-DB contains a list of known malware domain names. When a DNS Sinkhole is configured in an Anti-Spyware Profile, DNS lookups from internal hosts, *including from internal DNS servers*, for these known malware domain names will be sent a forged reply by the firewall. The forged reply will be a Sinkhole IP address. If the requestor was an internal DNS server, then this server will now resolve the domain name to the forged Sinkhole IP address.

In this way, the infected hosts, even if their DNS lookup session to an internal DNS server did not transit the firewall, will all go to the same forged Sinkhole IP address.

All that's left for the firewall Administrator to do is look in the logs to see which hosts are trying to reach the forged Sinkhole IP address and it will be clear which hosts are infected.

As a courtesy, and perhaps in anticipation of some possible future product enhancement, Palo Alto Networks provides an otherwise unused public IP address you can point to: **71.19.152.112**.

#### Why This Best Practice Is Important:

Malware on infected hosts needs to communicate with Command-and-Control servers out on the Internet, and a DNS Sinkhole not only disrupts that communication, but also uses the event of the DNS lookup itself to create a beacon that notifies the administrator of the infected host.

#### How to Implement It:

Go to **Objects > Security Profiles > Anti-Spyware**.

Edit your Anti-Spyware Security Profile:

| Anti-Spyware Profile                                                                                |                                  |                                            | 0 🗖            |
|----------------------------------------------------------------------------------------------------|----------------------------------|--------------------------------------------|----------------|
| Name Anti-Spyware_Prof                                                                              | file-01                          |                                            |                |
| Rules Exceptions DNS Signa                                                                          | atures                           |                                            |                |
| External Dynamic List Domains A<br>Palo Alto Networks DNS si<br>Signatures                          | Action on DNS Queries<br>inkhole | Threat ID Exceptions  Threat ID  Threat ID | 0 items 🔿 🗙    |
| Add Delete Sinkhole IPv4 Palo Alto Networks Sir Sinkhole IPv6 None Packet Captore Enable Passive DN | inkhole IP (71. 19. 152. 112)    | Threat ID                                  | O Add □ Delete |
|                                                                                                    |                                  |                                            | OK Cancel      |

This Anti-Spyware Profile is configured to use the special Palo Alto Networks provided IP address, but you can use any IP address

Then go to the Monitor tab and start seeing which internal hosts are trying to connect to that IP address.

#### What Else You Need to Know:

• The two default built-in Anti-Spyware Security Profiles, *default* and *strict*, have DNS Sinkholing disabled and because they're Read-Only, it cannot be enabled. You need to create a new Anti-Spyware Security Profile to enable this feature.

Be sure to attach this Anti-Spyware Security Profile to all rules that permit DNS lookups.

| Improve Security    | х | Improve Manageability     |  |
|---------------------|---|---------------------------|--|
| Improve Performance |   | Improve High Availability |  |

## **D** Enable Passive DNS Collection for Improved Threat Intelligence

#### Background Information:

Passive DNS is an opt-in feature in PAN-OS that enables the firewall to act as a passive DNS sensor and send select DNS information to Palo Alto Networks for analysis in order to improve threat intelligence and threat prevention capabilities.

Data submitted via the Passive DNS Monitoring feature consists solely of mappings of domain names to IP addresses. Palo Alto Networks retains no record of the source of this data and does not have the ability to associate it with the submitter at a future date.

The Palo Alto Networks threat research team uses this information to gain insight into malware propagation and evasion techniques that abuse the DNS system. Information gathered through this data collection is used to improve accuracy and malware detection abilities within PAN-DB URL filtering, DNS-based command-and-control signatures, and WildFire.

#### Why This Best Practice Is Important:

It's just good netiquette. Enabling Passive DNS Collection won't immediately improve *your* security, but with the patient accumulation of the information it gathers from thousands of firewalls, it helps improve the security of *every* Palo Alto Networks customer. Join us; you want to be on this team.

#### How to Implement It:

Go to **Objects > Security Profiles > Anti-Spyware**.

Edit your Anti-Spyware Security Profile:

| Anti-Spyware Profile                                | 0 🗖                                                                 |
|-----------------------------------------------------|---------------------------------------------------------------------|
| Name Anti-Spyware_Profile_01                        |                                                                     |
| Description                                         |                                                                     |
| Rules Exceptions DNS Signatures                     |                                                                     |
| External Dynamic List Domains Action on DNS Queries | Threat ID Exceptions                                                |
| Palo Alto Networks DNS sinkhole<br>Signatures       | O items     O items     O items     O     Threat ID     Threat Name |
| Add 	■ Delete                                       |                                                                     |
| Sinkhole IPv4 None                                  |                                                                     |
| Sinkhole IPv6 None                                  | <b>*</b>                                                            |
| Packet Capture disable                              | ~                                                                   |
| Enable Passive DNS Monitoring                       | Threat ID 🕒 Add 🖨 Delete                                            |
|                                                     |                                                                     |
|                                                     | OK Cancel                                                           |

Now you're helping every Palo Alto Networks customer

#### What Else You Need to Know:

• The two default built-in Anti-Spyware Security Profiles, *default* and *strict*, have Passive DNS Monitoring disabled and because they're Read-Only, it cannot be enabled. You need to create a new Anti-Spyware Security Profile to enable this feature.

Be sure to attach this Anti-Spyware Security Profile to all rules that permit DNS lookups.

# Dynamic Routing

# □ Make Use of Static Routes

| Improve Security    | Improve Manageability     | х |
|---------------------|---------------------------|---|
| Improve Performance | Improve High Availability | х |

#### **Background Information:**

Dynamic Routing, using protocols such at RIP, BGP, OSPF, IGRP, EIGRP, etc., allows routers to automatically change routing instructions based on link and node availability and link capacity. It can provide high availability to complex networks and reduce transient outages when making network changes.

#### Why This Best Practice Is Important:

Despite its many advantages, dynamic routing can introduce routing uncertainty into network flows, and this can greatly complicate firewall troubleshooting. Firewall administrator graybeards know in their bones that an awful lot of firewall problems are really routing problems in disguise. Tracking a packet through a firewall is complicated enough without introducing uncertainty about whether the packets are even transiting the firewall at all.

The first step in troubleshooting is to isolate the problem. If you can't even be sure which path the packets are taking, it's much harder to know where to begin.

#### How to Implement It:

To reduce complexity and uncertainty, consider static routing for traffic passing through your firewall.

#### What Else You Need to Know:

If you want to try to implement this, the people in your networking team might be happy about it.

# IPv6

# Enable IPv6 Firewalling

| Improve Security    | X | Improve Manageability     |  |
|---------------------|---|---------------------------|--|
| Improve Performance |   | Improve High Availability |  |

#### **Background Information:**

IPv6 is the newer, better version of the IP protocol, providing lots of new functionality in addition to exponentially expanding the IP address space. It's catching on, although more quickly outside of the U.S.

Processing packets in IPv6 requires a completely different network stack from IPv4, and this setting in PAN-OS is the master switch that enables all IPv6 functionality.

#### Why This Best Practice Is Important:

You need to be able to see and control IPv6 traffic in your firewall, so you need to enable IPv6 firewalling. Note: this is only applicable if you are already running IPv6 in your network.

Even if IPv6 is enabled in an Interface (another Best Practice), this option must be enabled for the IPv6 functionality to work.

#### How to Implement It:

Go to **Device > Setup > Session > Session Settings**.

Check the box next to "Enable IPv6 Firewalling".

| Session Settings                       | 0                                              |  |
|----------------------------------------|------------------------------------------------|--|
|                                        | 🗹 Rematch all sessions on config policy change |  |
| ICMPv6 Token Bucket Size               | 100                                            |  |
| ICMPv6 Error Packet Rate (per sec)     | 100                                            |  |
| (                                      | 🗹 Enable IPv6 Firewalling                      |  |
|                                        | Enable Jumbo France                            |  |
| NAT64 IPv6 Minimum Network MTU         | 1280                                           |  |
| NAT Oversubscription Rate              | Platform Default                               |  |
| ICMP Unreachable Packet Rate (per sec) | 200                                            |  |
| Accelerated Aging                      |                                                |  |
| Accelerated Aging Threshold            | 80                                             |  |
| Accelerated Aging Scaling Factor       | 2                                              |  |
| Buffer Size 1000                       |                                                |  |
|                                        | OK Cancel                                      |  |

Now you've got visibility and control of IPv6 traffic

# Virtual Private Networks (VPNs)

# □ IKE/IPSec Crypto Profile: Configure Strong Authentication

| Improve Security    | X | Improve Manageability     |  |
|---------------------|---|---------------------------|--|
| Improve Performance |   | Improve High Availability |  |

#### **Background Information:**

In the IKE and IPSec Crypto Profiles, here are your choices for the hash algorithm used for authentication:

| Hash Algorithm | NIST Rating           |
|----------------|-----------------------|
| md5            | Below 80-bit Strength |
| sha1           | 128-bit Strength      |
| sha256         | 256-bit Strength      |
| sha384         | Over 256-bit Strength |
| sha512         | Over 256-bit Strength |

#### Why This Best Practice Is Important:

The hash algorithm is used to detect forgery or corruption in the data stream. All other things being equal – and they are except for perhaps a very small performance penalty for using a "longer" hash algorithm – using a stronger algorithm provides better security.

#### How to Implement It:

You don't want to use *md5* or *sha1* because they both have known weaknesses and their bit lengths are too short. It's best to limit yourself to the three strongest algorithms.

It's also best to sort your choices, in order from strongest at the top to weakest at the bottom so you'll always be trying to get the strongest possible algorithm during the negotiation with the remote peer.

Therefore, you choices should be these three, in this order:

- sha512
- sha384
- sha256

To configure your choices:

- 1. Go to Network > Network Profiles > IKE Crypto, and Network > Network Profiles > IPSec Crypto.
- 2. Edit or create an IKE or IPSec Crypto Profile.
- 3. Configure the Authentication settings.

| IKE Crypto Profile                   | 0                                    |
|--------------------------------------|--------------------------------------|
| Name VPN-01                          |                                      |
| DH Group                             | Encryption                           |
| group20                              | aes-256-cbc                          |
|                                      | aes-192-cbc                          |
|                                      |                                      |
| 🗈 Add 🗖 Delete 💿 Kave Up 💽 Move Down | 🕂 Add 📼 Delete 💽 Move Up 🕓 Move Down |
| Authentication                       | Timers                               |
| sha512                               | Key Lifetime Minutes 💌               |
| sha384                               | 3                                    |
| 🔲 sha256                             | Minimum lifetime = 3 mins            |
| 🕂 🔰 🗖 Delete 🔎 nove Up 🖸 Mave Down   | IKEv2 Authentication 1               |
|                                      | Hutpe                                |
|                                      | OK Cancel                            |

Choosing the three strongest algorithms, in order from strongest at the top to least strong at the bottom
# □ IKE Crypto Profile: Configure Strong Encryption

| Improve Security    | x | Improve Manageability     |  |
|---------------------|---|---------------------------|--|
| Improve Performance |   | Improve High Availability |  |

### **Background Information:**

In the IKE Crypto Profiles, here are your choices for the encryption algorithm:

| Encryption Algorithm | Strength                                                                                                    |
|----------------------|----------------------------------------------------------------------------------------------------|
| des                  | Data Encryption Standard (DES) with a security strength of 56 bits                                              |
| 3des                 | Triple Data Encryption Standard (3DES) with a security strength of 112 bits                                     |
| aes-128-cbc          | Advanced Encryption Standard (AES) using cipher<br>block chaining (CBC) with a security strength of 128<br>bits |
| aes-192-cbc          | AES using CBC with a security strength of 192 bits                                                              |
| aes-256-cbc          | AES using CBC with a security strength of 192 bits                                                              |

### Why This Best Practice Is Important:

This symmetric key encryption algorithm is what keeps your data secret. All other things being equal, a longer key length provides better security. Remember that you enemies can always crack your encryption with a brute force attack if they have enough time and computers, so your job is to bury them in extra work, and each additional bit in the key length doubles the expected value of work required to brute force a password.

#### How to Implement It:

You don't want to use *des* or *3des* because the key lengths are too short. It's best to limit yourself to the three algorithms with the longest key lengths.

There's also a very good argument to be made, using Information Theory, that, properly configured, *128-bits is always enough* (the summary of the argument is that, even if computers and electricity were free, and even at 1 Kelvin where the thermodynamic operations are most efficient, the energy required to simply iterate through 2^128 passwords, even without testing them, would require more energy than needed to boil the oceans), but there still may be undetected weaknesses in the current algorithms, so going for the longest key lengths is still best.

It's also best to sort your choices, in order from strongest at the top to weakest at the bottom so you'll always be trying to get the strongest possible algorithm during the negotiation with the remote peer.

Therefore, you choices should be these three, in this order:

- aes-256-cbc
- aes-192-cbc

• aes-128-cbc

To configure your choices:

- 1. Go to Network > Network Profiles > IKE Crypto.
- 2. Edit or create an IKE Crypto Profile.
- 3. Configure the Encryption settings.

| IKE Crypto Profile                    | ®                                  |
|---------------------------------------|------------------------------------|
| Name VPN-01                           |                                    |
| DH Group                              | Encryption                         |
| group20                               | aes-256-cbc                        |
|                                       | aes-192-cbc                        |
|                                       | aes-128-cbc                        |
| 🕂 Add 📼 Delete 🕒 Mave Up 🕒 Mave Down  | 🗈 🗛 🖬 Délete 🖸 Move Up 🖸 Move Down |
| Authentication                        | Timers                             |
| sha512                                | Key Lifetime Minutes 💌             |
| sha384                                | 3                                  |
| sha256                                | Minimum lifetime = 3 mins          |
| 🕈 Add 🗖 Delete 🔉 Maye Lin 😝 Maye Dawa | IKEv2 Authentication 1             |
|                                       | Multiple                           |
|                                       | OK Cancel                          |

Choosing the three strongest algorithms, in order from strongest at the top to least strong at the bottom

# □ IKE Crypto Profile: Configure Strong DH Groups

| Improve Security    | x | Improve Manageability     |  |
|---------------------|---|---------------------------|--|
| Improve Performance |   | Improve High Availability |  |

#### **Background Information:**

The Diffie-Hellman Key Exchange (or the "Diffie-Hellman-Merkle Key Exchange", to be more fair, look it up) allows two hosts to generate a shared secret without sharing a secret. It's an important step in building a VPN tunnel across an untrusted link.

The strength of the algorithm relies in both the choice of the underlying algorithm (Modular Exponential or Elliptic Curve) and the key length. Elliptic Curve is stronger than Modular Exponential and longer key bit lengths are stronger than shorter key bit lengths.

These are the DH groups available in PAN-OS IKE Crypto Profiles:

| DH Group | Key Length                                    |
|----------|-----------------------------------------------|
| group1   | 768-bit Modular Exponential (MODP) algorithm  |
| group2   | 1024-bit Modular Exponential (MODP) algorithm |
| group5   | 1536-bit Modular Exponential (MODP) algorithm |
| group14  | 2048-bit Modular Exponential (MODP) algorithm |
| group19  | 256-bit elliptic curve algorithm              |
| group20  | 384-bit elliptic curve algorithm              |

#### Why This Best Practice Is Important:

Because your IKE Phase I is built on the DH Key Exchange, and all IPSec Phase II session keys are exchanged after being encrypted with these keys, it's important to use a strong group.

#### *How to Implement It:*

Groups 1, 2, and 5 have keys that are too short, so you should limit the choices to Groups 14, 19, and 20. Given that the negotiation with the remote peer always starts with the top choice, you should order your configuration as follows, from strongest at the top, to weakest at the bottom:

- 1. group20
- 2. group19
- 3. group14

To configure your IKE Crypto Profile:

- 1. Go to Network > Network Profiles > IKE Crypto.
- 2. Edit or create an IKE Crypto Profile.
- 3. Edit the DH Group settings.

| IKE Crypto Profile                   | 0                                    |
|--------------------------------------|--------------------------------------|
| Name VPN 01                          |                                      |
| DH Group                             | Encryption                           |
| group20                              | aes-256-cbc                          |
| group19                              | aes-192-cbc                          |
| group14                              | aes-128-cbc                          |
|                                      |                                      |
| 🛨 Add 📼 Delete 🕥 Move Up 💽 Move Down | 🕂 Add 📼 Delete 💽 Move Up 🔮 Move Down |
| Authentication                       | Timers                               |
| sha512                               | Key Lifetime Minutes 💌               |
| 🔲 sha384                             | 3                                    |
| sha256                               | Minimum lifetime = 7 mins            |
|                                      | WEQ Authoritics 4                    |
| 🕂 Add 🗖 Delete 💽 Move Up 🕓 Move Down | Multiple                             |
|                                      |                                      |
|                                      | ОК Сапсеі                            |

Configuring for the three strongest DH groups, in order from strongest at the top to weakest at the bottom

# **IKE Crypto Profile: Configure Short Key Lifetimes**

| Improve Security    | x | Improve Manageability     |  |
|---------------------|---|---------------------------|--|
| Improve Performance |   | Improve High Availability |  |

#### **Background Information:**

Remember that our enemies can always guess (brute force) our passwords if they have enough time or computers, so our job is to bury them in extra work.

#### Why This Best Practice Is Important:

One way to bury your enemies in extra work is to keep changing your keys so the value of a compromised key is limited in scope.

#### How to Implement It:

The default setting is eight hours. The minimum setting is three minutes, so use three minutes. There are nationstates out there with Application Specific Integrated Circuit (ASIC) fabrication plants and multi-billion dollar budgets, with data centers that can hold a million custom-designed ASICS that do nothing all day but brute force attack passwords. Let's run up their electric bills.

- 1. Go to Network > Network Profiles > IKE Crypto.
- 2. Edit or create an IKE Crypto Profile.
- 3. Edit the Key Lifetime setting in the Timers section.

#### What It Looks Like After You've Implemented It:

| IKE Crypto Profile                   | 0                               |
|--------------------------------------|---------------------------------|
| Name VPN-01                          |                                 |
| DH Group                             | Encryption                      |
| group20                              | aes-256-cbc                     |
|                                      | aes-192-cbc                     |
|                                      |                                 |
| 🕂 Add 📼 Delete 💽 Move Up 💽 Move Down | Add Careere Move Up O Move Down |
| Authentication                       | Timers                          |
| sha512                               | Key Lifetime Minutes            |
| sha384                               | 3                               |
|                                      | Minimum lifetime = 3 mins       |
| 🕂 Add 🚍 Delete 💽 Move Up 💽 Move Down | Land Authentication 1           |
|                                      |                                 |
|                                      | OK Cancel                       |

We're throwing out our IKE keys every three minutes, the smallest time interval allowed

| Improve Security    | х | Improve Manageability     |  |
|---------------------|---|---------------------------|--|
| Improve Performance |   | Improve High Availability |  |

# □ IKE Crypto Profile: Configure a Low IKEv2 Authentication Multiple

#### **Background Information:**

When a VPN tunnel is first created, not only are the peers establishing an IKE SA key, but they're also authenticating to each other. As time goes on, when the key lifetime expires, the peers replace the key, but they don't automatically reauthenticate.

The IKEv2 Authentication Multiple setting allows you to specify how many times the IKE SA keys can be replaced before the peers have to also reauthenticate. The permitted values are 0-50. A setting of 0 means "Don't reauthenticate". The default is 0.

In IKEv2, the Initiator and Responder gateways have their own key lifetime value, and the gateway with the shorter key lifetime is the one that will request that the SA be re-keyed.

#### Why This Best Practice Is Important:

If something goes wrong with one of the peers, or with the connection, and it would be caught by a reauthentication attempt, you're going to want to find out about this as early as possible. Therefore, set this value to 1, which means that every time you throw out the IKE SA keys, while you're at it, force the peers to authenticate again. If somebody finds a way to successfully pull off a Man-In-The-Middle attack or impersonate a peer, you want to find out about it early and fail the tunnel closed quickly.

- 1. Go to Network > Network Profiles > IKE Crypto.
- 2. Edit or create an IKE Crypto Profile.
- 3. In the Timers section, enter the number 1 in the IKEv2 Authentication Multiple field.

What It Looks Like After You've Implemented It:

| IKE Crypto Profile                   | 0                                    |
|--------------------------------------|--------------------------------------|
| Name VPN-01                          |                                      |
| DH Group                             | Encryption                           |
| group20                              | aes-256-cbc                          |
| group19                              | aes-192-cbc                          |
| group14                              | aes-128-cbc                          |
|                                      |                                      |
| Add 🗖 Delete 🔇 Move Up 🔾 Move Down   | 🕂 Add 🖨 Delete 🕒 Move Up 💽 Move Down |
| Authentication                       | Timers                               |
| sha512                               | Key Lifetime Minutes 💌               |
| sha384                               | 3                                    |
| sha256                               | Minimum Metime – 2 mins              |
|                                      | Window weater - 5 mins               |
| 🕂 Add 🗖 Delete 💽 Move Up 💟 Move Down | Multiple                             |
|                                      |                                      |
|                                      |                                      |

Papers, please! Now every time the IKE SA keys are replaced, the peers will also have to reauthenticate.

# □ IPSec Crypto Profile: Configure Strong Encryption

| Improve Security    | x | Improve Manageability     |  |
|---------------------|---|---------------------------|--|
| Improve Performance |   | Improve High Availability |  |

#### **Background Information:**

In the IPSec Crypto Profiles, here are your choices for the encryption algorithm:

| Encryption Algorithm | Strength                                               |
|----------------------|--------------------------------------------------------|
| des                  | Data Encryption Standard (DES) with a security         |
|                      | strength of 56 bits                                    |
| 3des                 | Triple Data Encryption Standard (3DES) with a security |
|                      | strength of 112 bits                                   |
| aes-128-cbc          | Advanced Encryption Standard (AES) using cipher        |
|                      | block chaining (CBC) with a security strength of 128   |
|                      | bits                                                   |
| aes-192-cbc          | AES using CBC with a security strength of 192 bits     |
| aes-256-cbc          | AES using CBC with a security strength of 256 bits     |
| aes-128-gcm          | AES using Galois/Counter Mode (GCM) with a security    |
|                      | strength of 128 bits                                   |
| aes-256-gcm          | AES using GCM with a security strength of 256 bits     |
| aes-128-ccm          | AES using Counter with CBC-MAC (CCM) with a            |
|                      | security strength of 128 bits (Not available on VM-    |
|                      | Series firewalls)                                      |

#### Why This Best Practice Is Important:

This symmetric key encryption algorithm is what keeps your data secret. All other things being equal, a longer key length provides better security. Remember that you enemies can always crack your encryption with a brute force attack if they have enough time and computers, so your job is to bury them in extra work, and each additional bit in the key length doubles the expected value of work required to brute force a password.

#### How to Implement It:

You don't want to use *des* or *3des* because the key lengths are too short. It's best to limit yourself to the six algorithms with the longest key lengths.

There's also a very good argument to be made, using Information Theory, that, properly configured, *128-bits is always enough*, but there still may be undetected weaknesses in the current algorithms, so going for the longest key lengths is still best.

It's also best to sort your choices, in order from strongest at the top to weakest at the bottom so you'll always be trying to get the strongest possible algorithm during the negotiation with the remote peer.

Therefore, you choices should be these six, in this order:

- aes-256-gcm
- aes-256-cbc
- aes-192-cbc
- aes-128-gcm
- aes-128-ccm (Not available on VM-Series firewalls)
- aes-128-cbc

To configure your choices:

- 1. Go to Network > Network Profiles > IPSec Crypto.
- 2. Edit or create an IPSec Crypto Profile.
- 3. Configure the Encryption settings.

| IPSec Crypto Profile                                       | e                   |                                                                                                    |                    |                   |                            | 0 |
|------------------------------------------------------------|---------------------|----------------------------------------------------------------------------------------------------|--------------------|-------------------|----------------------------|---|
| Name                                                       | VPN-02              |                                                                                                    |                    |                   |                            |   |
| IPSec Protoco                                              | ESP                 | The second second secon | group20            |                   |                            | r |
| Encryption                                                 |                     | Lifetime                                                                                                    | Minutes            | ▼                 | 3                          |   |
| aes-256-gcm<br>aes-256-cbc                                 |                     | 🗆 🗹 Enable –                                                                                                    | Minimum lifetime = | 3 min             | 15                         |   |
| aes-192-cbc<br>aes-128-gcm<br>aes-128-cbc                  | /                   | Lifesi:                                                                                                    | Recommended lif    | <b>▼</b><br>esize | 100<br>is 100MB or greater |   |
| Add Delete                                                 | Move Up S Move Down |                                                                                                    |                    |                   |                            |   |
| <ul> <li>sha512</li> <li>sha384</li> <li>sha256</li> </ul> |                     |                                                                                                    |                    |                   |                            |   |
| + Add - Delete                                             | Move Up 💽 Move Down |                                                                                                    |                    |                   |                            |   |
|                                                            |                     |                                                                                                    |                    |                   | OK Cancel                  |   |

Choosing the six strongest algorithms (except for aes-128-ccm, which isn't available on this VM-Series firewall), in order from strongest at the top to least strong at the bottom

# IPSec Crypto Profile: Prefer ESP Over AH

| Improve Security    | x | Improve Manageability     |  |
|---------------------|---|---------------------------|--|
| Improve Performance |   | Improve High Availability |  |

### **Background Information:**

IPSec can be configured to use one of two protocols: *ESP* and *AH*. Here are the differences between them:

|                          | ESP | АН |
|--------------------------|-----|----|
| Encrypts the data        | X   |    |
| Authenticates the source | X   | Х  |
| Verifies data integrity  | X   | X  |

Obviously, the difference is that AH doesn't encrypt the data, which would seem to be a requirement for a VPN.

The situations where AH would be preferred are rare. They include:

- When you're not permitted to use encryption, such as in amateur radio data links on the licensed spectrum, or in some political jurisdictions
- When you want the connection to be inspected, by, say, a firewall on the route
- When you want to be able to compress the packets, without some later encryption

#### Why This Best Practice Is Important:

Unless you have some highly unusual situation, you'll want to encrypt the data transiting your VPN.

- 1. Go to Network > Network Profiles > IPSec Crypto.
- 2. Edit or create an IPSec Crypto Profile.
- 3. Configure the IPSec Protocol dropdown box to "ESP".

| IPSec Crypto Profile                  |          |              |               |                     | 0      |
|---------------------------------------|----------|--------------|---------------|---------------------|--------|
| Name VPN-02                           |          |              |               |                     |        |
| IPSec Protocol ESP                    | DH Group | group2       |               |                     | ~      |
| Encrypt                               | Lifetime | Hours        |               | 1                   |        |
|                                       |          | Minimum life | time = 3 min  | 15                  |        |
|                                       | Enable   |              |               |                     |        |
|                                       | Lifesiz  | e MB         |               | [1 - 65535]         |        |
|                                       |          | Recomme      | nded lifesize | is 100MB or greater |        |
| 🕈 Add 🗖 Delete 🖸 Maye Uni 🖸 Maye Dawn |          |              |               |                     |        |
|                                       |          |              |               |                     |        |
| Authentication                        |          |              |               |                     |        |
|                                       |          |              |               |                     |        |
|                                       |          |              |               |                     |        |
| 🗭 Add 🗖 Delete 🙃 Maye Lla 🖸 Maye Dawn |          |              |               |                     |        |
|                                       |          |              |               |                     |        |
|                                       |          |              |               |                     | Cancel |
|                                       |          |              |               |                     |        |

This VPN will now also encrypt the traffic

# □ IPSec Crypto Profile: Configure Strong DH/PFS

| Improve Security    | x | Improve Manageability     |  |
|---------------------|---|---------------------------|--|
| Improve Performance |   | Improve High Availability |  |

#### **Background Information:**

VPNs are typically configured so that the DH keys have longer lifetimes than the IPSec session keys that are encrypted and exchanged with those DH keys.

However, every time the IPSec keys are renewed, a little bit of information about your underlying DH keys leaks out to your enemies.

#### Why This Best Practice Is Important:

To improve security, we want to make sure that every time this information leaks – that is, every time the IPSec session keys are changed – we also change out the underlying DH keys. Doing this puts up into a desirable state known as Perfect Forward Secrecy (PFS).

#### How to Implement It:

- 1. Go to Network > Network Profiles > IPSec Crypto.
- 2. Edit or create an IPSec Crypto Profile.
- 3. For DH Group, select *group20*, the most secure group.
- 4. For Lifetime, select 3 minutes, the shortest lifetime possible.

#### What It Looks Like After You've Implemented It:

| IPSec Crypto Profile | e de la companya de la companya de la companya de la companya de la companya de la companya de la companya de l |            | _               |                       |            | 0      |
|----------------------|----------------------------------------------------------------------------------------------------|------------|-----------------|-----------------------|------------|--------|
| Name                 | VPN-02                                                                                                    |            |                 |                       |            |        |
| IPSec Protocol       | ESP                                                                                                    | DH Group   | group20         |                       |            |        |
| Encryption           |                                                                                                    | Lifetime   | Minutes         | ▼ 3                   |            |        |
|                      |                                                                                                    | — 🗌 Enable | Minimum lifetim | e = 3 mins            |            |        |
|                      |                                                                                                    | Lifesiz    | ze MB           | <b>v</b> [1 - 65      |            |        |
|                      |                                                                                                    |            | Recommende      | d lifesize is 100MB o | or greater |        |
| 🕂 Add 🔳 Delete       | S Move Up S Move Down                                                                                           |            |                 |                       |            |        |
| Authentication       |                                                                                                    |            |                 |                       |            |        |
|                      |                                                                                                    |            |                 |                       |            |        |
|                      |                                                                                                    |            |                 |                       |            |        |
| 🕂 Add 🗖 Delete       | 🗈 Move Up 🛛 🗨 Move Down                                                                                         |            |                 |                       |            |        |
|                      |                                                                                                    |            |                 |                       | ок         | Cancel |

We have achieved Perfect Forward Secrecy nirvana

2017 Palo Alto Networks Best Practices

# □ IPSec Crypto Profile: Enable Lifesize Limiting

| Improve Security    | х | Improve Manageability     |  |
|---------------------|---|---------------------------|--|
| Improve Performance |   | Improve High Availability |  |

#### **Background Information:**

Remember that our enemies can always guess (brute force) our passwords if they have enough time or computers, so our job is to bury them in extra work.

One way to bury your enemies in extra work is to keep changing your keys so the value of a compromised key is limited in scope.

Also, when doing cryptographic analysis, as the size of the data set that was encrypted with the same key increases, your analysis gains small statistical advantages, so that's another reason to cycle out the keys regularly.

#### Why This Best Practice Is Important:

For both of those reasons, you can increase your security by limiting how much data gets encrypted with a single IPSec session key.

#### How to Implement It:

- 1. Go to Network > Network Profiles > IPSec Crypto.
- 2. Edit or create an IPSec Crypto Profile.
- 3. Check the Enable box and set the Lifesize values to 100 MB.

#### What It Looks Like After You've Implemented It:

| IPSec Crypto Profile | :                     |              | 0                                        |
|----------------------|-----------------------|--------------|------------------------------------------|
| Name                 | VPN-02                |              |                                          |
| IPSec Protocol       | ESP                   | DH Group     | ip group20 💌                             |
| Encryption           |                       | Lifetime     | ne Minutes J                             |
| aes-256-gcm          |                       |              | Minimum lifetime = 3 mins                |
| aes-128-gcm          |                       | 🗌 🗹 Enable 🚽 |                                          |
| aes-256-cbc          | (                     | Lifesi       | size MB 💌 100                            |
| aes-192-cbc          |                       |              | Recommended lifesize is 100MB or greater |
| aes-128-cbc          |                       |              |                                          |
| 🕂 Add 🛛 🖃 Delete     | Move Up S Move Down   |              |                                          |
| Authentication       |                       |              |                                          |
| sha512               |                       |              |                                          |
| sha384               |                       |              |                                          |
| 🔲 sha256             |                       |              |                                          |
| 🕂 Add 🗖 Delete       | 💽 Move Up 💽 Move Down |              |                                          |
|                      |                       |              | OK Cancel                                |

After every 100 MB, we throw away the keys and create new ones

# □ IKE Gateway: Prefer IKEv2 Over IKEv1

| Improve Security    | x | Improve Manageability     |  |
|---------------------|---|---------------------------|--|
| Improve Performance |   | Improve High Availability |  |

### **Background Information:**

The Internet Engineering Task Force (IETF) originally defined IKE in November 1998 in a series of publications (Request for Comments) known as RFC 2407, RFC 2408 and RFC 2409:

- RFC 2407 defined The Internet IP Security Domain of Interpretation for ISAKMP
- RFC 2408 Internet Security Association and Key Management Protocol (ISAKMP)
- RFC 2409 defined The Internet Key Exchange (IKE)

RFC 4306 updated IKE to version two (IKEv2) in December 2005.

RFC 4718 clarified some open details in October 2006.

RFC 5996 combined these two documents plus additional clarifications into the updated IKEv2, published in September 2010. A later update upgraded the document from Proposed Standard to Internet Standard, published as RFC 7296 in October 2014.

IKEv2 provides the following benefits over IKEv1:

- Tunnel endpoints exchange fewer messages to establish a tunnel. IKEv2 uses four messages; IKEv1 uses either nine messages (in main mode) or six messages (in aggressive mode).
- Built-in NAT-T (NAT Traversal) functionality improves compatibility between vendors.
- Built-in health check automatically re-establishes a tunnel if it goes down. The liveness check replaces the Dead Peer Detection used in IKEv1.
- Supports traffic selectors (one per exchange). The traffic selectors are used in IKE negotiations to control what traffic can access the tunnel.
- Supports Hash and URL certificate exchange to reduce fragmentation.
- Resiliency against DoS attacks with improved peer validation. An excessive number of half-open SAs can trigger cookie validation.

#### Why This Best Practice Is Important:

IKEv2 is just better. You should prefer it, but be willing to fall back to IKEv1 if necessary.

- 1. Go to Network > Network Profiles > IKE Gateway.
- 2. Edit or create an IKE Gateway Profile.
- 3. In the "Version" dropdown box, select "IKEv2 preferred mode".

| IKE Gateway            |                              | 0 |
|------------------------|------------------------------|---|
| General Advanced O     | ptions                       |   |
| Name                   | and Gateway-03               |   |
| Version                | IKEv2 preferred mode         |   |
| Address type           |                              |   |
| Interface              |                              | - |
| Local IP Address       | None                         | - |
| Peer IP Type           | Static O Dynamic             |   |
| Peer IP Address        |                              |   |
| Authentication         | Pre-Shared Key O Certificate |   |
| Pre-shared Key         |                              |   |
| Confirm Pre-shared Key |                              |   |
| Local Identification   | None                         |   |
| Peer Identification    | None                         |   |
|                        | ОК Сапсе                     | 1 |

# What It Looks Like After You've Implemented It:

Prefer IKEv2, but be willing to fall back to IKEv1

# **IKE Gateway: Prefer Certificates Over Pre-Shared Keys**

| Improve Security    | x | Improve Manageability     |  |
|---------------------|---|---------------------------|--|
| Improve Performance |   | Improve High Availability |  |

#### **Background Information:**

One reasonably good definition of a VPN is that it's an *authenticated, encrypted, private communications channel over an untrusted network*. This Best Practice is about the authentication part.

It's not enough to just have good encryption in your VPN; both peers also need to be able to prove to themselves that they're communicating with whom they think they're communicating; otherwise you're vulnerable to a manin-the-middle attack.

There are two ways to authenticate the peers in a VPN:

- Pre-Shared Key
- Certificate

There are two advantages and one disadvantage to using certificates:

- Passwords are usually created by people, and people are lazy (Rationally ignorant? Efficiently optimizing?) when it comes to creating long, secure passwords. By contract, certificates are randomly distributed among their entire password space so they're always strong.
- Certificates are revocable, which allows an extra level of control, but passwords aren't.
- Certificates are more complex to implement.

#### Why This Best Practice Is Important:

The security benefits of authenticating your VPNs with certificates outweigh the additional complexities of the initial setup, so you should use them.

- 1. Go to Network > Network Profiles > IKE Gateway.
- 2. Edit or create an IKE Gateway Profile.
- 3. In the "Authentication" dropdown box, select "Certificate".
- 4. There are several other steps you'll have to complete, including generating and sharing the certificates. See the Palo Alto Networks technical documentation for the details.

| IKE Gateway          |                                                                            | 0 |
|----------------------|----------------------------------------------------------------------------|---|
| General Advanced O   | ptions                                                                     |   |
| Name                 |                                                                            |   |
| Version              | IKEv2 preferred mode                                                       | ~ |
| Address Type         | ● IPv4 ○ IPv6                                                              |   |
| Interface            |                                                                            | ~ |
| Local IP Address     | None                                                                       | ~ |
| Peer IP Type         | ● Static O Dynamic                                                         |   |
| eer IP Address       |                                                                            |   |
| Authentication       | 🔿 Pre-Shared Key 💿 Certificate                                             |   |
| Local Certificate    |                                                                            | ~ |
| HTTP Certificate     | Exchange                                                                   |   |
| Certificate URL      |                                                                            |   |
| Local Identification | Distinguished Name (Subject)                                               | r |
| Peer Identification  | Distinguished Name (Subject)                                               |   |
| Peer ID Check        | ● Exact ○ Wildcard                                                         |   |
|                      | Permit peer identification and certificate payload identification mismatch |   |
| Certificate Profile  | · · · · · · · · · · · · · · · · · · ·                                      | ~ |
|                      | Enable strict validation of peer's extended key use                        |   |
|                      | OK Cancel                                                                  |   |

What It Looks Like After You've Implemented It:

This is the first step in configuring your VPN peers to authenticate with certificates instead of pre-shared keys

# **IKE Gateway: Prefer Main Exchange Mode Over Aggressive**

| Improve Security    | x | Improve Manageability     |  |
|---------------------|---|---------------------------|--|
| Improve Performance |   | Improve High Availability |  |

#### **Background Information:**

An IKE session begins when the Initiator sends a proposal to the Responder. The proposal contains information on the various parameters required for the peers to communicate properly, including details of authentication, encryption, key lifetimes, etc.

The Responder chooses which proposal to accept (if any) and responds. In a second exchange, the peers exchange Diffie-Hellman keys and other data. In a third exchange, they authenticate the ISAKMP session.

In IKEv1, these exchanges can occur in one of two modes:

- **Main Mode:** The Phase 1 parameters are exchanged in multiple rounds with encrypted authentication information. Main Mode uses six packets to accomplish all the steps.
- Aggressive Mode: The parameters are exchanged in a single message with unencrypted authentication information. Aggressive Mode uses three packets for the entire process.

While Aggressive Mode is faster, it has a security weakness. With Aggressive Mode and pre-shared keys it's possible for an attacker to gather all necessary information in order to mount an off-line dictionary (brute force) attack on the pre-shared keys.

#### Why This Best Practice Is Important:

Main Mode is more secure, so you should prefer it over Aggressive Mode. Also, because of the security risks, some security audits will return a fail verdict in the presence of Aggressive Mode.

- 1. Go to Network > Network Profiles > IKE Gateway.
- 2. Edit or create an IKE Gateway Profile.
- 3. Go to the "Advanced Options" tab, and then the "IKEv1" tab.
- 4. In the "Exchange Mode" dropdown box, select "main" if you're confident all the peers can also use Main Mode. Select "auto" to prefer Main Mode but accept Aggressive Mode if required.

# What It Looks Like After You've Implemented It:

| IKE Gateway         |                      | 0  |
|---------------------|----------------------|----|
| General Advanced Op | tions                |    |
| Common Options      |                      |    |
| Enable Passive Mo   | Ide                  |    |
| Enable NAT Trave    | rsal                 |    |
| IKEv1 IKEv2         |                      |    |
| Exchange Mode       | main                 | ~  |
| IKE Gry, to Brofile | default              | •  |
|                     | Enable Fragmentation |    |
| 🗌 🗹 Dead Peer Detec | tion                 |    |
| Interval            | 5                    |    |
| Retry               | 5                    |    |
|                     |                      |    |
|                     |                      |    |
|                     | OK                   | er |

Accepting only Main Mode for the IKE negotiation

# VM-Series NGFWs

# **Use Hypervisor Assigned MAC Addresses**

| Improve Security    | Improve Manageability     | х |
|---------------------|---------------------------|---|
| Improve Performance | Improve High Availability |   |

### Background Information:

Virtual machines live inside containers, and one of the places where the VM and the container touch is at network interfaces. Because the VM's network interfaces are virtual, not physical, they don't automatically have a globally unique hardware MAC address that encodes the manufacturer's registered identification number, known as a Burned-In Address (BIA). What's needed is a virtual MAC address.

There are two methods for assigning a virtual MAC address to the VM:

#### The PAN-OS Custom Schema:

This is an older method and doesn't always work.

#### Hypervisor Assigned MAC Address:

This is the newer method, is recommended, and became the default setting (at the author's recommendation) partway through the PAN-OS 7.1.x release series.

#### Why This Best Practice Is Important:

The author once spent three full days trying to understand why packets weren't transiting a VM-300. After many whiteboard network diagrams, lots of detailed troubleshooting to isolate the problem, and numerous conversations with very skilled Palo Alto Networks colleagues, a light bulb went on somewhere and the problem was solved instantly by enabling this setting.

Learn from those who went before you, and enable this setting if it's not already on by default.

- 1. Go to Device > Setup > Management > General Settings.
- 2. Check the box next to "User Hypervisor Assigned MAC Addresses".

#### 2017 Palo Alto Networks Best Practices

| General Settings        |                                                                                                    | 0   |
|-------------------------|----------------------------------------------------------------------------------------------------|-----|
| Hostname                | PA-VM                                                                                                    |     |
| Domain                  |                                                                                                    |     |
| Login Banner            | Accept DHCP server provided Hostname     Accept DHCP server provided Domain     WARNING: The use of this system is restricted to     authorized users only.     Unauthorized access, use, or modification of the computer | < > |
|                         | Force Admins to Acknowledge Login Banner                                                                                                    |     |
| SSL/TLS Service Profile | None                                                                                                    | -   |
| Time Zone               | US/Pacific                                                                                                    |     |
| Locale                  | en                                                                                                    | •   |
| Date                    | 2017/03/08                                                                                                    | •   |
| Time                    | 07:57:56                                                                                                    | ▼   |
| Latitude                | 37.3935531                                                                                                    |     |
| Longitude               | -121.9788409                                                                                                    |     |
|                         | Automatically Acquire Commit Lock                                                                                                    |     |
|                         | Certificate Expiration Check                                                                                                    |     |
|                         | ☑ Use Hypervisor Assigned MAC Addresses                                                                                                    |     |
|                         | OK Cancel                                                                                                    |     |

#### Seriously, you want this

#### What Else You Need to Know:

• If you enable this option and use an IPv6 address for the interface, the interface ID must not use the EUI-64 format, which derives the IPv6 address from the interface MAC address.

In a high availability (HA) active/passive configuration, a commit error occurs if the EUI-64 format is used.

# QoS

•

# **Use QoS to Match Your Traffic Flows to Your Priorities**

| Improve Security    |   | Improve Manageability     |  |
|---------------------|---|---------------------------|--|
| Improve Performance | х | Improve High Availability |  |

### Background Information:

PAN-OS provides basic QoS functionality, controlling traffic leaving the firewall according to network or subnet, and extends the power of QoS to also classify and shape traffic according to application and user.

QoS integrates the output of the App-ID and User-ID engines so you can easily specify applications and users for which you want to manage or guarantee bandwidth.

### Why This Best Practice Is Important:

Service quality measurements subject to a QoS implementation are:

- Bandwidth (maximum rate of transfer)
- Throughput (actual rate of transfer)
- Latency (delay)
- Jitter (variance in latency)

The capability to shape and control these service quality measurements makes QoS of particular importance to high-bandwidth, real-time traffic such as voice over IP (VoIP), video conferencing, and video-on-demand that has a high sensitivity to latency and jitter.

Additionally, you can use QoS to achieve outcomes such as the following:

- Prioritize network and application traffic, guaranteeing high priority to important traffic or limiting nonessential traffic.
- Achieve equal bandwidth sharing among different subnets, classes, or users in a network.
- Allocate bandwidth externally or internally or both, applying QoS to both upload and download traffic or to only upload or download traffic.
- Ensure low latency for customer and revenue-generating traffic in an enterprise environment.
- Perform traffic profiling of applications to ensure bandwidth usage.

- 1. Study the details in the technical documentation at <a href="https://PaloAltoNetworks.com">https://PaloAltoNetworks.com</a>. It's a bit more complicated than most configuration tasks in PAN-OS.
- 2. Configure a QoS Egress Interface
- 3. Configure a QoS Profile

4. Configure a QoS Policy

### What Else You Need to Know:

Configuring your QoS Policy will benefit from Continuous Improvement. Observe what your traffic flows are, listen to the feedback from your users, and make adjustments until you get it right.

### **Begin Your QoS Configuration With a Simple Plan**

| Improve Security    |   | Improve Manageability     |  |
|---------------------|---|---------------------------|--|
| Improve Performance | x | Improve High Availability |  |

#### Why This Best Practice Is Important:

Configuring QoS can be a large project and can seem daunting, but even a small, simple policy can make big improvements in your traffic management.

#### How to Implement It:

When you're starting out, partition your traffic into just a few basic categories, ordered from highest to lowest priority. Here's a pretty good start:

#### Category #1:

Video and audio streaming where there's a live human on the connection who's going to get annoyed if there's latency, jitter, or dropped packets. This category is the most sensitive to QoS.

#### Category #2:

Web browsing and similar applications where there's a live human on the connection who wants a responsive interface

#### Category #3:

E-mail, where delays of a few seconds are tolerable

#### Category #4:

File transfers, where delays of a few minutes are tolerable

#### Category #5:

Backups, where delays of a few hours are tolerable.

#### Category #6:

The Penalty Box, where you throttle applications that you want to discourage but you know if you blocked them entirely you'd just encourage people to look for a way to tunnel through or around your QoS engine. Make the pipe small enough that it doesn't adversely affect other applications, but large enough to ensure no one thinks you're "blocking" the application and starts looking for ways to get creative.

This is a moderately sophisticated system of categorization. If you were to implement these priorities as a QoS policy you'd already be assigning your bandwidth in ways that do a pretty good job of supporting your organization's goals.

# Monitoring and Logging

# Prefer "Log at Session End" Over "Log at Session Start"

| Improve Security    |   | Improve Manageability     | х |
|---------------------|---|---------------------------|---|
| Improve Performance | х | Improve High Availability |   |

### **Background Information:**

PAN-OS can log at the start of a session (this is disabled by default), or at the end of a session (this is enabled by default), or both, or neither.

### Why This Best Practice Is Important:

Logging at the end of the session is better because there's more information available to the firewall at the end of the session, including information that App-ID and User-ID might need to complete their analysis. Also, because logging consumes resources, logging twice per session has performance implications.

Enabling Log at Session Start is only useful when you're troubleshooting and you need to see the initial setup for a session that's not completing properly.

#### How to Implement It:

Go to **Policies > Security** and edit a Security Policy Rule. On the Actions tab, configure the checkboxes in the Log Setting section.

| Security Policy Rule |             |           |                      |          |     |                |             |               |               |
|----------------------|-------------|-----------|----------------------|----------|-----|----------------|-------------|---------------|---------------|
| General              | Source      | User      | Destination          | Applicat | ion | Service/URL    | Category    | Actions       |               |
| Action 9             | Setting     |           |                      |          | Lo  | og Setting     |             |               |               |
|                      | Actio       | on Allow  |                      | -        |     |                | Log at Se   | ession Start  |               |
|                      |             | 🗌 Se      | nd ICMP Unreachat    | ole      |     |                | 🗹 Log at Se | ession End    |               |
|                      |             |           |                      |          |     | Log Forwarding | None        |               | -             |
| Profile 9            | Setting     |           |                      |          | 0   | ther Settings  |             |               |               |
|                      | Profile Typ | pe Group  | 1                    | -        |     | Schedule       | None        |               |               |
|                      | Group Prof  | ile BJS-S | ecurity-Profile-Grou | р 💌      |     | QoS Marking    | None        |               |               |
|                      |             |           |                      |          |     |                | Disable S   | Gerver Respon | se Inspection |
|                      |             |           |                      |          |     |                |             |               |               |
|                      |             |           |                      |          |     |                |             | ОК            | Cancel        |
|                      |             |           |                      |          |     |                |             |               |               |

Configuring the Log Setting options

### □ Prefer to Not Log DNS, NTP, DCHP and LDAP Traffic

| Improve Security    |   | Improve Manageability     | х |
|---------------------|---|---------------------------|---|
| Improve Performance | x | Improve High Availability |   |

#### Why This Best Practice Is Important:

The DNS, NTP, DHCP and LDAP protocols tend to generate lots of sessions and the log records they generate usually aren't very interesting to firewall administrators. Because logging these protocols consumes resources and reduces the signal-to-noise ratio in the logs, it's best not to log these sessions unless you're actively troubleshooting an issue.

#### How to Implement It:

Split the Allow rules that permit these protocols, carving these protocols off into separate rules for which logging is not enabled.

#### What Else You Need to Know:

Your security compliance team may force you to log all these protocols anyway.

# □ Think Hard About What to Log

| Improve Security    |   | Improve Manageability     | x |
|---------------------|---|---------------------------|---|
| Improve Performance | х | Improve High Availability |   |

### Background Information:

On the one hand...

Logging provides lots of useful information for later analysis and troubleshooting.

#### But on the other hand...

Logging consumes CPU, I/O and storage capacity, all of which might be scarce resources.

### Why This Best Practice Is Important:

Unless your security compliance team is requiring you to log absolutely everything, you're going to have to weigh the trade-offs in deciding what to log and what not to.

### How to Implement It:

Make a written plan. Run experiments and keep notes on what you've observed. Try things. Use Continuous improvement and keep adjusting it until you've reached the right balance between visibility and resource consumption.

### What It Looks Like After You've Implemented It:

You're logging everything you need, and your resources aren't depleted.

### □ Enable "Resolve Hostname" While Viewing Logs

| Improve Security    |   | Improve Manageability     | х |
|---------------------|---|---------------------------|---|
| Improve Performance | х | Improve High Availability |   |

#### **Background Information:**

Every packet is routed across your network or across the Internet by its IPv4 or IPv6 address, which looks like **205.219.84.5** or **2001:db8:85a3:8d3:1319:8a2e:370:7348**. While these addresses are precise and compact and easy for a router to understand, it turns out that humans, with our slow, carbon-based processors and limited digital registers, are terrible are remembering or processing long strings of numbers like this.

This deficiency is the main reason that hosts began to use names, then the *hosts* file, then distributed *hosts* files, and then DNS.

#### Why This Best Practice Is Important:

While reviewing logs, you'll notice the Source and Destination address columns show only IP addresses. Your comprehension will increase significantly if you have the GUI resolve these addresses into hostnames for you.

When resolving hostnames, the GUI uses a three-step algorithm:

Step 1: If the IP address resolves to an Address object, the name of the Address object is shown.

Step 2: If it didn't get resolved in Step 1, then a reverse DNS call is made to see if DNS can provide a hostname. If so, *this* hostname is shown.

Step 3: If Steps 1 and 2 didn't work, then the original IP address is shown.

#### How to Implement It:

While viewing logs, click the box next to "Resolve hostname" in the lower left corner of the table of log events.

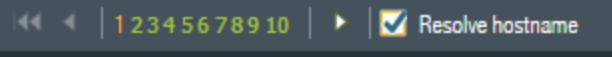

Giving your brain a break

#### What Else You Need to Know:

Unfortunately, this setting isn't "sticky"; every time you click on a log page, this setting will default to off, and you'll have to manually set it again.

### □ Get Skilled With the Log Filter Language

| Improve Security    | Improve Manageability     | x |
|---------------------|---------------------------|---|
| Improve Performance | Improve High Availability |   |

#### **Background Information:**

Firewall administrator graybeards know that most configuration errors or other mysteries are resolved by spending time in the logs, isolating the problem and figuring out what's going on.

If you go to Monitor > Logs you'll see there are nine separate logs you can view, plus a unified union of all of them:

- 1. Traffic
- 2. Threat
- 3. URL Filtering
- 4. WildFire Submissions
- 5. Data Filtering
- 6. HIP Match
- 7. Configuration
- 8. System
- 9. Alarms
- 10. Unified

When troubleshooting, you'll probably spend most of your time in the Traffic and Threat logs.

#### Why This Best Practice Is Important:

Without filters, each log view is a full dump of every entry, sorted by Receive Time. This gets cumbersome quickly. To become an ace firewall administrator you must master the jujitsu of the log filter language so you can significantly improve the signal-to-noise ratio of the information in front of you.

#### How to Implement It:

#### The Really Easy Method:

For any field in which the contents are a hyperlink, just clink on the link and an inclusion filter for that Attribute and Value will be added to the existing filter, joined with the "and" operator. Click on everything you want to match, in sequence, and you can build the filter you want.

One disadvantage of this method is that, without editing the filter manually, you can only add Attribute/Value pairs if the Value is in sight and thus clickable.

Also, negation requires manual editing here, along with any more complex Boolean logic.

#### The Easy Method:

Just to the right of the log filter text area, there's a '+' icon with "Add Filter" hover text. Click on it to open the Add 280 2017 Palo Alto Networks Best Practices

| Add Log Filter |                     |   |            |                 | 0 🗖       |
|----------------|---------------------|---|------------|-----------------|-----------|
| Connector      | Attribute           |   | Operator   |                 | Value     |
| and            | Action              | ^ | is present | ^               | ping      |
| or             | Action Source       | ≡ | equal      |                 |           |
|                | Address             |   | not equal  |                 |           |
|                | Application         |   |            |                 |           |
|                | Bytes               |   |            | =               |           |
|                | Bytes Received      |   |            | _               |           |
|                | Bytes Sent          |   |            |                 |           |
|                | CVE                 |   |            |                 |           |
|                | Category            |   |            |                 |           |
|                | Content Type        |   |            |                 |           |
| _              | Destination Address |   |            | $\mathbf{\vee}$ |           |
| 🛄 Negate       | Destination Country | ~ | < 111 >    |                 |           |
|                |                     |   |            |                 | Add Close |

#### Log Filter dialog box:

This filter will match when the Application is equal to ping

Click Add and this filter will automatically be added and applied.

In this example, the filter created will be (app eq ping).

After you click Add, the dialog box will stay open and you can enter another filter and link them with an "and" or "or" operator.

#### The Advanced Method:

The Advanced Method is to roll up your sleeves and just write the filter you want in the text box. You may need to use this method when you want to create complex Boolean logic using parentheses and the "and" and "or" operators and negation.

It's not RegEx, but it works fairly well.

#### What It Looks Like After You've Implemented It:

You'll know you've got it right when the filter logic looks correct and you're getting exactly what you want in the log, but not more. Now you can focus on problem solving.

# □ Review Your Logs Regularly

| Improve Security    | x | Improve Manageability     | х |
|---------------------|---|---------------------------|---|
| Improve Performance |   | Improve High Availability |   |

### Why This Best Practice Is Important:

By reviewing your logs regularly, you'll get three benefits:

- You'll start to understand what "Normal" looks like, so you'll be better able to detect anomalies.
- You'll be able to use continuous improvement to keep improving your Security Rulebase and the filters you use to view your logs.
- You'll start recognizing common hosts that are important enough for you to deserve their own named Object.

### How to Implement It:

Start reviewing your logs. Look for things that *Don't Look Right* (DLR). Create objects for Addresses that you see frequently. Examine blocked traffic to see what attacks are being prevented. Examine allowed traffic to see if you can tighten up your rulebase.

### What It Looks Like After You've Implemented It:

If you're reviewing your logs regularly and using continuous improvement to improve your policies, you'll feel like you've got things more or less mastered and under control and you'll be much better able to spot something new and out of place.

# □ Select "Enable Log on High DP Load"

| Improve Security    |   | Improve Manageability     | x |
|---------------------|---|---------------------------|---|
| Improve Performance | х | Improve High Availability |   |

#### **Background Information:**

Palo Alto Networks firewalls have separate Management and Data Planes. If the traffic load gets too high, the Data Plane CPU load can reach 100% which could cause performance degradation or dropped packets.

#### Why This Best Practice Is Important:

If your traffic load is increasing, you want to hear about it early so you can make plans to either tune your firewall for higher performance or migrate to a box with a larger capacity.

Enabling this setting will create a logging event, no more frequently than once per minute, when the Data Plane reaches 100% CPU usage.

- 1. Go to Device > Setup > Logging and Reporting Settings > Log Export and Reporting.
- 2. Check the box next to "Enable Log on High DP Load".

| Logging and Reporting Settings    |                                                                                                    | 0                             |
|-----------------------------------|----------------------------------------------------------------------------------------------------|-------------------------------|
| Log Storage Log Export and Rep    | orting Pre-Defined Reports                                                                                                    |                               |
| Number of Versions for Config Aud | it 100                                                                                                    | Et av Traine when tag Ph Full |
| Max Rows in CSV Expo              | rt 65535                                                                                                    | 🗹 Enable Log on High DP Load  |
| Max Rows in User Activity Repo    | rt 5000                                                                                                    |                               |
| Average Browse Time (se           | :) 60                                                                                                    |                               |
| Page Load Threshold (se           | :) 20                                                                                                    |                               |
| Syslog HOSTNAME Form              | rt FQDN 💌                                                                                                    |                               |
| Report Expiration Period (day     | <b>;)</b> [1 - 2000]                                                                                                    |                               |
|                                   | Warning: Deletion of logs based on time period may take a<br>long time and during this time the max sustainable log rate will<br>be degraded |                               |
|                                   |                                                                                                    | OK Cancel                     |

A high Data Plane load will create a log event

# High Availability

### □ Configure HA

| Improve Security    | Improve Manageability     |   |
|---------------------|---------------------------|---|
| Improve Performance | Improve High Availability | х |

### Background Information:

High availability (HA) is a special deployment of a pair of firewalls that acts as a group, synchronizing their configuration to prevent a single point of failure. A heartbeat connection between the firewall peers ensures seamless failover in the event that one of them goes down.

### Why This Best Practice Is Important:

An HA pair provides redundancy and reduces the small risk of a single firewall failure. With HA configured, a single firewall failure doesn't bring down your connections and gives you time to replace the dead unit on a non-emergency basis. It can turn what might be a firefighting exercise into a maintenance task.

#### How to Implement It:

Configuring two firewalls into an HA pair is not very difficult. The Administrator's Guide is sufficient and Palo Alto Networks Technical Support and Professional Services Engineers are always available to help.

### What It Looks Like After You've Implemented It:

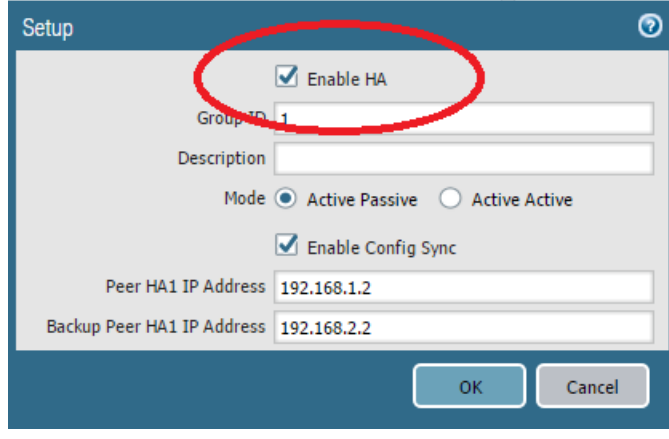

The HA Setup dialog box

#### What Else You Need to Know:

As of Version 7.1, there are a few caveats to remember:

- The PA-200 firewall supports HA Lite only.
- The VM-Series firewall in AWS supports active/passive HA only; if it is deployed with Amazon Elastic Load Balancing (ELB), it does not support HA (in this case ELB provides the failover capabilities).

The VM-Series firewall in Microsoft Azure does not support HA.

#### •

# □ Prefer Active/Passive HA Over Active/Active

| Improve Security    | Improve Manageability     | х |
|---------------------|---------------------------|---|
| Improve Performance | Improve High Availability | х |

#### **Background Information:**

You configure HA on a pair of firewalls in one of two modes: **Active/Passive** or **Active/Active**. Here's how to tell them apart:

#### Active/Passive:

- One firewall actively handles traffic while the other remains synchronized and ready to take over in the event the Active member fails.
- Active/Passive mode is supported in the virtual wire, Layer 2 and Layer 3 deployments.
- Active/Passive mode is simpler.

#### Active/Active:

- Both firewalls in the pair are Active and they work together to handle traffic and session setup and session ownership.
- Active/Passive mode is supported in the virtual wire and Layer 3 deployments, but not Layer 2.
- Active/Active doesn't actually load-balance traffic.
- Configuring Active/Active might require additional configuration complexities such as activating networking protocols on both firewalls, replicating NAT pools, and deploying floating IP addresses to provide proper failover. Because both firewalls are actively processing traffic, the firewalls use additional concepts of session owner and session setup to perform Layer 7 content inspection.

#### Why This Best Practice Is Important:

Active/Passive is simpler and easier to troubleshoot, partially because you can always be certain which firewall is handling the traffic. Given that the first step in troubleshooting is always to isolate the problem, this simpler and disambiguated path and session state leads to faster debugging.

Because in any HA configuration you need to size the firewalls to be able to handle the full traffic load individually in the event one of them fails, you don't gain any throughput capacity by choosing Active/Active over Active/Passive. Many organizations unintentionally go over 50% capacity on each member of an Active/Active configuration, so when one member fails, the remaining member is now at 100% capacity and slowing or dropping traffic.

It could be argued that the main reason Active/Active mode exists at all is for the psychological benefit some lessinformed customers might gain from thinking, "We paid for two firewalls, so let's make sure we're putting both to use all the time!". Active/Active is simpler, and when properly sized, doesn't reduce total throughput.

#### *How to Implement It:*

Go to Device > High Availability > General > Setup.

What It Looks Like After You've Implemented It:

| Setup 💿                                |
|----------------------------------------|
| 🗹 Enable HA                            |
| Group ID 1                             |
| Decurption                             |
| Mode 💿 Active Passive 🔿 Active Active  |
| 🔂 Eachla Config Supr                   |
| Peer HA1 IP Address 192.168.1.2        |
| Backup Peer HA1 IP Address 192.168.2.2 |
| ОК Сапсеі                              |

Choosing Active/Passive over Active/Active. You'll thank yourself the next time you're troubleshooting.

# Configure an HA1 Control Link Backup

| Improve Security    | Improve Manageability     |   |
|---------------------|---------------------------|---|
| Improve Performance | Improve High Availability | x |

### **Background Information:**

The purpose of configuring for High Availability is to eliminate single points of failure to reduce the small risk of a service outage.

One possible single point of failure in a firewall High Availability configuration is the HA1 Control Link. This Layer 3 link is used to exchange:

- Hellos
- Heartbeats
- HA state information
- Management plane synchronization for routing
- User-ID information
- Configuration changes

#### Why This Best Practice Is Important:

If the HA1 Control Link fails, the two firewalls can't communicate and you've lost the protection of High Availability. Fortunately, it's easy to configure a second, redundant link.

#### How to Implement It:

Go to Device > High Availability > General > Control Link (HA1 Backup).

| Control Link (HA1 B | ackup)        | 0 |
|---------------------|---------------|---|
| Port                | ethernet1/7   | 1 |
| IPv4/IPv6 Address   | 192.168.2.1   | ] |
| Netmask             | 255.255.255.0 |   |
| Gateway             |               |   |
|                     | OK Cancel     |   |

Specifying which port and IP address to use for "this end" of the backup HA1 Control Link

Go to Device > High Availability > General > Setup
#### 2017 Palo Alto Networks Best Practices

| Setup                      | 0                                 |
|----------------------------|-----------------------------------|
|                            | 🗹 Enable HA                       |
| Group ID                   | 1                                 |
| Description                |                                   |
| Mode                       | Active Passive      Active Active |
|                            | Enable Config Sync                |
| Poer HAT IP Address        | 192,100.1.2                       |
| Backup Peer HA1 IP Address | 192.168.2.2                       |
|                            | OK Cancel                         |

Specifying the peer's IP address for "the other end" of the backup HA1 Control Link

#### Special considerations for a PA-7000 Series firewall:

HA connectivity on the PA-7000 Series mandates the use of specific ports on the Switch Management Card (SMC) for certain functions:

- Use the special HA1-A port for the HA1 Control Link, and the special HA1-B port for the backup HA1 Control Link.
- HA1 cannot be configured on NPC data ports or the MGT port.

#### What Else You Need to Know:

- The backup HA1 Control Link must use a different interface (an in-band or "traffic" port) and be on a different subnet from the primary HA1 Control Link.
- HA1-backup and HA2-backup ports must be configured on separate physical ports.
- The HA1-backup link uses ports 28770 and 28260.

You should enable heartbeat backup (uses port 28771 on the MGT interface) if you use an in-band port for the HA1 or the HA1 backup links.

#### •

## Configure an HA2 Data Link Backup

| Improve Security    | Improve Manageability     |   |
|---------------------|---------------------------|---|
| Improve Performance | Improve High Availability | x |

#### **Background Information:**

The purpose of configuring for High Availability is to eliminate single points of failure to reduce the small risk of a service outage.

One possible single point of failure in a firewall High Availability configuration is the HA2 Data Link. This Layer 2 link is used to synchronize:

- Sessions
- Forwarding tables
- IPSec Security Associations
- ARP tables

#### Why This Best Practice Is Important:

If the HA2 Control Link fails, the two firewalls can't communicate and you've lost the protection of High Availability. Fortunately, it's easy to configure a second, redundant link.

#### How to Implement It:

Go to Device > High Availability > General > Data Link (HA2 Backup).

| Data Link (HA2 Bac | kup) 💿        |
|--------------------|---------------|
| Port               | ethernet1/6   |
| IPv4/IPv6 Address  | 192.168.12.2  |
| Netmask            | 255.255.255.0 |
| Gateway            |               |
|                    | OK Cancel     |

Specifying which port and IP address to use for "this end" of the backup HA2 Data Link

#### Special considerations for a PA-7000 Series firewall:

HA connectivity on the PA-7000 Series mandates the use of specific ports on the Switch Management Card (SMC) for certain functions.

Data Link:

• The High Speed Chassis Interconnect (HSCI) ports are Layer 1 Quad Port SFP+ (QSFP+) interfaces used to connect two PA-7000 Series firewalls in an HA configuration. Each port is comprised of four 10 gigabit channels multiplexed for a combined speed of 40 gigabits.

- The traffic carried on the HSCI ports is raw Layer 1, which is not routable or switchable; therefore the HSCI ports must be connected directly to each other. The HSCI-A on the first chassis connects directly to HSCI-A on the second chassis and HSCI-B on the first chassis connects to HSCI-B on the second chassis. This provides full 80 gigabit transfer rates. In software, both ports (HSCI-A and HSCI-B) are treated as one HA interface.
- It's best to use the dedicated HSCI ports for the HA2 link. The HA3 link, required for packet forwarding in an active/active deployment, must use the HSCI port; the HA3 traffic cannot be configured on data ports.

#### What Else You Need to Know:

• The backup HA2 Data Link must use a different interface (and in-band or "traffic" port) and be on a different subnet from the primary HA2 Data Link.

HA1-backup and HA2-backup ports must be configured on separate physical ports.

## **Configure HA1 Control Link Encryption**

| Improve Security    | x | Improve Manageability     |  |
|---------------------|---|---------------------------|--|
| Improve Performance |   | Improve High Availability |  |

#### **Background Information:**

In a High Availability configuration, the HA1 Control Link is used to exchange:

- Hellos
- Heartbeats
- HA state information
- Management plane synchronization for routing
- User-ID information
- Configuration changes

Obviously, this information is security sensitive.

#### Why This Best Practice Is Important:

By default, information sent over the HA1 Control Link is not encrypted. If this data has to travel outside of a datacenter, or even just through a router, it's probably best to encrypt it, but if your two firewalls are physically adjacent and this link is a single Ethernet cable, then encryption might not be necessary.

#### How to Implement It:

Go to Device > High Availability >Control Link (HA1)

| Control Link (HA1)     | 0                  |
|------------------------|--------------------|
| Port                   | ethernet1/6        |
| IPv4/IPv6 Address      | 192.168.1.1        |
| Netmask                | 255.255.255.252    |
| Gatewy                 | Encryption Enabled |
| Monitor Hold Time (ms) | 2000               |
|                        | OK                 |

Enabling encryption on the HA1 Control Link

#### What Else You Need to Know:

When you enable HA1 Control Link encryption, you will be prompted to complete a manual exchange of keys between the two peers.

## □ Configure Dynamic Updates Schedules to "Sync To Peer"

| Improve Security    | Improve Manageability     | х |
|---------------------|---------------------------|---|
| Improve Performance | Improve High Availability |   |

#### **Background Information:**

In a High Availability configuration, both members of a pair need the same Dynamic Updates installed.

#### Why This Best Practice Is Important:

By enabling this option you ensure the downloads are synchronized.

#### How to Implement It:

#### Go to Device > Updates

Configure the schedule for each Dynamic Update and check the box next to "Sync To Peer":

| Antivirus Update Schedule                                                                              |                      | 0 |
|----------------------------------------------------------------------------------------------------|----------------------|---|
| Recurrence                                                                                             | Hourly               | • |
| Minutes Past Hour                                                                                      | 37                   |   |
| Action                                                                                                 | download-and-install | • |
| Threshold (hours) [1 - 120]<br>Content must be at least this many hours old for any action to be taken |                      |   |
| <b>I</b> :                                                                                             | Sync To Peer         |   |
|                                                                                                    | OK                   |   |

Now they'll always have the same versions

# □ When Manually Downloading Software or Dynamic Updates, Choose "Sync to HA Peer"

| Improve Security    | Improve Manageability     | х |
|---------------------|---------------------------|---|
| Improve Performance | Improve High Availability |   |

#### Background Information:

In a High Availability configuration, both members of a pair need Software and Dynamic Updates stored locally on the box.

#### Why This Best Practice Is Important:

Rather than having to log in to both peers and download Software images and Dynamic Updates manually on both, select the "Sync to HA Peer" check box when you're presented with the downloading dialog box.

#### How to Implement It:

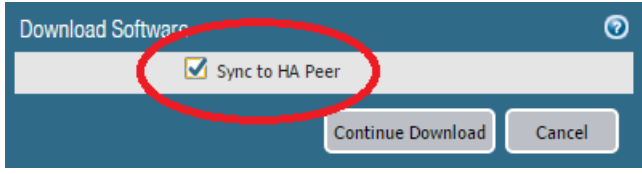

Easy to select, and will save you some time

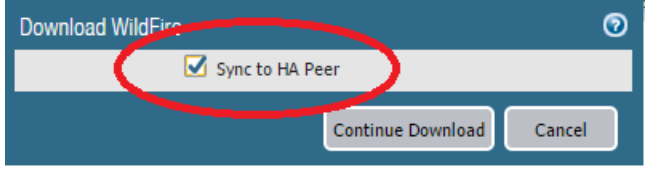

It works the same with Dynamic Updates

## **D** Test Your HA Configuration With Real Failures

| Improve Security    | Improve Manageability     |   |
|---------------------|---------------------------|---|
| Improve Performance | Improve High Availability | х |

#### **Background Information:**

The whole purpose of configuring High Availability is to eliminate single points of failure and reduce the small risk of a service outage.

#### Why This Best Practice Is Important:

I.T. Graybeards like to follow a well-known rule: It's not done until it's tested.

#### How to Implement It:

At time of implementation, or in a lab, or during a scheduled maintenance window, unplug a power cable, or the HA1 Control Link, or the HA2 Data Link. Break things. Observe what happens. If the unexpected happens, do a Root Cause Analysis and get to the bottom of it and fix it and prevent it from happening next time. Get completely clear on what types of failures your High Availability configuration can withstand and then prove it can withstand them.

If you're not confident enough in your High Availability configuration to intentionally cause a covered failure, then you're not done implementing High Availability.

## While Troubleshooting

## Consider Logging at Both Session Start and at Session End

| Improve Security    | Improve Manageability     | х |
|---------------------|---------------------------|---|
| Improve Performance | Improve High Availability |   |

#### **Background Information:**

PAN-OS allows you to log the matching of a Security Policy Rule at the beginning of a Session, at the end, or both, or neither.

#### Why This Best Practice Is Important:

If you're in the middle of troubleshooting a difficult problem, you might need additional visibility into how a packet or session is being processed by the firewall. By configuring when to log the session, you can gain additional, and different, information in the log.

#### How to Implement It:

Configure the Log Setting in the Actions tab of the Security Policy Rule:

| Security Po | licy Rule |         |                      |             |                       |                        | 0            |
|-------------|-----------|---------|----------------------|-------------|-----------------------|------------------------|--------------|
| General     | Source    | User    | Destination          | Application | Service, ORL Category | Actions                |              |
| Action      | Setting   |         |                      |             | Log Setting           |                        |              |
|             | A         | Action  | Allow                | 1           |                       | Log at Session Start   |              |
|             |           |         | Send ICMP Unre       | eachable    |                       | 🗹 Log at Session End   |              |
|             |           |         |                      |             | Log Forwarding        | None                   |              |
| Profile     | Setting   |         |                      |             | Other Settings        |                        |              |
|             | Profile   | е Туре  | Group                | -           | Schedule              | None                   | -            |
|             | Group P   | Profile | BJS-Security-Profile | e-Group 💌   | QoS Marking           | None                   | •            |
|             |           |         |                      |             |                       | Disable Server Respons | e Inspection |
|             |           |         |                      |             |                       |                        |              |
|             |           |         |                      |             |                       | ОК                     | Cancel       |

Chose, none, one, or both

## Consider Sending ICMP Unreachable for Both Drops and Resets

| Improve Security    | Improve Manageability     | х |
|---------------------|---------------------------|---|
| Improve Performance | Improve High Availability |   |

#### **Background Information:**

The ICMP Type 3 Destination Unreachable message is generated by a router to inform the source host that the destination unicast address is unreachable. The goal is to inform the source so that it may gracefully close or clear the session and prevents some applications from breaking.

#### Why This Best Practice Is Important:

When you're troubleshooting, you might want to send this message as a way of being helpful. It indicates there's a live, thinking host on the wire, and helps disambiguate between a properly functioning firewall and an unplugged cable.

#### How to Implement It:

| Security Po                       | licy Rule |           |                                           |                           |                           |           |                          | 0 |
|-----------------------------------|-----------|-----------|-------------------------------------------|---------------------------|---------------------------|-----------|--------------------------|---|
| General                           | Source    | User      | Destination                               | Application               | Service/URL Category      | Actions   |                          |   |
| Action                            | Setting   | Action Dr | op<br>Send ICMP Unre                      | <b>e</b> achable          | Log Setting               | Log at Se | ssion Start<br>ssion End | Z |
| Profile Setting Profile Type None |           |           | Other Settings<br>Schedule<br>QoS Marking | None<br>None<br>Disable S | erver Response Inspection |           |                          |   |
|                                   |           |           |                                           |                           |                           |           | OK Cancel                |   |

The Send ICMP Unreachable setting

#### What Else You Need to Know:

The Send ICMP Unreachable option is available only on Layer3 interfaces, and only with the Drop or Reset actions.

## Upgrading

## □ Stay Mostly Current With Minor Software Releases

| Improve Security    | x | Improve Manageability     | х |
|---------------------|---|---------------------------|---|
| Improve Performance |   | Improve High Availability |   |

#### Background Information:

From time to time, Palo Alto Networks releases minor updates to PAN-OS. These usually contain bug fixes and may occasionally contain small functionality improvements. In the past, the time between each release was something like 6-8 weeks.

Minor software releases are identified by a change in the third portion of the version release number, such as going from 7.1.7 to 7.1.8.

#### Why This Best Practice Is Important:

#### On the one hand...

You want to stay current with minor software releases because you want to install bug fixes as quickly as possible, and preferably before they can affect your firewall or your customers. This is an argument for installing new minor releases quickly after they're released, especially if you're having an issue that will get resolved in a specific release.

#### But on the other hand...

It's rare, but occasionally there's a problem with a release, and some customers, upon later reflection, wish they had waited a bit before installing the latest version, to allow other customers to discover and report an issue and let the company fix it in an interim release.

#### How to Implement It:

You'll have to find the resolution between those two forces that best suits your needs, but waiting, say, five days after a release might be a reasonable compromise.

Go to **Device > Software** and click on "Check Now" in the bottom left corner. This will update the list of available software releases. You can then download and install the version you want.

#### 2017 Palo Alto Networks Best Practices

| Version 🔺 | Size   | Release Date        |
|-----------|--------|---------------------|
| 7.1.0     | 549 MB | 2016/03/29 19:43:48 |
| 7.1.1     | 221 MB | 2016/04/18 08:01:40 |
| 7.1.2     | 237 MB | 2016/05/12 02:55:17 |
| 7.1.3     | 239 MB | 2016/06/29 00:45:47 |
| 7.1.4     | 246 MB | 2016/08/12 00:22:55 |
| 7.1.4-h2  | 246 MB | 2016/08/19 15:49:07 |
| 7.1.5     | 248 MB | 2016/10/03 00:24:29 |
| 7.1.6     | 278 MB | 2016/11/17 15:11:23 |
| 7.1.7     | 278 MB | 2016/12/30 15:44:14 |
| 8.0.0     | 573 MB | 2017/01/29 14:38:41 |

This is where you look for the most current release

## **Let Major Software Releases Mature for a While Before Installing**

| Improve Security    | Improve Manageability     | X |
|---------------------|---------------------------|---|
| Improve Performance | Improve High Availability |   |

#### **Background Information:**

From time to time Palo Alto Networks releases a major software update to PAN-OS. This may correspond to the release of new hardware or virtual firewalls, and includes new functionality and performance enhancements. In the past, the time between these releases has been something like 8-12 months.

Major software releases are identified by a change in the first or second portion of the version release number, such as going from 7.0.x to 7.1.x, or from 7.1.x to 8.0.x.

The major releases with a '0' in the second number tend to include more new functionality than major releases with a '1' in the second number, which tend to be more of a maintenance release.

#### Why This Best Practice Is Important:

#### On the one hand...

You want to stay current with major software releases because you want to take advantage of the new features and performance enhancements as quickly as possible. This is an argument for installing new major releases quickly after they're released.

#### But on the other hand...

It's rare, but occasionally there's a problem with a release, and some customers, upon later reflection, wish they had waited a bit before installing the latest version, to allow other customers to discover and report an issue and let the company fix it in an interim release.

#### How to Implement It:

You'll have to find the resolution between those two forces that best suits your needs, but waiting, say, until the third minor release after a major release might be a reasonable compromise.

Go to **Device > Software** and click on "Check Now" in the bottom left corner. This will update the list of available software releases. You can then download and install the version you want.

#### 2017 Palo Alto Networks Best Practices

| Version 🔺 | Size   | Release Date        |
|-----------|--------|---------------------|
| 7.1.0     | 549 MB | 2016/03/29 19:43:48 |
| 7.1.1     | 221 MB | 2016/04/18 08:01:40 |
| 7.1.2     | 237 MB | 2016/05/12 02:55:17 |
| 7.1.3     | 239 MB | 2016/06/29 00:45:47 |
| 7.1.4     | 246 MB | 2016/08/12 00:22:55 |
| 7.1.4-h2  | 246 MB | 2016/08/19 15:49:07 |
| 7.1.5     | 248 MB | 2016/10/03 00:24:29 |
| 7.1.6     | 278 MB | 2016/11/17 15:11:23 |
| 7.1.7     | 278 MB | 2016/12/30 15:44:14 |
| 8.0.0     | 573 MB | 2017/01/29 14:38:41 |

This is where you look for the most current release

## □ Verify Update Server Identity

| Improve Security    | х | Improve Manageability     |  |
|---------------------|---|---------------------------|--|
| Improve Performance |   | Improve High Availability |  |

#### **Background Information:**

Your firewall will download and install PAN-OS updates from the Palo Alto Networks Update Server, which is configured by default to be found at **updates.PaloAltoNetworks.com**.

PAN-OS offers you the opportunity to verify that the server from which the software or content package is downloaded has an SSL certificate signed by a trusted authority.

#### Why This Best Practice Is Important:

If someone could hijack your secure connection to this server and trick you into downloading and installing a cooked version of PAN-OS, this is a major breech and would be hard to detect.

It's best to add an additional level of security to these downloads by verifying the SSL certificate at the update site every time.

#### How to Implement It:

#### Go to **Device > Setup > Services > Services**.

| Services                                   | 0   |
|--------------------------------------------|-----|
| Services NTP                               |     |
| DNS   Servers   DNS Proxy Object           |     |
| Primary DNS Server 8.8.8.8                 | 1   |
| Secondary DNS Server 0.8,4.4               | i I |
| Update Server updates.paloaltonetworks.com |     |
| ✓ Verify Update Server Identity            |     |
| Proxy Server                               | 1   |
| Seiver                                     |     |
| Port [1 - 65535]                           |     |
| User                                       |     |
| Password                                   |     |
| Confirm Password                           |     |
|                                            |     |
| OK Cancel                                  |     |

Enable this verification to provide additional security

# Deployment Scenario: Public Cloud General

## **□** Think Carefully When Choosing the BYOL Versus PAYGO License Models

| Improve Security    | Improve Manageability     | х |
|---------------------|---------------------------|---|
| Improve Performance | Improve High Availability |   |

#### **Background Information:**

You can license the VM-Series firewall in AWS and Azure in two ways:

**Bring Your Own License (BYOL):** This license is purchased from a partner, reseller, or directly from Palo Alto Networks. BYOL supports capacity licenses, support licenses, and subscription licenses. With this option, you must apply the license after you deploy the VM-Series firewall.

**Usage-Based License, also called the Pay-As-You-Go (PAYGO) license:** This type of license can be purchased (rented?) from the AWS or Azure Marketplace.

AWS supports hourly and annual PAYGO options; Azure supports the hourly PAYGO option only.

With the usage-based licenses, the firewall is pre-licensed and ready for use as soon as you deploy it; you do not receive an auth code. When the firewall is stopped or terminated on the AWS or Azure console, the usage-based licenses are suspended or terminated.

| Feature              | Bundle #1 | Bundle #2 |
|----------------------|-----------|-----------|
| Capacity License     | VM-300    | VM-300    |
| IPS                  | Х         | X         |
| AV                   | Х         | X         |
| Malware Prevention   | Х         | Х         |
| GlobalProtect        |           | X         |
| WildFire             |           | Х         |
| PAN-DB URL Filtering |           | Х         |
| Premium Support      | Х         | Х         |

Usage-based licenses are available in two pricing bundles:

BYOL licenses can be configured for any of the VM-Series models.

You cannot convert one type of license to the other, but if you have both types of licenses, you can switch them in your VM-Series firewalls.

#### Why This Best Practice Is Important:

Because it's difficult to change course once you've selected your licensing model, it's best to understand the implications and choose wisely from the beginning.

#### How to Implement It:

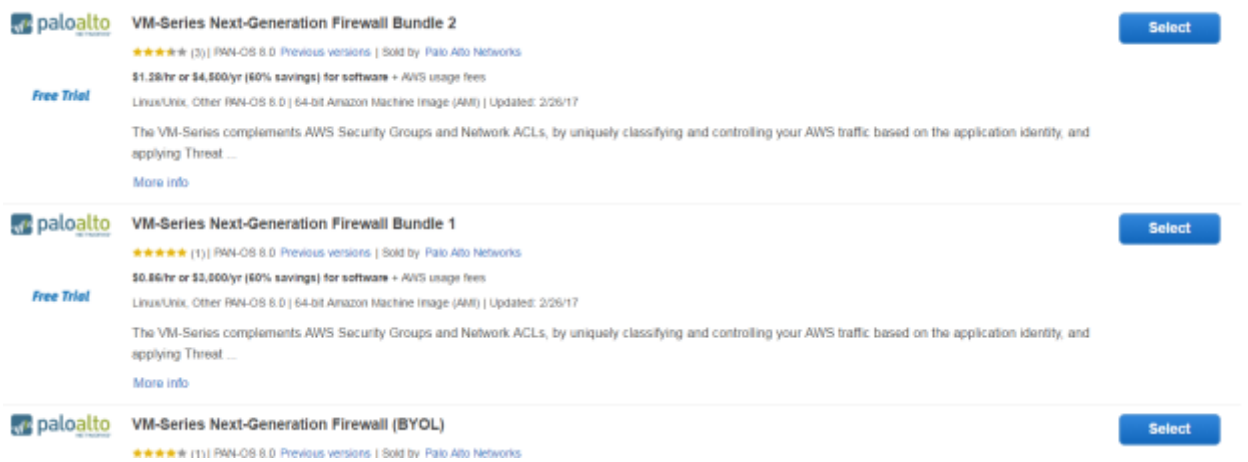

Selecting a licensing model within AWS

2017 Palo Alto Networks Best Practices

# Amazon Web Services (AWS)

## **D** Think Carefully When Choosing Your Instance Type

| Improve Security    | Improve Manageability     | x |
|---------------------|---------------------------|---|
| Improve Performance | Improve High Availability |   |

#### **Background Information:**

In addition to providing VM-Series firewalls, Amazon Web Services (AWS) provides the underlying virtual machines to run them on.

#### Why This Best Practice Is Important:

You need to properly size and specify the underlying virtual machine to ensure proper performance of your VM-Series NGFW.

#### How to Implement It:

- 1. Understand the resource requirements of your VM-Series NGFW.
- 2. Choose the appropriate Instance Type.

| EC2 Instance Type | VCPU | Mem (GiB) | SSD Storage (GB) | Dedicated EBS<br>Bandwidth (Mbps) | EC2 /hr<br>Price |
|-------------------|------|-----------|------------------|-----------------------------------|------------------|
| c4.xlarge         | 4    | 7.5       | EBS-Only         | 750                               | \$0.20           |
| c3.xlarge         | 4    | 7.5       | 2 x 40           | NA                                | \$0.21           |
| m4.xlarge         | 4    | 16        | EBS-only         | 750                               | \$0.22           |
| m3.xlarge         | 4    | 15        | 2 x 40           | NA                                | \$0.27           |
| c4.2xlarge        | 8    | 15        | EBS-Only         | 1,000                             | \$0.40           |
| c3.2xlarge        | 8    | 15        | 2 x 80           |                                   | \$0.42           |
| m4.2xlarge        | 8    | 32        | EBS-only         | 1,000                             | \$0.43           |
| m3.2xlarge        | 8    | 30        | 2 x 80           | NA                                | \$0.53           |
| c4.4xlarge        | 16   | 30        | EBS-Only         | 2,000                             | \$0.80           |
| c3.4xlarge        | 16   | 30        | 2 x 160          | NA                                | \$0.84           |
| m4.4xlarge        | 16   | 64        | EBS-only         | 2,000                             | \$0.86           |
| c4.8xlarge        | 36   | 60        | EBS-Only         | 4,000                             | \$1.59           |
| c3.8xlarge        | 32   | 60        | 2 x 320          | NA                                | \$1.68           |

AWS instances and pricing

#### What Else You Need to Know:

In PAN-OS versions before 8.0 the throughput performance of the firewall was only dictated by the number of virtual CPUs and memory on the instance. The firewall software license dictated the number of firewall software objects like concurrent sessions, address objects, etc. Starting with the PAN-OS version 8.0 release the AWS instance type and the VM-Series license type are combined to offer a wider selection of performance options.

## **Understand the Special AWS Routing Model**

| Improve Security    | Improve Manageability     | х |
|---------------------|---------------------------|---|
| Improve Performance | Improve High Availability |   |

#### **Background Information:**

In AWS the routing is simplified for general compute work, but doesn't always easily accommodate easy insertion of network security devices such as VM-Series NGFWs.

There are some special considerations to keep in mind:

- When an AWS VPC is created, the CIDR range of the private IP addresses to be used inside of the VPC is created.
- Only one CIDR range per VPC is allowed.
- All route tables have an automatic route entry defining the VPC CIDR range as locally reachable, meaning any subnet inside the VPC has an IP route to any other subnet inside the VPC.
- You cannot write a more specific route than the VPC CIDR range. For example, if the VPC CIDR range is 10.0.0.0/16 you cannot add a route for 10.0.1.0/24.

#### Why This Best Practice Is Important:

These routing rules require that some additional design be done to facilitate the required security posture inside the VPC. These designs may include the need to do NAT functions or routing at hosts.

#### *How to Implement It:*

Before your implementation, ensure you really understand the special AWS routing requirements and plan your topology out in detail.

## □ Configure Identity and Access Management (IAM) Roles Carefully

| Improve Security    | Х | Improve Manageability     |  |
|---------------------|---|---------------------------|--|
| Improve Performance |   | Improve High Availability |  |

#### **Background Information:**

The AWS mechanism for controlling access and authority regarding the infrastructure is controlled by Identity and Access Management (IAM).

#### Why This Best Practice Is Important:

Best Practices for general IAM use are well defined in the AWS documentation, but you should take special care should when working with security devices such as an NGFW.

#### How to Implement It:

Think carefully about what permissions should be granted and follow the Principle of Least Privilege.

#### What It Looks Like After You've Implemented It:

This is an example of an HA policy defined in a role for high availability. As you can see the example is generic in that it defines what attributes about a resource can be acted upon, but does not restrict the resources that can be acted upon.

```
{
    "Version": "2012-10-17",
    "Statement": [
        {
            "Sid": "Stmt1443112577000",
            "Effect": "Allow",
            "Action": [
                "ec2:AttachNetworkInterface",
                "ec2:DescribeInstances",
                "ec2:DescribeNetworkInterfaces",
                "ec2:DetachNetworkInterface"
            ],
            "Resource": [
                "*"
            1
        }
```

Specifying permitted Actions

## **Control Access to the Management Port with Security Groups**

| Improve Security    | Х | Improve Manageability     |  |
|---------------------|---|---------------------------|--|
| Improve Performance |   | Improve High Availability |  |

#### **Background Information:**

The AWS cloud's public IP subnets are well known and receive lots of malicious scanning from the Internet.

#### Why This Best Practice Is Important:

If your management interface is Internet-facing then it's subject to intensive scanning. By creating a security group just for the firewall's management port, you can lock down exactly which IP addresses are allowed to connect, and over which ports.

#### How to Implement It:

Create a security group just for the management interface:

| Create Security Group                                |                                                                     |                                             |            |                 |   |
|------------------------------------------------------|---------------------------------------------------------------------|---------------------------------------------|------------|-----------------|---|
| Security group name<br>Description<br>VPC            | Firewall Managemen     Used to limit access     vpc-3adaa15d   test | nt Security<br>to the firewall management i | ]<br>]     |                 |   |
| Security group rules:<br>Inbound Outbound<br>Type (j | Protocol (i)                                                        | Port Range (j)                              | Source (i) |                 |   |
| SSH                                                  | TCP                                                                 | 22                                          | Anywhere * | 0.0.0.0/0, ::/0 | 8 |
| HTTPS                                                | TCP                                                                 | 443                                         | Anywhere + | 0.0.0.0/0, ::/0 | 8 |
| Add Rule                                             |                                                                     |                                             |            |                 |   |

Cancel Create

Only SSH and HTTPS can connect to the management port

#### ISBN: 978-0-692-81971-5

©2017 Palo Alto Networks Fuel User Group, Inc.

Palo Alto Networks, PAN-OS, App-ID, Content-ID, User-ID, Aperture, AutoFocus, GlobalProtect, Panorama, Traps and WildFire are trademarks of Palo Alto Networks.

Version 1.0

2017 Palo Alto Networks Best Practices